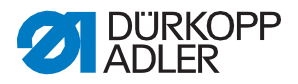

D868 M-TYPE DELTA

M-TYPE DELTA Instrukcja obsługi

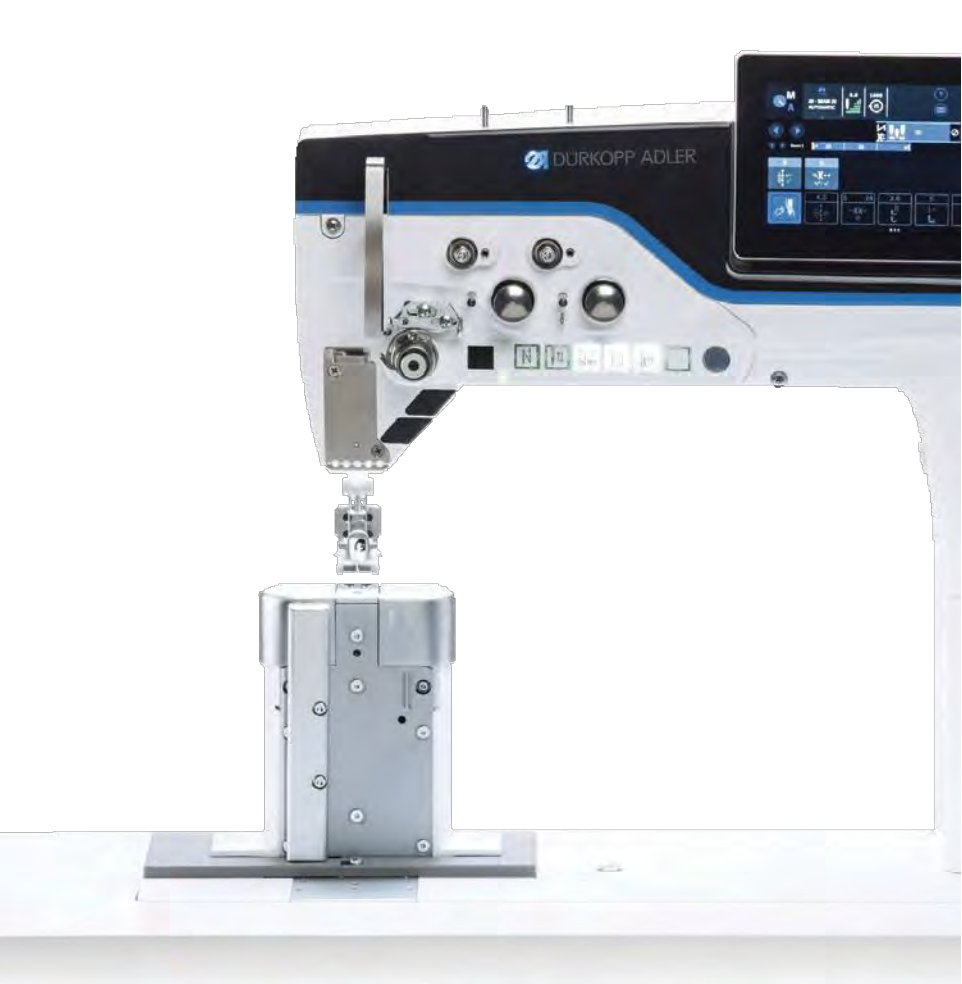

### WAŻNE

### PRZECZYTAĆ UWAŻNIE PRZED UŻYCIEM ZACHOWAĆ DLA PÓŹNIEJSZEGO SPRAWDZANIA

Wszelkie prawa zastrzeżone.

Własność firmy Dürkopp Adler GmbH chroniona prawami autorskimi. Każde ponowne użycie niniejszych treści, również w formie fragmentów, bez wcześniejszego uzyskania pisemnej zgody Dürkopp Adler GmbH jest zabronione.

Copyright © Dürkopp Adler GmbH 2020

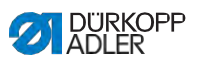

| 1      | O niniejszej instrukcji                                    | 5  |
|--------|------------------------------------------------------------|----|
| 1.1    | Do kogo skierowana jest instrukcja?                        | 5  |
| 1.2    | Sposoby prezentacji – symbole i znaki                      | 6  |
| 1.3    | Dalsze dokumentacje                                        | 7  |
| 1.4    | Odpowiedzialność                                           | 8  |
| 2      | Bezpieczeństwo                                             | 9  |
| 2.1    | Podstawowe wskazówki dotyczące bezpieczeństwa              | 9  |
| 2.2    | Hasła ostrzegawcze i symbole w komunikatach ostrzegawczych | 10 |
| 3      | Opis urządzenia                                            | 15 |
| 3.1    | Komponenty maszyny                                         | 15 |
| 3.2    | Użytkowanie zgodne z przeznaczeniem                        | 17 |
| 3.3    | Deklaracja zgodności                                       | 18 |
| 4      | Obsługa                                                    | 19 |
| 4.1    | Przygotowanie maszyny do eksploatacji                      | 19 |
| 4.2    | Włączanie i wyłączanie maszyny                             | 20 |
| 4.3    | Włączanie i wyłączanie lampek szycia                       | 21 |
| 4.4    | Zakładanie lub wymiana igły                                | 22 |
| 4.4.1  | W maszynach 1-igłowych                                     | 22 |
| 4.4.2  | W maszynach 2-igłowych                                     | 24 |
| 4.5    | Nawlekanie nitki igłowej                                   | 25 |
| 4.5.1  | W maszynach 1-igłowych                                     | 26 |
| 4.5.2  | W maszynach 2-igłowych                                     | 29 |
| 4.6    | Nawijanie nitki chwytacza                                  | 36 |
| 4.7    | Wymiana szpulki                                            | 39 |
| 4.8    | Naprężenie niitki                                          | 42 |
| 4.8.1  | Regulacja naprężenia nitki igłowej                         | 42 |
| 4.8.2  | Regulacja naprężenia nitki chwytacza                       | 43 |
| 4.9    | Ustawienia regulatora nitki igłowej                        | 44 |
| 4.9.1  | W maszynach 1-igłowych                                     | 44 |
| 4.9.2  | W maszynach 2-igłowych                                     | 45 |
| 4.10   | Podnoszenie stopek                                         | 46 |
| 4.11   | Szycie wstecz dźwignią regulatora ściegu (opcjonalnie)     | 47 |
| 4.12   | Ustawienia szybkiego przestawiania skoku (opcjonalnie)     | 48 |
| 4.13   | Szybkie funkcje na bloku przycisków                        | 48 |
| 4.13.1 | Aktywacja przycisków funkcji                               | 48 |
| 4.13.2 | Obsadzanie przycisków ulubionych funkcją                   | 50 |
| 4.14   | Szycie                                                     | 51 |
| 5      | Programowanie Commander DELTA.                             | 53 |
| 5.1    | Panel sterowania Commander DELTA                           | 53 |
| 5.2    | Nawigowanie w panelu sterowania Commander DELTA            | 54 |

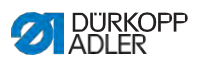

| 5.2.1 | Symbole i kafelki                                    | 55             |
|-------|------------------------------------------------------|----------------|
| 5.2.2 | Vpisywanie wartości                                  | 56             |
| 5.2.3 | Nawigacja w Burger-Menu                              | 57             |
| 5.2.4 | Nawigacja podczas uruchamiania panelu sterowania     | 57             |
| 5.3   | Konfiguracja użytkowników                            | 58             |
| 5.3.1 | Ustawienia języka                                    | 59             |
| 5.3.2 | Ustawienia jasności                                  | 60             |
| 5.3.3 | Ustawienia głośności                                 | 60             |
| 5.3.4 | Administrowanie zarządzaniem użytkownikami           | 61             |
| 5.3.5 | Ustawienia konfiguracji przycisków szybkiego dostępu | 61             |
| 5.3.6 | Ustawienia konfiguracji ekranu                       | 63             |
| 5.4   | Zarządzanie użytkownikami                            | 63             |
| 5.4.1 | Uprawnienia użytkownika Default Technician           | 66             |
| 5.4.2 | Logowanie użytkownika                                | 74             |
| 5.5   | Tryby operacyjne oprogramowania                      | 77             |
| 5.6   | Używanie trybu manualnego                            | 78             |
| 5.6.1 | Tworzenie interfejsu                                 | 78             |
| 5.6.2 | Ustawienia parametrów                                | 81             |
| 5.6.3 | Ustawienia Parametrów wykraczających poza segment    | 83             |
| 5.6.4 | Ustawienia parametrów Początku segmentu              | 97             |
| 5.6.5 | Ustawienia parametrów Segmentu                       | 100            |
| 5.6.6 | Ustawienia parametrów Końca segmentu                 | 101            |
| 5.6.7 | Używanie trybu nawijacza                             | 104            |
| 5.7   | Używanie trybu automatycznego                        | 104            |
| 5.7.1 | Szycie w trybie automatycznym                        | 106            |
| 5.7.2 | Przerywanie programu w trybie automatycznym          | 108            |
| 5.8   | Używanie trybu programowania                         | 108            |
| 5.8.1 | Zarządzanie programami                               | 110            |
| 5.8.2 | Zarządzanie szwami                                   | 110            |
| 5.8.3 | Modyfikacja segmentów szwu                           | 111            |
| 5.8.4 | Zarządzanie segmentami                               | 112            |
| 5.8.5 | Ustawienia parametrów programu                       | 112            |
| 5.8.6 | Ustawienia parametrów Początku szwu/Początku segment | u . <b>126</b> |
| 5.8.7 | Ustawienia parametrów Segmentu                       | 129            |
| 5.8.8 | Ustawienia parametrów Końca segmentu/końca szwu      | 133            |
| 5.9   | Import/export programów                              | 136            |
| 5.10  | Wykonywanie aktualizacji oprogramowania              | 137            |
| 6     | Konserwacja                                          | 139            |
| 6.1   | Czyszczenie                                          | 140            |
| 6.2   | Smarowanie                                           | 142            |
| 6.2.1 | Smarowanie głowicy maszyny                           | 143            |
| 6.2.2 | Smarowanie chwytacza                                 | 144            |
| 6.3   | Konserwacja systemu pneumatvcznego                   | 145            |
| 0.04  | Pequiacia ciśnienia roboczego                        | 145            |

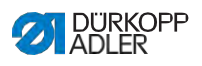

| 6.3.2  | Spuszczanie mieszaniny wody z olejem14              | 46  |
|--------|-----------------------------------------------------|-----|
| 6.3.3  | Czyszczenie wkładu filtra14                         | 48  |
| 6.4    | Lista części14                                      | 49  |
| 7      | Instalacja1                                         | 51  |
| 7.1    | Sprawdzanie zakresu umowy15                         | 51  |
| 7.2    | Usuwanie zabezpieczeń transportowych15              | 51  |
| 7.3    | Montaż stelażu15                                    | 52  |
| 7.4    | Montaż pedału i zadajnika15                         | 53  |
| 7.5    | Płyta stołu15                                       | 54  |
| 7.5.1  | Kompletacja płyty stołu15                           | 54  |
| 7.5.2  | Mocowanie płyty stołu do stelaża15                  | 55  |
| 7.6    | Regulacja wysokości roboczej15                      | 56  |
| 7.7    | Montaż sterowania15                                 | 57  |
| 7.8    | Wkładanie głowicy maszyny15                         | 58  |
| 7.9    | Nastawianie głowicy maszyny16                       | 60  |
| 7.10   | Montaż czujnika przewrócenia16                      | 61  |
| 7.11   | Wymiana koła ręcznego16                             | 62  |
| 7.12   | Montaż przycisku kolanowego16                       | 63  |
| 7.13   | Montaż przewodu ssącego olej16                      | 64  |
| 7.14   | Podłączenie do sieci elektrycznej16                 | 65  |
| 7.14.1 | Tworzenie połączenia wyrównawczego16                | 65  |
| 7.14.2 | Podłączanie sterowania16                            | 67  |
| 7.15   | Podłączenie do sieci pneumatyki (opcjonalnie)16     | 67  |
| 7.15.1 | Montaż zespołu przygotowania sprężonego powietrza16 | 68  |
| 7.15.2 | Regulacja ciśnienia roboczego16                     | 69  |
| 7.16   | Kontrola smarowania17                               | 70  |
| 7.17   | Wykonuwanie biegu testowego17                       | 70  |
| 8      | Wycofywanie z eksploatacji17                        | 71  |
| 9      | Utylizacja17                                        | 73  |
| 10     | Pomoc w przypadku awarii17                          | 75  |
| 10.1   | Serwis klienta17                                    | 75  |
| 10.2   | Komunikaty oprogramowania17                         | 75  |
| 10.3   | Błędy w procesie szycia19                           | 96  |
| 11     | Dane techniczne19                                   | 99  |
| 11.1   | Dane i wartości znamionowe                          | 99  |
| 11.2   | Wymagania w celu bezawaryjnej eksploatacji          | 00  |
| 40     |                                                     | • • |
| 12     | Załącznik20                                         | 01  |
| 12.1   | Schemat połączeń elektrycznych20                    | 01  |
| 122    | Szkice płyty stołu                                  | 16  |

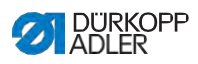

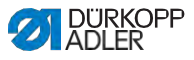

## 1 O niniejszej instrukcji

Niniejsza instrukcja została opracowana z najwyższą starannością. Instrukcja zawiera informacje oraz wskazówki umożliwiające bezpieczną i wieloletnią eksploatację.

Jeśli zauważą Państwo rozbieżności lub będą mieć propozycje poprawek, prosimy o Państwa informację zwrotną za pośrednictwem **Obsługi klienta** ( IIII S. 175).

Instrukcję należy traktować jako integralną część produktu i przechowywać ją w łatwo dostępnym miejscu.

### 1.1 Do kogo skierowana jest instrukcja?

Niniejsza instrukcja adresowana jest do:

- Operatorów: Grupa ta została przeszkolona przy maszynie i ma dostęp do instrukcji. Szczególnie istotny dla operatorów jest Rozdział **Obsługa** ( IIII S. 19).
- Techników: Ta grupa osób posiada odpowiednie fachowe wykształcenie, uprawniające do przeprowadzania konserwacji lub do usuwania błędów. Szczególnie istotny dla techników jest Rozdział Instalacja ( IIIII) S. 151).

Instrukcja serwisowa dostarczana jest oddzielnie. W kwestii minimalnych kwalifikacji oraz wymogów dotyczących personelu należy uwzględnić również Rozdział **Bezpieczeństwo** ( III S. 9).

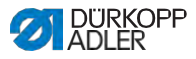

### 1.2 Sposoby prezentacji – symbole i znaki

W celu łatwego i szybkiego zrozumienia różne informacje w niniejszej instrukcji obsługi zostały przedstawione lub podkreślone za pomocą następujących znaków:

### Właściwa regulacja

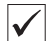

Określa, jak wygląda właściwa regulacja.

### Zakłócenia

Ę,

## Określa zakłócenia, które mogą wystąpić przy niewłaściwej regulacji.

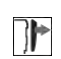

### Osłona

Określa, jakie osłony trzeba zdemontować, aby uzyskać dostęp do regulowanych komponentów.

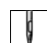

Kroki działań podczas obsługi (szycie i zbrojenie)

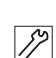

Kroki działań podczas serwisu, konserwacji oraz montażu

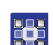

Kroki działań wykonywane przez panel sterowania oprogram.

### Poszczególne kroki działań są ponumerowane:

- 1. Pierwszy krok działania
- 2. Drugi krok działania
- ··· Koniecznie trzeba przestrzegać kolejności kroków.
- Wyliczenia są oznaczone kropką.
- Ч⇒ Wynik wykonanej operacji

Zmiana na maszynie lub na wyświetleniu/panelu sterowania.

### Ważne

Przy wykonywaniu kroku należy szczególnie zwrócić uwagę na ten punkt.

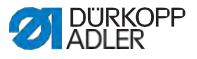

Informacja

Dodatkowe informacie, np. na temat alternatywnych opcji operacji.

| Ś   |  |
|-----|--|
| ~~~ |  |

i

#### Kolejność

Określa, jakie prace trzeba wykonać przed lub po wykonaniu danej regulacji.

### Odsyłacze

Odsyłacz do tekstu w innym miejscu w instrukcji.

- Bezpieczeństwo Ważne dla użytkownika maszyny ostrzeżenia są specjalnie oznaczone. Ponieważ bezpieczeństwo stanowi szczególną wartość, symbole ostrzegawcze, poziomy zagrożeń oraz ich hasła ostrzegawcze zostały opisane w Rozdziale Bezpieczeństwo ( S. 9).
  - Lokalizacje Jeśli na rysunku nie znajdują się inne jasne informacje dotyczące lokalizacji, oznaczenia lokalizacji pod pojęciami prawo i lewo należy zawsze postrzegać z perspektywy użytkownika.

#### 1.3 Dalsze dokumentacje

Maszyna posiada wbudowane komponenty pochodzące od innych producentów. Dla tych nabytych części oceny ryzyka dokonał każdy z producentów oraz złożył deklaracje zgodności konstrukcji z obowiązującymi przepisami europejskimi oraz krajowymi. Użytkowanie zgodne z przeznaczeniem wbudowanych komponentów opisane zostało w poszczególnych instrukcjach producentów.

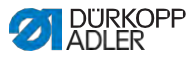

## 1.4 Odpowiedzialność

Wszystkie dane i wskazówki zebrane w tej instrukcji zostały sporządzone po uwzględnieniu najnowszych technologii oraz obowiązujących norm i przepisów.

Dürkopp Adler nie ponosi żadnej odpowiedzialności za szkody powstałe w wyniku:

- Pęknięć i szkód transportowych
- Nieprzestrzegania instrukcji
- · Użytkowania niezgodnego z przeznaczeniem
- Nieautoryzowanych modyfikacji maszyny
- · Zatrudnienia niewykwalifikowanego personelu
- · Zastosowania niedozwolonych części zamiennych

### Transport

Firma Dürkopp Adler nie ponosi odpowiedzialności za pęknięcia i szkody transportowe. Dostawę należy skontrolować bezpośrednio po otrzymaniu. Szkody należy zareklamować u ostatniego przewoźnika. Zasada ta obowiązuje również wtedy, gdy opakowanie nie jest uszkodzone.

Maszyny, urządzenia i opakowanie należy pozostawić w takim stanie, w jakim stwierdzono uszkodzenia. W ten sposób zabezpieczą Państwo swoje roszczenia wobec firmy transportowej.

Wszelkie inne reklamacje należy zgłosić niezwłocznie po dostawie do firmy Dürkopp Adler.

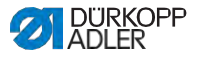

### 2 Bezpieczeństwo

Rozdział ten zawiera podstawowe wskazówki dotyczące bezpieczeństwa. Przed instalacją lub obsługą maszyny należy uważnie zapoznać się z tymi wskazówkami. Koniecznie należy przestrzegać informacji ze wskazówek bezpieczeństwa. Ich nieprzestrzeganie może doprowadzić do ciężkich obrażeń i strat materialnych.

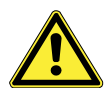

### 2.1 Podstawowe wskazówki bezpieczeństwa

Maszynę użytkować zgodnie ze sposobem opisanym w instrukcji.

Instrukcja musi być zawsze dostępna w miejscu eksploatacji maszyny.

Prace przy elementach będących pod napięciem są zabronione. Wyjątki reguluje norma DIN VDE 0105.

Podczas następujących prac należy wyłączyć maszynę wyłącznikiem głównym lub wyjmując wtyczkę sieciową:

- · Wymiana igły lub innych narzędzi szyjących
- Opuszczenie stanowiska pracy
- Wykonywanie prac konserwacyjnych i napraw
- Nawlekanie

Niewłaściwe lub wadliwe części zamienne mogą negatywnie wpływać na bezpieczeństwo lub uszkodzić maszynę. Stosować wyłącznie oryginalne części zamienne producenta.

- Transport Podczas transportu maszyny używać wózka lub podnośnika widłowego. Podnieść maszynę max. 20 mm i zabezpieczyć przed zsunięciem.
- Instalacja Kabel zasilający musi posiadać wtyczkę sieciową odpowiadającą przepisom w danym kraju. Tylko wykwalifikowani technicy mogą zamontować wtyczkę sieciową do kabla zasilającego.
- Obowiązki Przestrzeganie obowiązujących w danym krajów przepisów użytkownika BHP oraz prawnych regulacji dotyczących ochrony pracy i środowiska.

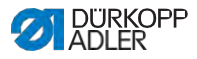

|                               | Wszystkie ostrzeżenia i znaki bezpieczeństwa na maszynie<br>muszą być zawsze czytelne. Nie wolno ich usuwać! Natychmiast<br>odnowić brakujące lub uszkodzone ostrzeżenia lub znaki<br>bezpieczeństwa.                                                       |
|-------------------------------|----------------------------------------------------------------------------------------------------|
| Wymogi wobec                  | Wyłącznie wykwalifikowani technicy mogą:                                                                                                    |
| personeiu                     | <ul> <li>Zainstalować maszynę</li> </ul>                                                                                                    |
|                               | <ul> <li>Wykonywać prace konserwacyjne i naprawy</li> </ul>                                                                                                    |
|                               | <ul> <li>Wykonywać prace przy osprzęcie elektrycznym</li> </ul>                                                                                                    |
|                               | Przy maszynie mogą pracować wyłącznie autoryzowane osoby i muszą uprzednio zrozumieć niniejszą instrukcję.                                                                                                    |
| Obsługa                       | Podczas obsługi sprawdzać maszynę pod kątem wizualnie<br>widocznych uszkodzeń. Przerwać pracę po stwierdzeniu<br>jakichkolwiek zmian na maszynie. Zgłosić wszelkie zmiany<br>odpowiedzialnemu przełożonemu. Nie kontynuować obsługi<br>uszkodzonej maszyny. |
| Wyposażenie<br>bezpieczeństwa | Nie demontować ani nie wyłączać wyposażenia<br>bezpieczeństwa. Jeśli jest to konieczne w celu naprawy,<br>zamontować i uruchomić wyposażenie bezpieczeństwa<br>natychmiast po jej zakończeniu.                                                              |

# 2.2 Hasła ostrzegawcze i symbole w komunikatach ostrzegawczych

Ostrzeżenia są w tekście oznaczone kolorowymi paskami. Ich kolor uzależniony jest od wagi zagrożenia. Hasła ostrzegawcze określają wagę zagrożenia.

Hasła Hasła ostrzegawcze i zagrożenie, jakie opisują:

| Hasło                  | Znaczenie                                                                                          |
|------------------------|----------------------------------------------------------------------------------------------------|
| NIEBEZPIE-<br>CZEŃSTWO | (ze znakiem niebezpieczeństwa)<br>Zignorowanie prowadzi do śmierci lub ciężkich<br>obrażeń         |
| OSTRZEŻENIE            | (ze znakiem niebezpieczeństwa)<br>Zignorowanie może doprowadzić do śmierci lub<br>ciężkich obrażeń |

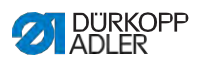

| OSTROŻNIE | (ze znakiem niebezpieczeństwa)<br>Zignorowanie może doprowadzić do średnich lub<br>lekkich obrażeń |
|-----------|----------------------------------------------------------------------------------------------------|
| UWAGA     | (ze znakiem niebezpieczeństwa)<br>Zignorowanie może doprowadzić do skażenia<br>środowiska          |
| WSKAZÓWKA | (bez znaku niebezpieczeństwa)<br>Zignorowanie może doprowadzić do strat<br>materialnych            |

### Symbole W przypadku zagrożenia dla personelu określają rodzaj zagrożenia:

| Symbol | Rodzaj zagrożenia   |
|--------|---------------------|
|        | Ogólne              |
|        | Porażenie prądem    |
|        | Przekłucie          |
|        | Zmiażdżenie         |
|        | Skażenie środowiska |

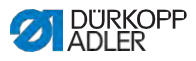

### Przykłady Przykłady ostrzeżeń w tekście:

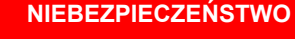

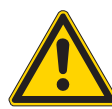

Rodzaj i źródło zagrożenia!

Skutki nieprzestrzegania.

Środki zapobiegania zagrożeniu.

Stak wygląda ostrzeżenie, którego zignorowanie prowadzi do śmierci lub ciężkich obrażeń.

### OSTRZEŻENIE

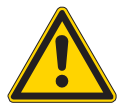

Rodzaj i źródło zagrożenia! Skutki nieprzestrzegania.

Środki zapobiegania zagrożeniu.

Tak wygląda ostrzeżenie, którego zignorowanie może prowadzić do śmierci lub ciężkich obrażeń.

#### OSTROŻNIE

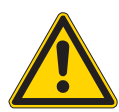

Rodzaj i źródło zagrożenia!

Skutki nieprzestrzegania.

Środki zapobiegania zagrożeniu.

Tak wygląda ostrzeżenie, którego zignorowanie może prowadzić do średnio-ciężkich lub lekkich obrażeń.

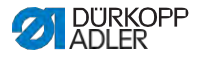

#### WSKAZÓWKA

Rodzaj i źródło zagrożenia!

Skutki nieprzestrzegania.

Środki zapobiegania zagrożeniu.

Stak wygląda ostrzeżenie, którego zignorowanie może prowadzić do strat materialnych.

#### UWAGA

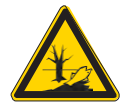

Rodzaj i źródło zagrożenia! Skutki nieprzestrzegania. Środki zapobiegania zagrożeniu.

Stak wygląda ostrzeżenie, którego zignorowanie może prowadzić do skażenia środowiska.

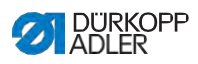

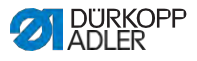

#### 3 Opis urządzenia

#### 3.1 Komponenty maszyny

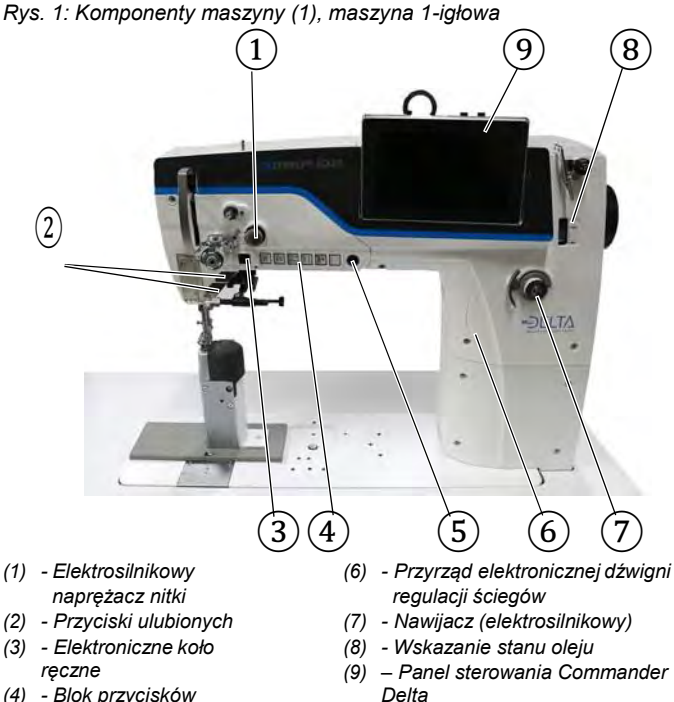

- (4) Blok przycisków
- (5) Przycisk Service-Stop

Instrukcja obsługi M-TYPE DELTA - 01.0 - 12/2020

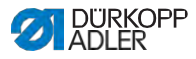

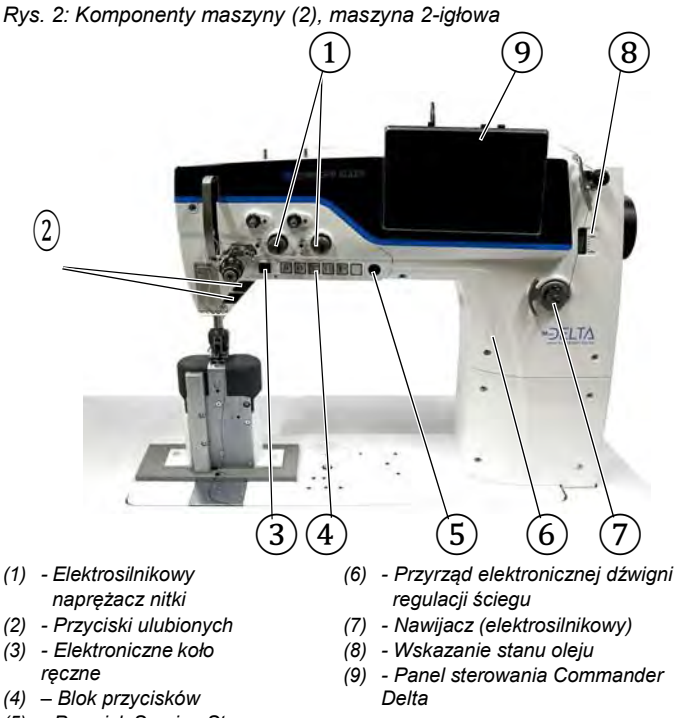

(5) - Przycisk Service-Stop

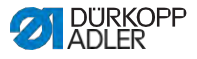

### 3.2 Użytkowanie zgodne z przeznaczeniem

### OSTRZEŻENIE

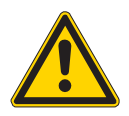

Ryzyko obrażeń przez elementy będące pod napięciem, ruchome, tnące oraz ostre!

Użytkowanie niezgodne z przeznaczeniem może prowadzić do porażenia prądem, zmiażdżenia, przecięcia lub przekłucia.

Przestrzegaj wszystkich wskazówek z instrukcji.

#### WSKAZÓWKA

#### Straty materialne w wyniku nieprzestrzegania!

Użytkowanie niezgodne z przeznaczeniem może prowadzić do uszkodzeń maszyny.

Przestrzegaj wszystkich wskazówek z instrukcji.

Maszynę wolno zastosować wyłącznie do materiału, którego profil zastosowania odpowiada planowanemu celowi zastosowania.

Maszyna jest przeznaczona wyłącznie do obróbki suchego materiału. Materiał nie może zawierać żadnych twardych przedmiotów.

Dopuszczone do maszyny grubości igieł zostały podane w Rozdziale **Specyfikacje Techniczne** (

Szew należy wykonywać nicią, której profil zastosowania odpowiada danemu celowi zastosowania.

Maszyna jest przeznaczona do użytku przemysłowego.

Maszynę wolno zainstalować i użytkować wyłącznie w suchym i zadbanym pomieszczeniu. Jeśli maszyna jest użytkowana w pomieszczeniach, które nie są suche i zadbane, konieczne mogą być dalsze środki, zgodne z normą DIN EN 60204-31.

Przy maszynie mogą pracować wyłącznie autoryzowane osoby.

Za szkody wynikające z użytkowania niezgodnego z przeznaczeniem firma Dürkopp Adler nie ponosi odpowiedzialności.

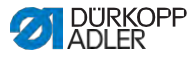

### 3.3 Deklaracja zgodności

Maszyna spełnia europejskie przepisy dotyczące gwarancji ochrony zdrowia, bezpieczeństwa i ochrony środowiska, podane w Deklaracji Zgodności lub Deklaracji Włączenia.

CE

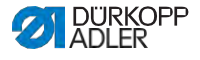

### 4 Obsługa

Proces pracy składa się z różnych operacji. Aby uzyskać dobry rezultat szycia, konieczna jest bezbłędna obsługa.

### 4.1 Przygotowanie maszyny do użytku

#### OSTRZEŻENIE

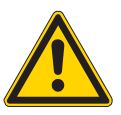

Ryzyko obrażeń przez ruchome, tnące i ostre elementy!

Możliwe zmiażdżenie, przecięcie i przekłucie.

Dokonywać przygotowań możliwie tylko przy wyłączonej maszynie.

Przed rozpoczęciem szycia należy dokonać następujących przygotowań:

- · Załóż lub wymień igłę
- Nawlecz nitkę igłową
- · Nawlecz nitkę chwytacza lub nawiń
- · Ustaw naprężenia nici

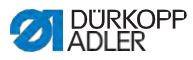

### 4.2 Włączanie i wyłączanie maszyny

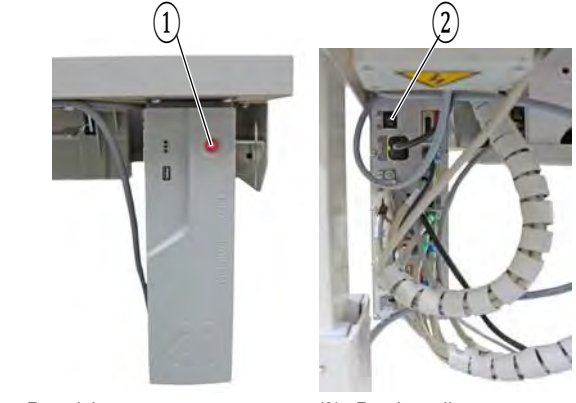

Rys. 3: Włączanie i wyłączanie maszyny

(1) - Przycisk

(2) - Przełącznik

### Włączanie maszyny

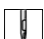

Aby włączyć maszynę:

- 1. Wciśnij przełącznik (2) na tylnej stronie sterowania na pozycję I.
- ♥> Przycisk(1)z przodu sterowania świeci się na czerwono.
- 2. Wciśnij przycisk (1) z przodu sterowania.
- Sterowanie i panel sterowania maszyny uruchomią się.
- Nadepnij pedał wstecz, gdy na wyświetlaczu pojawi się takie wezwanie.

♥ Maszyna wykona referencję i jest gotowa do szycia.

#### Wyłączanie maszyny

g

Aby wyłączyć maszynę:

- 1. Wciśnij przycisk (1) z przodu maszyny.
- Sterowanie i panel sterowania zamkną się i będą w trybie Stand-By, przycisk (1) świeci się na czerwono.
- 2. Wciśnij ewentualnie przełącznik (2) z tyłu sterowanie na pozycję **O**.
- ♥→ Maszyna nie jest już w trybie Stand-By.

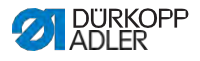

### 4.3 Włączanie i wyłączanie lampek szycia

Maszyna posiada klasyczną lampkę szycia (1) w obszarze igły oraz oświetlenie głowicy maszyny (2) w obszarze ramienia.

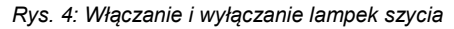

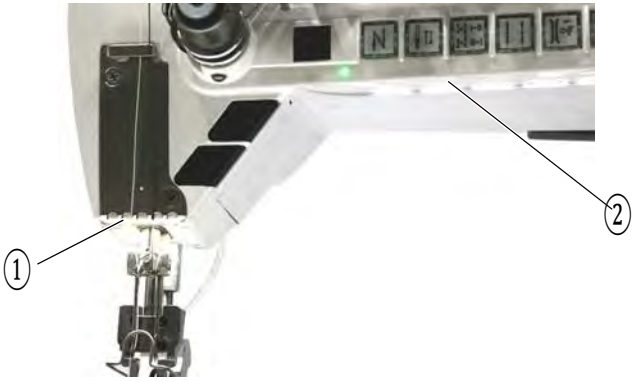

(1) - Lampka szycia

(2) -Oświetlenie głowicy maszyny

#### Przyciemnianie lampek szycia

Jasność lampek szycia można regulować przez oprogramowanie na panelu sterowania (ustawienia > konfiguracja użytkownika > maszyna (

#### Włączanie i wyłączanie lampek szycia

Standardowo nie można po prostu włączać i wyłączać lampek szycia. Aby to umożliwić trzeba przenieść funkcje włączania i wyłączania na blok klawiszy.

Obsadzenie przycisków można ustawić przez oprogramowanie na panelu sterowania (ustawienia > konfiguracja użytkownika > konfiguracja przycisków szybkiego dostępu (IIIII S. 61)).

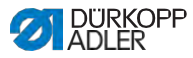

### 4.4 Zakładanie i wymiana igły

### OSTROŻNIE

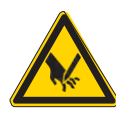

**Ryzyko obrażeń przez ostre elementy!** Możliwe przekłucie.

Wyłącz maszynę, zanim będziesz zakładać lub wymieniać igłę.

### WSKAZÓWKA

#### Możliwe straty materialne!

Uszkodzenie maszyny, złamanie igły lub zerwanie nitki przez niewłaściwy odstęp między igłą a czubkiem chwytacza.

Po włożeniu igły o innej grubości wyreguluj odstęp do czubka chwytacza.

### 4.4.1 W maszynach 1-igłowych

Rys. 5: Zakładanie lub wymiana igły

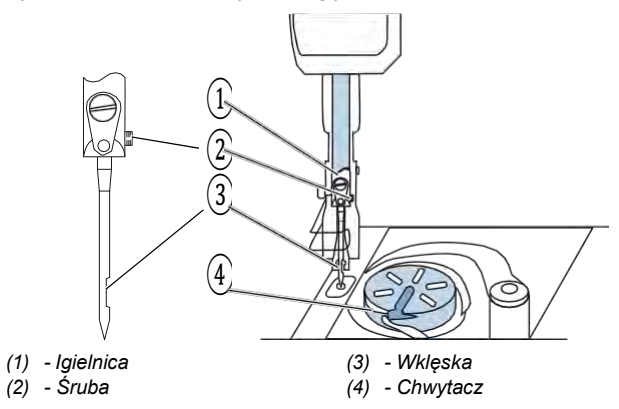

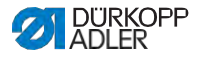

ç

Aby wymienić igłę w maszynie 1-igłowej:

- 1. Obracaj kołem ręcznym, aż igielnica (1) osiągnie górną pozycję krańcową.
- 2. Poluzuj śrubę (2).
- 3. Wyciągnij w dół igłę.
- Wsuń nową igłę aż do oporu do otworu w igielnicy (1).

## Ważne

Ustaw igłę w taki sposób, żeby wklęska (3) wskazywała do chwytacza (4).

5. Przykręć śrubę (2).

| 6   |  |
|-----|--|
| 101 |  |
|     |  |
|     |  |

#### Kolejność

Po zmianie na igłę o innej grubości trzeba skorygować odstęp chwytacza do igły

( IIII Instrukcja obsługi).

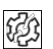

### Zakłócenie

Niewłaściwy odstęp od chwytacza może powodować następujące zakłócenia:

- Wymiana na cieńszą igłę:
  - Przepuszczone ściegi
  - Uszkodzenie nici
- Wymiana na grubszą igłę:
  - Uszkodzenie czubka chwytacza
  - Uszkodzenie igły

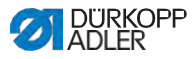

#### 4.4.2 W maszynach 2-igłowych

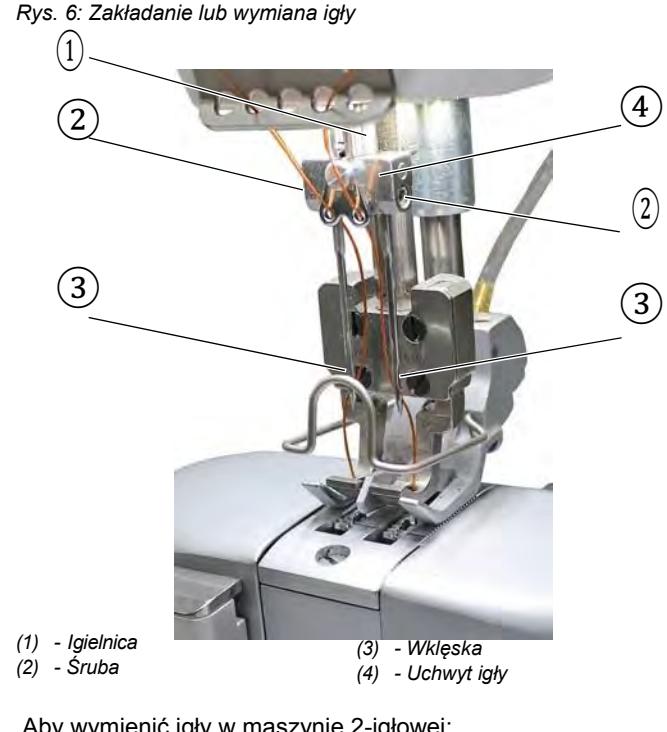

Ģ

Aby wymienić igły w maszynie 2-igłowej:

- 1. Obracaj kołem ręcznym, aż igielnica (1) stanie w górnej pozycji krańcowej.
- 2. Aby wymienić prawą igłę, poluzuj prawą śrubę (2).
- 3. Aby wymienić lewą igłę, poluzuj lewą śrubę (2).
- Wyciągnij w dół igłę z uchwytu igły (4).
- 5. Wsuń nowe igły za każdym razem do oporu do otworów w uchwycie igły (4).

### Ważne

---

Ustaw nowe igły w taki sposób, żeby wklęski (3) wskazywały do chwytacza (4). Z perspektywy operatora wklęska (3) lewej igły wskazuje w lewo a wklęska (3) prawej igły w prawo.

6. Przykręć śrubę (2).

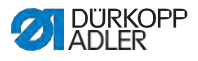

### 4.5 Nawlekanie nitki igłowej

### OSTRZEŻENIE

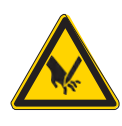

Ryzyko obrażeń przez czubek igły oraz ruchome elementy!

Możliwe przekłucie, przecięcie i zmiażdżenie.

Wyłącz maszynę, zanim zaczniesz nawlekać nitkę.

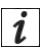

### Informacja

Instrukcja Video do niniejszego Rozdziału znajduje się na panelu sterowania Commander Delta przy maszynie.

Aby uruchomić instrukcję Video:

- 1. Włącz maszynę.
- Na panelu sterowania kliknij na kafelek
- Stworzy się okno nawlekanie: jedna igła.

Instrukcja Video uruchomi się automatycznie.

3. Na lewej listwie menu kliknij na kafelek

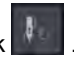

Się automatycznie.

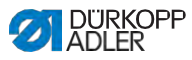

### 4.5.1 W maszynach 1-igłowych

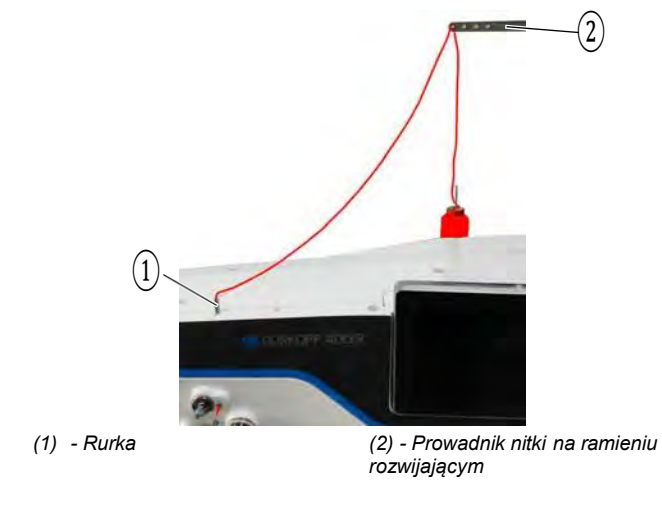

Rys. 7: Nawlekanie nitki igłowej (maszyna 1-igłowa) (1)

ģ

Aby nawlec nitkę igłową:

1. Włóż rolkę nici na stojak nici.

Ramię rozwijające musi znajdować się przy tym bezpośrednio nad rolką nici.

- Nawlekaj nitkę od tyłu do przodu przez prowadnik nici (2) przy ramieniu rozwijającym.
- 3. Wetknij nitkę od góry do rurki (1) i przeprowadź.

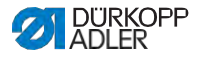

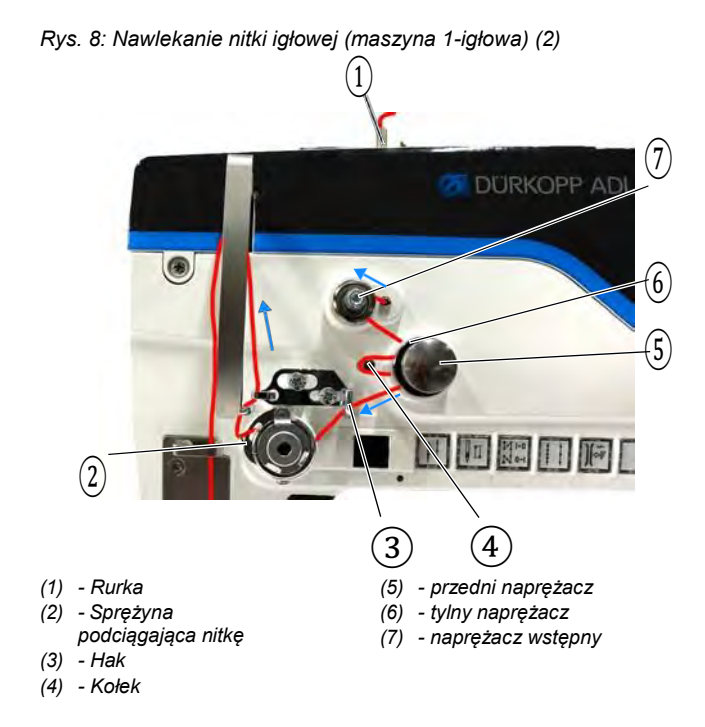

- 4. Poprowadź nitkę z rurki (1) w kierunku przeciwnym do ruchu wskazówek zegara wokół naprężacza wstępnego (7).
  - 5. Poprowadź nitkę w kierunku zgodnym z ruchem wskazówek zegara przez tylny naprężacz (6).
  - Poprowadź nitkę w kierunku zgodnym z ruchem wskazówek zegara wokół kołka (4) i dalej w kierunku zgodnym z ruchem wskazówek zegara przez przedni naprężacz (5).

Rys. 9: Nawlekanie nitki igłowej (3)

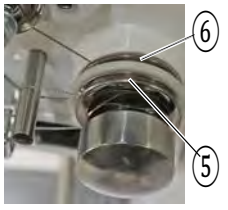

(5) - przedni naprężacz

(6) - tylny naprężacz

- Poprowadź nitkę nad hakiem (3) i od dołu w kierunku zgodnym z ruchem wskazówek zegara przez sprężynę podciągającą nitkę (2).

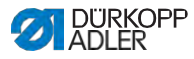

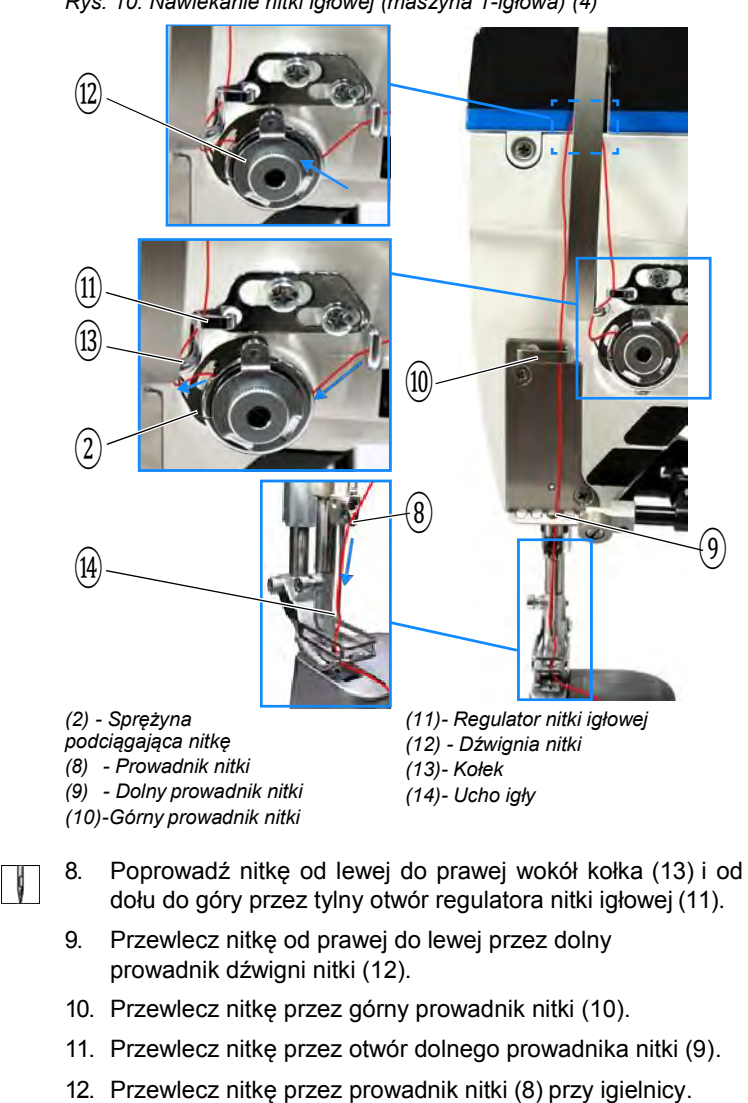

Rys. 10: Nawlekanie nitki igłowej (maszyna 1-igłowa) (4)

- 13. Przewlecz nitkę przez ucho igły (14) w taki sposób (do wklęski), żeby luźny koniec nitki wskazywał do chwytacza.
- 14. Przeciągnij nitkę przez ucho igły (14) na tyle, żeby luźny koniec nitki przy dźwigni nitki (12) w najwyższej pozycji miał ok. 4 cm długości.

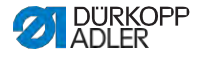

#### Ważne:

Sprawdź długość nitki. Jeśli luźny koniec nitki jest za długi, nitka może być uchwycona przez chwytacz i powodować zakłócenie. Jeśli luźny koniec jest za krótki, może nie być przyszyty.

### 4.5.2 W maszynach 2-igłowych

Rys. 11: Nawlekanie nitki igłowej (maszyna 2-igłowa) (1)

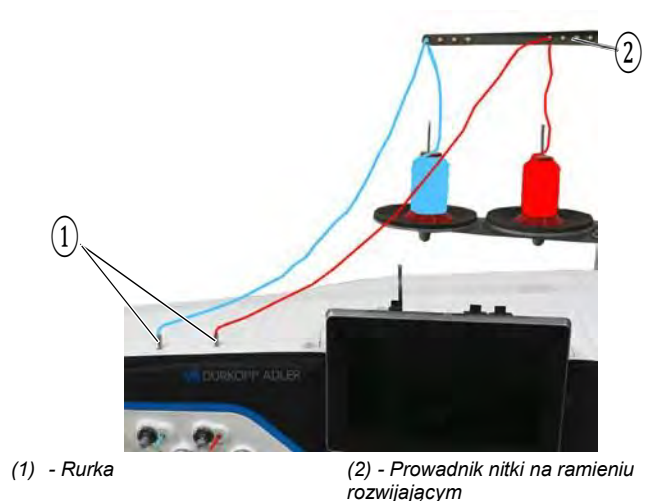

Ģ

Aby nawlec prawą i lewą nitkę igłową:

1. Włóż rolki nici na stojak nici.

Ramię rozwijające musi znajdować się bezpośrednio nad rolką nici.

- 2. Przewlecz lewą nitkę od tyłu do przodu przez prowadnik nitki (2) na ramieniu rozwijającym.
- 3. Przewlecz prawą nitkę od tyłu do przodu przez prowadnik nitki (2) na ramieniu rozwijającym.

### Nawlekanie lewej nitki igłowej przy płytce naprężającej

Rys. 12: Nawlekanie nitki igłowej (maszyna 2-igłowa) (2)

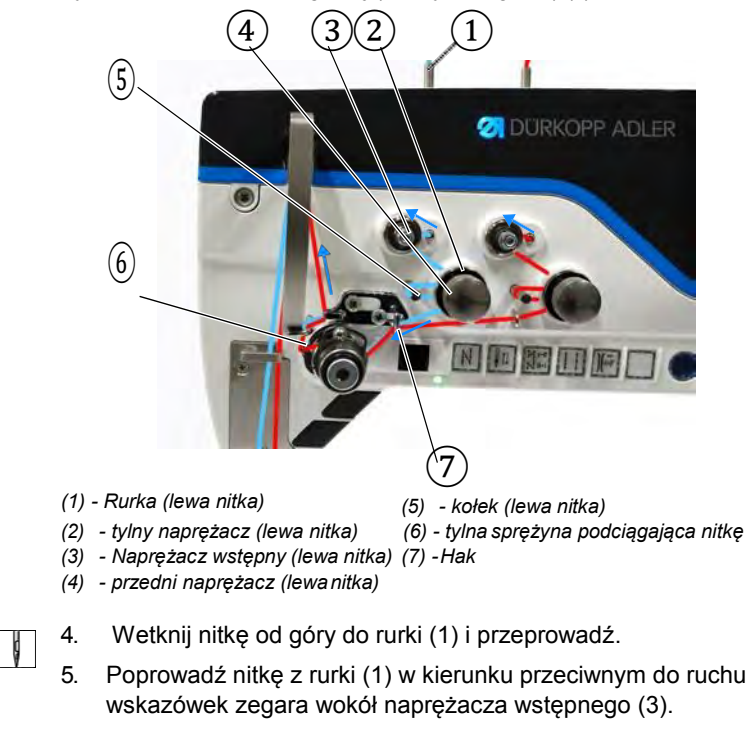

 Poprowadź nitkę w kierunku zgodnym z ruchem wskazówek zegara przez tylny naprężacz (2).

Rys. 13: Nawlekanie nitki igłowej (3)

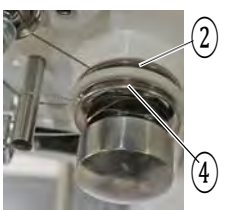

(2) - tylny naprężacz

(4) - przedni naprężacz

 Poprowadź nitkę w kierunku zgodnym z ruchem wskazówek zegara wokół kołka (5) i dalej w kierunku zgodnym z ruchem wskazówek zegara przez przedni naprężacz (4).

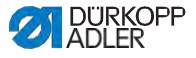

Rys. 31: Nawlekanie nitki igłowej

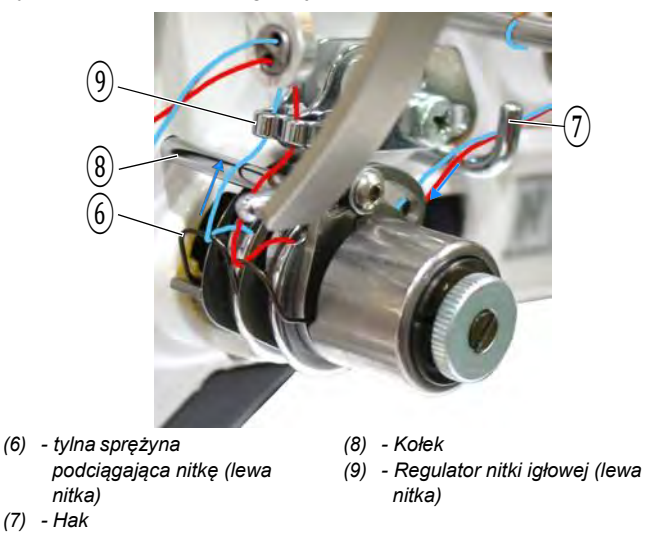

- Poprowadź nitkę nad hakiem (7) i od dołu w kierunku zgodnym z ruchem wskazówek zegara przez sprężynę podciągającą nitkę (6).
  - Poprowadź nitkę od lewej do prawej wokół kołka (8) i od dołu do góry przez tylny otwór regulatora nitki igłowej (9).

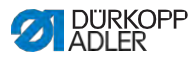

### Nawlekanie prawej nitki igłowej przy sprężynie naprężającej

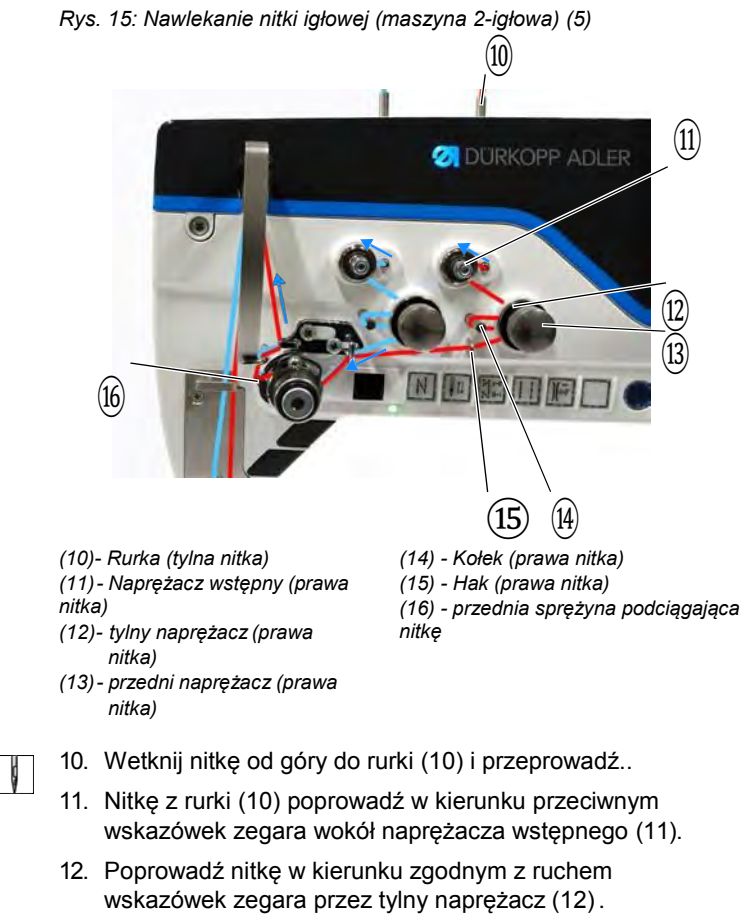

13. Poprowadź nitkę w kierunku zgodnym z ruchem wskazówek zegara wokół kołka (14) i dalej w kierunku zgodnym z ruchem wskazówek zegara przez przedni

naprężacz (13).

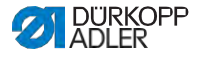

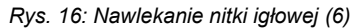

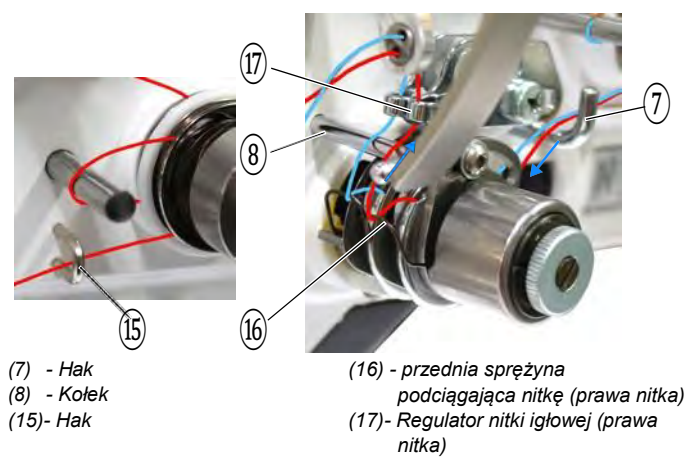

- Poprowadź nitkę przez hak (15) i nad hakiem (7) od dołu w kierunku zgodnym z ruchem wskazówek zegara przez przednią sprężynę podciągającą nitkę (16).
  - Poprowadź nitkę od lewej do prawej wokół kołka (8) i od dołu do góry przez otwór przedniego regulatora nitki igłowej (17).

ģ

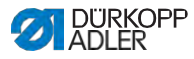

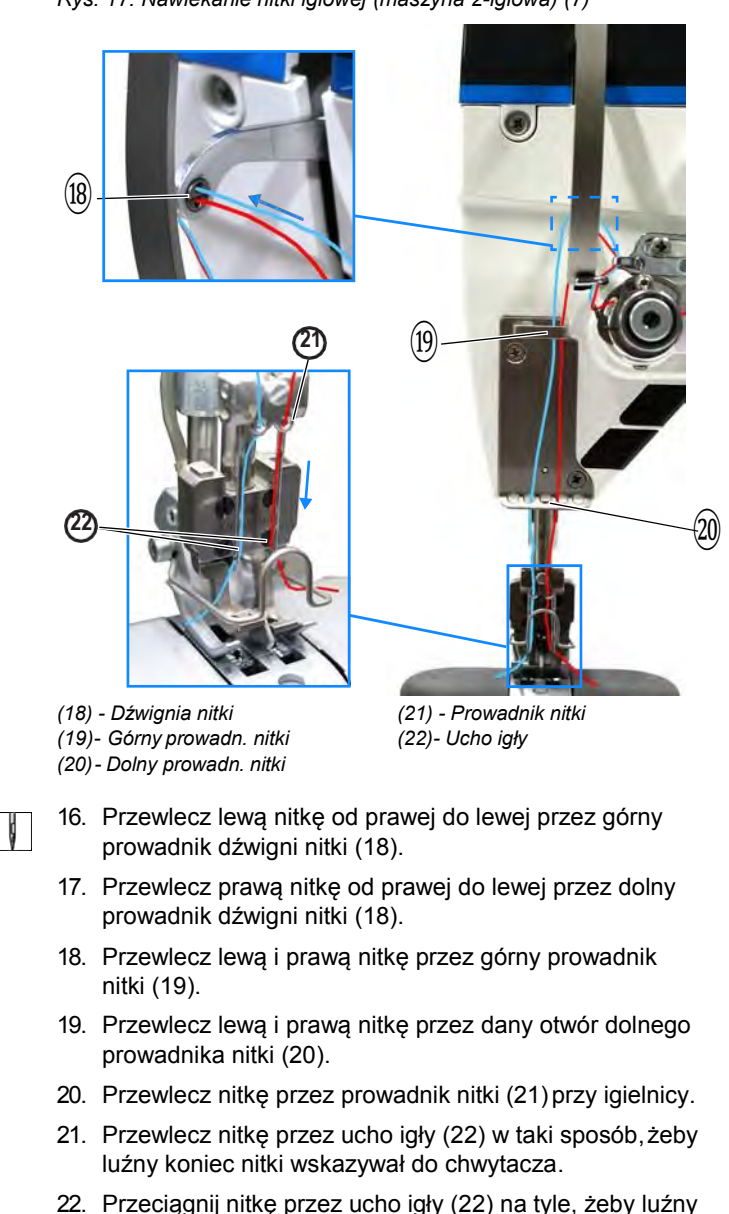

Rys. 17: Nawlekanie nitki igłowej (maszyna 2-igłowa) (7)

Instrukcja obsługi M-TYPE DELTA - 01.0 - 12/2020

koniec nitki przy dźwigni nitki (18) w najwyższej pozycji

był ok. 4 mm długi.
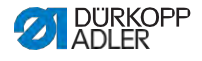

#### Ważne:

Sprawdź długość nitki. Jeśli luźny koniec nitki jest za długi, nitka może być uchwycona przez chwytacz i powodować zakłócenie. Jeśli luźny koniec jest za krótki, może nie być przyszywany.

i

#### W maszynach z zaciskiem nitki (opcjonalnie)

- 23. Przewlecz lewą nitkę przez lewy otwór prowadnika (19) powyżej zacisku nitki.
- 24. Przewlecz prawą nitkę przez prawy otwór prowadnika (19) powyżej zacisku nitki.
- 25. Wsuń lewą nitkę od lewej do zacisku nitki, tak żeby nitka była utrzymana w haku zacisku.
- 26. Wsuń prawą nitkę od prawej do zacisku nitki, tak żeby nitka była utrzymana w haku zacisku. Nitka powinna biec przez zacisk prawie bez styku i mieć kontakt jedynie z prowadnikami powyżej i poniżej zacisku nitki.
- 27. Przewlecz lewą nitkę przez lewy otwór prowadnika (20) poniżej zacisku nitki.
- Przewlecz prawą nitkę przez prawy otwór prowadnika (20) poniżej zacisku nitki.

Rys. 18: Zacisk nitki

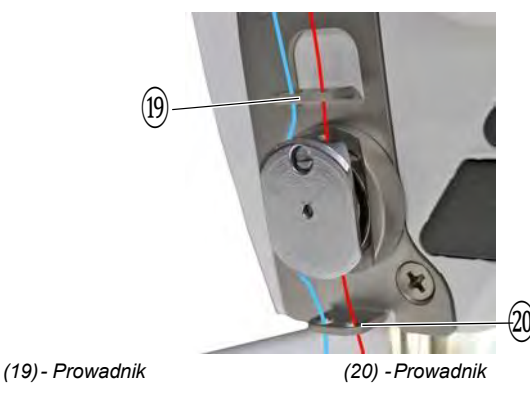

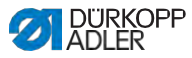

# 4.6 Nawijanie nitki chwytacza

### OSTRZEŻENIE

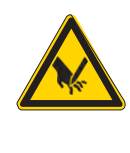

# Ryzyko obrażeń przez czubek igły oraz ruchome elementy!

Możliwe przekłucie, przecięcie i zmiażdżenie.

Wyłącz maszynę, zanim zaczniesz nawlekać nitkę.

Nitkę chwytacza można nawijać niezależnie od szycia.

| - |  |
|---|--|

#### Ważne

Nigdy nie używaj nawijacza bez szpulki. Bez szpulki istnieje ryzyko, że nitka nawinie się wokół wałka nawijacza, co może prowadzić do uszkodzeń przy nawijaczu.

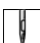

Aby nawinąć nitkę chwytacza:

1. Załóż rolkę nici na stojak nici.

Ramię rozwijające musi przy tym znajdować się bezpośrednio nad rolką nici.

 Przewlecz nitkę od tyłu do przodu przez prowadnik nitki przy ramieniu rozwijającym.

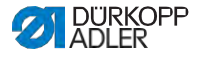

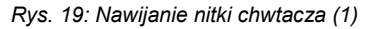

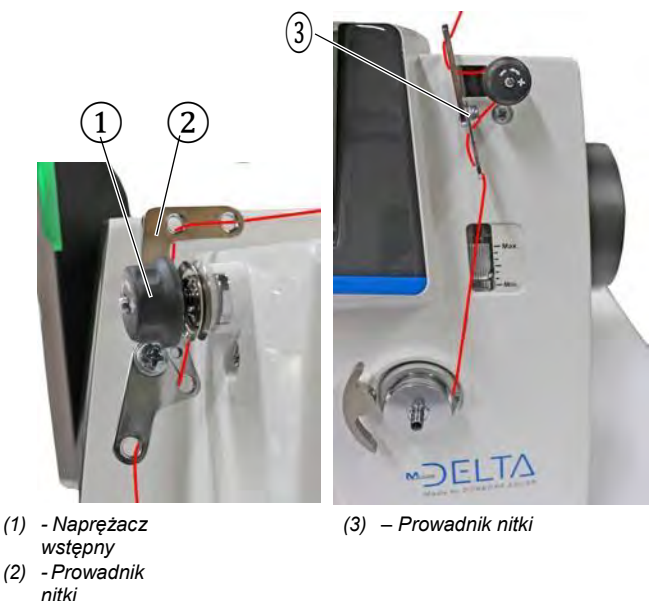

- Przewlecz faliście nitkę przez pierwsze 2 otwory prowadnika nitki (2): od lewej do prawej przez pierwszy otwór i od prawej do lewej przez drugi otwór.
  - Poprowadź nitkę od lewej do prawej przez trzeci otwór prowadnika nitki (2) oraz w kierunku zgodnym z ruchem wskazówek zegara wokół naprężacza wstępnego (1).
  - 5. Poprowadź nitkę w lewo przez prowadnik nitki (3).
  - 6. Poprowadź nitkę od lewej do prawej przez dolny otwór prowadnika nitki (3).

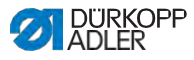

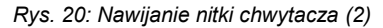

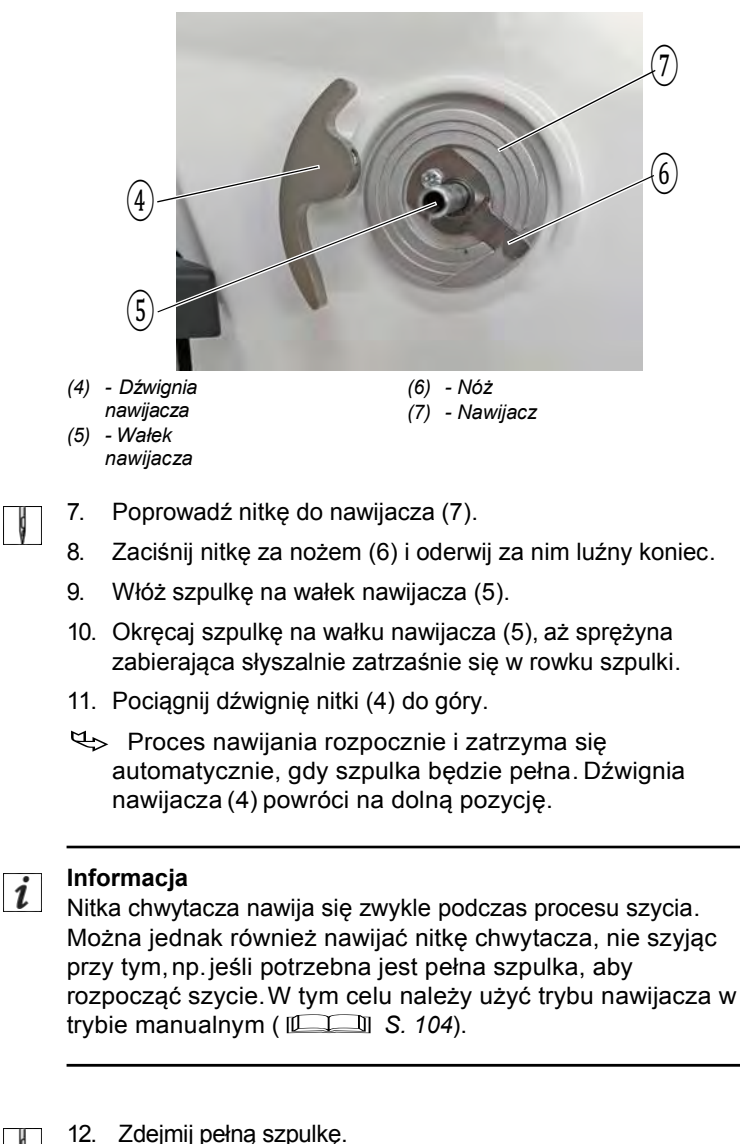

- 13. Oderwij nitkę za nożem.
- 14. Włóż pełną szpulkę do chwytacza (

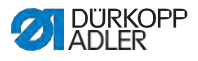

## 4.7 Wymiana szpulki

## OSTRZEŻENIE

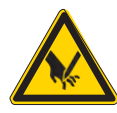

# Ryzyko obrażeń przez czubek igły oraz ruchome elementy!

Możliwe przekłucie, przecięcie i zmiażdżenie.

Wyłącz maszynę, zanim będziesz wymieniać szpulkę.

#### WSKAZÓWKA

#### Możliwe straty materialne!

Uszkodzeniu może ulec powierzchnia szpulki w wyniku czego nie będzie prawidłowo pracować monitorowanie obrotów szpulki.

NIE wyciągać szpulki za pomocą ostrych przedmiotów!

Wymiana szpulki w maszynach 1-igłowych funkcjonuje dokładnie jak w maszynach 2-igłowych. Chwytacz, do którego wkładana jest szpulka, jest przy lewej i prawej stronie obrócony jedynie o 180 stopni.

Rys. 21: Wymiana szpulki (1)

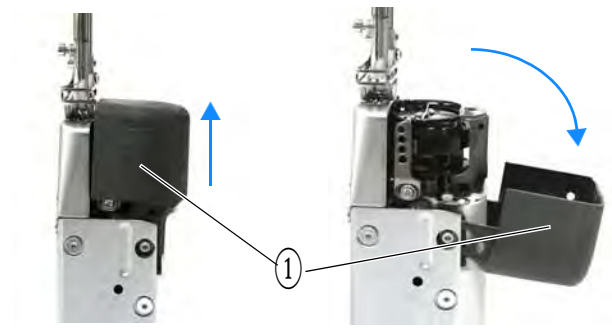

(1) - Osłona przestrzeni chwytacza

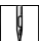

Aby wymienić szpulkę:

1. Ostrożnie pociągnij do góry osłonę przestrzeni chwytacza (1) i odwróć.

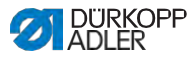

Rys. 22: Wymiana szpulki (2)

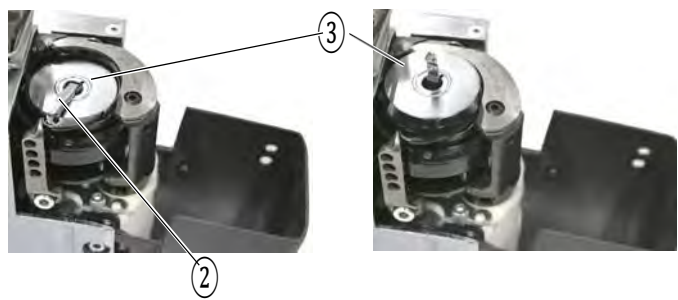

(3) - Szpulka

- (2) Klapa bebenka
- Podnieś do góry klapę bębenka (2). 2.
- 3. Wyjmij pustą szpulkę (3).

Rys. 23: Wymiana szpulki (3)

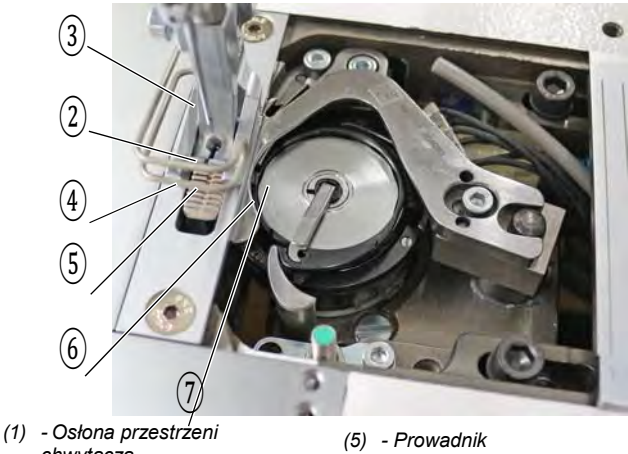

- chwytacza
- (2) Klapa bebenka
- (3) Szpulka
- (4) Szczelina

- (6) Sprężyna naciągająca
- (7) Sczczelina

4. ģ

9

Włóż pełną szpulkę (3).

#### Ważne ----

Włóż szpulkę w taki sposób, żeby podczas ściągania nitki szpulka poruszała się w kierunku przeciwnym do chwytacza.

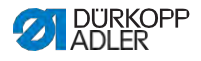

- 5. Poprowadź nitkę chwytacza przez szczelinę (7) w bębenku.
- 6. Przeciągnij nitkę chwytacza pod sprężyną naprężającą (6).
- Poprowadź nitkę chwytacza przez szczelinę (4) i pociągnij ok. 3 cm.
- 8. Zamknij klapkę bębenka (2).
- 9. Obróć osłonę przestrzeni chwytacza (1) i dociśnij.
- Rys. 24: Wymiana szpulki (4)

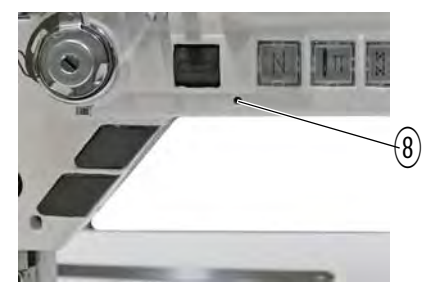

(8) - LED

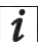

**Maszyny z automatycznym czujnikiem nitki resztkowej** Jeśli trzeba zmienić nitkę chwytacza, zapala się lampka wskazująca LED (7) na ramieniu maszyny.

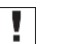

## Ważne

Szpulki posiadają rowek zapasu nitki na rdzeniu szpulki.

Wsadź szpulkę do chwytacza w taki sposób, żeby rowek zapasu nitki znajdował się na dole. W przeciwnym razie czujnik nitki resztkowej nie działa.

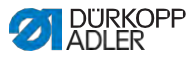

# 4.8 Naprężenie nitki

Naprężenie nitki igłowej wraz z naprężeniem nitki chwytacza mają wpływ na obraz szwu. Zbyt mocne naprężenia nitek mogą w przypadku cienkiego materiału prowadzić do niepożądanego marszczenia lub zerwania nitki.

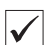

#### Właściwe ustawienie

Przy jednakowo mocnym naprężeniu nitki igłowej i nitki chwytacza połknięcie nitki leży w środku materiału. Naprężenie nitki igłowej należy wyregulować w taki sposób, aby pożądany obraz szwu uzyskiwać z możliwie niewielkim naprężeniem.

Rys. 25: Naprężenie nitki

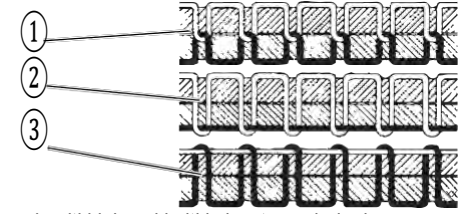

- (1) Naprężenie nitki igłowej i nitki chwytacza jednakowe
- (2) Naprężenie nitki chwytacza mocniejsze niż nitki igłowej
- (3) Naprężenie nitki igłowej mocniejsze niż naprężenie nitki chwytacza

## 4.8.1 Regulacja naprężenia nitki chwytacza

Naprężenie nitki igłowej można regulować przez oprogramowanie Commander Delta, dokładniejszy opis znajduje się w Rozdziale Programowanie (

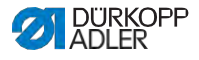

## 4.8.2 Regulacja naprężenia nitki chwytacza

#### OSTRZEŻENIE

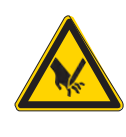

# Ryzyko obrażeń przez czubek igły oraz ruchome elementy!

Możliwe przekłucie, przecięcie i zmiażdżenie.

Wyłącz maszynę, zanim zaczniesz regulować naprężenie nitki chwytacza.

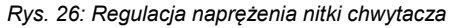

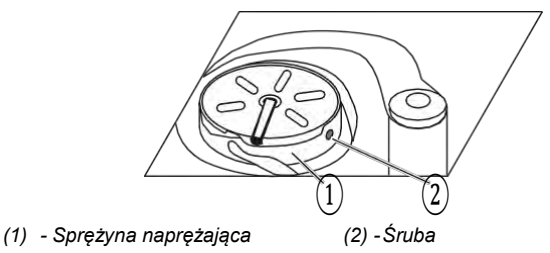

Naprężenie nitki chwytacza uzyskiwane jest przez sprężynę naprężającą (1) i regulowane przez śrubę (2).

Aby wyregulować naprężenie nitki chwytacza:

#### Zwiększanie naprężenia nitki chwytacza

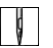

1. Obracaj śrubę (2) w kierunku zgodnym z ruchem wskazówek zegara.

#### Zmniejszanie naprężenia nitki chwytacza

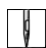

1. Obracaj śrubę (2) w kierunku przeciwnym wskazówek zegara.

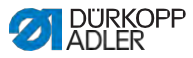

# 4.9 Ustawianie regulatora nitki igłowej

#### OSTRZEŻENIE

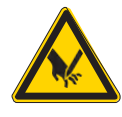

Ryzyko obrażeń przez czubek igły oraz ruchome elementy!

Możliwe przekłucie, przecięcie i zmiażdżenie.

Wyłącz maszynę, zanim będziesz ustawiać regulator nitki igłowej.

Regulator nitki igłowej określa, z jakim naprężeniem nitka igłowa prowadzona jest wokół chwytacza.

| $\checkmark$ |
|--------------|
|              |

9

#### Właściwa regulacja

Pętla nitki igłowej ślizga się z niewielkim naprężeniem nad najgrubszym miejscem chwytacza.

## 4.9.1 W maszynach 1-igłowych

Rys. 27: Ustawianie regulatora nitki igłowej (maszyna 1-igłowa)

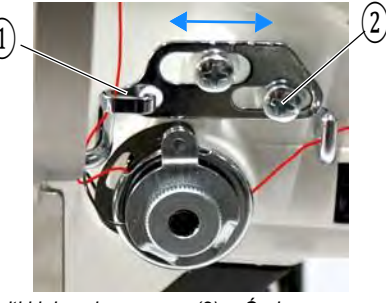

(1) - Regulator nitki igłowej (2) - Śruba

Aby ustawić regulator nitki igłowej:

- 1. Poluzuj śrubę (2).
  - Zwiększanie naprężenia: przesuń regulator nitki igłowej (1)w prawo
  - Zmniejszanie naprężenia: przesuń regulator nitki igłowej (1) w lewo
- 2. Przykręć śrubę (2).

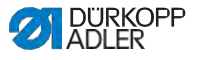

## 4.9.2 W maszynach 2-igłowych

Rys. 28: Ustawienia regulatora nitki igłowej (maszyna 2-igłowa)

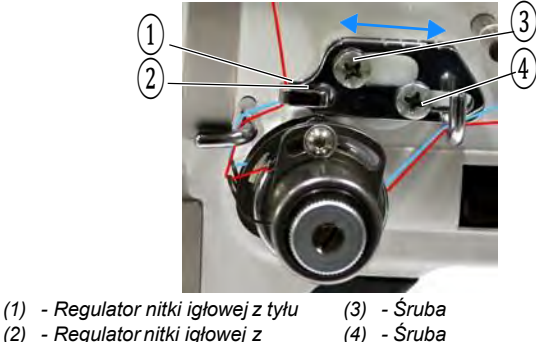

(2) - Regulator nitki igłowej z przodu

Aby ustawić regulator nitki igłowej w maszynach 2-igłowych dla lewej nitki :

- 1. Poluzuj śrubę (3).
  - Zwiększanie naprężenia: przesuń regulator nitki igłowej (1)w prawo
  - Zmniejszanie naprężenia: przesuń regulator nitki igłowej (1) w lewo
- 2. Schraube (3) festschrauben.

| 1 |
|---|
|   |

Aby ustawić regulator nitki igłowej w maszynach 2-igłowych dla prawej nitki:

- 1. Poluzuj śrubę (4).
  - Zwiększanie naprężenia: przesuń regulator nitki igłowej (2)w prawo
  - Zmniejszanie naprężenia: przesuń regulator nitki igłowej (2) w lewo
- 2. Przykręć śrubę (4).

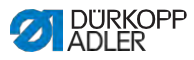

## 4.10 Podnoszenie stopek

Rys. 29: Podnoszenie stopek

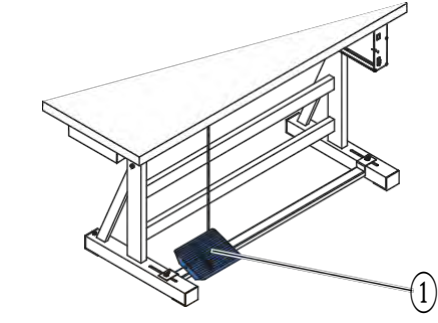

(1) - Pedał

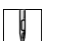

Aby podnieść stopki:

1. Nadepnij pedał (1) o połowę wstecz.

Sector Maszyna zatrzyma się i podniesie stopki.

Stopki pozostaną w górze tak długo, jak długo pedał jest przytrzymany o połowę wstecz.

## LUB

d

1. Nadepnij pedał (1) całkiem wstecz.

Aktywowane zostanie obcięcie nitki a stopki podniosą się.

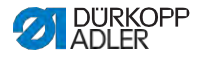

# 4.11 Szycie wstecz dźwignią regulacji ściegu (opcjonalnie)

Elektroniczna dźwignia regulacji ściegu na ramieniu maszyny zmniejsza długość ściegu aż do szycia wstecz w dolnej pozycji końcowej.

Rys. 30: Szycie wstecz dźwignią regulacji ściegu

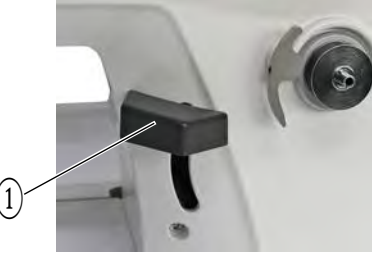

(1) - Dźwignia regulacji ściegu

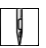

1. Naciskaj powoli w dół dźwignię regulacji ściegu (1).

⇔ Długość ściegu będzie się zmniejszać.

W dolnej pozycji końcowej maszyna szyje wstecz ustawioną długością ściegu.

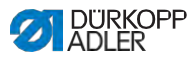

# 4.12 Regulacja szybkiego przestawiania skoku (opcjonalnie)

W maszynach z przełącznikiem kolanowym zwiększony skok stopki można załączyć przełącznikiem kolanowym.

Obsadzenie przełącznika kolanowego można ustawić w oprogramowaniu przez panel sterowania maszyny.

# 4.13 Szybkie funkcje na bloku przycisków

Maszyna posiada blok przycisków na ramieniu maszyny, którym można aktywować poszczególne funkcje podczas szycia. Przyciski funkcji można obsadzać dowolnie. Ustawień można dokonać w oprogramowaniu (

## 4.13.1 Aktywacja przycisków funkcji

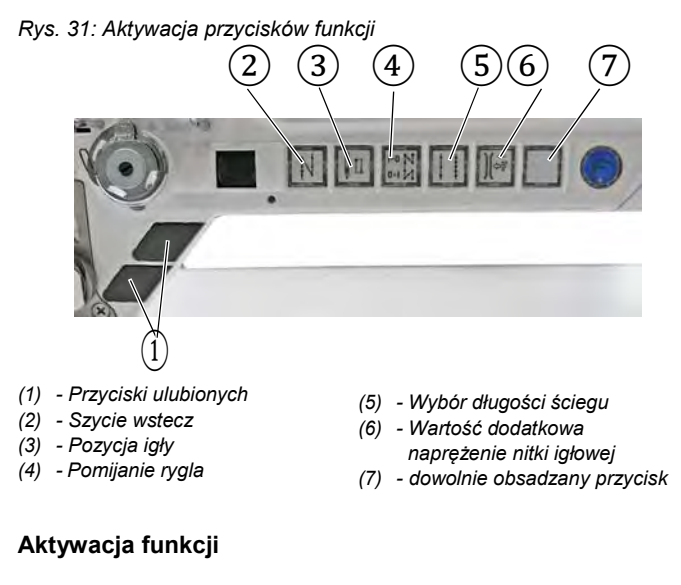

ģ

Aby aktywować przycisk funkcji:

1. Wciśnij przycisk wg życzenia.

♥→ Funkcja jest aktywna. Przycisk świeci się.

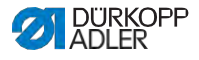

### Dezaktywacja funkcji

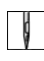

Aby dezaktywować przycisk funkcji:

1. Ponownie wciśnij przycisk wg życzenia.

♥→ Funkcja nie jest aktywna. Przycisk nie świeci się.

## Funkcje przycisków

| Przycisk      | Funkcja                                                                                                    |
|---------------|----------------------------------------------------------------------------------------------------|
|               | Szycie wstecz<br>Gdy przycisk jest aktywny maszyna szyje wstecz.                                                                                                    |
|               | Pozycja igły<br>Gdy przycisk jest aktywny igła przejeżdża na<br>określoną pozycję.<br>Tę pozycję określa się indywidualnie przez<br>ustawienia parametrów. W tym celu zapoznaj się z<br>IIII <i>Instrukcją serwisową</i> .<br>Przy dostawie maszyna jest ustawiona tak, że gdy<br>przycisk jest aktywny igła jest w pozycji górnej. |
| N   -0<br>N 0 | Pomijanie rygla<br>Przycisk anuluje ogólne ustawienie do szycia rygli<br>początkowych i końcowych. Jeśli rygle są włączone,<br>przez wciśnięcie przycisku pomija się następny rygiel.<br>Jeśli rygle nie są włączone, to przez wciśnięcie<br>przycisku szyje się następny rygiel.                                                   |
|               | <b>Długość ściegu</b><br>Gdy przycisk jest aktywny, maszyna szyje większą<br>długością ściegu, jaka została zaprogramowana na<br>panelu sterowani dla tej długości ściegu.                                                                                                    |
|               | <b>Dodatkowa wartość naprężenia nitki igłowej</b><br>Gdy przycisk jest aktywny szyje się z<br>zaprogramowaną dodatkową wartością naprężenia<br>nitki.                                                                                                    |
|               | <b>Dowolnie obsadzany</b><br>Przycisk obsadza się dowolnie.<br>Przy dostawie maszyna ustawiona jest tak, że przez<br>wciśnięcie przycisku włącza się oświetlenie pod<br>ramieniem.                                                                                                    |

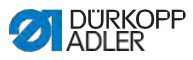

## 4.13.2 Obsadzanie przycisku ulubionych funkcją

Na przycisk ulubionych można przenieść funkcje przycisków z bloku przycisków. Wybierz jedną funkcję, której często potrzebujesz, aby móc ja szybko włączać podczas szycia.

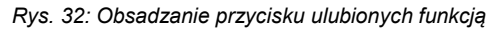

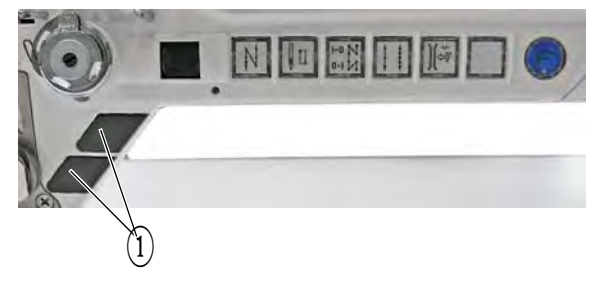

(1) - Przyciski ulubionych

Przyciski ulubionych obsadza się dowolnie. Ustawień tych można dokonać w oprogramowaniu (

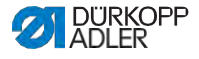

## 4.14 Szycie

#### OSTRZEŻENIE

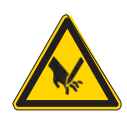

Ryzyko obrażeń przez igłę podczas niezamierzonego startu szycia! Możliwe przekłucie.

Nie ruszać pedału, gdy palce znajdują się w obszarze czubka igły.

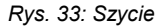

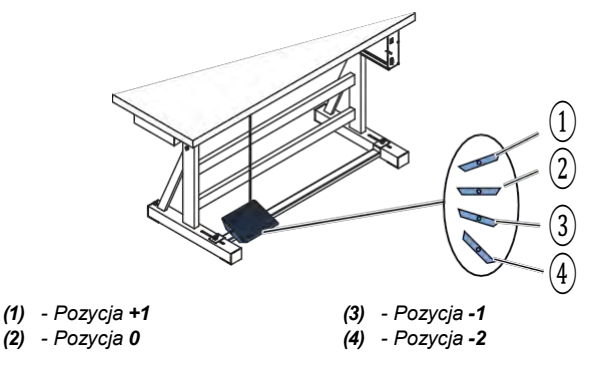

Pedał rozpoczyna i steruje procesem szycia.

| Stan                          | Procesy                                                                                                    |  |  |
|-------------------------------|----------------------------------------------------------------------------------------------------|--|--|
| Przed startem                 | Przed startem szycia                                                                                                    |  |  |
| Pozycja<br>wyjściowa          | <ul> <li>Pedał w pozycji spoczynkowej (Pozycja 0)</li> <li>♥→ Maszyna stoi nieruchomo</li> <li>♥→ Igła w górze. Stopki na dole.</li> </ul>                                                                 |  |  |
| Pozycjonowa-<br>nie materiału | <ul> <li>Nadepnij pedał o pół do tyłu (Pozycja -1)</li> <li>➡&gt; Stopki podniosą się.</li> <li>Pozycjonuj materiał.</li> <li>Puść pedał.</li> <li>➡&gt; Stopki zostaną opuszczone na materiał.</li> </ul> |  |  |
| Na początku szycia            |                                                                                                    |  |  |

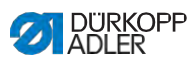

| Stan                                                          | Procesy                                                                                                    |  |
|---------------------------------------------------------------|----------------------------------------------------------------------------------------------------|--|
| Rygiel<br>początkowy i<br>szycie                              | <ul> <li>Nadepnij pedał do przodu (Pozycja +1) i trzymaj.</li> <li>Maszyna szyje (jeśli jest zadany) rygiel<br/>początkowy.</li> <li>Następnie maszyna szyje dalej – czym bardziej<br/>pedał jest nadeptywany do przodu, tym szybciej.</li> </ul>                       |  |
| W trakcie szw                                                 | u                                                                                                    |  |
| Przerywanie<br>procesu szycia                                 | <ul> <li>Puść pedał (Pozycja 0).</li> <li>Maszyna zatrzymuje się. W zależności od<br/>ustawienia stopki są w górze lub na dole.</li> </ul>                                                                                                    |  |
| Kontynuacja<br>procesu<br>szycia (po<br>zwolnieniu<br>pedału) | <ul> <li>Nadepnij pedał do przodu (Pozycja +1)</li> <li>➡&gt; Maszyna szyje dalej – czym bardziej pedał jest<br/>nadeptywany do przodu, tym szybciej.</li> </ul>                                                                                                    |  |
| Przeszywanie<br>zgrubień<br>materiału                         | <ul> <li>Załączanie zwiększonego skoku stopki<br/>przełącznikiem kolanowym ( I S. 48).</li> </ul>                                                                                                    |  |
| Zmiana dł.<br>ściegu                                          | <ul> <li>Aktywowanie 2-giej długości ściegu przez przycisk<br/>na bloku klawiszy ( 1996 S. 48).</li> </ul>                                                                                                    |  |
| Zwiększanie<br>napręż. nitki                                  | <ul> <li>Aktywowanie dodatkowego naprężenia nitki przez<br/>przycisk na bloku klawiszy ( 1996) S. 48).</li> </ul>                                                                                                    |  |
| Uszycie<br>międzyrygla                                        | Aktywacja szycia wstecz dźwignią regulacji ściegu (IIIIII S. 47) lub szycia wstecz przyciskiem na bloku klawiszy (IIIIII S. 48).                                                                                                    |  |
| Na końcu szwu                                                 |                                                                                                    |  |
| Kończenie<br>szwu i<br>wyjmowanie<br>materiału                | <ul> <li>Nadepnij pedał całkiem do tyłu (Pozycja -2)i trzymaj nadepnięty.</li> <li>Szyty jest rygiel końcowy i obcięta zostaje nitka (jeśli ustawione).</li> <li>Maszyna zatrzymuje się.</li> <li>Igła w górze. Stopki na dole.</li> <li>Wyciągnij materiał.</li> </ul> |  |

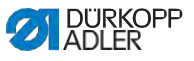

## 5 Programowanie Commander DELTA

## 5.1 Panel sterowania Commander DELTA

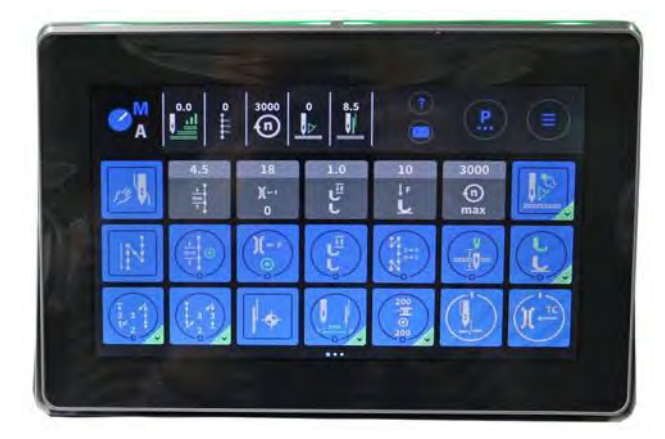

Rys. 34: Panel sterowania Commander DELTA

Wszystkie ustawienia w oprogramowaniu przebiegają przez panel sterowania Commander DELTA.

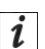

#### Informacja

Jeśli wpisana zostanie wartość, która nie mieści się w wyznaczonym zakresie wartości, sterowanie przejmuje automatycznie wartość graniczną z zakresu wartości, jaka jest najbliższa do wpisanej.

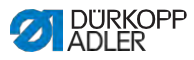

## 5.2 Nawigacja po panelu sterowania Commander DELTA

Nawigacja na panelu sterowania następuje przez dotykanie palcami. Przyrząd do wpisywania nie jest potrzebny.

Menu otwiera się przyciskając odpowiednie przyciski palcem. Zmiana między różnymi stronami ekranu głównego dzieje się po przesunięciu palcem.

Informacje, jakie są wyświetlane na listwie statusu (1), można dostosować. Można dostosować również kafelki, które są wyświetlane na trzech stronach ekranu głównego (2). Indywidualizacja następuje prze ustawienia panelu sterowania,

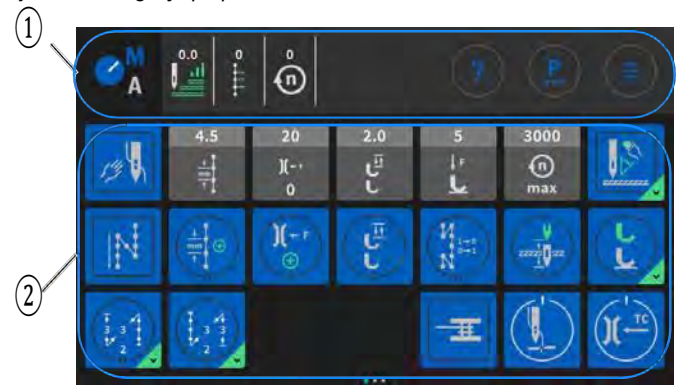

Rys. 35: Nawigacja po panelu sterowania Commander DELTA

(1) - Listwa statusu

(2) -Ekran główny

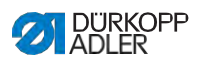

## 5.2.1 Symbole i kafelki

Objaśnienie powtarzających się symboli:

| Ikona                  | Znaczenie                                                                                                    |
|------------------------|----------------------------------------------------------------------------------------------------|
| M<br>A                 | Niebieska litera jest aktywna.<br>A = Tryb automatyczny<br>M = Tryb manualny<br>Przez przyciskanie symboli zmienia się w tę i z<br>powrotem między dwoma trybami.                                                                    |
|                        | Tryb programowania (dostęp przez Burger-Menu), por.                                                                                                    |
| <b>P</b>               | Parametry, jakie można ustawiać w trybie manualnym.                                                                                                    |
|                        | Burger-Menu<br>Otwiera się okno, w nim do wyboru tryb automatyczny,<br>tryb manualny, tryb programowania lub ustawienia.                                                                                                    |
| ?                      | Pomoc kontekstowa<br>Najpierw wciśnij szary znak zapytania, następnie<br>obszar, do którego potrzebna jest pomoc, wciśnij –<br>włączy się okienko Pop-Up z tekstem pomocy. Kliknij<br>gdziekolwiek, żeby okienko następnie zniknęło. |
| -111- <sup>1</sup> 15- | Szare kafelki<br>Parametry, przy których można/trzeba wpisać wartość<br>liczbową. Wpisanie możliwe przez wciśnięcie.                                                                                                    |
|                        | Niebieskie kafelki (zapadkowe)<br>Ciemne kafelki z białą linią wokół można aktywować<br>lub dezaktywować przez wciśnięcie. Nie ustawia się<br>żadnych wartości.                                                                      |

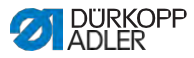

| Ikona           | Znaczenie                                                                                                    |  |
|-----------------|----------------------------------------------------------------------------------------------------|--|
| LL A            | Niebieskie kafelki (Multifunkcja)<br>Niebieskie kafelki z białą linią wokół i niebieskim<br>dolnym rogiem można aktywować i dezaktywować<br>przez wciśnięcie.<br>Przez dłuższe wciśnięcie otwiera się menu, tutaj<br>możliwe jest wpisanie wartości. |  |
| 10              | Niebieskie kafelki (przyciskowe)<br>Przy ciemnych kafelkach z czworokątną białą linią nie<br>można wpisywać wartości. Funkcja kafelka jest<br>realizowana tak długo, ile jest przyciśnięty.                                                          |  |
| 15<br>)(++<br>0 | Wyszarzone kafelki<br>Wyszarzone kafelki służą tylko do informacji. Ani nie<br>można wpisywać tam wartości ani nie można ich<br>aktywować lub dezaktywować.                                                                                          |  |

## 5.2.2 Wpisywanie wartości

Wpisywanie wartości może nastąpić przez przyciski 💽 lub 💽 lub przez zintegrowaną klawiaturę ekranu.

Wartości zaznaczone na czerwono są nieważne, nie odpowiadają wyznaczonemu zakresowi wartości. W przypadku nieważnych wartości oprogramowanie ustawia automatycznie wartość graniczną z zakresu wartości.

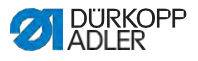

## 5.2.3 Nawigacja po Burger-Menu

Przez symbol 📃 otwiera się Burger-Menu.

Rys. 36: Nawigacja po Burger-Manu

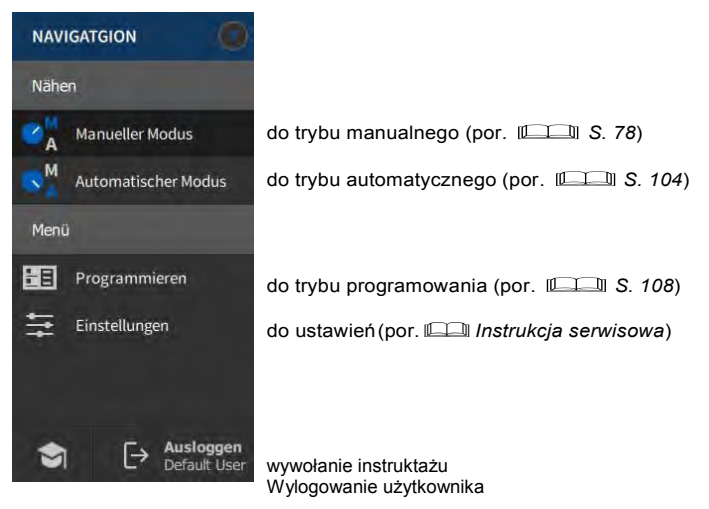

## 5.2.4 Nawigacja podczas startu panelu sterowania

Podczas procesu uruchamiania panelu sterowania można mież dostęp bez dróg okrężnych przez interfejsy do języków i ustawień.

Kiedy ikony są widoczne na panelu sterowania, można je aktywować. Użytkownik musi się zalogować i przechodzi po uprzednim wyborze do wyboru języka lub ustawień.

| Symbol | Objaśnienie  |
|--------|--------------|
|        | Wybór jęzuka |
| \$     | Ustawienia   |

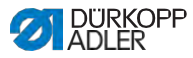

# 5.3 Konfiguracja użytkownika

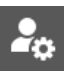

W konfiguracji użytkownika każdy zalogowany użytkownik może urządzić przestrzeń oprogramowanie wg swoich życzeń.

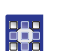

Aby przejść do konfiguracji użytkownika:

- 1. Przyciśnij symbol 📃 do nawigacji.
- ♥⇒ Otworzy sie przestrzeń do nawigowania.

Rys. 37: Konfiguracja użytkownika (1)

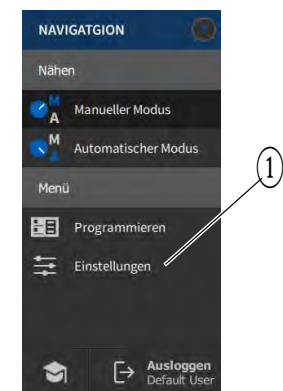

(1) - Ustawienia

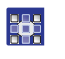

2.

- Przyciśnij Ustawienia (1).
- Stworzy się powierzchnia ustawień.

Rys. 38: Konfiguracja użytkownika (2)

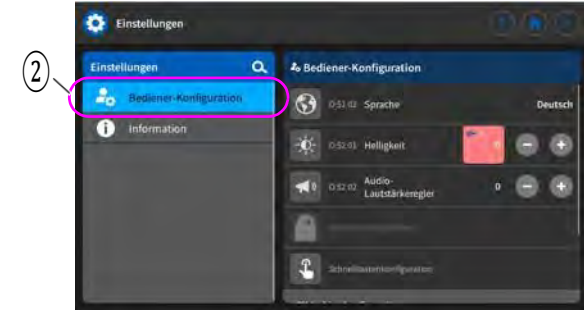

(2) - Konfiguracja użytkownia

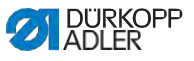

3. Wciśnij punkt po lewej Konfiguracja użytkownika (2).

↘ Znajdujesz się w konfiguracji użytkownika.

## 5.3.1 Ustawienia języka

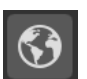

Tutaj można ustawić język oprogramowania.

#### Rys. 39: Ustawienia języka (1)

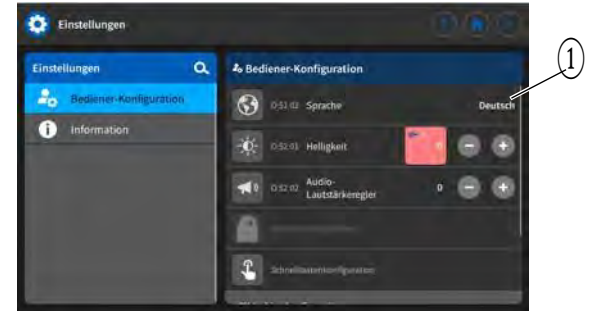

(1) - Wyświetlenie języka

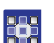

Aby ustawić język:

- 1. Wciśnij wyświetlenie języka (1).
- ↔ Otworzy się lista z językami do wyboru:

Rys. 40: Ustawienia języka (2)

| Sector Selection |          |     |
|------------------|----------|-----|
|                  | English  | 20. |
|                  | Deutsch  | 1   |
| 6                | Français | Ð   |
|                  | Čeltina  |     |
|                  | Polski   |     |
| \$               | Italiano |     |

# 

2.

Przyciśnij pożądany język.

Ч⇒ Język panelu sterowania przestawi się bezpośrednio.

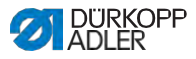

## 5.3.2 Ustawienia jasności

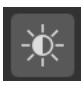

Tutaj można ustawić jasność panelu sterowania.

Rys. 41: Ustawienia jasności (1)

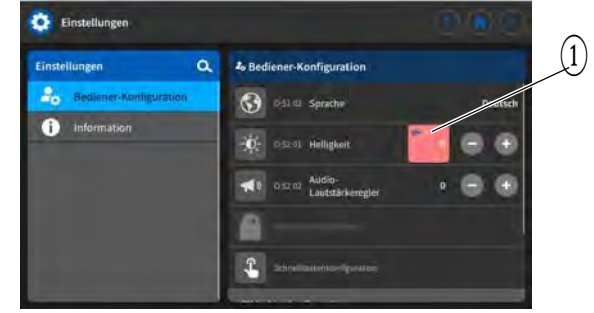

(1) - Wyświetlenie jasności

Aby ustawić jasność:

- 1. Przyciśnij wyświetlenie jasności (1).
- Wpisz pożądaną wartość przez klawiaturę lub przyciskami
   lub -.
- ♥⇒ Jasność panelu sterownia zostanie dostosowana.

## 5.3.3 Ustawienia głośności

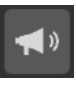

Tutaj można ustawić głośność audio.

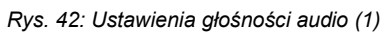

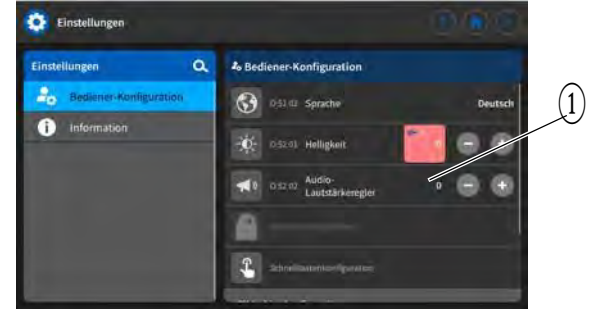

(1) - Wyświetlenie głośności audio

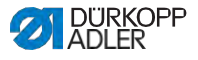

Aby ustawić głośność audio:

- 1. Przyciśnij wyświetlenie głośności audio (1).
- Wpisz pożądaną wartość przez klawiaturę lub przyciski lub .

Słośność panelu sterowania zostanie dostosowana.

## 5.3.4 Administrowanie zarządzaniem użytkownikami

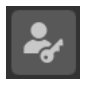

Jeśli jesteś zalogowany jako *Default User*, obszar ten jest zablokowany. Ustawienia w zarządzaniu użytkownikami mogą być podejmowane tylko przy rozszerzonych uprawnieniach.

Administrowanie zarządzaniem użytkownikami zostało objaśnione w osobnym rozdziale (

## 5.3.5 Ustawienia konfiguracji przycisków szybkiego dostępu

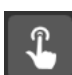

Tutaj można dokonać obsadzenia przycisków na bloku przycisków oraz przycisków ulubionych.

Rys. 43: Ustawienia konfiguracji przycisków szybkiego dostępu (1)

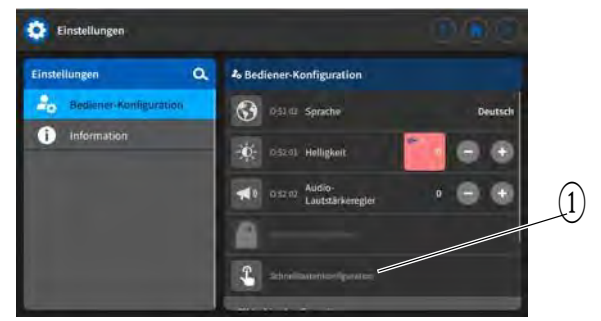

(1) - Wyświetlenie konfiguracji przycisków szybkiego dostępu

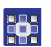

Aby ustawić konfigurację przycisków szybkiego dostępu:

1 Przyciśnij podpunkt konfiguracja przycisków szybkiego dostępu (1).

Sybkiego dostępu:

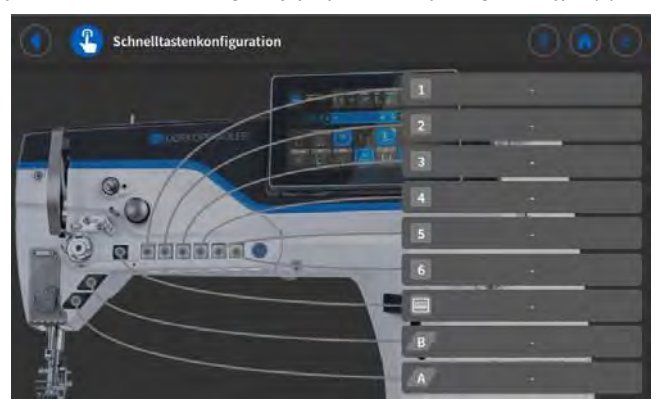

Rys. 44: Ustawienia konfiguracji przycisków szybkiego dostępu (2)

- •
- Naciśnij na pasek przycisku, który ma zostać opatrzony funkcją.
- Otworzą się możliwe do wyboru obłożenia dla danego przycisku.

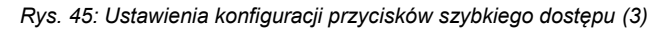

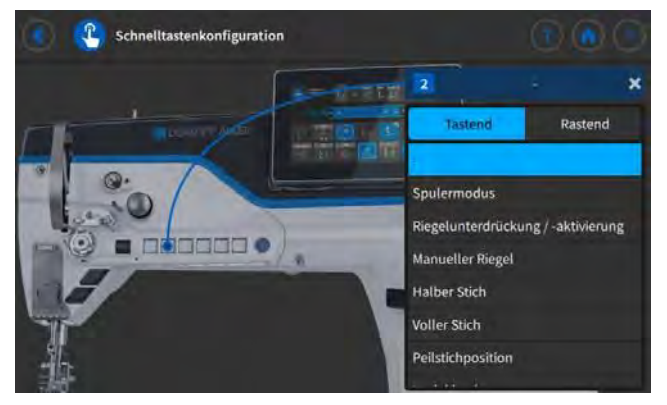

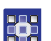

3 Przyciśnij funkcję do obsadzenia przycisku.

- 4 Wciskając wybrać opcję *Przyciskową* lub *Zapadkową*.
- 5 Naciśnij w obszarze poza polem wyboru, aby porzucić wybór.

♥ Podjęte ustawienia zostaną zapisane.

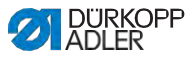

## 5.3.6 Ustawienia konfiguracji ekranu

Konfiguracja ekranu stosowana jest w celu wizualizacji kafelków w trybie manualnym.

Ustawienia objaśnione są w stosownym miejscu w Rozdziale do trybu manualnego (

## 5.4 Zarządzanie użytkownikami

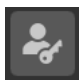

W obszarze zarządzania użytkownikami można zakładać użytkowników i role z różnymi uprawnieniami.

Podczas uruchamiania maszyny, domyślnie loguje się automatycznie *Default* User. Ustawienie to można zmienić na poziomie technika według życzenia.

Poniżej objaśnione domyślnie utworzonego użytkownika Default Technician. W zależności od życzenia można utworzyć wielu indywidualnych użytkowników i ról.

Warunek administrowania zarządzaniem użytkownikami: trzeba być zalogowanym jako Default Technician.

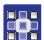

Aby zalogować się jako Default Technician:

Przyciśnij symbol w celu nawigacji.

Stworzy się przestrzeń do nawigowania.

Rys. 46: Zarządzanie użytkownikami (1)

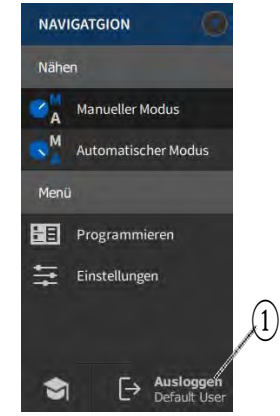

(1) - Wylogowywanie

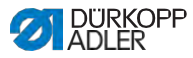

- 2. Naciśnij Wylogowywanie (1).
- ♥⇒ Otworzy się przestrzeń do logowania.

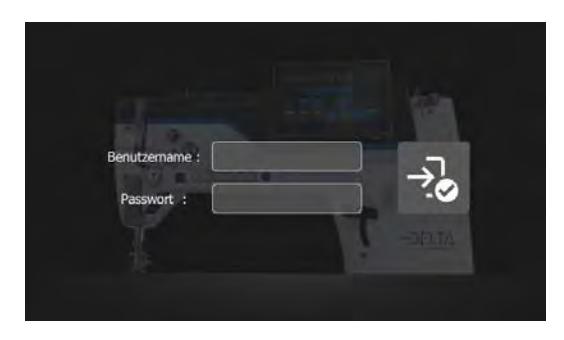

- 3. Wpisz nazwę użytkownika techniciani hasło 25483.
- 4. Naciśnij →.

•

- ♥⇒ Użytkownik zostanie zalogowany.
- Aby przejść do zarządzania użytkownikami:
- 1. Naciśnij symbol 🔍 w celu nawigacji.
- ♥→ Otworzy się przestrzeń do nawigowania.
- Rys. 47: Zarządzanie użytkownikami (2)

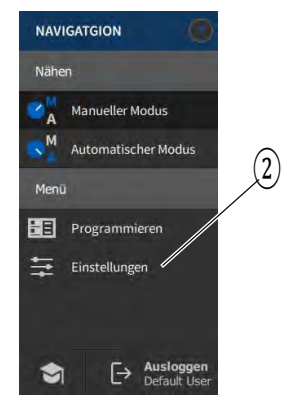

(2) - Ustawienia

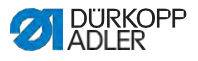

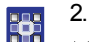

- Naciśnij Ustawienia (2).
- ♥→ Otworzy się przestrzeń ustawień.

Rys. 48: Zarządzanie użytkownikami (3)

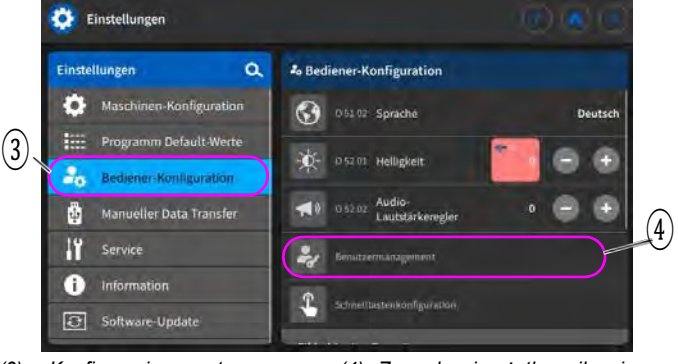

- (3) Konfiguracja operatora
- (4) Zarządzanie użytkownikami
- 3. Wciśnij po lewej stronie punkt Konfiguracja operatora (3).
  - Wciśnij po prawej stronie punkt Zarządzanie użytkownikami (4).
  - Otworzy się przestrzeń do zarządzania użytkownikami
     w zależności od użytkownika o różnym wyglądzie.

Rys. 49: Zarządzanie użytkownikami (4)

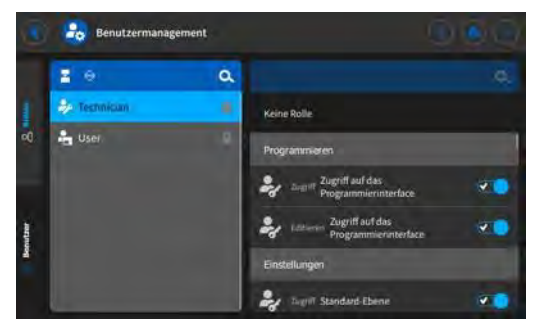

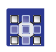

- Podejmij pożądane ustawienia (objaśnienia patrz S. 66).
- Przez powrót do ustawień lub przez powrót do trybu manualnego.

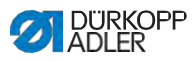

## 5.4.1 Uprawnienia użytkownika Default Technician

2%

Użytkownik Default Technicianjest założony fabrycznie w taki sposób,że musi się zalogować nazwą użytkownika oraz hasłem (technician, 25483). Gdy użytkownik Default Technician wybierze zarządzanie użytkownikami( I S. 63), pojawi się taka przestrzeń:

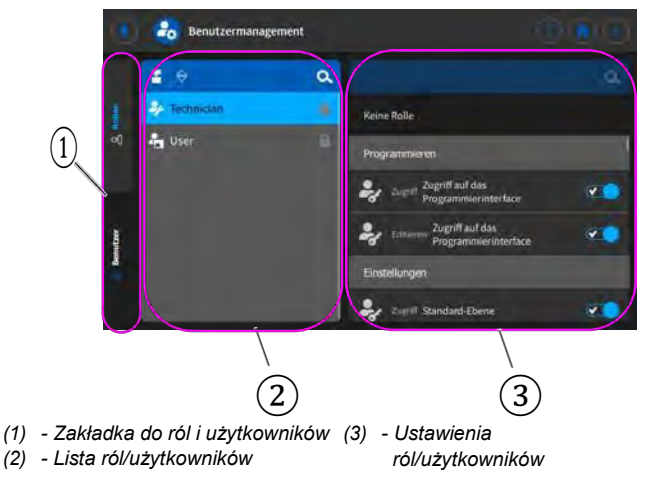

Rys. 50: Uprawnienia użytkownika Default Technician

Po lewej stronie można wybierać między zakładkami (1) do ról ( S. 67) i użytkowników ( S. 71). Objaśnienia pojawią się dalej w tekście. Z prawej obok widać listę (2) założonych ról lub użytkowników, w zależności od tego, jaka zakładka(1) jest wybrana. Całkiem po prawej pokazane są ustawienia (3) dla wybranej roli/użytkownika.

## Objaśnienie roli i użytkownika

| Rola                                                                                                    | Użytkownik                                                                                                    |
|----------------------------------------------------------------------------------------------------|----------------------------------------------------------------------------------------------------|
| Rola określa, jakie uprawnienia<br>są dozwolone lub zabronione.<br>Jednemu użytkownikowi można<br>przypisać więcej niż jedną rolę. Za<br>pośrednictwem roli nie można się<br>zalogować, jest to możliwe tylko<br>dla użytkownika. | Jako użytkownik można się<br>zalogować.<br>Jednemu użytkownikowi można<br>przypisać jedną lub więcej ról –<br>w ten sposób otrzymuje on<br>swoje uprawnienia. |

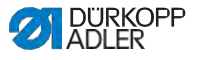

## 5.4.1.1 Zarządzanie rolami

Gdy użytkownik *Default Technician* wybierze zarządzanie użytkownikami ( 1997) S. 58), pojawi się taka przestrzeń:

Rys. 51: Zarządzanie rolami

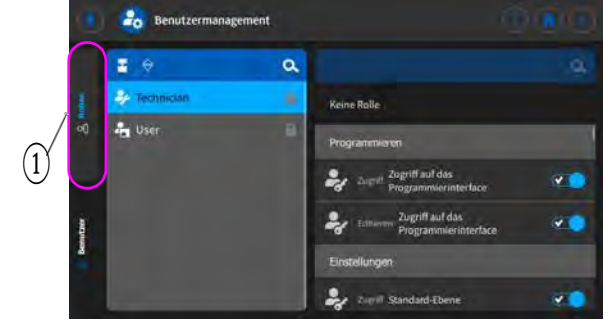

(1) - Zakładka dla ról

Po lewej stronie wciśnij zakładkę (1) dla Ról.

#### Usuwanie roli

Aby usunąć rolę:

- 1. Wciśnij pożądaną rolę.
- Rola zostanie wyróżniona na niebiesko.
- 2. Wciśnij 🔀.

Rola zniknie z listy, jest usunięta.

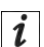

## Informacja

Role, które za nazwą posiadają symbol **s**ą założone fabrycznie. Nie można ich usuwać.

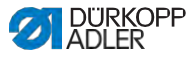

#### Zakładanie/przekazywanie nowej roli

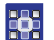

Aby założyć nową rolę:

- Wciśnij 
   (tylko mniejsza lub równowartościowa rola do własnej).
- ♥→ Na liście pojawi się nowa rola.
- 2. Dokonaj ustawień dla roli (patrz tabelę poniżej).

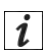

## Informacja

Jako Default Technician można wybrać przekazanie roli tylko do poziomu Technician. To ustawienie można dopasować w uprawnieniach ról (tabela poniżej).

#### Ustawienia ról

| Odczyt/Edycja/<br>Dostęp | Punkt menu                    |  |
|--------------------------|-------------------------------|--|
| Programowanie            |                               |  |
| Dostęp                   | Dostęp do interfejsu programu |  |
| Edycja                   | Dostęp do interfejsu programu |  |
| Ustawienia               |                               |  |
| Dostęp                   | Poziom standardowy            |  |
| Dostęp                   | Poziom technika               |  |
| Tryb manualny            |                               |  |
| Edycja                   | Listwa statusu                |  |
| Edycja                   | Ekran główny                  |  |
| Dostęp                   | Rola ekranu głównego          |  |
| Dostęp                   | Rola listwy statusu           |  |
| Edycja                   | Parametry szycia              |  |
| Dostęp                   | Przełącz do trybu automatyki  |  |

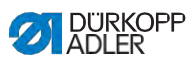

| Odczyt/Edycja/<br>Dostęp | Punkt menu                                |
|--------------------------|-------------------------------------------|
| Dostęp                   | Wyświetlanie paramentrów                  |
| Edycja                   | Rygiel manualny                           |
| Edycja                   | Stopka podniesiona                        |
| Edycja                   | Pozycja igły podczas zatrzymania szycia   |
| Edycja                   | Tryb nawijacza                            |
| Edycja                   | Przerwanie segmentu szwu                  |
| Edycja                   | Odkrawacz krawędziowy                     |
| Edycja                   | Wartość dodatkowa zderzaka krawędziowego  |
| Edycja                   | Wysokość dodatkowa zderzaka krawędziow.   |
| Edycja                   | Pozycja referencyjna zderzaka krawędziow. |
| Edycja                   | Długość ściegu                            |
| Edycja                   | Przełączanie długości ściegu              |
| Edycja                   | Naprężenie nitki igłowej                  |
| Edycja                   | Przełączanie naprężenia nitki igłowej     |
| Edycja                   | Docisk stopki                             |
| Edycja                   | Skok stopki                               |
| Edycja                   | Przełączanie wysokości skoku stopki       |
| Edycja                   | Międzyrygiel                              |
| Edycja                   | Max. prędkość szycia                      |
| Edycja                   | Rygiel na początku szwu                   |
| Edycja                   | Rygiel na końcu szwu                      |
| Edycja                   | Pół ściegu/ścieg pojedyńczy               |
| Edycja                   | Obcinacz nitki aktywny                    |
| Edycja                   | Zacisk nitki igłowej                      |
| Edycja                   | Pomoc nawlekania                          |

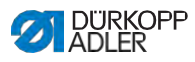

| Odczyt/Edycja/<br>Dostęp  | Punkt menu                                |
|---------------------------|-------------------------------------------|
| Edycja                    | Fotokomórka                               |
| Edycja                    | Reset licznika ściegów szpulki            |
| Edycja                    | Prowadzenie współosiowe szwu              |
| Tryb automatyczny         |                                           |
| Dostęp                    | Wybór programu                            |
| Edycja                    | Program                                   |
| Edycja                    | Faktor korekty długości ściegu            |
| Edycja                    | Faktor korekty naprężenia nitki igłowej   |
| Szycie                    |                                           |
| Dostęp                    | Submenu rygiel początkowy                 |
| Dostęp                    | Submenu rygiel końcowy                    |
| Dostęp                    | Submenu podnoszenie stopki                |
| Dostęp                    | Submenu zacisk nitki                      |
| Dostęp                    | Submenu ścieg sondujący                   |
| Dostęp                    | Submenu odstęp krawędzi (wartość dodatk.) |
| Dostęp                    | Submenu reset licznika ściegów szpulki    |
| Dostęp                    | Submenu reset licznika dziennego sztuk    |
| Dostęp                    | Prowadzenie współosiowe szwu aktywne      |
| Zarządzanie użytkownikami |                                           |
| Edycja                    | Bieżący użytkownik                        |
| Edycja                    | Rola aż do technika                       |
| Edycja                    | Użytkownik aż do technika                 |
| Edycja                    | Auto-Login edytowalny                     |
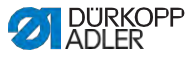

# 5.4.1.2 Zarządzanie użytkownikami

Gdy użytkownik *Default Technician* wybierze zarządzanie użytkownikami ( 1997) S. 58), pojawi się taka przestrzeń:

Rys. 52: Zarządzanie użytkownikami (1)

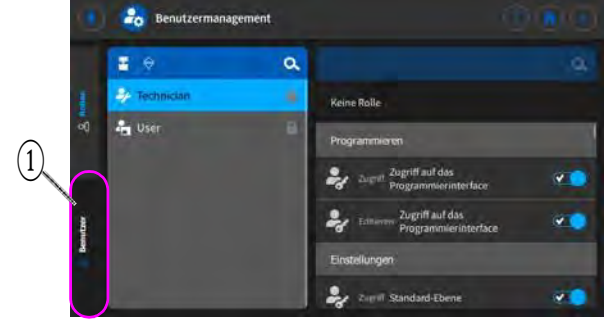

(1) - Zakładka dla użytkowników

Po lewej stronie wciśnij zakładkę (1) dla *Użytkowników*. Pokaże się taka przestrzeń:

Rys. 53: Zarządzanie użytkownikami (2)

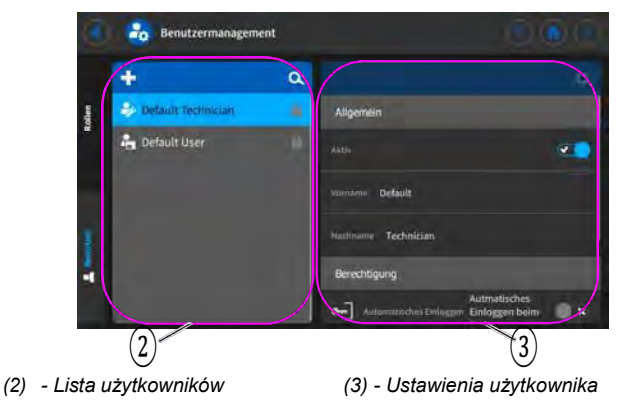

Po lewej stronie znajduje się lista wszystkich utworzonych użytkowników (2). Po kliknięciu w niej na użytkownika można zobaczyć po prawej stronie, jakie ustawienia (3) zostały podjęte dla wybranego użytkownika.

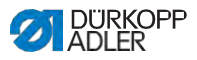

#### Usuwanie użytkownika

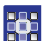

Aby usunąć użytkownika:

- 1. Wciśnij pożądanego użytkownika.
- ♥⇒ Użytkownik zostanie wyróżniony na niebiesko.
- 2. Wciśnij 🔀.
- Ч⇒ Użytkownik zniknie z listy, jest usunięty.

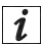

#### Informacja

Użytkownicy, którzy po nazwie mają symbol 🌅, są utworzeni fabrycznie. Nie można ich usuwać.

#### Zakładanie nowego użytkownika

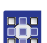

Aby założyć nowego użytkownika:

- 1. Wciśnij 🛨.
- Na liście pojawi się nowy użytkownik.
- 2. Dokonaj ustawień dla użytkownika (patrz tabelę poniżej)

#### Ustawienia użytkownika

| Ikona       | Ustawienie | Objaśnienie                  |
|-------------|------------|------------------------------|
| Ogólne      |            |                              |
|             | Imię       | Nazwa użytkownika, NIE       |
|             | Nazwisko   | mylic z danymi do logowania! |
| Uprawnienie |            |                              |

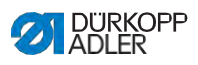

| Ikona      | Ustawienie                                             | Objaśnienie                                                                       |
|------------|--------------------------------------------------------|-----------------------------------------------------------------------------------|
| DE         | Logowanie nazwą<br>użytkownika i<br>hasłem             | Wł/Wył                                                                            |
|            |                                                        | Nazwa użytkownika<br>Nazwa do logowania                                           |
|            |                                                        | <sup>Hasło</sup><br>Hasło do logowania                                            |
|            | Logowanie tokenem<br>NFC                               | Zezwól login NFC lub nie                                                          |
| <b>æ</b>   | Logowanie wtyczką<br>USB                               | Zezwól login wtyczką USB<br>lub nie                                               |
| •          | Automatyczne<br>logowanie<br>podczas startu<br>systemu | Automatyczne logowanie<br>podczas uruchomienia<br>maszyny, login nie<br>potrzebny |
| Role (     | ⊒u S. 67)                                              |                                                                                   |
| <b>2</b> / | Technik                                                | Suwak regulacji<br>aktywny/nieaktywny, do<br>przydziału roli                      |
| <b>•</b>   | Użytkownik                                             | Suwak regulacji<br>aktywny/nieaktywny, do<br>przydziału roli                      |

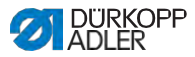

# 5.4.2 Logowanie użytkownika

Przy dostawie oprogramowanie jest ustawione w taki sposób, że podczas włączania maszyny automatycznie loguje się użytkownik *Default User*. W tym celu nie jest potrzebna żadna autoryzacja. Jak można zmienić użytkownika opisano w dalszej części tekstu.

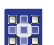

Aby przejść do zarządzania użytkownikami:

1. Wciśnij symbol 📃 w celu nawigacji.

♥→ Otworzy się powierzchnia do nawigacji.

Rys. 54: Logowanie użytkownika (1)

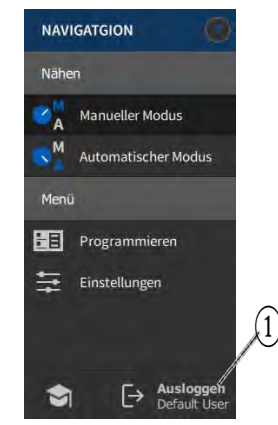

- (1) Wylogowywanie
- •

2.

Wciśnij Wylogowywanie (1).

♥→ Otworzy się przestrzeń do logowania.

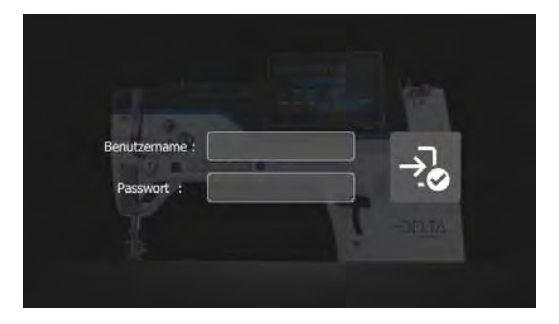

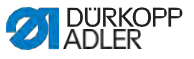

Istnieją trzy warianty logowania. Opisane są w dalszej części tekstu – wraz z koniecznymi dla nich ustawieniami oprogramowania.

# 5.4.2.1 Logowanie się nazwą użytkownika i hasłem

#### Nadawanie nazwy użytkownika i hasła

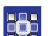

Aby nadać nazwę użytkownika i hasło:

- 1. Utwórz nowego użytkownika w Zarządzaniu użytkownikami i nadaj mu nazwę użytkownika oraz hasło (
- Użytkownik może się logować od natychmiast swoimi danymi do logowania.

#### Logowanie nazwą użytkownika i hasłem

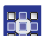

Aby zalogować się nazwą użytkownika i hasłem:

- 1 Wpisz Nazwę użytkownikalhasło.
- 2 Naciśnij 🔧.

Seśli dane do logowania są prawidłowe, użytkownik zostanie zalogowany.

# 5.4.2.2 Logowanie wtyczką USB

#### Przypisywanie wtyczki USB użytkownikowi

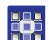

Aby przypisać wtyczkę USB użytkownikowi:

- 1 Wybierz użytkownika w Zarządzaniu użytkownikami lub utwórz nowego (
- 2 Wciśnij punkt Logowanie wtyczką USB.
- Ч⇒ Pojawi się nowe okno.
- 3 Wetknij wtyczkę USB do jednego z gniazd w panelu sterowania.
- 4 Wybierz wtyczkę USB, która ma zostać przypisana użytkownikowi.

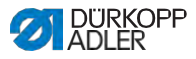

- 5 Aby przypisać wtyczkę USB naciśnij na Paruj.
- Okno zniknie i funkcja Logowanie wtyczką USB jest aktywne.

# Logowanie wtyczką USB

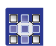

Aby zalogować się wtyczką USB:

- 1. Wetknij przypisaną wtyczkę USB do panelu sterowania.
- ₩ przypadku prawidłowo przypisanej wtyczki USB użytkownik zostanie zalogowany.

# 5.4.2.3 Logowanie chipem NFC

# Przypisywanie chipu NFC użytkownikowi

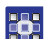

Aby przypisać użytkownikowi chip NFC:

- 1 Wybierz użytkownika w Zarządzaniu użytkownikami lub utwórz nowego ( I S. 71).
- 2 Naciśnij punkt Logowanie chipem NFC.
- ♥ Pojawi się nowe okno.
- 3 Aby przypisać chip NFC, przytrzymaj chip z przodu lewej strony panelu sterowania.
- Solution Chiper NFC jest aktywna.

# Logowanie chipem NFC

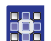

Aby zalogować się chipem NFC:

- 1. Przytrzymaj przypisany chip NFC z przodu z lewej strony panelu sterowania.
- W przypadku prawidłowo przypisanego chipu NFC użytkownik zostanie zalogowany.

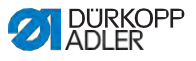

# 5.5 Tryby operacyjne oprogramowania

Oprogramowanie panelu sterowania umożliwia różne tryby operacyjne:

#### Tryb manualny

Obsługa manualna jest najprostszym trybem operacyjnym. Nie istnieją żadne programy szwu/programy ani żadne wpisy dla poszczególnych odcinków szwu.

Zmiany docisku stopki, wysokości skoku, długości ściegu, naprężenia nitki igłowej jak i włączanie innych funkcji realizowane są zawsze natychmiast.

Wszystkie istotne parametry szycia można zmieniać manualnie w trakcie szycia.

#### Tryb automatyczny

W trybie automatycznym odszywane są układy (program szwu składający się tylko z jednego odcinka szwu) lub złożone programy szwu (składające się z 2 lub więcej odcinków szwu).

Programy szwu podzielone są na poszczególne odcinki szwu, do których przypisane są indywidualne parametry szycia jak długość ściegu, naprężenie nitki igłowej itp.

#### Programowanie

Tryb programowania pozwala na szybkiej proste tworzenie, dopasowywanie lub usuwanie programów szwu.

W dalszej części objaśniono szczegółowo poszczególne tryby oraz ich wykorzystanie.

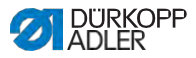

# 5.6 Używanie trybu manualnego

W trybie manualnym nie ma zapisanych żadnych programów, można używać w sposób zróżnicowany wszystkich parametrów.

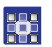

Aby przejść do trybu manualnego:

- 1. Wciśnij symbol 📃 w celu nawigacji.
- Otworzy się przestrzeń do nawigacji.
- Rys. 55: Używanie trybu manualnego

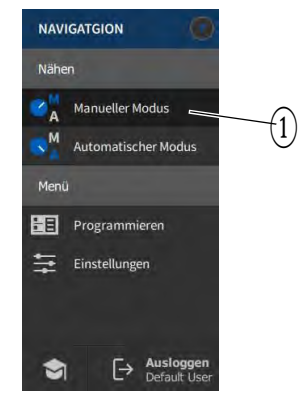

(1) - Tryb manualny

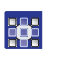

2. Wciśnij Tryb manualny (1).

♥⇒ Otworzy się przestrzeń trybu manualnego.

# 5.6.1 Tworzenie interfejsu

W trybie manualnym można indywidualnie dopasować układ kafelków oraz wygląd listwy statusu.

# Układanie kafelków na ekranie głównym

Ekran główny składa się z trzech stron, które można indywidualnie dopasować.

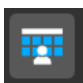

Aby dopasować kafelki na ekranie głównym:

1. Wciśnij symbol 🔄 w celu nawigacji.

♥⇒ Otworzy się przestrzeń do nawigacji.

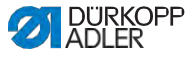

Rys. 56: Tworzenie interfejsu (1)

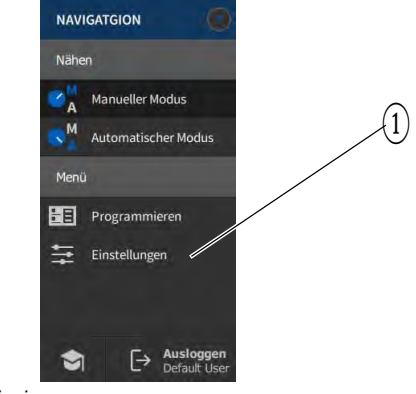

- (1) Ustawienia
- 2. Wciśnij Ustawienia (1).

♥→ Otworzy się przestrzeń ustawień.

Rys. 57: Tworzenie interfejsu (2)

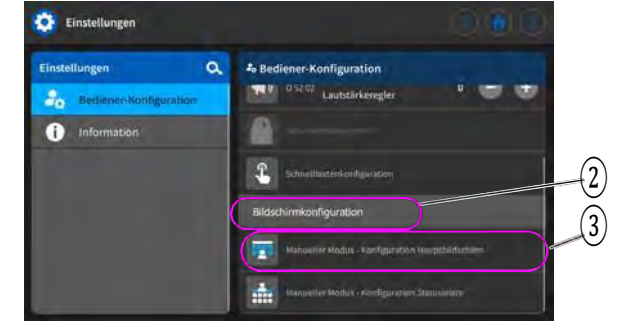

- (2) Konfiguracja ekranu
- (3) Konfiguracja ekranu głównego

3.

- Poniżej Konfiguracji ekranu (2) wciśnij Tryb manualny – Konfiguracja ekranu głównego (3).
- Otworzy się przestrzeń do konfiguracji ekranu głównego.

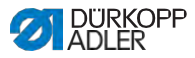

#### Rys. 58: Tworzenie interfejsu (3)

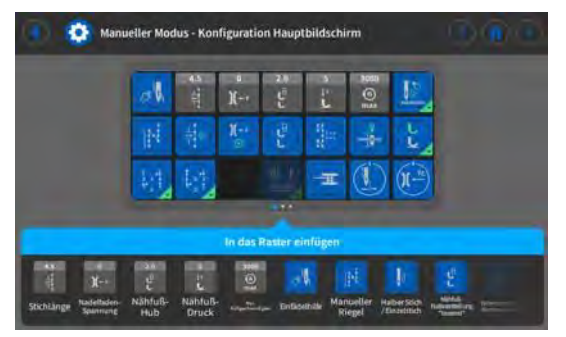

- 4. Przyciskaj pożądane kafelki, przytrzymaj i przeciągnij do zakładki lub w taki sam sposób wyciągnij z zakładki.
  - Za pomocą wróć do ustawień lub za pomocą wróć do trybu manualnego.

#### Dopasowywanie informacji na listwie statusu

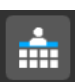

Aby dopasować wygląd listwy statusu:

Przejdź do Ustawień (patrz wyżej).

#### Rys. 59: Tworzenie interfejsu (4)

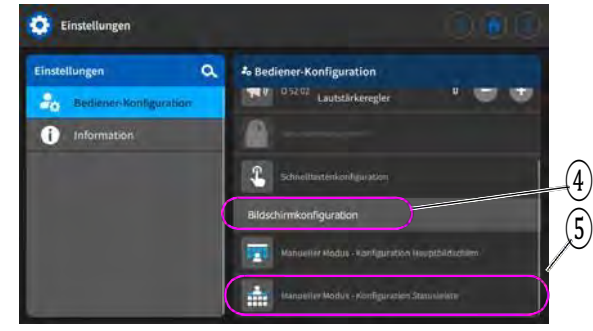

- (4) Konfiguracja ekranu
- (5) Konfiguracja listwy statusu

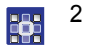

- Poniżej Konfiguracji ekranu (4) wciśnij Tryb manualny – Konfiguracja listwy statusu(5).
- Otworzy się przestrzeń do konfiguracji listwy statusu.

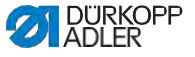

Rys. 60: Tworzenie interfejsu (5)

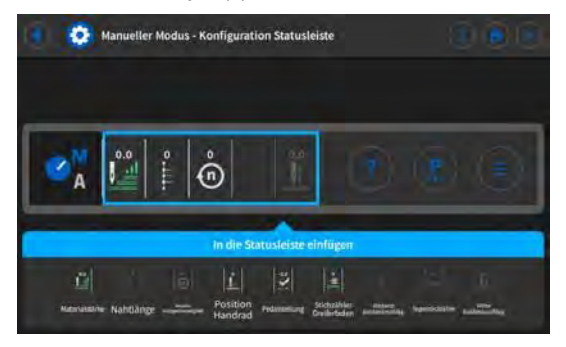

- Przyciśnij pożądany symbol, przytrzymaj i przeciągnij na listwę statusu lub w ten sam sposób wyciągnij z listwy statusu.
  - 4 Za pomocą wróć do ustawień lub za pomocą wróć do trybu manualnego.

#### Ustawienia domyślne listwy statusu

Rys. 61: Domyślna listwa statusu

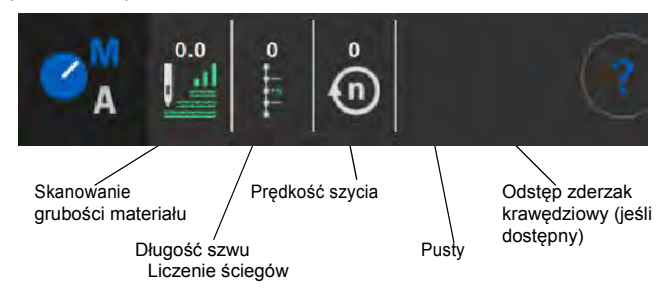

# 5.6.2 Ustawianie parametrów

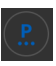

W trybie manualnym można ustawiać różne parametry. Jakie funkcje i działanie posiadają parametry opisano w dalszej części tekstu.

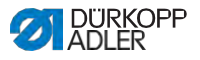

Aby przejść do ustawiania parametru:

- 1. Wciśnij symbol 🔝 dla parametrów.
- ↔ Otworzy się przestrzeń do ustawień parametrów.

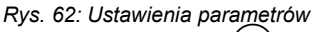

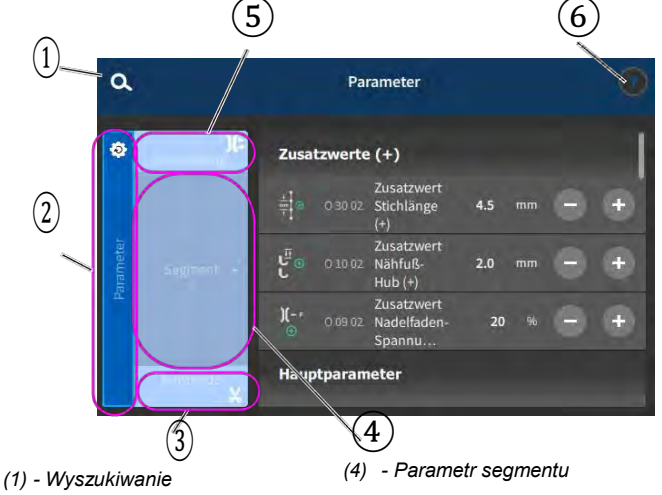

- (2) Parametr wykraczający poza segment (5) Parametr początku segmentu
- (3) Parametr końca segmentu (6) Pomoc kontekstowa

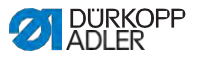

# 5.6.3 Ustawienia Parametrów wykraczających

#### poza segment

Możliwości ustawień parametrów wykraczających poza segment są bardzo zróżnicowane. Wszystkie możliwości są wymienione w tabeli poniżej.

Bardziej złożone ustawienia, wymagające szerszego objaśnienia, są dokładnie opisane poza tabelą.

| lkona            | Parametr                                                                                                    | Ustawienie                                                                             |  |
|------------------|----------------------------------------------------------------------------------------------------|----------------------------------------------------------------------------------------|--|
| Wartości doda    | Wartości dodatkowe (+)                                                                                                    |                                                                                        |  |
|                  | Wartość dod. dług. ściegu (+)<br>2-ga wartość dla długości ściegu, można<br>ją włączyć przyciskiem na bloku klawiszy<br>lub kafelkiem na panelu sterowania.                                                          | Zakres wartości<br>01.0 - 12.0<br>(zależny od oprzyrządowania<br>szyjącego i podklasy) |  |
|                  | Wartość dod. skok stopki (+)<br>2-ga wartość dla skoku stopki, można ją<br>włączyć przyciskiem na bloku klawiszy<br>lub kafelkiem na panelu sterowania.                                                              | Zakres wartości<br>05.0 - 09.0 [mm]                                                    |  |
| )( ← F<br>(+)    | Wartość dodatkowa naprężenia<br>nitki igłowej (+)<br>2-ga wartość dla naprężenia nitki igłowej,<br>można ją włączyć przyciskiem na bloku<br>klawiszy lub kafelkiem na panelu<br>sterowania.                          | Zakres wartości<br>01 - 99                                                             |  |
| I ⊕<br>z mm z    | Odstęp krawędzi (2-ga wartość)<br>2-ga wartość dla odstępu napędzanego<br>silnikiem zderzaka krawędziowego do<br>igły (z uwzględnieniem zdefiniowanego<br>odstępu bezpieczeństwa do stopek).                         | Zakres wartości<br>1.0 - 45.0<br>(uzależniony od<br>oprzyrządowania szyjącego)         |  |
| Parametry główne |                                                                                                    |                                                                                        |  |
| <br>Σ/ΞΦ         | Tryb monitorowania szpulki                                                                                                    | (patrz 🕮 S. 86)                                                                        |  |
|                  | Pozycja ściegu sondującego<br>W celu dokładnego pozycjonowania<br>materiału podczas przeszywania, można<br>dopasować odstęp igły do materiału.<br>Wpisana wartość odpowiada tutaj liczbie<br>stopni na kole ręcznym. | Zakres wartości<br>000 - 359 [°]                                                       |  |

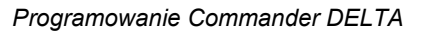

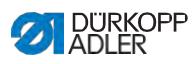

| Ikona         | Parametr                                                                                                    | Ustawienie                                                                                                    |
|---------------|----------------------------------------------------------------------------------------------------|----------------------------------------------------------------------------------------------------|
| T mm          | Odstęp krawędzi<br>Wartość dla odstępu napędzanego<br>silnikiem zderzaka krawędziowego do<br>igły (z uwzględnieniem zdefiniowanego<br>odstępu bezpieczeństwa do stopek). | Zakres wartości<br>1.0 - 45.0<br>(uzależniony od<br>oprzyrządowania szyjącego)                                                                                                    |
| Korekta wpływ | u prędkości                                                                                                    |                                                                                                    |
| (n)<br>+/- /  | Korekta wpływu prędkości                                                                                                    | Zakres wartości<br>Wł/Wył<br>(patrz IIIII S. 88)                                                                                                    |
|               | Długość ściegu                                                                                                    | W zależności od obrotów liczba<br>ściegów zmienia się minimalnie.<br>Dlatego można sterując<br>oprogramowaniem dopasować<br>długość ściegu do różnych<br>obrotów.                       |
|               | Naprężenie nitki igłowej                                                                                                    | W zależności od obrotów można<br>sterując oprogramowaniem<br>dopasować naprężenie nitki<br>igłowej do różnych obrotów.                                                                  |
|               | Docisk stopki                                                                                                    | W zależności od obrotów można<br>sterując oprogramowaniem<br>dopasować docisk stopki do<br>różnych obrotów.                                                                             |
| Rozpoznawani  | e grubości materiału                                                                                                    |                                                                                                    |
| (n)<br>+/- \/ | Rozpoznawanie grubości<br>materiału                                                                                                    | Zakres wartości<br>Wł/Wył<br>(patrz IIIII S. 92)                                                                                                    |
|               | Skok stopki                                                                                                    | Skok stopki można sterując<br>oprogramowaniem dopasować do<br>różnej grubości materiałów.                                                                                               |
|               | Długość ściegu                                                                                                    | W zależności od grubości<br>materiału minimalnie zmienia się<br>długość ściegu. Dlatego można<br>sterując oprogramowaniem<br>dopasować długość ściegu do<br>różnych grubości materiału. |

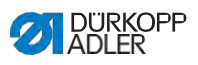

| lkona   | Parametr                 | Ustawienie                                                                                                    |
|---------|--------------------------|----------------------------------------------------------------------------------------------------|
|         | Naprężenie nitki igłowej | W zależności od grubości<br>materiału można sterując<br>oprogramowaniem dopasować<br>naprężenie nitki igłowej do<br>różnych grubości materiału. |
|         | Docisk stopki            | Docisk stopki można sterując<br>oprogramowaniem dopasować do<br>różnej grubości materiałów.                                                     |
|         | Max. prędkość szycia     | Maksymalną prędkość szycia<br>można sterując oprogramowaniem<br>dopasować do różnej grubości<br>materiałów.                                     |
| Wyjście |                          |                                                                                                    |
|         | Wyjście 1-16             | (patrz 🕮 S. 96)                                                                                                    |

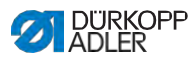

# 5.6.3.1 Ustawienia parametrów Trybu monitorowania szpulki

Ξ Σ/ΞΦ Ilość nitki resztkowej na szpulce można monitorować optycznie lub sterując oprogramowaniem po ustawieniu parametru.

| Punkt menu                                                                                                    | Możliwość ustawień 1                                                                                                    | Możliwość ustaw. 2                  |
|----------------------------------------------------------------------------------------------------|----------------------------------------------------------------------------------------------------|-------------------------------------|
| Wył                                                                                                    |                                                                                                    |                                     |
| Optyka<br>Można używać trybu optyki,<br>tylko gdy na maszynie<br>dostępne jest wyposażenie<br>dodatkowe czujnika nitki<br>resztkowej. W trybie optyki<br>następuje optyczne<br>monitorowanie szpulki. | Zatrzymanie szycia<br>Zatrzymanie szycia i komunikat na<br>wyświetlaczu, gdy szpulka jest<br>rozpoznana za prawie pustą. Jeśli<br>parametr nie jest włączony, o pustej<br>szpulce ostrzegają tylko LED-y na<br>ramieniu maszyny. | Zakres wartości<br>Wł/Wył           |
|                                                                                                    | Stopka na dole                                                                                                    | Zakres wartości<br>Wł/Wył           |
|                                                                                                    | t Strumień powietrza                                                                                                    | Zakres wartości<br>0000 - 5000 [ms] |
|                                                                                                    |                                                                                                    |                                     |

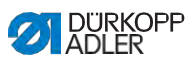

| Punkt menu                                                                                                    | Możliwosć ustawień 1                                                                                                    | Możliwość ustaw. 2               |
|----------------------------------------------------------------------------------------------------|----------------------------------------------------------------------------------------------------|----------------------------------|
| Oprogramowanie/Liczenie<br>ściegów<br>W trybie oprogramowania<br>następuje sterowane<br>oprogramowaniem<br>monitorowanie szpulki,<br>bazujące na liczbie uszytych<br>ściegów. | Wybór licznika ściegów<br>A-DΣ<br>Można założyć 4 różne liczniki.<br>Dla każdego z liczników można<br>ustawić następujące 3 podpunkty.                                                                                           | Zakres wartości<br>A/B/C/D       |
|                                                                                                    | Wartość licznika<br>E:0000<br>Pojemność szpulki w ściegach.<br>Chodzi o bardzo zróżnicowaną<br>wartość, która zależna jest od<br>wielkości szpulki oraz grubości nitki.                                                          | Zakres wartości<br>00000 - 99999 |
|                                                                                                    | Zatrzymanie szycia<br>Zatrzymanie szycia i komunikat na<br>wyświetlaczu, gdy szpulka jest<br>rozpoznana za prawie pustą. Jeśli<br>parametr nie jest włączony, o pustej<br>szpulce ostrzegają tylko LED-y na<br>ramieniu maszyny. | Zakres wartości<br>Wł/Wył        |
|                                                                                                    | Stopka na dole                                                                                                    | Zakres wartości<br>Wł/Wył        |
|                                                                                                    | Konieczny reset                                                                                                    | Zakres wartości<br>Wł/Wył        |

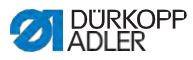

#### 5.6.3.2 Ustawienia parametrów Korekty wpływu prędkości

√n +/−√ Przy wysokich prędkościach na niektóre parametry mogą mieć wpływ wynikające z nich działania fizyczne. Aby przeciwdziałać tym wpływom i osiągać jednakowo dobry rezultat szycia również przy wysokiej prędkości, można ustawić faktory korekty uzależnione od prędkości.

# Zestawienie trybów ustawień

Korektę wpływów przez wysoką prędkość można rozpoznać w różnych trybach i w zależności od ustawienia różnie na nią reagować. To ogólne objaśnienie można przenieść na następujące specyficzne parametry.

| Tryb ustawień | Opis                                                                                                    |
|---------------|----------------------------------------------------------------------------------------------------|
| linearnie     | W przypadku ustawienia linearnego wielkość<br>parametru równomiernie wzrasta lub spada wraz z<br>wzrastającą prędkością. Wzrost/spadanie parametru<br>zależy przy tym od ustalonych granic minimalnej i<br>maksymalnej prędkości.                                                          |
| 2.OnOff       | Jeśli przekroczona zostanie określona prędkość,<br>włączana jest 2-ga wartość parametru. Jeśli<br>prędkość ponownie spadnie, włączana jest wartość<br>podstawowa parametru.                                                                                                    |
| 2.On          | Jeśli przekroczona zostanie określona prędkość,<br>włączana jest 2-ga wartość parametru. Jeśli<br>prędkość ponownie spadnie, NIE jest włączana<br>wartość podstawowa parametru. Dopiero po<br>ukończeniu szwu przez obcięcie nitki ponownie<br>ustawiana jest wartość wyjściowa parametru. |

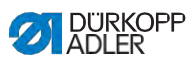

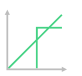

#### Możliwości ustawień Długości ściegu

| Punkt menu          | Ustawienie 1                                                                                           | Ustawienie 2                                                                   |
|---------------------|----------------------------------------------------------------------------------------------------|--------------------------------------------------------------------------------|
| linearnie           | Długość ściegu<br>Zakres wartości -50 - 50 [%]                                                         | Maksymalna zmiana<br>długości ściegu, jaka ma                                  |
|                     |                                                                                                    | zostać osiągnięta przy<br>górnej granicy prędkości.                            |
|                     | <i>Min .<br/>Prędkość szycia</i><br>Zakres wartości<br>0000 - 4000 [rpm]<br>(zależny od podklasy)      | Prędkość, przy jakiej ma<br>się rozpocząć wzrost/<br>redukcja długości ściegu. |
|                     | <i>Max.</i><br><i>Prędkość szycia</i><br>Zakres wartości<br>0000 - 4000 [rpm]<br>(zależny od podklasy) | Prędkość, do jakiej ma się<br>odbywać wzrost/redukcja<br>długości ściegu.      |
| 2.Wartość<br>Wł/Wył | Min.<br>Prędkość szycia<br>Zakres wartości<br>0000 - 4000 [rpm]<br>(zależny od podklasy)               | Prędkość, od jakiej ma<br>być używana 2-ga długość<br>ściegu.                  |
| 2.Wart.wł           | Min.<br>Prędkość szycia<br>Zakres wartości<br>0000 - 4000 [rpm]<br>(zależny od podklasy)               | Prędkość, od jakiej ma<br>być używana 2-ga długość<br>ściegu.                  |

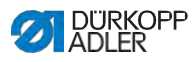

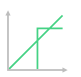

# Możliwości ustawień Naprężenia nitki igłowej

| Punkt menu          | Ustawienie 1                                                                             | Ustawienie 2                                                                  |
|---------------------|------------------------------------------------------------------------------------------|-------------------------------------------------------------------------------|
| linearnie           | Naprężenie nitki igł.<br>Zakres wartości 00 – 99                                         | Maksymalne naprężenie<br>nitki igłowej, jakie ma                              |
|                     |                                                                                          | zostać osiągnięte przy<br>górnej granicy prędkości.                           |
|                     | Min.<br>Prędkość szycia<br>Zakres wartości<br>0000 - 4000 [rpm]<br>(zależny od podklasy) | Prędkość, przy jakiej ma<br>się rozpocząć wzrost<br>naprężenia nitki igłowej. |
|                     | Max.<br>Prędkość szycia<br>Zakres wartości<br>0000 - 4000 [rpm]<br>(zależny od podklasy) | Prędkość, do jakiej ma się<br>odbywać wzrost napręże-<br>nia nitki igłowej.   |
| 2.Wartość<br>Wł/Wył | Min.<br>Prędkość szycia<br>Zakres wartości<br>0000 - 4000 [rpm]<br>(zależny od podklasy) | Prędkość, od jakiej ma<br>być używane 2-gie<br>naprężenie nitki igłowej.      |
| 2.Wart.wł           | Min.<br>Prędkość szycia<br>Zakres wartości<br>0000 - 4000 [rpm]<br>(zależny od podklasy) | Prędkość, od jakiej ma<br>być używane 2-gie<br>naprężenie nitki igłowej.      |

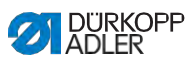

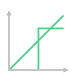

#### Możliwości ustawień Docisku stopki

| Punkt menu | Ustawienie 1                                                                                           | Ustawienie 2                                                        |
|------------|----------------------------------------------------------------------------------------------------|---------------------------------------------------------------------|
| linearnie  | Docisk stopki<br><b>Zakres wartości 00 - 20</b>                                                        | Maksymalny docisk stopki,<br>jakie ma zostać osiągnięty             |
|            |                                                                                                    | przy górnej granicy<br>prędkości.                                   |
|            | <i>Min.</i><br><i>Prędkość szycia</i><br>Zakres wartości<br>0000 - 4000 [rpm]<br>(zależny od podklasy) | Prędkość, przy jakiej ma<br>się rozpocząć wzrost<br>docisku stopki. |
|            | <i>Max.</i><br><i>Prędkość szycia</i><br>Zakres wartości<br>0000 - 4000 [rpm]<br>(zależny od podklasy) | Prędkość, przy jakiej ma<br>się rozpocząć wzrost<br>docisku stopki. |

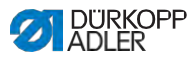

# 5.6.3.3 Ustawienia parametru Rozpoznawanie grubości materiału

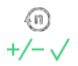

Aby uzyskać jednakowo dobry rezultat szycia również przy różnych grubościach materiału, można dostosować niektóre parametry właściwie do grubości materiału.

# Zestawianie trybów ustawień

Grubość materiału może być rozpoznawana w różnych trybach i w zależności od ustawienia można na nią różnie reagować. To ogólne objaśnienie można przenieść na następujące specyficzne parametry.

| Tryb ustawień | Opis                                                                                                    |
|---------------|----------------------------------------------------------------------------------------------------|
| linearnie     | W przypadku ustawienia linearnego wielkość<br>parametru równomiernie wzrasta lub spada wraz z<br>rosnącą grubością materiału. Wzrost/spadanie<br>parametru zależy przy tym od ustalonych granic<br>minimalnej i maksymalnej grubości materiału.                                                                       |
| 2.OnOff       | Jeśli przekroczona zostanie określona grubość<br>materiału, włączana jest 2-ga wartość parametru.<br>Jeśli grubość materiału ponownie się zmniejszy,<br>włączana jest wartość podstawowa parametru.                                                                                                    |
| 2.0n          | Jeśli przekroczona zostanie określona grubość<br>materiału, włączana jest 2-ga wartość parametru.<br>Jeśli grubość materiału ponownie się zmniejszy, NIE<br>jest włączana wartość podstawowa parametru.<br>Dopiero po ukończeniu szwu przez obcięcie nitki<br>ponownie ustawiana jest wartość wyjściowa<br>parametru. |

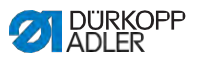

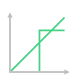

### Możliwości ustawień Skoku stopki

| Punkt menu | Ustawienie 1                                               | Ustawienie 2                                                                                       |
|------------|------------------------------------------------------------|----------------------------------------------------------------------------------------------------|
| linearnie  | Skok stopki<br>Zakres wartości 00 - 09<br>[mm]             | Maksymalny skok stopki,<br>jaki ma zostać osiągnięty<br>przy górnej granicy<br>grubości materiału. |
|            | Min.grubość mater.<br>Zakres wartości 01.0 -<br>10.0 [mm]  | Grubość materiału, przy<br>jakiej ma się rozpocząć<br>wzrost skoku stopki.                         |
|            | Max. grubość mater.<br>Zakres wartości 01.0 -<br>10.0 [mm] | Grubość materiału, do<br>jakiej ma się odbywać<br>wzrost skoku stopki.                             |
| 2.OnOff    | Min. grubość mater.<br>Zakres wartości 01.0 –<br>10.0 [mm] | Grubość materiału, od<br>jakiej ma być używany<br>2-gi skok stopki.                                |
| 2.On       | Min. grubość mater.<br>Zakres wartości 01.0 –<br>10.0 [mm] | Grubość materiału, od<br>jakiej ma być używany<br>2-gi skok stopki.                                |

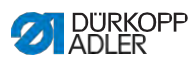

# 

# Możliwość ustawień Długości ściegu

| Punkt menu | Ustawienie 1                                                      | Ustawienie 2                                                                                                    |
|------------|-------------------------------------------------------------------|----------------------------------------------------------------------------------------------------|
| linearnie  | Długość ściegu<br>Zakres wartości -50 - 50 [%]                    | Maksymalna zmiana<br>długości ściegu, jaka ma<br>zostać osiągnięta przy<br>górnej granicy grubości<br>materiału. |
|            | Min. grubość mater.<br>Zakres wartości 01.0 -<br>10.0 [mm]        | Grubość materiału, przy<br>jakiej ma się rozpocząć<br>wzrost /redukcja długości<br>ściegu.                       |
|            | Max. grubość mater.<br>Zakres wartości 01.0 -<br>10.0 [mm]        | Grubość materiału, do<br>jakiej ma się odbywać<br>wzrost/redukcja długości<br>ściegu.                            |
| 2.OnOff    | <i>Min. grubość mater.</i><br>Zakres wartości 00.0 –<br>10.0 [mm] | Grubość materiału, od<br>jakiej ma być używana 2-<br>ga długość ściegu.                                          |
| 2.On       | Min. grubość mater.<br>Zakres wartości 01.0 –<br>10.0 [mm]        | Grubość materiału, od<br>jakiej ma być używana 2-<br>ga długość ściegu.                                          |

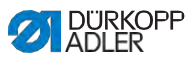

| † 1 | 1 |
|-----|---|
|     |   |
|     |   |

| Możliwości ustaw | ień Naprężenia | nitki | igłowej |
|------------------|----------------|-------|---------|
|------------------|----------------|-------|---------|

| Punkt menu | Ustawienie 1                                                           | Ustawienie 2                                                                                                    |
|------------|------------------------------------------------------------------------|----------------------------------------------------------------------------------------------------|
| linearnie  | Napręż.nitki igłowej<br>Zakres wartości 00 - 99                        | Maksymalne naprężenie<br>nitki igłowej, jakie ma<br>zostać osiągnięte przy<br>górnej granicy grubości<br>materiału. |
|            | Min. grubość mater.<br>Zakres wartości<br>01.0 – 10.0 [mm]             | Grubość materiału, przy<br>jakiej ma się rozpocząć<br>wzrost naprężenia nitki<br>igłowej.                           |
|            | <i>Max. grubošć mater.</i><br>Zakres wartości<br>01.0 – 10.0 [mm]      | Grubość materiału, do<br>jakiej ma się odbywać<br>wzrost naprężenia nitki<br>igłowej.                               |
| 2.OnOff    | Min. grubość mater.<br>Zakres wartości<br>01.0 – 10.0 [mm]             | Grubość materiału, od<br>jakiej ma być używana<br>2-gie napręż. nitki igłowej.                                      |
| 2.On       | <i>Min. grubość mater.</i><br><b>Zakres wartości</b><br>01.0–10.0 [mm] | Grubość materiału, od<br>jakiej ma być używana<br>2-gie napręż. nitki igłowej.                                      |

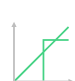

# Możliwości ustawień Docisku stopki

| Punkt menu | Ustawienie 1                                               | Ustawienie 2                                                                                         |
|------------|------------------------------------------------------------|----------------------------------------------------------------------------------------------------|
| linearnie  | Docisk stopki<br>Zakres wartości 00 – 20                   | Maksymalny docisk stopki,<br>jaki ma zostać osiągnięty<br>przy górnej granicy<br>grubości materiału. |
|            | Min. grubość mater.<br>Zakres wartości<br>01.0 – 10.0 [mm] | Grubość materiału, przy<br>jakiej ma się rozpocząć<br>wzrost docisku stopki.                         |
|            | Max. grubość mater.<br>Zakres wartości<br>01.0 - 10.0 [mm] | Grubość materiału, do<br>jakiej ma się odbywać<br>wzrost skoku stopki.                               |

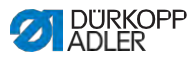

| Punkt menu | Ustawienie 1                                                      | Ustawienie 2                                                                                           |
|------------|-------------------------------------------------------------------|----------------------------------------------------------------------------------------------------|
| linearnie  | <i>Max. prędkość szycia</i><br>Zakres wartości<br>0000 - 4000     | Maksymalna prędkość<br>szycia, jaka ma zostać<br>osiągnięta przy górnej<br>granicy grubości materiału. |
|            | <i>Min. grubość mater.</i><br>Zakres wartości<br>01.0 – 10.0 [mm] | Grubość materiału, przy<br>jakiej ma się rozpocząć<br>wzrost prędkości szycia.                         |
|            | Max. grubość mater.<br>Zakres wartości<br>01.0 - 10.0 [mm]        | Grubość materiału, do<br>jakiej ma się odbywać<br>wzrost prędkości szycia.                             |

# 5.6.3.4 Ustawienia parametrów wyjść (Wyjście)

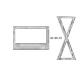

W przypadku tych parametrów chodzi o wirtualne wyjścia, które można obsadzić w sposób właściwy dla klienta. Można ich używać, gdy zastosowania właściwe dla klienta wymagają sygnału ze sterowania maszyny.

Tych parametrów można używać tylko wtedy, gdy na poziomie technika są przypisane wirtualne wyjścia do rzeczywistego wyjścia. W tym celu trzeba skonfigurować na poziomie technika parametr *Konfiguracja Dodatkowego I/O*, szczegóły są objaśnione w IIII Instrukcji serwisowej.

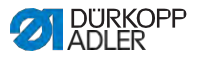

# 5.6.4 Ustawienia parametrów Początku segmentu

Możliwości ustawień parametrów na początku segmentu są bardzo różnorodne. Wszystkie możliwości zostały wymienione w tabeli poniżej.

Bardziej złożone ustawienia, wymagające szerszego objaśnienia, są dokładnie opisane poza tabelą..

| Ikona                                                                                                    | Parametr                                                                                                    | Ustawienie                          |  |  |
|----------------------------------------------------------------------------------------------------|----------------------------------------------------------------------------------------------------|-------------------------------------|--|--|
| Parametry                                                                                                    | Parametry początku szwu                                                                                                    |                                     |  |  |
| )( -TC                                                                                                    | Zacisk nitki igłowej<br>Zacisk nitki igłowej zamyka się przy 1-<br>szym ściegu szwu, aby nitka igłowa<br>znajdowała się na spodniej stronie<br>materiału                                                                                                    | Zakres wartości<br>Wł/Wył           |  |  |
| Ustawienia                                                                                                    | i rygla początkowego                                                                                                    |                                     |  |  |
| M                                                                                                    | Rygiel na początku szwu                                                                                                    | Zakres wartości<br>Wł/Wył           |  |  |
| n<br>-                                                                                                    | Liczba ściegów wstecz                                                                                                    | Zakres wartości<br>01 - 50          |  |  |
| n<br>-                                                                                                    | Liczba ściegów do przodu                                                                                                    | Zakres wartości<br>01 - 50          |  |  |
| $\prod_{n \to \infty} \prod_{j=1}^{m} \prod_{j=1}^{j=1} \prod_{j=1}^{j=1} \prod_{j=1$ | Liczba odcinków częściowych<br>rygla<br>Rygiel składa się z kilku odcinków<br>częściowych. Gdy zmienia się kierunek<br>szycia, zaczyna się nowy odcinek<br>częściowy. Tutaj można ustawić liczbę<br>odcinków częściowych rygla.                                                      | Zakres wartości<br>01 - 99          |  |  |
| C V                                                                                                    | Czas oczekiwania w punkcie<br>zwrotnym<br>W tym miejscu ustawia się czas<br>oczekiwania w punktach zwrotnych (na<br>przykład podczas zmiany kierunku<br>szycia). Krótki czas oczekiwania w<br>zakresie milisekund ma zapewnić<br>jednakową jakość szwu (rygiel ściegiem<br>ozdobnym) | Zakres wartości<br>0000 - 1000 [ms] |  |  |

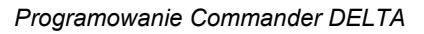

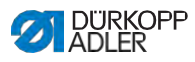

| Ikona                                                                                                    | Parametr                                                                                                    | Ustawienie                                                                                                    |
|----------------------------------------------------------------------------------------------------|----------------------------------------------------------------------------------------------------|----------------------------------------------------------------------------------------------------|
| mm o                                                                                                    | Długość ściegu wartość<br>domyślna<br>Gdy ta funkcja jest aktywna, w ryglu<br>stosowana jest ta sama długość ściegu,<br>jaka ustawiona jest w trybie<br>manualnym. Gdy ta funkcja zostanie<br>wyłączona, można dokonać<br>zindywidualizowanego wpisu.                                                                                               | Wł/Wł<br>Dł. ściegu ściegi do przodu<br>Zakres wartości<br>01.0 - 12.0 [mm]<br>(zależny od podklasy)<br>Długość ściegu ściegi wstecz<br>Zakres wartości<br>01.0 - 12.0 [mm]<br>(zależny od podklasy) |
|                                                                                                    | Prędkość szycia w ryglu                                                                                                    | Zakres wartości<br>0000 - 2000                                                                                                    |
| <b>The second second seco</b> | Pojedyńcze ściegi pedałem<br>Gdy ta funkcja jest aktywna, można<br>uszyć każdy ścieg rygla oddzielnie<br>nadepnięciem pedału. Ta funkcja jest<br>sensownie użyteczna, gdy jest<br>ustawiona bardzo mała prędkość w<br>ryglu.                                                                                                    | Zakres wartości<br>Wł/Wył                                                                                                    |
| )∬ ← F<br>DEFAULT                                                                                                    | Naprężenie nitki igłowej<br>wartość domyślna<br>Gdy ta funkcja jest aktywna, w ryglu<br>stosowane jest to samo naprężenie nitki<br>igłowej, jakie ustawione jest w trybie<br>manualnym. Gdy ta funkcja zostanie<br>wyłączona, można dokonać<br>zindywidualizowanego wpisu.                                                                          | Zakres wartości<br>Wł/Wył                                                                                                    |
|                                                                                                    | Rygiel Catch<br>W celu zabezpieczenia pewnego<br>przeszycia i kompletnego uszycia rygla<br>początkowego, można załączyć do<br>rygla początkowego dodatkowy rygiel.<br>Wybrać można jedynie liczbę ściegów<br>do przodu i wstecz. Długości ściegu<br>nie ustawia się indywidualnie,<br>odpowiada ona długości ściegu<br>zwykłego rygla początkowego. | Wł/Wył<br>Liczba ściegów wstecz<br>Zakres<br>wartości 01 -<br>50<br>Liczba ściegów do przodu<br>Zakres<br>wartości 01 -<br>50<br>Liczba odcinków częśc. rygla<br>Zakres<br>wartości 01 10            |

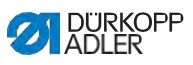

| Ikona                                                                                                    | Parametr                                                                                                    | Ustawienie                                   |
|----------------------------------------------------------------------------------------------------|----------------------------------------------------------------------------------------------------|----------------------------------------------|
| 14                                                                                                    | Pierwszy odc. cz <b>ęś</b> ciowy rygla                                                                                                    | Wł/Wył                                       |
|                                                                                                    | 1-szy odcinek częściowy rygia można<br>zaprogramować z odchyloną liczbą<br>ściegów. Wszystkie następne odcinki<br>rygla posiadają jako liczbę ściegów<br>wartość wpisaną w ustawieniu rygla<br>początkowego.                                                                                                    | Liczba ściegów<br>Zakres wartości<br>01 - 50 |
| Ŧ.                                                                                                    | Ostatni odc. częściowy rygla                                                                                                    | Wł/Wył                                       |
| <ul> <li>Ostatní odcinek częściowy rygla można<br/>zaprogramować z odchyloną liczbą<br/>ściegów. Wszystkie wcześniejsze<br/>odcinki rygla posiadają jako liczbę<br/>ściegów wartość wpisaną w ustawieniu<br/>rygla końcowego.</li> </ul> | <i>Liczba ściegów</i><br>Zakres wartości<br>01 - 50                                                                                                    |                                              |
|                                                                                                    | Odwrócenie rygla<br>Zwykle rygiel rozpoczyna się w<br>zależności od liczby odcinków<br>częściowych do kierunku szycia (do<br>przodu - parzysta liczba odcinków<br>częściowych) lub przeciwnie do<br>kierunku szycia (wstecz - nieparzysta<br>liczba odcinków częściowych).<br>Ustawiając ten parametr odwraca się<br>kierunek szycia rygla. | Zakres wartości<br>Wł/Wył                    |

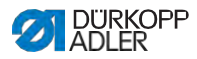

# 5.6.5 Ustawienia parametrów Segmentu

Możliwości ustawień parametrów segmentu są bardzo różnorodne. Wszystkie możliwości zostały wymienione w tabeli poniżej.

Bardziej złożone ustawienia, wymagające szerszego objaśnienia, są dokładnie opisane poza tabelą.

| Ikona          | Parametr                                                                                                    | Ustawienie                                                                             |
|----------------|----------------------------------------------------------------------------------------------------|----------------------------------------------------------------------------------------|
| Parametry szv  | vu                                                                                                    |                                                                                        |
| + mm<br>†      | Długość ściegu                                                                                                    | Zakres wartości<br>01.0 - 12.0 [mm]<br>(w zależności od kierunku szycia i<br>podklasy) |
| ) <b>(</b> ← F | Naprężenie nitki igłowej                                                                                                    | Zakres wartości<br>01 - 99                                                             |
| ↓ F<br>L       | Docisk stopki                                                                                                    | Zakres wartości<br>01 - 20                                                             |
|                | Skok stopki                                                                                                    | Zakres wartości<br>1,0 - 9,0 [mm]                                                      |
| max            | Max. prędkość szycia<br>W tym miejscu możliwa jest redukcja<br>maksymalnej prędkości szycia.<br>Wartość dla maksymalnej prędkości<br>szycia można wpisać na poziomie<br>technika w oprogramowaniu. | Zakres wartości<br>0050 - 3800 [rpm]<br>(zależny od podklasy)                          |

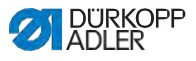

| Ikona | Parametr                                                                                                    | Ustawienie                                               |
|-------|----------------------------------------------------------------------------------------------------|----------------------------------------------------------|
| LØ    | Podnoszenie stopki przy<br>zatrzymaniu szycia                                                                                                    | Zakres wartości<br>Wł/Wył                                |
|       | Podnoszenie stopki przy<br>zatrzymaniu szycia                                                                                                    | Zakres wartości<br>00 - 20 [mm]<br>(zależny od podklasy) |
|       | Fotokomórka<br>(opcjonalne wyposażenie dodatkowe)<br>Fotokomórka rozpoznaje początek lub<br>koniec materiału. Po rozpoznaniu<br>sygnału można szyć dalej właściwie<br>ustawianymi parametrami. | Zakres wartości<br>Wł/Wył<br>(patrz IIIIII S. 132)       |

# 5.6.6 Ustawienia parametrów Końca segmentu

Możliwości ustawień parametrów końca segmentu są bardzo różnorodne. Wszystkie możliwości zostały wymienione w tabeli poniżej.

Bardziej złożone ustawienia, wymagające szerszego objaśnienia, są dokładnie opisane poza tabelą.

| Ikona                     | Parametr                                          | Ustawienie                                               |  |  |
|---------------------------|---------------------------------------------------|----------------------------------------------------------|--|--|
| Parametry końca szwu      |                                                   |                                                          |  |  |
|                           | Podnoszenie stopki po<br>obcinaczu nitki          | Zakres wartości<br>Wł/Wył                                |  |  |
| L_!_<br>L *** 1           | Wysokość podniesienia stopki po<br>obcięciu nitki | Zakres wartości<br>00 - 20 [mm]<br>(zależny od podklasy) |  |  |
|                           | Obcinacz nitki                                    | Zakres wartości<br>Wł/Wył                                |  |  |
| Parametry rygla końcowego |                                                   |                                                          |  |  |
| 4                         | Rygiel na ko <b>ń</b> cu szwu                     | Zakres wartości<br>Wł/Wył                                |  |  |

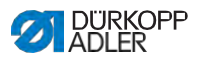

| Ikona                                                                                           | Parametr                                                                                                    | Ustawienie                                                                                 |
|-------------------------------------------------------------------------------------------------|----------------------------------------------------------------------------------------------------|--------------------------------------------------------------------------------------------|
| n                                                                                               | Liczba ściegów wstecz                                                                                                    | Zakres wartości<br>01 - 50                                                                 |
|                                                                                                 | Liczba ściegów do przodu                                                                                                    | Zakres wartości<br>01 - 50                                                                 |
| 1∕4∥                                                                                            | Liczba odc. częściowych rygla<br>Rygiel składa się z kilku odcinków<br>częściowych. Gdy zmienia się kierunek<br>szycia, zaczyna się nowy odcinek<br>częściowy. Tutaj można ustawić liczbę<br>odcinków częściowych rygla.                                                           | Zakres wartości<br>01 - 99                                                                 |
| ¢<br>G                                                                                          | Czas oczekiwania w punkcie<br>zwrotnym<br>W tym miejscu ustawia się czas<br>oczekiwania w punktach zwrotnych (na<br>przykład podczas zmiany kierunku szycia).<br>Krótki czas oczekiwania w zakresie<br>milisekund ma zapewnić jednakową jakość<br>szwu (rygiel ściegiem ozdobnym). | Zakres wartości<br>0000 - 1000 [ms]                                                        |
| mm                                                                                              | Długość ściegu wartość domyślna                                                                                                    | Wł/Wył                                                                                     |
| Gdy ta funkcja je<br>stosowana jest t<br>jaka ustawiona j<br>Gdy ta funkcja z<br>dokonać zindyw | stosowana jest ta sama długość ściegu,<br>jaka ustawiona jest w trybie manualnym.<br>Gdy ta funkcja zostanie wyłączona, można<br>dokonać zindywidualizowanego wpisu.                                                                                                    | Dł.ściegu ściegi do przodu<br>Zakres wartości<br>01.0 - 12.0 [mm]<br>(zależny od podklasy) |
|                                                                                                 |                                                                                                    | Dł. ściegu ściegi wstecz<br>Zakres wartości<br>01.0 - 12.0 [mm]<br>(zależny od podklasy)   |
| 1                                                                                               | Prędkość szycia w ryglu                                                                                                    | Zakres wartości<br>0000 - 2000                                                             |
| (and                                                                                            | Pojedyńcze ściegi pedałem<br>Gdy ta funkcja jest aktywna, można uszyć<br>każdy ścieg rygla oddzielnie nadepnięciem<br>pedału. Ta funkcja jest sensownie<br>użyteczna, gdy jest ustawiona bardzo mała<br>prędkość w ryglu.                                                          | Zakres wartości<br>Wł/Wył                                                                  |

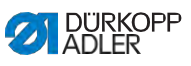

| Ikona                                                                                                    | Parametr                                                                                                    | Ustawienie                                                         |
|----------------------------------------------------------------------------------------------------|----------------------------------------------------------------------------------------------------|--------------------------------------------------------------------|
| )∬ ← F<br>DEFAULT                                                                                                    | Naprężenie nitki igłowej wartość<br>domyślna<br>Gdy ta funkcja jest aktywna, w ryglu<br>stosowane jest to samo naprężenie nitki<br>igłowej, jakie ustawione jest w trybie<br>manualnym. Gdy ta funkcja zostanie<br>wyłączona, można dokonać<br>zindywidualizowanego wpisu.                                                                  | Zakres wartości<br>Wł/Wył                                          |
| Rygiel Catch<br>W celu zabezpieczenia p<br>przeszycia i kompletnego<br>początkowego, można za<br>początkowego dodatkow<br>Wybrać można jedynie li<br>przodu i wstecz. Długości<br>ustawia się indywidualnie<br>długości ściegu zwykłego<br>początkowego. | Rygiel Catch<br>W celu zabezpieczenia pewnego<br>przeszycia i kompletnego uszycia rygla<br>początkowego, można załączyć do rygla<br>początkowego dodatkowy rygiel.                                                                                                    | Wł/Wył<br>Liczba ściegów wstecz<br>Zakres wartości<br>01 - 50      |
|                                                                                                    | Wybrać można jedynie liczbę ściegów do<br>przodu i wstecz. Długości ściegu nie<br>ustawia się indywidualnie, odpowiada ona<br>długości ściegu zwykłego rygla<br>początkowego.                                                                                                    | <i>Liczba ściegów do przodu</i><br>Zakres wartości<br>01 - 50      |
|                                                                                                    |                                                                                                    | Liczba odcinków<br>częściowych rygla<br>Zakres wartości<br>01 - 10 |
|                                                                                                    | Pierwszy odc. częściowy rygla<br>1-szy odcinek częściowy rygla można<br>zaprogramować z odchyloną liczbą<br>ściegów. Wszystkie następne odcinki rygla<br>posiadają jako liczbę ściegów wartość<br>wpisaną w ustawieniu rygla początkowego.                                                                                                  | Wł/Wył<br>Liczba ściegów<br>Zakres wartości<br>01 - 50             |
|                                                                                                    | Ostatni odc. częściowy rygla<br>Ostatni odcinek częściowy rygla można<br>zaprogramować z odchyloną liczbą<br>ściegów. Wszystkie wcześniejsze odcinki<br>rygla posiadają jako liczbę ściegów<br>wartość wpisaną w ustawieniu rygla<br>końcowego.                                                                                             | Wł/Wył<br>Liczba ściegów<br>Zakres wartości<br>01 - 50             |
|                                                                                                    | Odwrócenie rygla<br>Zwykle rygiel rozpoczyna się w<br>zależności od liczby odcinków<br>częściowych do kierunku szycia (do<br>przodu - parzysta liczba odcinków<br>częściowych) lub przeciwnie do kierunku<br>szycia (wstecz - nieparzysta liczba<br>odcinków częściowych).<br>Ustawiając ten parametr odwraca się<br>kierunek szycia rygla. | Zakres wartości<br>Wł/Wył                                          |

# 5.6.7 Używanie trybu nawijacza

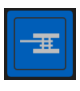

Szpulkę można nawinąć niezależnie od szycia. Można przy tym wybrać, czy proces nawijania zatrzyma się automatycznie, gdy szpulka jest pełna, lub czy zatrzyma się po określonej liczbie obrotów wałka nawijacza.

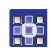

Aby użyć trybu nawijacza:

- Przeciągnij podczas tworzenia interfejsu ( I S. 78) kafelek dla trybu nawijacza na ekran główny.
- 2. Wciśnij 🙆, aby powrócić do trybu manualnego.
- Przyciśnij symbol dla trybu nawijacza i dokonaj wyboru między Dźwigną a Obrotami.
- 4. Dokonaj ustawień i zatwierdź.
- ♥→ Proces nawijania rozpocznie się.

# 5.7 Używanie trybu automatycznego

Tryb automatyczny obejmuje wszystkie zapisane programy.

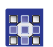

Aby przejść do trybu automatycznego:

- 1. Naciśnij symbol 🕒 w celu nawigacji.
- ♥⇒ Otworzy się przestrzeń do nawigacji.

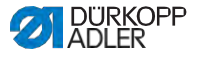

Rys. 63: Używanie trybu automatycznego (1)

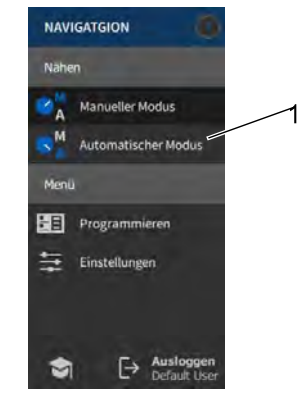

(1) - Tryb automatyczny

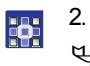

- Naciśnij Tryb automatyczny (1).
- Otworzy się przestrzeń trybu automatycznego. Załaduje się ostatnio wybrany program.

W zależności od programu poniżej górnej listwy pojawią się różne kafelki i informacje:

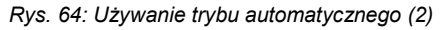

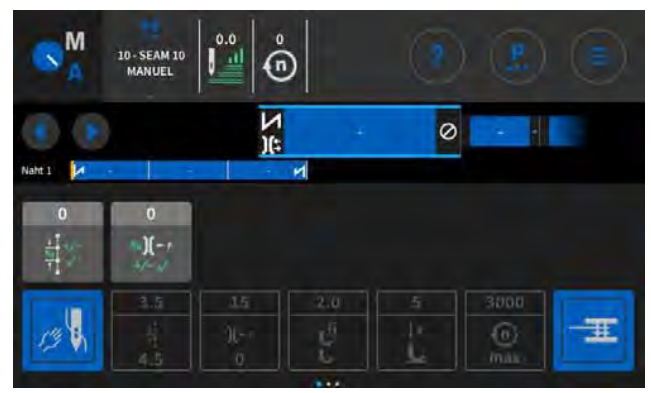

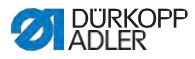

| Objasnienie ikon/w trybie automatycznym: |           |  |
|------------------------------------------|-----------|--|
| Symbol/Ikona                             | Znaczenie |  |
|                                          |           |  |

#### - -. . . .

| 10 - SEAM 10<br>MANUEL  | Wybrany program                                                                                                    |
|-------------------------|----------------------------------------------------------------------------------------------------|
|                         | Krok przewijanie do przodu lub wstecz po<br>szwach/segmentach - również w trakcie szwu                                                 |
| x                       | Przerwanie programu szwu                                                                                                    |
| <ul> <li>∑ #</li> </ul> | Szew/segment z informacjami do ustawień na<br>początku szwu, szwu i końca szwu                                                         |
| NUTE 2:                 | Wizualizacja całego programu ze szwami i segmentami.                                                                                   |
| 0<br>1<br>1<br>1<br>1   | Faktory korekt, które mają być jeszcze dopasowane do szwu                                                                              |
| 35<br>)(++)<br>0        | Wyszarzone kafelki w celu informacji o<br>ustawionych parametrach, można je<br>dopasować przez Programowanie (<br><i>S. 108</i> )      |
| J.                      | Ciemnoszare kafelki można aktywować i<br>dezaktywować. Jakie kafelki są widoczne<br>ustawia się przez Programowanie<br>( [[]] S. 108). |

#### 5.7.1 Szycie w trybie automatycznym

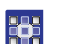

ģ

- Aby szyć w trybie automatycznym:
- 1. Wybierz program.

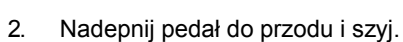

♥⇒ Na panelu sterowania można zobaczyć następująco:
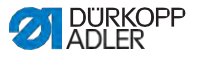

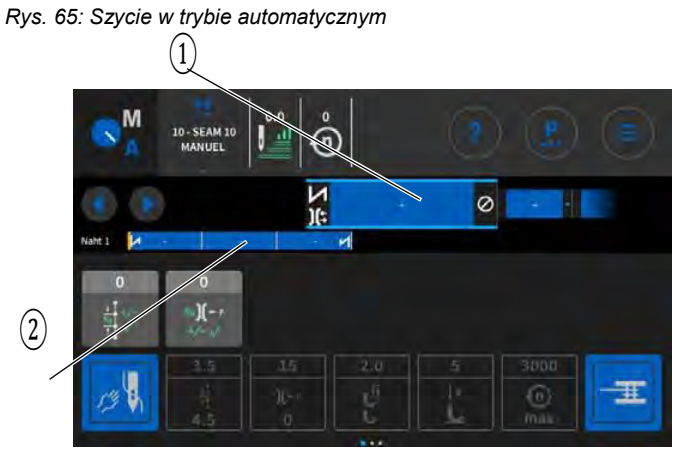

(1) - Postęp w segmencie

(2) - Postęp w programie

#### Możliwe działania w trakcie szwu

Poniższa tabela objaśnia funkcje, jakie można wykonywać podczas szwu.

| Przycisk/Ped<br>ał                                                          | Funkcja                                                                        |
|-----------------------------------------------------------------------------|--------------------------------------------------------------------------------|
|                                                                             | Przewijanie do przodu lub wstecz po<br>szwach/segmentach                       |
| Nadepnięcie<br>pedału o pół<br>wstecz                                       | Podnoszenie stopki.                                                            |
| Nadepnięcie<br>pedału<br>całkowicie<br>wstecz lub<br>przerwanie<br><b>X</b> | Obcięcie lub przerwanie programu.<br>Program zatrzyma się na punkcie odcięcia. |

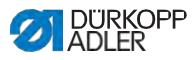

ģ

#### 5.7.2 Przerywanie programu w trybie automatycznym

Aby przerwać program w trybie automatycznym:

- Nadepnij pedał całkowicie wstecz. 1.
- Program zostanie przerwany a nitka obcięta. Maszyna zapamięta sobie, w którym miejscu nastąpiło przerwanie, przy ponownym szyciu pójdzie od tego samego miejsca dalej.
- 2. Aby całkowicie przerwać program, nadepnij ponownie pedał całkowicie wstecz.
- Program jest przerwany, przy ponownym szyciu maszyna rozpocznie od pierwszego odcinka szwu w programie.

#### Ważne !

Przerwanie programu pedałem działa tylko, gdy na poziomie technika w domyślnych wartościach programu NIE jest aktywny parametr zmiany segmentu pedałem.

Jeśli jednak parametr jest aktywny, można przerwać program krzyżykiem na panelu sterowania.

#### 5.8 Używanie trybu programowania

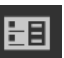

W trybie programowania można kopiować, tworzyć nowe oraz dopasowywać programy.

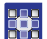

Aby przejść do trybu programowania:

1. Naciśnij symbol 📃 w celu nawigacji.

Stworzy się przestrzeń do nawigacji.

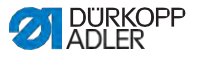

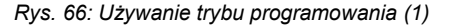

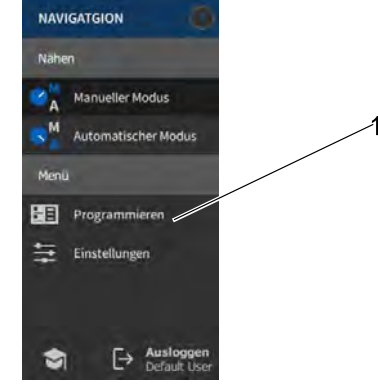

- (1) Tryb programowania
- 2. Naciśnij Programowanie.

♥→ Otworzy się przestrzeń trybu programowania.

#### Rys. 67: Używanie trybu programowania (2)

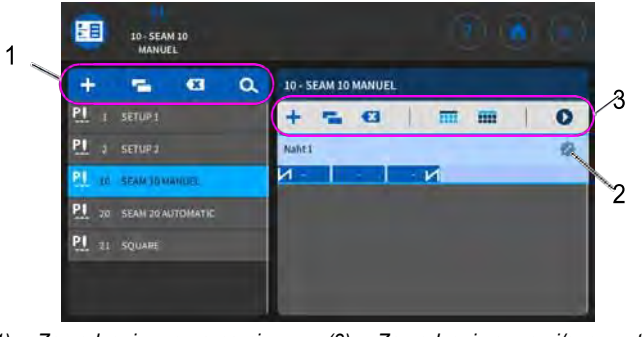

- (1) Zarządzanie programami (3) Zarządzanie szwami/segmentem
- (2) Modyfikacja szwów/segmentów

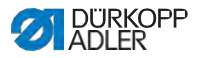

### 5.8.1 Zarządzanie programami

Programy można utworzyć, usunąć i skopiować. Zarządzanie przebiega w sposób nieskomplikowany za pomocą wymienionych przycisków.

| + | Tworzenie nowego programu       |
|---|---------------------------------|
| × | Usuwanie zaznaczonego programu  |
| - | Kopiowanie i wklejanie programu |
| d | Wyszukiwanie po nazwie programu |

#### 5.8.2 Zarządzanie szwami

Szwy można utworzyć, usunąć i skopiować. Poza tym można dodać kafelki do ekranu głównego lub listwy statusu. Zarządzanie przebiega w sposób nieskomplikowany za pomocą przycisków wymienionych poniżej.

| ustawienia wybranego programu (modyfikacja szwu) |                                                                                             |  |
|--------------------------------------------------|---------------------------------------------------------------------------------------------|--|
| +                                                | Dodaj szew                                                                                  |  |
|                                                  | Usuń szew                                                                                   |  |
| -                                                | Skopiuj i wklej szew                                                                        |  |
|                                                  | Ustaw kafelkina ekranie głównymprogramu (Raster), por. I S. 78.                             |  |
|                                                  | Ustaw informacje na listwie statusu, por. I S. 78.                                          |  |
| 0                                                | Opuszczanie Programowania/Edycji i przejście do początku programu (do trybu automatycznego) |  |

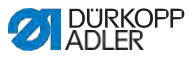

#### 5.8.3 Modyfikacja segmentów szwu

W tym obszarze można ustawiać parametry dla bieżącego szwu.

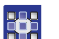

Aby zmodyfikować segmenty szwu:

- 1. Przyciśnij pożądany szew.
- Szew zostanie wyróżniony na niebiesko.

Rys. 68: Modyfikacja segmentów szwu (1)

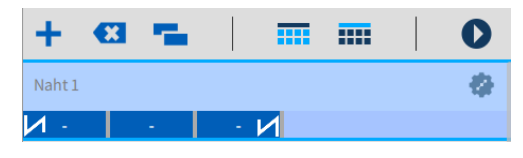

2.

Naciśnij symbol 💞 .

↔ Otworzy się przestrzeń do ustawiania parametrów:

Rys. 69: Modyfikacja segmentów szwu (2)

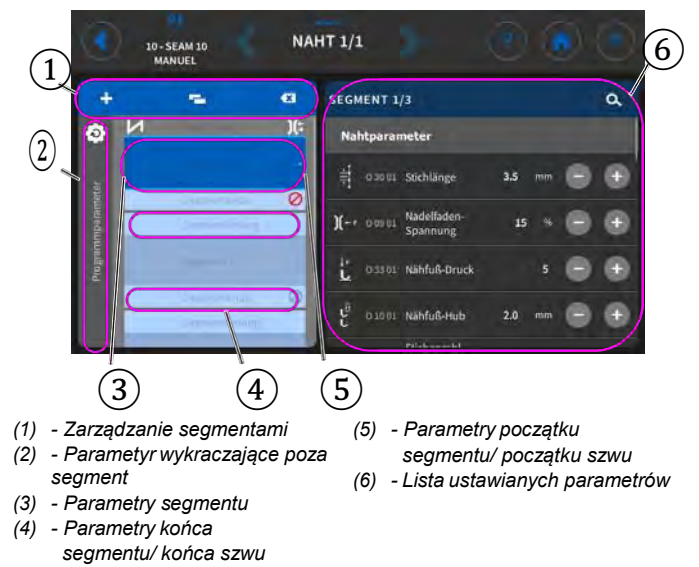

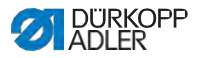

### 5.8.4 Zarządzanie segmentami

Segmenty można utworzyć, usunąć i skopiować. Zarządzanie przebiega w sposób nieskomplikowany za pomocą poniższych przycisków.

| Modyfikacja segmentów |                         |  |
|-----------------------|-------------------------|--|
| +                     | Dodaj segment           |  |
|                       | Usuń segment            |  |
| -                     | Skopiuj i wklej segment |  |

#### 5.8.5 Ustawienia parametrów programu

Możliwości ustawień parametrów wykraczających poza program są bardzo zróżnicowane. Wszystkie możliwości zostały wymienione w tabeli poniżej.

Bardziej złożone ustawienia, wymagające szerszego objaśnienia, są dokładnie opisane poza tabelą.

| Ikona        | Parametr                                                                                                    | Ustawienie                                                                             |  |  |
|--------------|----------------------------------------------------------------------------------------------------|----------------------------------------------------------------------------------------|--|--|
| Wartości dod | Wartości dodatkowe (+)                                                                                                    |                                                                                        |  |  |
|              | Wartość dod. dł. ściegu (+)<br>2-ga wartość dla długości ściegu,<br>można ją włączyć przyciskiem na bloku<br>klawiszy lub kafelkiem na panelu<br>sterowania.                                | Zakres wartości<br>01.0 - 12.0<br>(zależny od oprzyrządowania<br>szyjącego i podklasy) |  |  |
| ¶<br>ل       | Wartość dod. skok stopki (+)<br>2-ga wartość dla skoku stopki, można<br>ją włączyć przyciskiem na bloku<br>klawiszy lub kafelkiem na panelu<br>sterowania.                                  | Zakres wartości<br>05.0 - 09.0 [mm]                                                    |  |  |
| Ĵ€ ← F<br>⊕  | Wartość dodatkowa<br>naprężenia nitki igłowej (+)<br>2-ga wartość dla naprężenia nitki<br>igłowej, można ją włączyć<br>przyciskiem na bloku klawiszy lub<br>kafelkiem na panelu sterowania. | Zakres wartości<br>01 - 99                                                             |  |  |

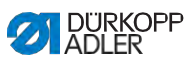

| Ikona              | Parametr                                                                                                    | Ustawienie                                                                                                    |
|--------------------|----------------------------------------------------------------------------------------------------|----------------------------------------------------------------------------------------------------|
| - mm               | Odstęp krawędzi (2-ga wart.)<br>2-ga wartość dla odstępu krawędzi,<br>można ją włączyć przyciskiem na<br>bloku klawiszy lub kafelkiem na<br>panelu sterowania.                                                                            | Zakres wartości<br>01.0 - 45.0 [mm]                                                                                         |
| Pętla progran      | nu                                                                                                    |                                                                                                    |
| $P \rightarrow Px$ | Następujący program szwu<br>Możliwe określenie następującego<br>programu. Wpis za pomocą numeru<br>programu.                                                                                                    |                                                                                                    |
|                    | Pętla programu<br>Program rodizowopy jost jeko potla                                                                                                    | Wł/Wył                                                                                                    |
|                    | Program realizowany jest jako pętla,<br>sensownw na przykład przy szwach<br>ściegiem ozdobnym.<br>Wybiera się segment początkowy i<br>segment końcowy z jednego<br>programu i określa, jak często mają<br>być odszywane wybrane segmenty. | Segment początkowy<br>Zakres wartości 00 - 30<br>(0 = pętla następuje od pierwszego<br>segmentu)                            |
|                    |                                                                                                    | Segment końcowy<br>Zakres wartości 00 - 30<br>(0 = pętla przebiega aż do<br>ostatniego segmentu)                            |
|                    |                                                                                                    | Powtórzenia<br>Zakres wartości 00 - 99<br>(0 = pętla przebiega, aż do<br>manualnego przełączenia do<br>następnego segmentu) |
| Parametry główne   |                                                                                                    |                                                                                                    |
| )( ← <sup>TC</sup> | Zacisk nitki igłowej<br>Zacisk nitki igłowej zamyka się przy 1-<br>szym ściegu szwu, aby nitka igłowa<br>znajdowała się na spodniej stronie<br>materiału                                                                                  | Zakres wartości<br>Wł/Wył                                                                                                   |
| Σ/ΞΟ               | Tryb monitorowania szpulki                                                                                                    | (patrz III S. 116)                                                                                                    |

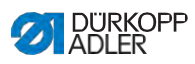

| Ikona                            | Parametr                                                                                                    | Ustawienie                                                                                                    |
|----------------------------------|----------------------------------------------------------------------------------------------------|----------------------------------------------------------------------------------------------------|
| ∑↓↑                              | Dzienny licznika<br>Dzienny licznik sztuk, możliwe<br>ustawienie czy nalicza do przodu, czy<br>odlicza.                                                                                                    | Wył/wstecz/do rzodu                                                                                                    |
| 0000                             |                                                                                                    | Reset<br>Gdy aktywuje się dzienny licznik<br>sztuk, po wpisaniu wartości trzeba go<br>jeszcze raz zresetować, by<br>prawidłowo liczył.                         |
|                                  | Pozycja ściegu sondującego<br>W celu dokładnego pozycjonowania<br>materiału podczas przeszywania,<br>można dopasować odstęp igły do<br>materiału. Wpisana wartość<br>odpowiada tutaj liczbie stopni na kole<br>ręcznym. | 000 - 359 [°]                                                                                                    |
| Korekta wpływu prędkości         |                                                                                                    |                                                                                                    |
| (II)<br>+/- \/                   | Korekta wpływu prędkości                                                                                                    | Zakres wartości<br>Wł/Wył<br>(patrz IIIII <i>S. 118</i> )                                                                                                    |
| Î.                               | Długość ściegu                                                                                                    | W zależności od obrotów liczba<br>ściegów zmienia się minimalnie.<br>Dlatego można sterując<br>oprogramowaniem dopasować<br>długość ściegu do różnych obrotów. |
|                                  | Naprężenie nitki igłowej                                                                                                    | W zależności od obrotów można<br>sterując oprogramowaniem<br>dopasować naprężenie nitki igłowej<br>do różnych obrotów.                                         |
|                                  | Docisk stopki                                                                                                    | W zależności od obrotów można<br>sterując oprogramowaniem<br>dopasować docisk stopki do<br>różnych obrotów.                                                    |
| Rozpoznawanie grubości materiału |                                                                                                    |                                                                                                    |
| (n)<br>+/- \/                    | Rozpoznawanie grubości<br>materiału                                                                                                    | Zakres wartości<br>Wł/Wył<br>(patrz IIII S. 122)                                                                                                    |
|                                  | Skok stopki                                                                                                    | Skok stopki można sterując<br>oprogramowaniem dopasować do<br>różnej grubości materiałów.                                                                      |

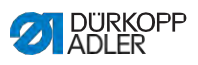

| Ikona | Parametr                 | Ustawienie                                                                                                    |
|-------|--------------------------|----------------------------------------------------------------------------------------------------|
|       | Długość ściegu           | W zależności od grubości materiału<br>minimalnie zmienia się długość<br>ściegu. Dlatego można sterując<br>oprogramowaniem dopasować<br>długość ściegu do różnych grubości<br>materiału. |
|       | Naprężenie nitki igłowej | W zależności od grubości materiału<br>można sterując oprogramowaniem<br>dopasować naprężenie nitki igłowej<br>do różnych grubości materiału.                                            |
|       | Docisk stopki            | Docisk stopki można sterując<br>oprogramowaniem dopasować do<br>różnej grubości materiałów.                                                                                             |
|       | Max. prędkość szycia     | Maksymalną prędkość szycia<br>można sterując oprogramowaniem<br>dopasować do różnej grubości<br>materiałów.                                                                             |

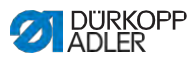

# 5.8.5.1 Ustawienia parametru Trybu monitorowania szpulki

Ξ Σ/ΞΦ

llość nitki resztkowej na szpulce można monitorować optycznie lub sterując oprogramowaniem po ustawieniu parametru.

| Punkt menu                                                                                                    | Ustawienie 1                                                                                                    | Ustawienie 2                        |
|----------------------------------------------------------------------------------------------------|----------------------------------------------------------------------------------------------------|-------------------------------------|
| Wył                                                                                                    |                                                                                                    |                                     |
| <i>Optyka</i><br>Można używać trybu<br>monitorowania, tylko<br>gdy na maszynie<br>dostępne jest wypo-<br>sażenie dodatkowe<br>czujnika nitki<br>resztkowej. W trybie<br>monitorowania<br>następuje optyczne<br>monitorowanie<br>szpulki. | Zatrzymanie szycia<br>Zatrzymanie szycia i komu-<br>nikat na wyświetlaczu, gdy<br>szpulka jest rozpoznana<br>za prawie pustą. Jeśli para-<br>metr nie jest włączony,<br>o pustej szpulce ostrzegają<br>tylko LED-y na ramieniu<br>maszyny. | Zakres wartości<br>Wł/Wył           |
|                                                                                                    | Stopka na dole                                                                                                    | Zakres wartości<br>Wł/Wył           |
|                                                                                                    | t Strumień powietrza                                                                                                    | Zakres wartości<br>0000 - 5000 [ms] |
|                                                                                                    | Proces odbywa się razem z<br>obcięciem nitki.                                                                                                    |                                     |

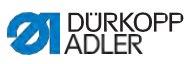

| Punkt menu                                                                                                    | Ustawienie 1                                                                                                    | Ustawienie 2                     |
|----------------------------------------------------------------------------------------------------|----------------------------------------------------------------------------------------------------|----------------------------------|
| Oprogramowanie/<br>liczenie ścieg.<br>W trybie oprogramo-<br>wania następuje<br>sterowane oprogra-<br>mowaniem monito-<br>rowanie szpulki,<br>bazujące na liczbie<br>uszytych ściegów. | Wybór licznika ściegów<br>A-D Σ<br>Można założyć 4 różne<br>liczniki. Dla każdego z<br>liczników można ustawić<br>następujące 3 podpunkty.                                                                                            | Zakres wartości<br>A/B/C/D       |
|                                                                                                    | Wartość licznika<br>S:0000<br>Pojemność szpulki w<br>ściegach. Chodzi o bardzo<br>zróżnicowaną wartość, która<br>zależna jest od wielkości<br>szpulki oraz grubości nitki.                                                            | Zakres wartości<br>00000 - 99999 |
|                                                                                                    | Zatrzymanie szycia<br>Zatrzymanie szycia i komuni-<br>kat na wyświetlaczu, gdy<br>szpulka jest rozpoznana za<br>prawie pustą. Jeśli parametr<br>nie jest włączony, o pustej<br>szpulce ostrzegają tylko<br>LED-y na ramieniu maszyny. | Zakres wartości<br>An/Aus        |
|                                                                                                    | Stopka na dole                                                                                                    | Zakres wartości<br>An/Aus        |
|                                                                                                    | Konieczny reset                                                                                                    | Zakres wartości<br>An/Aus        |

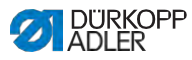

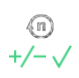

#### 5.8.5.2 Ustawienia parametrów Korekty wpływu prędkości

Przy wysokich prędkościach na niektóre parametry mogą mieć wpływ wynikające z nich działania fizyczne. Aby przeciwdziałać tym wpływom i osiągać jednakowo dobry rezultat szycia również przy wysokiej prędkości, można ustawić faktory korekty uzależnione od prędkości.

#### Zestawienie trybów ustawień

Korektę wpływów przez wysoką prędkość można rozpoznać w różnych trybach i w zależności od ustawienia różnie na nią reagować. To ogólne objaśnienie można przenieść na następujące specyficzne parametry.

| Tryb ustawień       | Opis                                                                                                    |
|---------------------|----------------------------------------------------------------------------------------------------|
| linearnie           | W przypadku ustawienia linearnego wielkość<br>parametru równomiernie wzrasta lub spada wraz z<br>wzrastającą prędkością. Wzrost/spadanie parametru<br>zależy przy tym od ustalonych granic minimalnej i<br>maksymalnej prędkości.                                                          |
| 2.Wartość<br>Wł/Wył | Jeśli przekroczona zostanie określona prędkość,<br>włączana jest 2-ga wartość parametru. Jeśli<br>prędkość ponownie spadnie, włączana jest wartość<br>podstawowa parametru.                                                                                                    |
| 2.Wartość Wł        | Jeśli przekroczona zostanie określona prędkość,<br>włączana jest 2-ga wartość parametru. Jeśli<br>prędkość ponownie spadnie, NIE jest włączana<br>wartość podstawowa parametru. Dopiero po<br>ukończeniu szwu przez obcięcie nitki ponownie<br>ustawiana jest wartość wyjściowa parametru. |

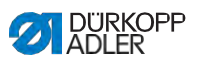

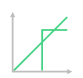

#### Możliwości ustawień Długości ściegu

| Punkt menu          | Ustawienie 1                                                                                           | Ustawienie 2                                                                                         |
|---------------------|----------------------------------------------------------------------------------------------------|----------------------------------------------------------------------------------------------------|
| linearnie           | Długość ściegu<br>Zakres wartości -50 - 50 [%]                                                         | Maksymalna zmiana<br>długości ściegu, jaka ma<br>zostać osiągnięta przy<br>górnej granicy prędkości. |
|                     | <i>Min.</i><br><i>Prędkość szycia</i><br>Zakres wartości<br>0000 - 4000 [rpm]<br>(zależny od podklasy) | Prędkość, przy jakiej ma<br>się rozpocząć wzrost/<br>redukcja długości ściegu.                       |
|                     | Max.<br>Prędkość szycia<br>Zakres wartości<br>0000 - 4000 [rpm]<br>(zależny od podklasy)               | Prędkość, do jakiej ma się<br>odbywać wzrost/redukcja<br>długości ściegu.                            |
| 2.Wartość<br>Wł/Wył | Min.<br>Prędkość szycia<br>Zakres wartości<br>0000 - 4000 [rpm]<br>(zależny od podklasy)               | Prędkość, od jakiej ma<br>być używana 2-ga długość<br>ściegu.                                        |
| 2.Wartość           | Min.<br>Prędkość szycia<br>Zakres wartości<br>0000 - 4000 [rpm]<br>(zależny od podklasy)               | Prędkość, od jakiej ma<br>być używana 2-ga długość<br>ściegu.                                        |

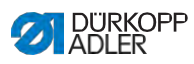

| Î | $ \prec $     |  |
|---|---------------|--|
|   | 1             |  |
|   | $\rightarrow$ |  |

| Możliwości ustawień Naprężenia | nitki | igłowej |
|--------------------------------|-------|---------|
|--------------------------------|-------|---------|

| Punkt menu          | Ustawienie 1                                                                                           | Ustawienie 2                                                                                            |
|---------------------|----------------------------------------------------------------------------------------------------|----------------------------------------------------------------------------------------------------|
| linearnie           | Naprężenie nitki igł<br>Zakres wartości 00 – 99                                                        | Maksymalne naprężenie<br>nitki igłowej, jakie ma<br>zostać osiągnięte przy<br>górnej granicy prędkości. |
|                     | <i>Min.</i><br><i>Prędkość szycia</i><br>Zakres wartości<br>0000 - 4000 [rpm]<br>(zależny od podklasy) | Prędkość, przy jakiej ma<br>się rozpocząć wzrost<br>naprężenia nitki igłowej.                           |
|                     | Max.<br>Prędkość szycia<br>Zakres wartości<br>0000 - 4000 [rpm]<br>(zależny od podklasy)               | Prędkość, do jakiej ma się<br>odbywać wzrost napręże-<br>nia nitki igłowej.                             |
| 2.Wartość<br>Wł/Wył | Min.<br>Prędkość szycia<br>Zakres wartości<br>0000 - 4000 [rpm]<br>(zależny od podklasy)               | Prędkość, od jakiej ma<br>być używane 2-gie<br>naprężenie nitki igłowej.                                |
| 2.Wart.Wł           | Min.<br>Prędkość szycia<br>Zakres wartości<br>0000 - 4000 [rpm]<br>(zależny od podklasy)               | Prędkość, od jakiej ma<br>być używane 2-gie<br>naprężenie nitki igłowej.                                |

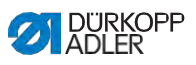

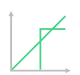

#### Możliwości ustawień Docisku stopki

| Punkt menu | Ustawienie 1                                                                                           | Ustawienie 2                                                                                 |
|------------|----------------------------------------------------------------------------------------------------|----------------------------------------------------------------------------------------------|
| linearnie  | Docisk stopki<br>Zakres wartości 00 – 20                                                               | Maksymalny docisk stopki,<br>jakie ma zostać osiągnięty<br>przy górnej granicy<br>prędkości. |
|            | Min.<br>Prędkość szycia<br>Zakres wartości<br>0000 - 4000 [rpm]<br>(zależny od podklasy)               | Prędkość, przy jakiej ma<br>się rozpocząć wzrost<br>docisku stopki.                          |
|            | <i>Max.</i><br><i>Prędkość szycia</i><br>Zakres wartości<br>0000 - 4000 [rpm]<br>(zależny od podklasy) | Prędkość, przy jakiej ma<br>się rozpocząć wzrost<br>docisku stopki.                          |

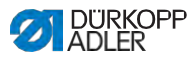

# 5.8.5.3 Ustawienia parametrów Rozpoznawania grubości materiału

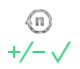

Aby uzyskać jednakowo dobry rezultat szycia również przy różnych grubościach materiału, można dostosować niektóre parametry właściwie do grubości materiału.

#### Zestawianie trybów ustawień

Grubość materiału może być rozpoznawana w różnych trybach i w zależności od ustawienia można na nią różnie reagować. To ogólne objaśnienie można przenieść na następujące specyficzne parametry.

| Tryb ustawień       | Opis                                                                                                    |
|---------------------|----------------------------------------------------------------------------------------------------|
| linearnie           | W przypadku ustawienia linearnego wielkość<br>parametru równomiernie wzrasta lub spada wraz z<br>rosnącą grubością materiału. Wzrost/spadanie<br>parametru zależy przy tym od ustalonych granic<br>minimalnej i maksymalnej grubości materiału.                                                                       |
| 2.Wartość<br>Wł/Wył | Jeśli przekroczona zostanie określona grubość<br>materiału, włączana jest 2-ga wartość parametru.<br>Jeśli grubość materiału ponownie się zmniejszy,<br>włączana jest wartość podstawowa parametru.                                                                                                    |
| 2.Wartość Wł        | Jeśli przekroczona zostanie określona grubość<br>materiału, włączana jest 2-ga wartość parametru.<br>Jeśli grubość materiału ponownie się zmniejszy, NIE<br>jest włączana wartość podstawowa parametru.<br>Dopiero po ukończeniu szwu przez obcięcie nitki<br>ponownie ustawiana jest wartość wyjściowa<br>parametru. |

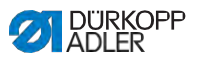

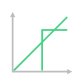

#### Możliwości ustawień Skoku stopki

| Punkt menu       | Ustawienie 1                                                      | Ustawienie 2                                                                                       |
|------------------|-------------------------------------------------------------------|----------------------------------------------------------------------------------------------------|
| linearnie        | Skok stopki<br>Zakres wartości 00 - 09 [mm]                       | Maksymalny skok stopki,<br>jaki ma zostać osiągnięty<br>przy górnej granicy<br>grubości materiału. |
|                  | <i>Min. grubość mater.</i><br>Zakres wartości 01.0 –<br>10.0 [mm] | Grubość materiału, przy<br>jakiej ma się rozpocząć<br>wzrost skoku stopki.                         |
|                  | <i>Max. grubość mater.</i><br>Zakres wartości 01.0 –<br>10.0 [mm] | Grubość materiału, do<br>jakiej ma się odbywać<br>wzrost skoku stopki.                             |
| 2.Wert<br>An/Aus | Min. grubość mater.<br>Zakres wartości 00.0 - 10.0<br>[mm]        | Grubość materiału, od<br>jakiej ma być używany<br>2-gi skok stopki.                                |
| 2.Wert An        | <i>Min. grubość mater.</i><br>Zakres wartości 01.0 –<br>10.0 [mm] | Grubość materiału, od<br>jakiej ma być używany<br>2-gi skok stopki.                                |

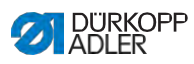

| †      |   | / |
|--------|---|---|
|        | r |   |
| $\sim$ |   | + |

#### Możliwość ustawień Długości ściegu

| Punkt menu          | Ustawienie 1                                               | Ustawienie 2                                                                                                    |
|---------------------|------------------------------------------------------------|----------------------------------------------------------------------------------------------------|
| linearnie           | Długość ściegu<br>Zakres wartości -50 - 50 [%]             | Maksymalna zmiana<br>długości ściegu, jaka ma<br>zostać osiągnięta przy<br>górnej granicy grubości<br>materiału. |
|                     | Min. grubość mater.<br>Zakres wartości 01.0 -<br>10.0 [mm] | Grubość materiału, przy<br>jakiej ma się rozpocząć<br>wzrost /redukcja długości<br>ściegu.                       |
|                     | Max. grubość mater.<br>Zakres wartości 01.0 -<br>10.0 [mm] | Grubość materiału, do<br>jakiej ma się odbywać<br>wzrost/redukcja długości<br>ściegu.                            |
| 2.Wartość<br>Wł/Wył | Min. grubość mater.<br>Zakres wartości 01.0 -<br>10.0 [mm] | Grubość materiału, od<br>jakiej ma być używana 2-<br>ga długość ściegu.                                          |
| 2.Wartość<br>Wł     | Min. grubość mater.<br>Zakres wartości 01.0 -<br>10.0 [mm] | Grubość materiału, od<br>jakiej ma być używana 2-<br>ga długość ściegu.                                          |

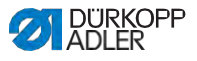

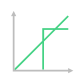

| Możliwości ustawień Naprężenia nitki igłowe |
|---------------------------------------------|
|---------------------------------------------|

| Punkt menu          | Ustawienie 1                                                      | Einstellung 2                                                                                                    |
|---------------------|-------------------------------------------------------------------|----------------------------------------------------------------------------------------------------|
| linearnie           | Napręż.nitki igłowej<br>Zakres wartości 00 - 99                   | Maksymalne naprężenie<br>nitki igłowej, jakie ma<br>zostać osiągnięte przy<br>górnej granicy grubości<br>materiału. |
|                     | Min. grubość mater.<br>Zakres wartości<br>01.0 – 10.0 [mm]        | Grubość materiału, przy<br>jakiej ma się rozpocząć<br>wzrost naprężenia nitki<br>igłowej.                           |
|                     | <i>Max. grubość mater.</i><br>Zakres wartości<br>01.0 – 10.0 [mm] | Grubość materiału, do<br>jakiej ma się odbywać<br>wzrost naprężenia nitki<br>igłowej.                               |
| 2.Wartość<br>Wł/Wył | Min. grubość mater.<br>Zakres wartości<br>01.0 – 10.0 [mm]        | Grubość materiału, od<br>jakiej ma być używana<br>2-gie napręż. nitki<br>igłowej.                                   |
| 2. Wart.<br>Wł      | Min. grubość mater.<br>Zakres wartości<br>01.0 – 10.0 [mm]        | Grubość materiału, od<br>jakiej ma być używana<br>2-gie napręż. nitki<br>igłowej.                                   |

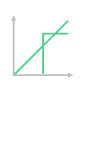

#### Możliwości ustawień Docisku stopki

| Punkt menu | Ustawienie 1                                                      | Einstellung 2                                                                                        |
|------------|-------------------------------------------------------------------|----------------------------------------------------------------------------------------------------|
| linearnie  | Docisk stopki<br>Zakres wartości 00 – 20                          | Maksymalny docisk stopki,<br>jaki ma zostać osiągnięty<br>przy górnej granicy<br>grubości materiału. |
|            | Min. grubość mater.<br>Zakres wartości<br>01.0 – 10.0 [mm]        | Grubość materiału, przy<br>jakiej ma się rozpocząć<br>wzrost docisku stopki.                         |
|            | <i>Max. grubość mater.</i><br>Zakres wartości<br>01.0 – 10.0 [mm] | Grubość materiału, przy<br>jakiej ma się rozpocząć<br>wzrost docisku stopki.                         |

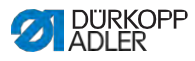

| †      | / |  |
|--------|---|--|
|        |   |  |
| $\sim$ |   |  |

| Możliwości ustawień Max. | prędkości | szycia |
|--------------------------|-----------|--------|
|--------------------------|-----------|--------|

| Punkt menu | Ustawienie 1                                                      | Ustawienie 2                                                                                           |
|------------|-------------------------------------------------------------------|----------------------------------------------------------------------------------------------------|
| linearnie  | <i>Max. prędkość szycia</i><br>Zakres wartości 0000 -<br>4000     | Maksymalna prędkość<br>szycia, jaka ma zostać<br>osiągnięta przy górnej<br>granicy grubości materiału. |
|            | Min. grubość mater.<br>Zakres wartości<br>01.0 - 10.0 [mm]        | Grubość materiału, przy<br>jakiej ma się rozpocząć<br>wzrost prędkości szycia.                         |
|            | <i>Max. grubość mater.</i><br>Zakres wartości<br>01.0 - 10.0 [mm] | Grubość materiału, do<br>jakiej ma się odbywać<br>wzrost prędkości szycia.                             |

# 5.8.6 Ustawienia parametrów Początku szwu/początku segmentu

Możliwości ustawień parametrów na początku szwu/ początku segmentu są bardzo różnorodne. Wszystkie możliwości zostały wymienione w tabeli poniżej.

Bardziej złożone ustawienia, wymagające szerszego objaśnienia, są dokładnie opisane poza tabelą.

| Ikona                         | Parametr                 | Ustawienie                 |
|-------------------------------|--------------------------|----------------------------|
| Ustawienia rygla początkowego |                          |                            |
| X                             | Rygiel na początku szwu  | Zakres wartości<br>Wł/Wył  |
|                               | Liczba ściegów wstecz    | Zakres wartości<br>01 - 50 |
| L                             | Liczba ściegów do przodu | Zakres wartości<br>01 - 50 |

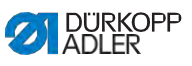

| Ikona                                                                                                    | Parametr                                                                                                    | Ustawienie                                                                                   |
|----------------------------------------------------------------------------------------------------|----------------------------------------------------------------------------------------------------|----------------------------------------------------------------------------------------------|
| $\bigcap_{n} \bigcap_{i \in \mathcal{V}} \bigcap_{i \in \mathcal{V}} \bigcap_{i \in V$ | Liczba odcinków częściowych<br>rygla<br>Rygiel składa się z kilku odcinków<br>częściowych. Gdy zmienia się kierunek<br>szycia, zaczyna się nowy odcinek<br>częściowy. Tutaj można ustawić liczbę<br>odcinków częściowych rygla.                                                      | Zakres wartości<br>01 - 99                                                                   |
|                                                                                                    | Czas oczekiwania w punkcie<br>zwrotnym<br>W tym miejscu ustawia się czas<br>oczekiwania w punktach zwrotnych (na<br>przykład podczas zmiany kierunku szy-<br>cia). Krótki czas oczekiwania w zakresie<br>milisekund ma zapewnić jednakową<br>jakość szwu (rygiel ściegiem ozdobnym). | Zakres wartości<br>0000 - 1000 [ms]                                                          |
| mm                                                                                                    | Długość ściegu wartość domyślna                                                                                                    | Wł/Wył                                                                                       |
|                                                                                                    | Gdy ta funkcja jest aktywna, w rygiu<br>stosowana jest ta sama długość ściegu,<br>jaka ustawiona jest w trybie manualnym.<br>Gdy ta funkcja zostanie wyłączona,<br>można dokonać zindywidualizowanego<br>wpisu.                                                                      | Dł. ściegu ściegi do przodu<br>Zakres wartości<br>01.0 - 12.0 [mm]<br>(zależny od podklasy)  |
|                                                                                                    |                                                                                                    | Długość ściegu ściegi wstecz<br>Zakres wartości<br>01.0 - 12.0 [mm]<br>(zależny od podklasy) |
| (1)                                                                                                    | Prędkość szycia w ryglu                                                                                                    | Zakres wartości<br>0000 - 2000                                                               |
|                                                                                                    | Pojedyńcze ściegi pedałem<br>Gdy ta funkcja jest aktywna, można uszyć<br>każdy ścieg rygla oddzielnie<br>nadepnięciem pedału. Ta funkcja jest<br>sensownie użyteczna, gdy jest ustawiona<br>bardzo mała prędkość w ryglu.                                                            | Zakres wartości<br>Wł/Wył                                                                    |
| DEFAULT                                                                                                    | Naprężenie nitki igłowej<br>wartość domyślna<br>Gdy ta funkcja jest aktywna, w ryglu<br>stosowane jest to samo naprężenie nitki<br>igłowej, jakie ustawione jest w trybie<br>manualnym. Gdy ta funkcja zostanie<br>wyłączona, można dokonać<br>zindywidualizowanego wpisu.           | Zakres wartości<br>Wł/Wył                                                                    |

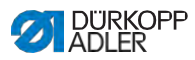

| Ikona                                                                                                    | Parametr                                                                                                    | Ustawienie                                                         |
|----------------------------------------------------------------------------------------------------|----------------------------------------------------------------------------------------------------|--------------------------------------------------------------------|
| 44                                                                                                    | Rygiel Catch<br>W celu zabezpieczenia pewnego<br>przeszycia i kompletnego uszycia rygla<br>początkowego, można załączyć do rygla<br>początkowego dodatkowy rygiel.<br>Wybrać można jedynie liczbę ściegów do<br>przodu i wstecz. Długości ściegu nie<br>ustawia się indywidualnie, odpowiada<br>ona długości ściegu zwykłego rygla<br>początkowego. | Wł/Wył                                                             |
| -                                                                                                    |                                                                                                    | Liczba ściegów wstecz<br>Zakres wartości<br>01 - 50                |
|                                                                                                    |                                                                                                    | Liczba ściegów do przodu<br>Zakres wartości<br>01 - 50             |
|                                                                                                    |                                                                                                    | Liczba odcinków<br>częściowych rygla<br>Zakres wartości<br>01 - 10 |
| 1                                                                                                    | Pierwszy odc. częściowy rygla                                                                                                    | Wł/Wył                                                             |
| <ul> <li>1-szy odcinek częściowy rygla można<br/>zaprogramować z odchyloną liczbą<br/>ściegów. Wszystkie następne odcinki<br/>rygla posiadają jako liczbę ściegów<br/>wartość wpisaną w ustawieniu rygla<br/>początkowego.</li> </ul> | Liczba ściegów<br>Zakres wartości<br>01 - 50                                                                                                    |                                                                    |
| I                                                                                                    | Ostatni odc. częściowy rygla<br>Ostatni odcinek ozościowy nale można                                                                                                    | Wł/Wył                                                             |
| 4                                                                                                    | Ostatni odcinek częściowy rygla można<br>zaprogramować z odchyloną liczbą<br>ściegów. Wszystkie wcześniejsze odcinki<br>rygla posiadają jako liczbę ściegów<br>wartość wpisaną w ustawieniu rygla<br>końcowego.                                                                                                    | Liczba ściegów<br>Zakres wartości<br>01 - 50                       |
|                                                                                                    | Odwrócenie rygla<br>Zwykle rygiel rozpoczyna się w<br>zależności od liczby odcinków<br>częściowych do kierunku szycia (do<br>przodu - parzysta liczba odcinków<br>częściowych) lub przeciwnie do kierunku<br>szycia (wstecz - nieparzysta liczba<br>odcinków częściowych).<br>Ustawiając ten parametr odwraca się<br>kierunek szycia rygla.         | Zakres wartości<br>Wł/Wył                                          |

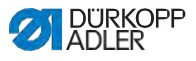

#### 5.8.7 Ustawienia parametrów Segmentu

Możliwości ustawień parametrów segmentu są bardzo różnorodne. Wszystkie możliwości zostały wymienione w tabeli poniżej.

Bardziej złożone ustawienia, wymagające szerszego objaśnienia, są dokładnie opisane poza tabelą.

| Ikona         | Parametr                                                                                                    | Ustawienie                                                                                                    |
|---------------|----------------------------------------------------------------------------------------------------|----------------------------------------------------------------------------------------------------|
| Parametry szv | vu                                                                                                    |                                                                                                    |
| ÷<br>mm<br>↑  | Długość ściegu                                                                                                    | Zakres wartości<br>01.0 - 12.0 [mm]<br>(w zależności od kierunku szycia i<br>podklasy)                                                                                                    |
| Ĵ∬ ← F        | Naprężenie nitki igłowej                                                                                                    | Zakres wartości<br>01 - 99                                                                                                    |
| ↓ F<br>L      | Docisk stopki                                                                                                    | Zakres wartości<br>01 - 20                                                                                                    |
|               | Skok stopki                                                                                                    | Zakres wartości<br>1,0 - 9,0 [mm]                                                                                                    |
| i → mm → i    | Długość segmentu szwu<br>lub<br>Liczba ściegów w segmencie<br>szwu                                                                                                    | Która opcja jest aktywna, można<br>ustawić na poziomie technika<br><i>Konfiguracja maszyny &gt;</i><br><i>Tryb segmentu szwu</i> .<br>Przy dostawie ustawione jest liczenie<br>ściegów. Po obcięciu nitki wskazanie<br>zostaje utrzymane, przy ponownym<br>przeszywaniu liczone lub mierzone<br>jest na nowo. |
| max           | Max. prędkość szycia<br>W tym miejscu możliwa jest redukcja<br>maksymalnej prędkości szycia.<br>Wartość dla maksymalnej prędkości<br>szycia można wpisać na poziomie<br>technika w oprogramowaniu. | Zakres wartości<br>0050 - 3800 [rpm]<br>(zależny od podklasy)                                                                                                    |

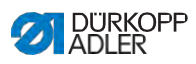

| Ikona    | Parametr                                                                                                    | Ustawienie                                                       |
|----------|----------------------------------------------------------------------------------------------------|------------------------------------------------------------------|
|          | Pozycja igły<br>Pozycja igły podczas zatrzymania<br>szycia.                                                                                                    | Zakres wartości<br>Wł/Wył                                        |
| LØ       | Podnoszenie stopki podczas<br>zatrzymania szycia                                                                                                    | Zakres wartości<br>Wł/Wył                                        |
|          | Wysokość podniesienia<br>stopki podczas<br>zatrzymania szycia                                                                                                    | Zakres wartości<br>00 - 20 [mm]<br>(zależny od podklasy)         |
| T<br>I   | Szycie wstecz<br>Przy aktywacji parametry odcinek jest<br>szyty wstecz.                                                                                                    | Zakres wartości<br>Wł/Wył                                        |
|          | Prowadzenie współosiowe szwu<br>(tylko w maszynach 2-igłowych,<br>opcjonalne wyposażenie dodatkowe)                                                                                                    | Zakres wartości<br>Wł/Wył                                        |
|          | <ul> <li>Transport walcowy         <ul> <li>(opcjonalne wyposażenie dodatkowe)</li> <li>Puler wspomaga transport materiału.</li> <li>Posuw obu walców jest obliczany                  automatycznie na podstawie długości             ściegu maszyny. W zależności od                  zastosowania konieczne może być                  dopasowanie.</li> <li>Walce pulera są regulowane                  pojedynczo. Wpis następuje w                  procentach, przy czym wartość                  dodatnia zwiększa posuw walca,                  wartość ujemna zmniejsza go.</li> </ul> </li> </ul> | Wł/Wył                                                           |
| ()<br>() |                                                                                                    | Wartość korekty górny walec<br>Zakres wartości<br>-100 - 100 [%] |
|          |                                                                                                    | Wartość korekty dolny walec<br>Zakres wartości<br>-100 - 100 [%] |
| E mm     | Odstęp krawędzi<br>(opcjonalne wyposażenie dodatkowe)<br>Zderzak krawędziowy pomaga przy<br>dokładnym pozycjonowaniu<br>materiału. Ustawiona wartość oddaje<br>odstęp między igłą a zderzakiem<br>krawędziowym/ krawędzią materiału.                                                                                                    | Zakres wartości<br>01.0 - 45.0 [mm]                              |

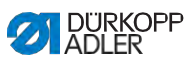

| Ikona    | Parametr                                                                                                    | Ustawienie                                       |
|----------|----------------------------------------------------------------------------------------------------|--------------------------------------------------|
|          | Fotokomórka<br>(opcjonalne wyposażenie dodatkowe)<br>Fotokomórka rozpoznaje początek<br>materiału lub koniec materiału. Po<br>rozpoznaniu sygnału można<br>kontynuować szycie automatycznie<br>właściwie ustawionymi parametrami. | Zakres wartości<br>Wł/Wył<br>(patrz IIII S. 132) |
| Wyjście  |                                                                                                    |                                                  |
| <u> </u> | Wyjście 01-16                                                                                                    | (patrz IIII) S. 133)                             |

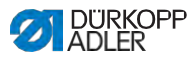

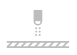

#### 5.8.7.1 Ustawienia parametrów Fotokomórki

Fotokomórka rozpoznaje początek materiału lub koniec materiału. Po rozpoznaniu sygnału można kontynuować szycie automatycznie właściwie ustawionymi parametrami.

| Ikona | Punkt menu                                                                                                    | Ustawienie                 |
|-------|----------------------------------------------------------------------------------------------------|----------------------------|
| mm    | Odstęp<br>Odstęp między rozpoznaniem sygnału<br>aż do końca materiału.<br>Na myśli jest tu odcinek od igły do<br>fotokomórki. Odcinek wpisuje się w<br>milimetrach, maszyna sama wylicza na<br>tej podstawie liczbę ściegów.                                                      | Zakres wartości<br>0 - 255 |
|       | Rozpoznanie sygnału na<br>początku szwu<br>Zapytanie sygnałowe fotokomórki<br>następuje na początku szwu. Przy<br>włączonej funkcji fotokomórka musi<br>rozpoznać sygnał, żeby maszyna<br>mogła szyć. Przy niewłączonej funkcji<br>można również szyć bez rozpoznania<br>sygnału. | Zakres wartości<br>Wł/Wył  |
|       | Rozpoz. sygnału na końcu szwu<br>Zapytanie sygnałowe fotokomórki<br>następuje na końcu szwu. Przy włączo-<br>nej funkcji po rozpoznaniu sygnału<br>kontynuowane jest szycie właściwie<br>ustawionymi parametrami. Przy nie-<br>włączonej funkcji nic się nie dzieje.              | Zakres wartości<br>Wł/Wył  |
|       | Szwy<br>Wpis liczby rozpoznań sygnału, po<br>których powinni być kontynuowane<br>szycie właściwie ustawionymi<br>parametrami.                                                                                                    | Zakres wartości<br>1 - 255 |
|       | Ściegi filtrujące<br>Przy lekkich tkaninach z oczkami,<br>fotokomórka może błędnie rozpoznać<br>sygnał. Aby temu zapobiec, podaje się<br>liczbę ściegów filtrujących. Jest to<br>minimalna liczba przy ściegach z<br>rozpoznaniem sygnału po rozpoznaniu<br>1-szego sygnału.      | Zakres wartości<br>0 - 255 |

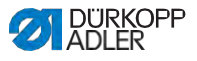

#### 5.8.7.2 Ustawienia parametrów wyjść (Wyjście)

W przypadku tych parametrów chodzi o wirtualne wyjścia, które można obsadzić w sposób właściwy dla klienta. Można ich używać, gdy zastosowania właściwe dla klienta wymagają sygnału ze sterowania maszyny.

Tych parametrów można używać tylko wtedy, gdy na poziomie technika są przypisane wirtualne wyjścia do rzeczywistego wyjścia. W tym celu trzeba skonfigurować na poziomie technika parametr *Konfiguracja Dodatkowego I/Oszczegóły* są objaśnione w III *Instrukcji serwisowej*.

#### 5.8.8 Ustawienia parametrów Końca

#### segmentu/Końca szwu

Możliwości ustawień parametrów na końcu segmentu są bardzo różnorodne. Wszystkie możliwości zostały wymienione w tabeli poniżej.

Bardziej złożone ustawienia, wymagające szerszego objaśnienia, są dokładnie opisane poza tabelą.

| Ikona                     | Parametr                 | Ustawienie                                                                                                |  |
|---------------------------|--------------------------|----------------------------------------------------------------------------------------------------|--|
| Parametry                 | Parametry końca szwu     |                                                                                                    |  |
|                           | Zatrzymanie szycia       | Zakres wartości<br>Wł/Wył<br>Ustawienie, co się stanie na<br>końcu segmentu/szwu. (patrz<br>IIIII S. 136) |  |
| Parametry rygla końcowego |                          |                                                                                                    |  |
| 14                        | Rygiel na końcu szwu     | Zakres wartości<br>Wł/Wył                                                                                 |  |
| n                         | Liczba ściegów wstecz    | Zakres wartości<br>01 - 50                                                                                |  |
|                           | Liczba ściegów do przodu | Zakres wartości<br>01 - 50                                                                                |  |

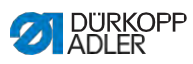

| Ikona             | Parametr                                                                                                    | Ustawienie                                                                                                    |
|-------------------|----------------------------------------------------------------------------------------------------|----------------------------------------------------------------------------------------------------|
| 4                 | Liczba odc. częściowych rygla<br>Rygiel składa się z kilku odcinków<br>częściowych. Gdy zmienia się kierunek<br>szycia, zaczyna się nowy odcinek<br>częściowy. Tutaj można ustawić liczbę<br>odcinków częściowych rygla.                                                           | Zakres wartości<br>01 - 99                                                                                                    |
|                   | Czas oczekiwania w punkcie<br>zwrotnym<br>W tym miejscu ustawia się czas<br>oczekiwania w punktach zwrotnych (na<br>przykład podczas zmiany kierunku szycia).<br>Krótki czas oczekiwania w zakresie<br>milisekund ma zapewnić jednakową jakość<br>szwu (rygiel ściegiem ozdobnym). | Zakres wartości<br>0000 - 1000 [ms]                                                                                                    |
|                   | Długość ściegu wartość domyślna<br>Gdy ta funkcja jest aktywna, w ryglu<br>stosowana jest ta sama długość ściegu,<br>jaka ustawiona jest w trybie manualnym.<br>Gdy ta funkcja zostanie wyłączona, można<br>dokonać zindywidualizowanego wpisu.                                    | Wł/Wył<br>Dł.ściegu ściegi do przodu<br>Zakres wartości<br>01.0 - 12.0 [mm]<br>(zależny od podklasy)<br>Dł. ściegu ściegi wstecz<br>Zakres wartości<br>01.0 - 12.0 [mm]<br>(zależny od podklasy) |
| <b>n</b>          | Prędkość szycia w ryglu                                                                                                    | Zakres wartości<br>0000 - 2000                                                                                                    |
|                   | Pojedyncze ściegi pedałem<br>Gdy ta funkcja jest aktywna, można uszyć<br>każdy ścieg rygla oddzielnie nadepnięciem<br>pedału. Ta funkcja jest sensownie<br>użyteczna, gdy jest ustawiona bardzo mała<br>prędkość w ryglu.                                                          | Zakres wartości<br>Wł/Wył                                                                                                    |
| )( ← F<br>DEFAULT | Naprężenie nitki igłowej<br>wartość domyślna<br>Gdy ta funkcja jest aktywna, w ryglu<br>stosowane jest to samo naprężenie nitki<br>igłowej, jakie ustawione jest w trybie<br>manualnym. Gdy ta funkcja zostanie<br>wyłączona, można dokonać<br>zindywidualizowanego wpisu.         | Zakres wartości<br>Wł/Wył                                                                                                    |

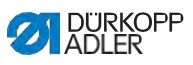

| Ikona | Parametr                                                                                                    | Ustawienie                                                         |
|-------|----------------------------------------------------------------------------------------------------|--------------------------------------------------------------------|
|       | Rygiel Catch<br>W celu zabezpieczenia pewnego<br>przeszycia i kompletnego uszycia rygla<br>początkowego, można załączyć do rygla<br>początkowego dodatkowy rygiel.<br>Wybrać można jedynie liczbę ściegów do<br>przodu i wstecz. Długości ściegu nie<br>ustawia się indywidualnie, odpowiada ona<br>długości ściegu zwykłego rygla<br>początkowego. | Wł/Wył                                                             |
| И     |                                                                                                    | Liczba ściegów wstecz<br>Zakres wartości<br>01 - 50                |
|       |                                                                                                    | Liczba ściegów do przodu<br>Zakres wartości<br>01 - 50             |
|       |                                                                                                    | Liczba odcinków<br>częściowych rygla<br>Zakres wartości<br>01 - 10 |
| 1-1   | Pierwszy odc. cz <b>ęś</b> ciowy rygla                                                                                                    | Wł/Wył                                                             |
| Ĩ     | <ul> <li>1-szy odcinek częściowy rygla można<br/>zaprogramować z odchyloną liczbą<br/>ściegów. Wszystkie następne odcinki rygla<br/>posiadają jako liczbę ściegów wartość<br/>wpisaną w ustawieniu rygla początkowego.</li> </ul>                                                                                                    | Liczba Ściegów<br>Zakres wartości<br>01 - 50                       |
|       | Ostatni odc. częściowy rygla                                                                                                    | Wł/Wył                                                             |
| 1     | Ostatní odcinek częściowy rygla można<br>zaprogramować z odchyloną liczbą<br>ściegów. Wszystkie wcześniejsze odcinki<br>rygla posiadają jako liczbę ściegów<br>wartość wpisaną w ustawieniu rygla<br>końcowego.                                                                                                    | Liczba <b>ś</b> ciegów<br>Zakres wartości<br>01 - 50               |
|       | Odwrócenie rygla<br>Zwykle rygiel rozpoczyna się w<br>zależności od liczby odcinków<br>częściowych do kierunku szycia (do<br>przodu - parzysta liczba odcinków<br>częściowych) lub przeciwnie do kierunku<br>szycia (wstecz - nieparzysta liczba<br>odcinków częściowych).<br>Ustawiając ten parametr odwraca się<br>kierunek szycia rygla.         | Zakres wartości<br>Wł/Wył                                          |

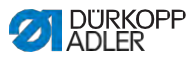

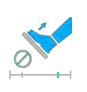

#### 5.8.8.1 Ustawienia parametrów Zatrzymania szycia

Do Zatrzymania szycia można ustawić dalsze parametry. Możliwości i odpowiednie dla nich zakresy wartości są wymienione w tabeli.

| Ikona | Punkt menu                                                                    | Możliwość ustawienia                                  |  |  |  |
|-------|-------------------------------------------------------------------------------|-------------------------------------------------------|--|--|--|
|       | Pozycja igły w<br>górze                                                       | Zakres wartości<br>Wł/Wył                             |  |  |  |
|       | Obcinacz nitki<br>(ustawiany tylko w<br>ostatnim segmencie)                   | Zakres wartości<br>Wł/Wył                             |  |  |  |
|       | Podnoszenie<br>stopki na końcu<br>segmentu                                    | Zakres wartości<br>Wł/Wył                             |  |  |  |
|       | Wysokość<br>podniesienia<br>stopki po obcięciu<br>nitki/ na końcu<br>segmentu | Zakres wartości 00 - 20<br>[mm] (zależny od podklasy) |  |  |  |

## 5.9 Import/export programów

Użytkownik Default User nie może importować ani eksportować programów.

Do tej operacji trzeba być zalogowanym jako technik, Imstrukcja serwisowa.

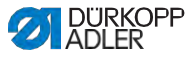

### 5.10 Wykonywanie aktualizacji oprogramowania

Aktualizacja oprogramowania, do panelu sterowania lub sterowania, odbywa się zawsze przez panel sterowania. Aktualizacja oprogramowania odbywa się automatycznie, po wykonaniu aktualizacji panelu sterowania. Pliki do aktualizacji sterowania są zawarte w plikach do aktualizacji panelu sterowania.

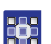

Aby wykonań aktualizację oprogramowania:

- Zalogować się dostępem posiadającym prawo do wykonania aktualizacji oprogramowania (jak dokonuje się tego ustawienia, patrz S. 58).
- Pobierz wersję oprogramowania z internetu (www.duerkopp- adler.com) i zapisz na wtyczce USB.
- 3. Wetknij wtyczkę USB do złącza w panelu sterowania.
- 4. Przez Burger-Menu wywołaj menu Ustawienia Aktualizacja oprogramowania.
- ♥ Pojawi się okno z plikami z wtyczki USB.
- 5. Wybierz plik do aktualizacji oprogramowania.
- Ч⇒ Pojawi się kolejne okno.
- Aby uruchomić aktualizację oprogramowania, wciśnij przycisk Uruchom aktualizację.
- Odczekaj, aż pojawi się wezwanie, że można wyciągnąć wtyczkę USB lub, że panel sterowania został uruchomiony ponownie.

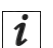

#### Informacja

Jeśli podczas ponownego uruchamiania panelu sterowania zostanie stwierdzone, że oprogramowanie sterowania wymaga aktualizacji, uruchomi się ona automatycznie.

Czas do ponownego skutecznego uruchomienia panelu sterowania może trwać aż do 15 minut.

- 8. Gdy panel sterowania uruchomi się na nowo, maszyna jest gotowa do pracy.
- Jeśli jeszcze nie wykonano, można teraz wyciągnąć wtyczkę USB.

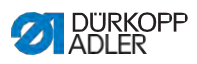

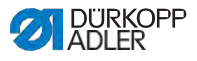

## 6 Konserwacja

#### OSTRZEŻENIE

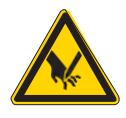

**Ryzyko obrażeń przez ostre elementy!** Możliwe przekłucie i przecięcie.

Bei allen Wartungsarbeiten Maschine vorher ausschalten oder in den Einfädelmodus schalten.

#### OSTRZEŻENIE

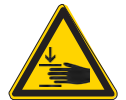

Ryzyko obrażeń przez ruchome elementy!

Możliwe zmiażdżenie.

Przy wszytskich pracach konserwacyjnych wyłącz maszynę lub przełącz w tryb nawlekania.

W niniejszym rozdziale opisano prace konserwacyjne, które należy regularnie, aby przedłużyć żywotność maszyny i uzyskiwać pożądaną jakość szwu.

Zaawansowane prace konserwacyjne mogą wykonywać wyłącznie wykwalifikowani technicy ( IIIII Instrukcja serwisowa).

#### Przedziały konserwacji

| Prace do wykonania                                                |   | Roboczogodziny |     |     |  |
|-------------------------------------------------------------------|---|----------------|-----|-----|--|
|                                                                   | 8 | 40             | 160 | 500 |  |
| Kontrola szpulek pod kątem zużycia i<br>uszkodzeń i ewtl. wymiana |   |                | •   |     |  |
| Czyszczenie                                                       |   |                |     |     |  |
| Usuwanie pyłu po szyciu i resztek nici                            | ٠ |                |     |     |  |
| Smarowanie                                                        |   |                |     |     |  |
| Smarowanie głowicy maszyny                                        |   |                |     |     |  |
| Smarowanie chwytacza                                              |   | •              |     |     |  |

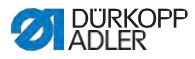

| Prace do wykonania             |   | Roboczogodziny |     |     |  |
|--------------------------------|---|----------------|-----|-----|--|
|                                | 8 | 40             | 160 | 500 |  |
| Konserwacja systemu pneumatyki |   |                |     |     |  |
| Regulacja ciśnienia roboczego  | ٠ |                |     |     |  |
| Spuszczanie skroplin           | ٠ |                |     |     |  |
| Czyszczenie wkładu filtru      |   | •              |     |     |  |

## 6.1 Czyszczenie

#### OSTRZEŻENIE

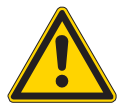

#### Ryzyko obrażeń w wyniku unoszących się cząstek!

Unoszące się cząstki mogą dostać się do oczu i spowodować obrażenia.

Należy nosić okulary ochronne. Trzymać pistolet sprężonego powietrza tak, żeby cząstki nie unosiły się w pobliżu osób. Uważać, żeby cząstki nie wpadły do miski olejowej.

#### WSKAZÓWKA

#### Straty materialne w wyniku zabrudzenia!

Pył po szyciu i resztki nici mogą wpływać na działanie maszyny.

Maszynę należy czyścić jak opisano.

#### WSKAZÓWKA

#### Straty przez środki czyszczące z rozpuszczalnikiem!

Środki czyszczące z rozpuszczalnikiem uszkadzają lakier.

Używać tylko substancji bez rozpuszczalników.

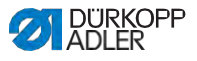

Rys. 70: Miejsca wymagające szczególnego czyszczenia

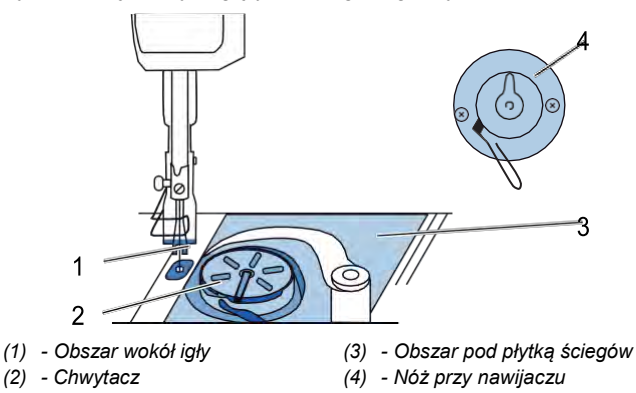

#### Obszary szczególnie narażone na zabrudzenie:

- Nóż przy nawijaczu dla nitki igłowej (4)
- Obszar pod płytką ściegów (3)
- Chwytacz (2)
- Obszar wokół igły (1)

17

Aby wyczyścić maszynę:

- 1. Wyłączyć maszynę przełącznikiem głównym.
- Usunąć pył po szyciu i resztki pistoletem powietrznym lub pędzelkiem.

# Ważne

Jeśli chcesz wyczyścić maszynę środkiem czyszczącym, nie używaj jakiegokolwiek środka. Aby na powierzchni nie powstały żadne uszkodzenia, użyj środka czyszczącego MONOCLEAN X400. Przestrzegaj zaleceń zastosowania środka czyszczącego, aby uniknąć uszkodzeń maszyny.

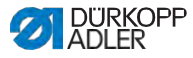

#### 6.2 Smarowanie

#### **OSTROŻNIE**

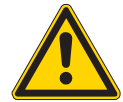

Ryzyko obrażeń przez kontakt z olejem!

Olej po zetknięciu ze skórą może wywołać wysypkę.

Unikaj kontaktu skóry z olejem. Jeśli olej dostał się na skórę, przemyj gruntownie obszar skóry.

#### WSKAZÓWKA

#### Straty materialne przez niewłaściwy olej!

Niewłaściwe rodzaje oleju mogą wywołać uszkodzenia maszyny.

Stosuj wyłącznie olej o parametrach podanych w instrukcji.

#### UWAGA

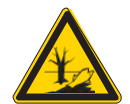

#### Skażenie środowiska zużytym olejem!

Olej jest substancją szkodliwą i nie może trafić do kanalizacji lub gleby.

Ostrożnie przechowuj zużyty olej. Zużyty olej oraz części maszyny pokryte olejem utylizuj zgodnie z krajowymi przepisami.

Maszyna wyposażona jest w centralne smarowanie knotowe. Miejsca łożyskowe są zaopatrywane ze zbiornika oleju.

Do uzupełniania zbiornika oleju używać wyłącznie oleju smarnego **DA 10** lub innego równowartościowego oleju o następującej specyfikacji:

- Lepkość przy 40 °C:10 mm<sup>2</sup>/s
- Punkt zapłonu: 150 °C
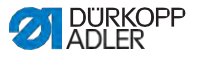

Olej smarny można zamawiać u naszych sprzedawców pod następującym numerem części.

| Pojemnik | Nr części   |
|----------|-------------|
| 250 ml   | 9047 000011 |
| 11       | 9047 000012 |
| 21       | 9047 000013 |
| 5        | 9047 000014 |

## 6.2.1 Smarowanie głowicy maszyny

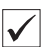

## Właściwa regulacja

Stan oleju pomiędzy oznaczeniem stanu minimalnego a oznaczeniem stanu maksymalnego.

Rys. 71: Smarowanie głowicy maszyny

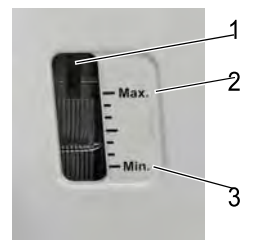

 (1) - Otwór do uzupełninia
 (3) - Oznaczenie stanu minimalnego
 (2) - Oznaczenie stanu maksymalnego

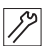

Aby nasmarować głowicę maszyny:

- 1. Codziennie kontroluj wskazanie stanu oleju.
- 2. Jeśli wziernik świeci się na czerwono, maszyna nie jest zaopatrzona wystarczająco w olej.
- Jeśli stan oleju jest poniżej stanu minimalnego (3): wlej olej przez otwór do uzupełniania (1) najwyżej do oznaczenia stanu maksymalnego (2).

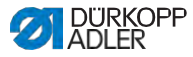

## 6.2.2 Smarowanie chwytacza

## OSTROŻNIE

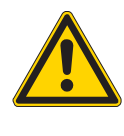

#### Ryzyko obrażeń!

Możliwe zmiażdżenie i przekłucie.

Smaruj chwytacz tylko przy wyłączonej maszynie. Sprawdzaj działanie, gdy maszyna jest włączona, ale z zachowaniem możliwie największej ostrożności.

Dozwolona ilość oleju do smarowania chwytacza jest określona fabrycznie.

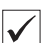

#### Właściwa regulacja

- 1. Przytrzymaj arkusz papieru higroskopijnego obok chwytacza.
- 2. Uruchom bieg maszyny na dużej prędkości na 10 sekund bez nitki i materiału z podniesionymi stopkami.
- Po szyciu widać cienki pasek oleju na papierze higroskopijnym.

#### Rys. 72: Smarowanie chwytacza

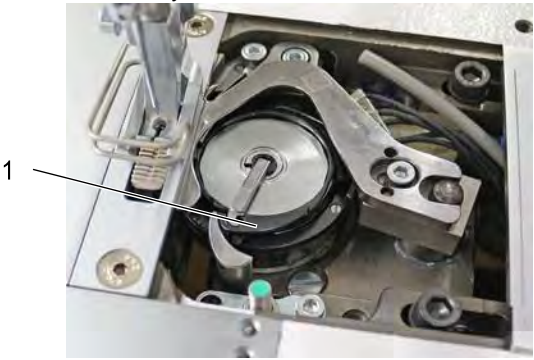

(1) - Śruba

Aby nasmarować chwytacz:

- 1. Obróć śrubę (1):
  - W kierunku przeciwnym wskazówek zegara: uwalnia się więcej oleju
  - W kierunku ruchu zgodnym ze wskazówkami zegara: uwalnia się mniej oleju

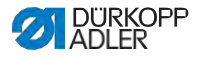

# Ważne

Uwalniana ilość oleju zmienia się po kilku minutach czasu pracy. Przeszyj kilka minut, zanim ponownie sprawdzisz ustawienie.

# 6.3 Konserwacja systemu pneumatycznego

## 6.3.1 Regulacja ciśnienia roboczego

#### WSKAZÓWKA

#### Starty materialne w wyniku niewłaściwej regulacji!

Niewłaściwie uregulowane ciśnienie robocze może wywołać uszkodzenia maszyny.

Zagwarantować, żeby maszyna była eksploatowana tylko z właściwie ustawionym ciśnieniem roboczym.

#### Właściwa regulacja

Dopuszczalne ciśnienie robocze zostało podane w Rozdziale **Dane Techniczne** ( II S. 199) Ciśnienie robocze nie może mieć większych odchyleń niż ±0,5 bar.

Codziennie sprawdzaj ciśnienie robocze.

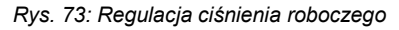

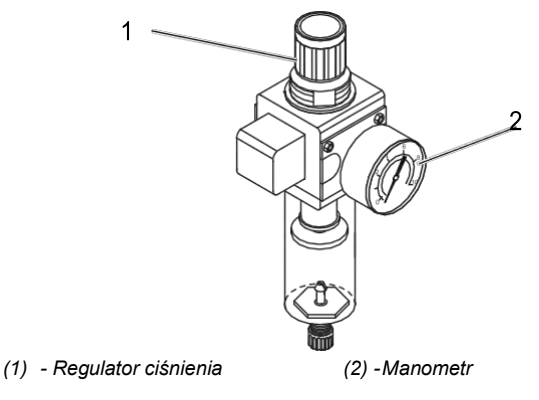

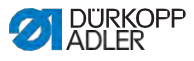

17

Aby ustawić ciśnienie robocze:

- 1. Podciągnij regulator ciśnienia (1).
- Obróć regulator ciśnienia, aż manometr (2) wskaże prawidłowe ustawienie:
  - Zwiększanie ciśnienia = obracaj w kierunku zgodnym z ruchem wskazówek zegara
  - Zmniejszanie ciśnienia = obracaj w kierunku przeciwnym wskazówek zegara
- 3. Wciśnij w dół regulator ciśnienia (1).

## 6.3.2 Spuszczanie mieszanki wody z olejem

#### WSKAZÓWKA

### Straty materialne w wyniku nadmiaru cieczy!

Nadmiar cieczy może wywołać uszkodzenia maszyny.

W razie konieczności spuść ciecz.

W separatorze wody (2) regulatora ciśnienia zbiera się mieszanina wody i oleju.

| 1 |
|---|
|   |
| V |

## Właściwa regulacja

Mieszanina wody z olejem nie może wzrosnąć aż do wkładu filtra (1).

Codziennie sprawdzaj stan mieszaniny wody z olejem w tacce zbierającej (2).

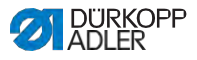

#### Rys. 74: Spuszczanie mieszaniny wody z olejem

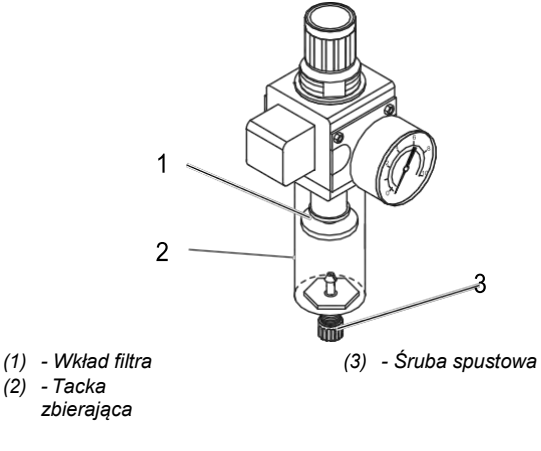

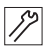

Aby spuścić mieszaninę wody z olejem:

- 1. Odłącz maszynę z sieci sprężonego powietrza.
- 2. Podstaw tackę zbierającą pod śrubę spustową (3).
- 3. Wykręć całkowicie śrubę spustową (3).
- 4. Spuszczaj mieszaninę wody z olejem do tacki zbierającej.
- 5. Dokręć śrubę spustową (3).
- 6. Podłącz maszynę do sieci sprężonego powietrza.

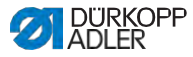

## 6.3.3 Czyszczenie wkładu filtra

### WSKAZÓWKA

# Uszkodzenia lakieru przez środki czyszczące zawierające rozpuszczalnik!

Środki czyszczące z rozpuszczalnikiem uszkadzają filtr.

Do mycia tacy filtra używać tylko substancji nie zawierających rozpuszczalnika.

Rys. 75: Czyszczenie wkładu filtra

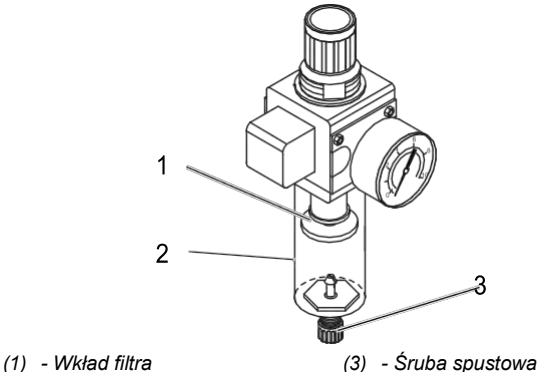

- (2) Taca zbierająca
- 87

Aby wyczyścić wkład filtra:

- 1. Odłącz maszynę z sieci sprężonego powietrza.
- 2. Spuść skropliny ( S. 146).
- 3. Odkręć separator wody (2).
- 4. Odkręcić wkład filtra (1).
- 5. Wydmuchaj wkład filtra (1) pistoletem powietrznym.
- 6. Przemyj tacę filtra benzyną.
- 7. Przykręć wkład filtra (1).
- 8. Przykręć separator wody (2).
- 9. Przykręć śrubę spustową (3).
- 10. Podłącz maszynę do sieci sprężonego powietrza.

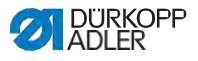

# 6.4 Lista części

Listę części można zamówić w Dürkopp Adler. W celu uzyskania dalszych informacji odwiedź naszą stronę:

www.duerkopp-adler.com

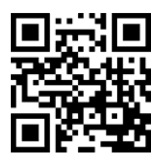

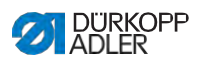

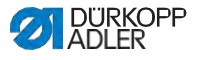

# 7 Instalacja

## OSTRZEŻENIE

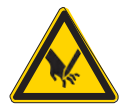

**Ryzyko obrażeń przez tnące elementy!** Podczas rozpakowywania i instalacji możliwe jest przecięcie.

Instalacji maszyny może dokonać wyłącznie wykwalifikowany specjalistycznie personel. Zakładać rękawice ochronne

## OSTRZEŻENIE

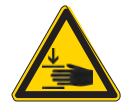

# Ryzyko obrażeń przez ruchome elementy!

Podczas rozpakowywania i instalacji możliwe jest zmiażdżenie.

Instalacji maszyny może dokonać wyłącznie wykwalifikowany specjalistycznie personel. Zakładać rękawice ochronne.

# 7.1 Sprawdzanie zakresu dostawy

Zakres dostawy jest zależny od Państwa zamówienia. Po otrzymaniu dostawy należy sprawdzić, czy jej zakres jest prawidłowy.

# 7.2 Zdejmowanie zabezpieczeń transportowych

Przed instalacją należy usunąć wszystkie zabezpieczenia transportowe:

- Taśmy zabezpieczające i drewniane listwy przy głowicy maszyny, stole i stelażu
- Kliny wspierające między ramieniem maszyny a płytką ściegów

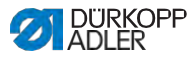

## 7.3 Montaż stelażu

#### Rys. 76: Montaż stelażu

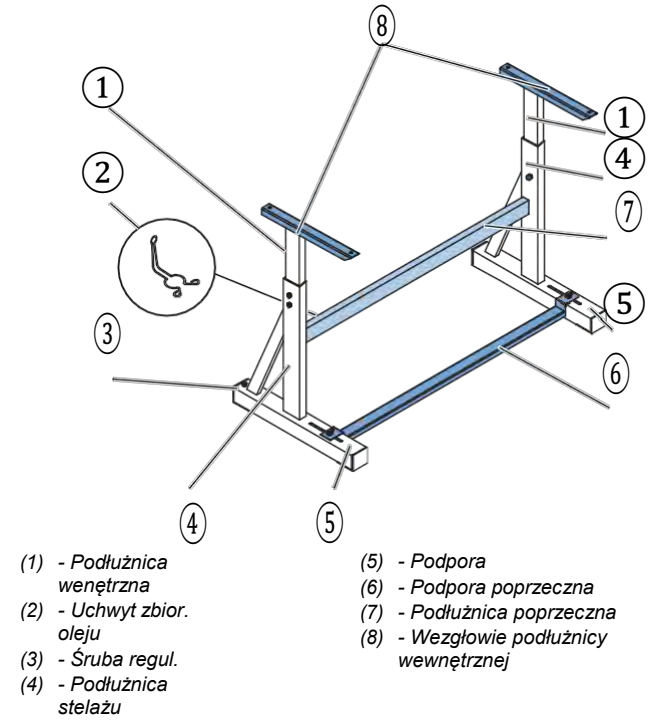

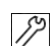

Aby zamontować stelaż:

- 1. Przykręć podłużnicę poprzecz.\* (7) do podłużnic stelażu (4).
- Przykręć uchwyt zbiorniczka oleju(2) z tyłu do górnej podłużnicy poprzecznej (7).
- 3. Przykręć podporę poprzeczną (6) do podpór (5).
- Włóż podłużnice wewnętrzne (1) tak, żeby dłuższy koniec wezgłowia (8) był ponad dłuższym końcem podpory (5).
- Przykręć podłużnice wewnętrzne (1) tak, żeby oba wezgłowia (8) były na równej wysokości.
- Ważne: obróć śrubę regulacyjną (3) tak, żeby stelaż przylegał równomiernie do podłogi.
- \* Elementy stelażu do maszyn z długim ramieniem mają 2 podłużnice poprzeczne, inne elementy stelażu 1 mają jedną podłużnicę poprzeczną.

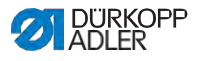

# 7.4 Montaż pedału i zadajnika

Rys. 77: Montaż pedału i zadajnika

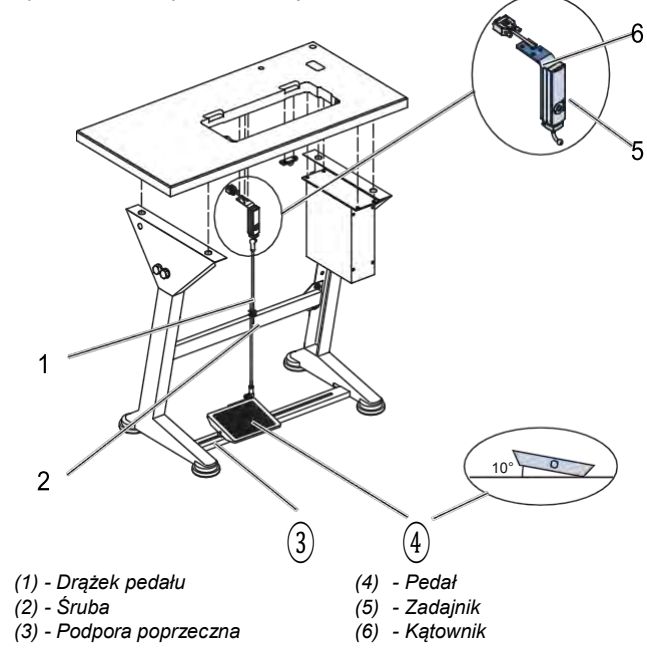

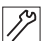

Aby zamontować pedał i zadajnik:

- Ułóż i ustaw pedał (4) na podporze poprzecznej (3) tak, żeby środek pedału znajdował się pod igłą. W celu ustawienia pedału podpora poprzeczna jest opatrzona wzdłużnymi otworami.
- 2. Przykręć pedał (4) do podpory poprzecznej (3).
- Przykręć kątownik (6) pod płytą stołu tak, żeby drążek pedału (1) biegł w pionie od zadajnika (5) do pedału (4).
- 4. Przykręć zadajnik (5) do kątownika (6).
- 5. Zamocuj drążek pedału (1) podkładką stożkową przy zadajniku (5) i pedale (4).
- 6. Podciągnij drążek pedału (1) na właściwą długość:

 $\checkmark$ 

#### Właściwe ustawienie

10° Nachylenia przy zwolnionym pedale (4)

7. Przykręć śrubę (2).

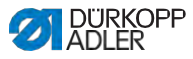

# 7.5 Płyta stołu

Zagwarantuj niezbędną nośność i wytrzymałość płyty stołu. Jeśli przygotowujesz własną płytę, za wytyczne do wymiarów weź szkic z **Załącznika** (

# 7.5.1 Kompletacja płyty stołu

Płyta stołu jest opcjonalnym zakresem dostawy. W celu przygotowania własnej płyty stołu patrz szkic w **Załączniku** (IIIII S. 201).

Rys. 78: Kompletacja płyty stołu

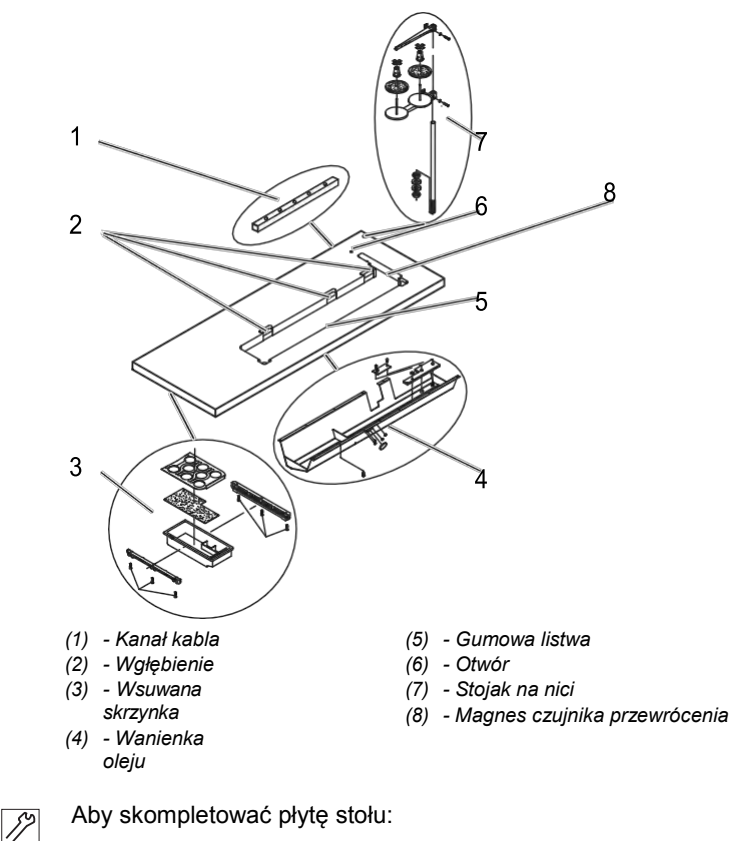

 Przykręć wsuwaną skrzynkę (3) uchwytem z lewej do spodniej strony płyty stołu.

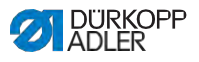

- 2. Zamontuj magnes czujnika przewrócenia (8) z boku na wycięciu płyty stołu.
- 3. Przykręć wanienkę oleju (4) pod wgłębieniem dla maszyny.
- 4. Przykręć kanał kabla (1) do spodniej strony płyty stołu.
- 5. Włóż stojak nici (7) do otworu.
- 6. Zamocuj stojak nici (7) nakrętką i podkładką.
- Przykręć uchwyt rolek nici i ramię rozwijające przy stojaku nici (7) tak, żeby znajdowały się dokładnie nad sobą.
- 8. Włóż zatyczkę do otworu (6).
- 9. Włóż spodnie elementy zawiasów do wgłębień (2).

## 7.5.2 Mocowanie płyty stołu do stelaża

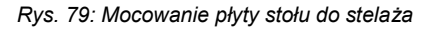

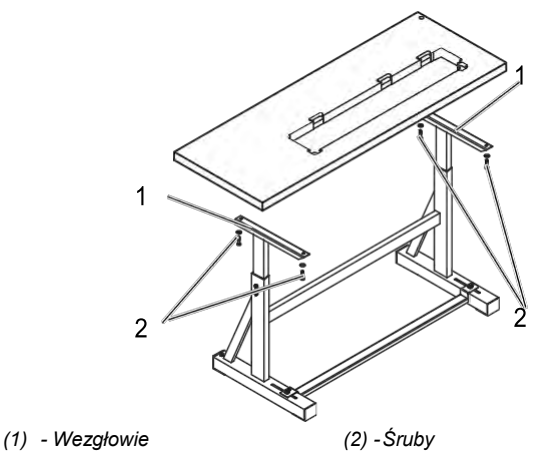

82

Aby zamocować płytę stołu do stelaża:

- 1. Połóż płytę stołu na wezgłowia (1) drążków wewnętrznych.
- Przykręć płytę stołu śrubami (2) do otworów śrub wezgłowia.

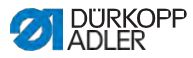

# 7.6 Regulacja wysokości roboczej

## OSTRZEŻENIE

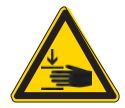

# Ryzyko obrażeń przez ruchome elementy!

Podczas luzowania śrub przy podłużnicach stelażu płyta stołu może zsunąć się pod własnym ciężarem. Możliwe zmiażdżenie.

Podczas luzowania śrub uważać, żeby nie zakleszczyć rąk.

## OSTROŻNIE

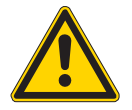

Ryzyko uszkodzenia aparatu ruchowego w wyniku niewłaściwej regulacji!

Aparat ruchowy personelu obsługującego może ulec uszkodzeniu w wyniku nieprzestrzegania wymogów ergonomicznych.

Dostosuj wysokość roboczą do wymiarów osoby obsługującej maszynę.

Wysokość robocza jest ruchomo regulowana między 750 a 900 mm (odstęp do podłogi do górnej krawędzi płyty stołu).

Rys. 80: Regulacja wysokości roboczej

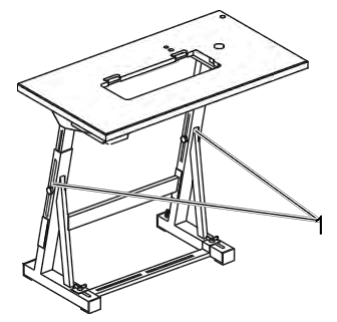

(1) - Śruby

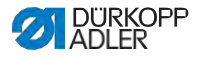

צי

Aby wyregulować wysokość roboczą:

- 1. Poluzuj śruby (1) przy podłużnicach stelażu.
- 2. Ustaw płytę stołu na pożądanej wysokości.

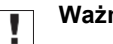

### Ważne

Wyciągaj i wsuwaj płytę równomiernie po obu stronach, aby zapobiec przekrzywieniu.

3. Przykreć śruby (1) do podłużnic stelażu.

#### 7.7 Montaż sterowania

Rys. 81: Montaż sterowania

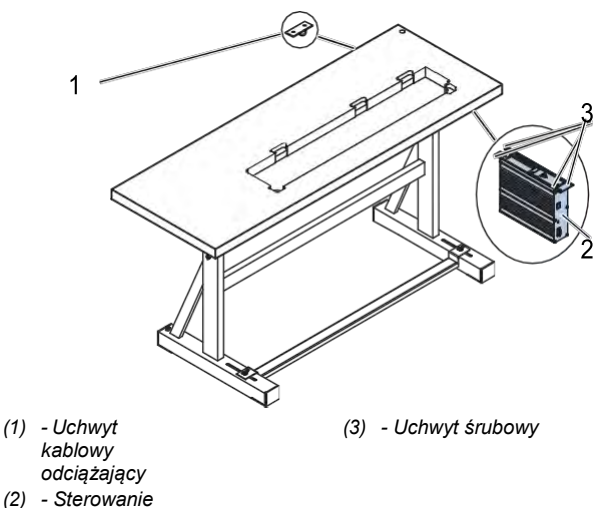

17

Aby zamontować sterowanie:

- 1. Przykręć sterowanie (2) do 4 uchwytów śrubowych (3) pod płyta stołu.
- Zaciśnij kabel sieciowy sterowania (2) do uchwytu 2. kablowego odciazającego (1).
- 3. Przykręć uchwyt kablowy odciążający (1) pod płytą stołu.

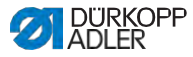

# 7.8 Wkładanie głowicy maszyny

## OSTZREŻENIE

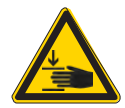

# Ryzyko obrażeń przez ruchome elementy!

Głowica maszyny jest bardzo ciężka. Możliwe zmiażdżenie.

Podczas wkładania głowicy maszyny uważać, żeby nie zakleszczyć rąk.

## WSKAZÓWKA

#### Możliwe straty materialne!

Uszkodzone mogą zostać kable a w wyniku tego działanie maszyny.

Kabel przekładaj zawsze w taki sposób, żeby nie powstawały żadne miejsca przetarć i zmiażdżeń.

#### Rys. 82: Wkładanie głowicy maszyny (1)

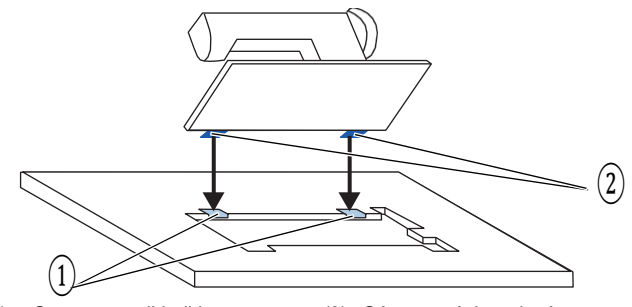

<sup>(1) -</sup> Gumowe podkładki

(2) - Górne części zawiasów

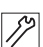

Aby włożyć głowicę maszyny:

- 1. Przykręć górne części zawiasów (2) do głowicy maszyny.
- 2. Poprowadź ostrożnie kabel przez płytę stołu, żeby nie powstały żadne otarcia ani zmiażdżenia.
- 3. Włóż głowicę maszyny pod kątem 45°od góry.

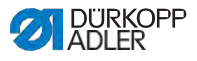

 Włóż górne części zawiasów (2) pod gumowe podkładki (1).

Rys. 83: Wkładanie głowicy maszyny (2)

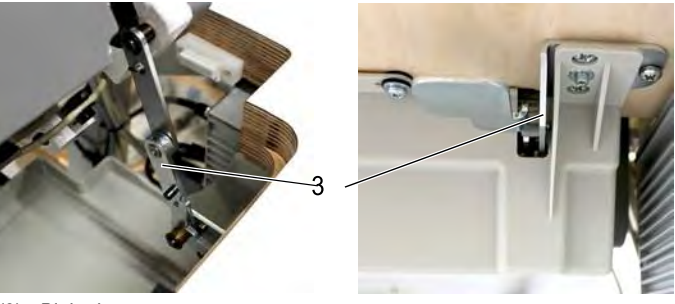

(3) - Blokada

Ş

- 5. Zamontuj blokadę (3) do płyty stołu.
- Obróć głowicę maszyny do przodu i włóż do wgłębienia płyty stołu.

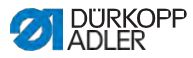

# 7.9 Ustawianie głowicy maszyny

### OSTRZEŻENIE

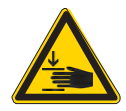

Głowica maszyny jest dość ciężka. Możliwe zmiażdżenie.

Podczas wkładania głowicy maszyny zachowaj ostrożność, by nie doszło do zakleszczenia rąk.

Ryzyko obrażeń przez ruchome elementy!

Rys. 84: Ustawianie głowicy maszyny

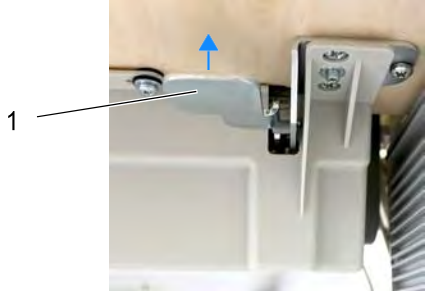

(1) - Dźwignia

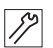

Aby ustawić głowicę maszyny:

- 1. Pociągnij do góry dźwignię (1) pod płytą stołu.
- 2. Zatrzaśnij maszynę na płycie stołu .

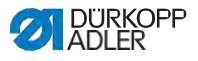

# 7.10 Montaż czujnika przewrówcenia

#### Rys. 85: Montaż czujnika przewrócenia

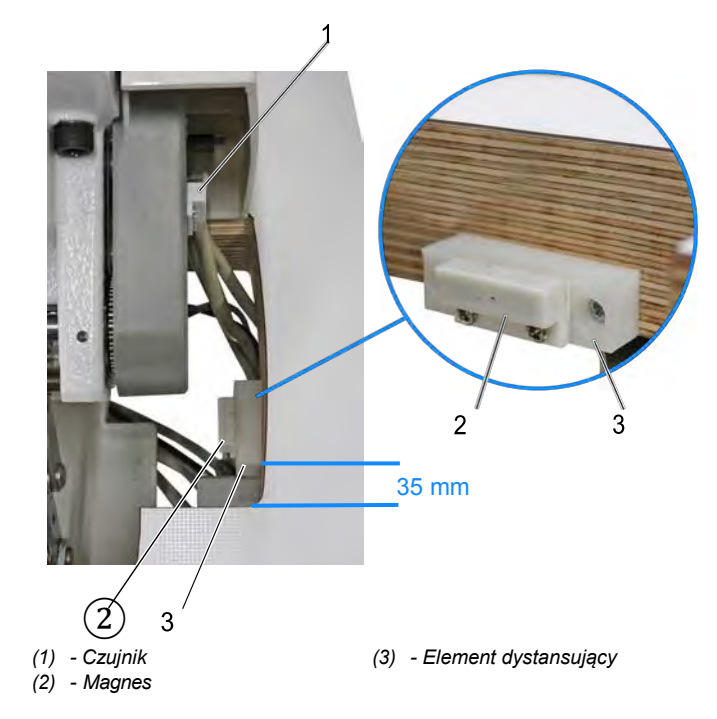

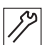

Aby zamontować czujnik przewrócenia:

1. Przewróć głowicę maszyny.

Czujnik (1) jest już zamontowany przy głowicy maszyny.

Magnes (2) oraz drewniane śruby znajdują się w torebce ze szpulkami.

- Przykręć element dystansujący (3) drewnianymi śrubami w wycięciu płyty stołu .
  - Przykręć element dystansujący (3) do spodniej krawędzi wycięcia płyty stołu i w odstępie ok. 35 mm od bocznej krawędzi.
- Przykręć magnes (2) po środku na elemencie dystansującym (3).

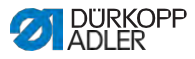

# 7.11 Wymiana koła ręcznego

Koło ręczne maszyny dostarczane jest wraz z dużym kołem ręcznym.

Duże koło ręczne można wymienić w zamian na dostarczone małe koło ręczne.

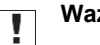

## Ważne

Podczas montażu małego koła ręcznego należy umieścić dostarczoną osłonę powyżej koła ręcznego i przykręcić do maszyny.

Rys. 86: Wymiana koła ręcznego

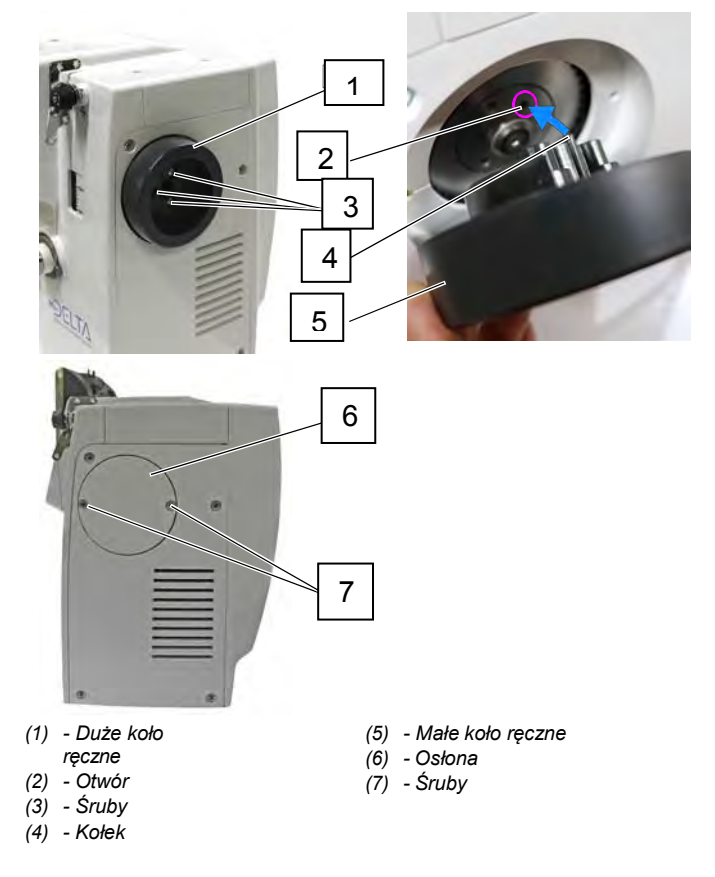

DÜRKOPP ADLER

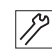

Aby wymienić koło ręczne:

- 1. Poluzuj śruby (3).
- 2. Zdejmij koło ręczne (1).
- Ustaw małe koło ręczne (5) na kole paska w taki sposób, żeby wystający kołek (4) na wewnętrznej stronie koła ręcznego pasował do odpowiedniego otworu (2).
- 4. Przykręć małe koło ręczne (5) śrubami (3).
- 5. Załóż osłonę (6) i przykręć śrubami (7).
- Koło ręczne jest wymienione.

# 7.12 Montaż przycisku kolanowego

Rys. 87: Montaż przycisku kolanowego

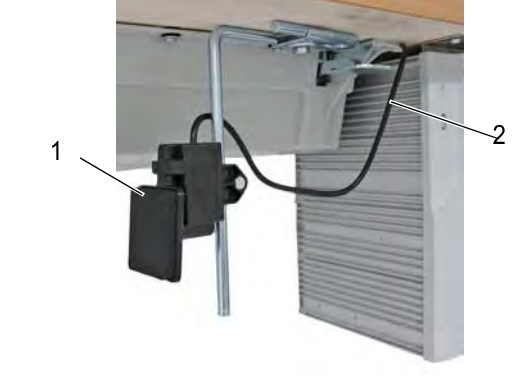

(1) - Przycisk kolanowy

(2) - Kabel podłączający

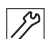

Aby zamontować przycisk kolanowy:

- Przykręć przycisk kolanowy (1) przed wanienką oleju pod płytą stołu.
- Poprowadź kabel podłączający (2)między wanienką olejową a sterowaniem.
- Wetknij wtyczkę przycisku kolanowego do miejsca wtyku X 100 w sterowaniu.

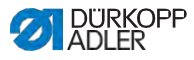

# 7.13 Montaż przewodu ssącego olej

Rys. 88: Montaż przewodu ssącego olej

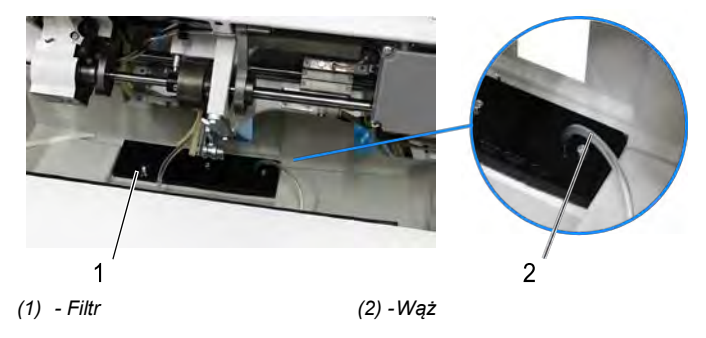

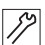

Aby zamontować przewód ssący olej:

- 1. Obróć głowicę maszyny.
- 2. Przykręć filtr (1) z wypustami z tworzywa sztucznego z prawej strony wanienki olejowej.
- Wetknij wąż (2) przewodu ssącego olej do wypustów z tworzywa sztucznego.

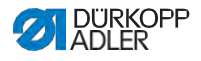

# 7.14 Podłączenie do sieci elektrycznej

## NIEBEZPIECZEŃSTWO

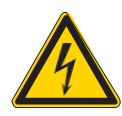

Ryzyko utraty życia przez elementy będące pod napięciem!

W wyniku kontaktu z prądem bez zabezpieczeń może dojść do ciężkich obrażeń ciała lub do utraty życia.

Tylko wykwalifikowani technicy mogą wykonywać prace na urządzeniach elektrycznych.

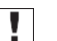

### Ważne

Napięcie podane na tabliczce znamionowe napędu szyjącego musi być zgodne z napięciem sieciowym.

# 7.14.1 Utworzenie połączenia wyrównawczego

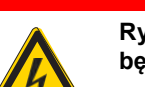

## NIEBEZPIECZEŃSTWO

Ryzyko utraty życia przez elementy będące pod napięciem!

W wyniku kontaktu z prądem bez zabezpieczeń może dojść do ciężkich obrażeń ciała lub do utraty życia.

Przed utworzeniem połączenia wyrównawczego wyciągnij wtyczkę sieciową. Zabezpiecz wtyczkę sieciową przed niezamierzonym wetknięciem.

Przewód uziemienia odprowadza elektrostatyczne ładunki głowicy maszyny do ziemi.

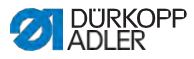

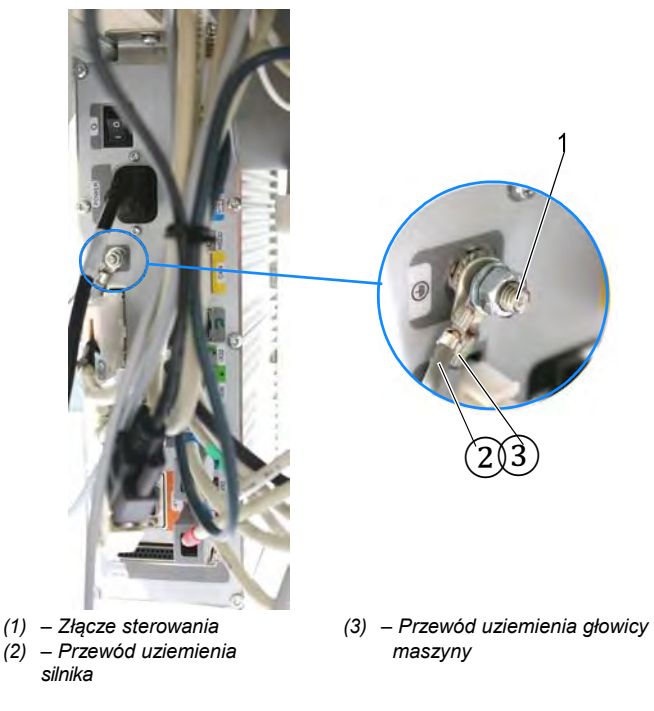

Rys. 89: Utworzenie połączenia wyrównawczego

- 17
- Aby utworzyć połączenie wyrównawcze:
- 1. Poprowadź kabel uziemienia przez wgłębienie w płycie stołu.
- 2. Podłącz kabel uziemienia do złącza przy sterowaniu (1).

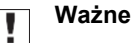

Aby utworzyć połączenie wyrównawcze, trzeba zamontować odpowiednie komponenty w następującej kolejności: podkładka zabezpieczająca, kabel uziemienia głowicy maszyny (3), kabel uziemienia silnika (2), podkładka, nakrętka.

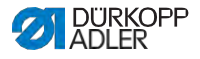

## 7.14.2 Podłączanie sterowania

NIEBEZPIECZEŃSTWO

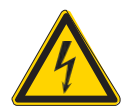

#### Ryzyko utraty życia przez elementy będące pod napięciem!

W wyniku kontaktu z prądem bez zabezpieczeń może dojść do ciężkich obrażeń ciała lub do utraty życia.

Przed podłączeniem sterowania wyciągnij wtyczkę sieciową. Zabezpiecz wtyczkę sieciową przed niezamierzonym wetknięciem.

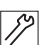

Aby podłączyć sterowanie:

1. Sterowanie należy podłączyć zgodnie ze schematem połączeń elektrycznych (

# 7.15 Podłączenie do sieci pneumatycznej (opcjonalnie)

#### WSKAZÓWKA

#### Straty materialne przez zaoliwione powietrze!

Wprowadzone do sprężonego powietrza cząsteczki oleju mogą prowadzić do awarii działania maszyny oraz zabrudzeń materiału.

Zagwarantuj, żeby do sieci sprężonego powietrza nie przedostawały się cząsteczki oleju.

#### WSKAZÓWKA

Straty materialne w wyniku niewłaściwej regulacji! Niewłaściwe ciśnienie robocze może powodować uszkodzenia maszyny.

Zabezpieczyć, aby maszyna była eksploatowana tylko przy właściwie wyregulowanym ciśnieniu sieciowym.

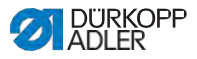

System pneumatyczny maszyny oraz wyposażenia dodatkowego musi być zaopatrywany w sprężone powietrze bez cząsteczek wody i oleju. Ciśnienie sieci musi wynosić 8 – 10 bar.

# i

Informacja

Pod numerem zanówienia 0797 003031 dostępny jest pakiet podłączeniowy pneumatyki. Obejmuje on:

- Wąż podłączeniowy do systemu (długość 5 m, średnica 9 mm)
- Tulejki węża i zaciski węża
- Gniazdo wtykowe i wtyk

## 7.15.1 Montaż zespołu przygotowania sprężonego powietrza

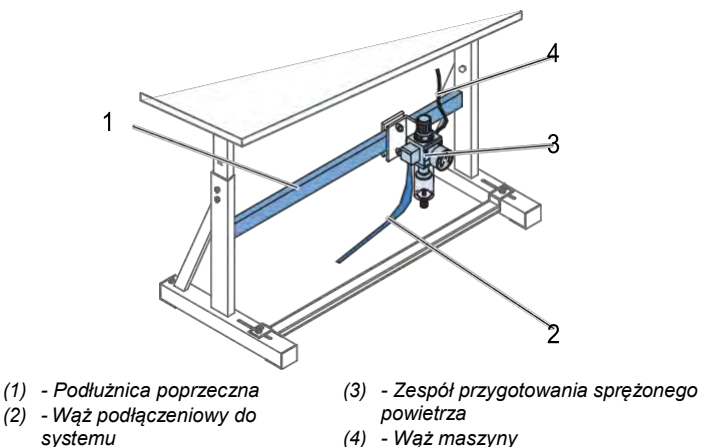

Rys. 90: Montaż zespołu przygotowania sprężonego powietrza

*[*]

Aby zamontować zespół przygotowania sprężonego powietrza:

- Zamocuj zespół przygotowania sprężonego powietrza (3) kątownikiem, śrubami i nakładką do górnej podłużnicy poprzecznej (1) do stelaża.
- 2. Wetknij wąż maszyny (4), wychodzący z głowicy, po prawej u góry przy zespole przygotowania powietrza (3).
- 3. Podłącz wąż przyłączeniowy (2) do systemu pneumatyki.

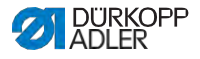

## 7.15.2 Regulacja ciśnienia roboczego

#### WSKAZÓWKA

#### Straty materialne w wyniku niewłaściwej regulacji!

Niewłaściwe ciśnienie robocze może powodować uszkodzenia maszyny.

Zagwarantuj, aby maszyna była eksploatowana wyłącznie przy właściwie wyregulowanym ciśnieniu sieciowym.

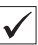

17

#### Właściwa regulacja

Dopuszczalne ciśnienie robocze zostało podane w Rozdziale **Dane Techniczne** ( I S. 199). Ciśnienie robocze nie może mieć odchyleń większych niż ±0,5 bar.

Rys. 91: Regulacja ciśnienia roboczego

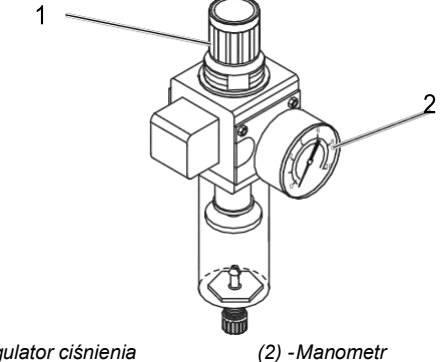

(1) - Regulator ciśnienia

Aby wyregulować ciśnienie robocze:

- 1. Podciągnij regulator ciśnienia (1).
- Obracaj regulator ciśnienia, aż manometr (2) wskaże właściwe ustawienie:
  - Zwiększanie ciśnienia = obracaj w kierunku zgodnym z ruchem wskazówek zegara
  - Zmniejszanie ciśnienia = obracaj w kierunku przeciwnym wskazówek zegara
- 3. Wciśnij na dół regulator ciśnienia (1).

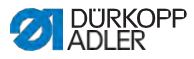

# 7.16 Kontrola smarowania

Wszystkie knoty i filce głowicy są zanurzone przy wysyłce w oleju. Olej ten jest transportowany podczas użytkowania o zbiorniczka zapasu. Dlatego nie można przy pierwszym napełnianiu wlać zbyt dużo oleju.

Rys. 92: Kontrola smarowania

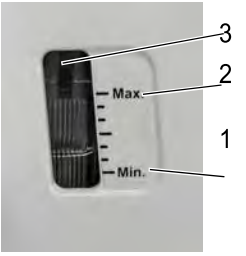

- (1) Oznaczenie stanu min.
- (2) Oznaczenie stanu max.
- (3) Wziernik

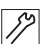

Aby sprawdzić smarowanie:

- 1. Przeszyj około 1 minuty maszyną.
- Skontroluj na wzierniku (3), czy wskazanie ostrzegawcze świeci się na czerwono lub czy stan oleju jest poniżej stanu minimalnego (1).
- 3. Jeśli tak jest, napełnij olej (

# 7.17 Wykonywanie biegu testowego

Po ukończeniu instalacji należy wykonać bieg testowy, w celu sprawdzenia działania maszyny.

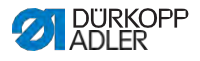

# 8 Wycofanie z eksploatacji

## OSTRZEŻENIE

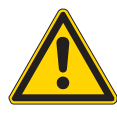

**Ryzyko obrażeń w wyniku niedbałości!** Możliwe ciężkie obrażenia.

Czyść maszynę TYLKO wtedy, gdy jest wyłączona.

Dopuszczaj do rozłączania podłączeń maszyny TYLKO wykwalifikowany personel.

## OSTROŻNIE

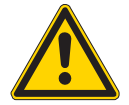

**Ryzyko obrażeń w wyniku kontaktu z olejem!** Olej w kontakcie ze skórą może wywoływać wysypki.

Unikaj kontaktu skóry z olejem. Jeśli olej dostał się na skórę, przemyj dokładnie miejsce na skórze.

Aby wycofać maszynę na dłuższy czas lub całkowicie z eksploatacji należy wykonać pewne czynności.

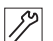

Aby wycofać maszynę z eksploatacji:

- 1. Wyłącz maszynę.
- 2. Wyciągnij wtyczkę sieciową.
- 3. Odłącz maszynę z sieci sprężonego powietrza, jeśli dotyczy.
- 4. Wytrzyj resztę oleju ściereczką z wanienki oleju.
- 5. Przykryj panel sterowania, aby ochronić go przed zabrudzeniami.
- 6. Przykryj sterowanie, aby ochronić je przed zabrudzeniami.
- W zależności od możliwości przykryj całą maszynę, aby ochronić ją przed zabrudzeniami i uszkodzeniami.

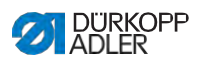

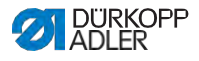

# 9 Utylizacja

### UWAGA

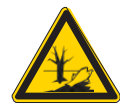

# Ryzyko skażenia środowiska w wyniku nieodpowiedniej utylizacji!

Nieprofesjonalna utylizacja maszyny może doprowadzić do ciężkiego skażenia środowiska.

ZAWSZE przestrzegaj krajowych przepisów dotyczących utylizacji.

Maszyny nie wolno zutylizować z normalnymi odpadami komunalnymi.

Maszynę trzeba zutylizować zgodnie z krajowymi przepisami dotyczącymi utylizacji odpadów.

Podczas utylizacji należy uwzględnić, że maszyna składa się z różnych materiałów (stali, tworzywa sztucznego, elementów elektroniki ...). W celu ich utylizacji przestrzegaj przepisów krajowych.

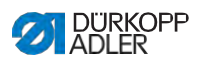

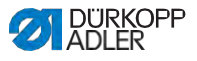

# 10 Pomoc w przypadku awarii

# 10.1 Serwis klienta

Kontakt w sprawie napraw lub problemów z maszyną:

## Dürkopp Adler GmbH

Potsdamer Str. 190 33719 Bielefeld

Tel. +49 (0) 180 5 383 756 Fax +49 (0) 521 925 2594 E-Mail: service@duerkopp-adler.com Internet: www.duerkopp-adler.com

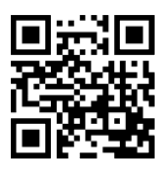

# 10.2 Komunikaty oprogramowania

| Kod  | Rodzaj | Możliwa przyczyna                                                                 | Pomoc                                                                                                    |
|------|--------|-----------------------------------------------------------------------------------|----------------------------------------------------------------------------------------------------|
| 1000 | Błąd   | Wtyczka od enkodera<br>silnika szyjącego (Sub-D,<br>9pol) nie podłączona          | <ul> <li>Wetknij przewód enkodera do sterowania</li> <li>Uważaj na właściwy interfejs</li> </ul>                                                                                                    |
| 1001 | Błąd   | Błąd silnika szyjącego<br>Wtyczka do silnika<br>szyjącego (AMP) nie<br>podłączona | <ul> <li>Sprawdź i wetknij złącze</li> <li>Zmierz fazy silnika szyjącego (R =2,8 Ω, wysoka oporność na PE)</li> <li>Wymień enkoder</li> <li>Wymień silnik szyjący</li> <li>Wymień sterowanie</li> </ul> |
| 1002 | Błąd   | Silnik szyjący błąd izolacji                                                      | <ul> <li>Sprawdź fazę silnika i PE na<br/>niskooporne połączenie</li> <li>Wymień enkoder</li> <li>Wymień silnik szyjący</li> </ul>                                                                      |

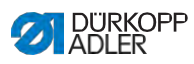

| Kod  | Rodzaj | Możliwa przyczyna                                                            | Pomoc                                                                                                    |
|------|--------|------------------------------------------------------------------------------|----------------------------------------------------------------------------------------------------|
| 1004 | Błąd   | Zły kierunek obrotów<br>silnika szyjącego                                    | <ul> <li>Wymień enkoder</li> <li>Sprawdź obłożenie wtyczek silnika i<br/>ewtl. zmień</li> <li>Sprawdź okablowanie w rozdzielniku<br/>maszyny i ewtl. zmień</li> <li>Zmierz fazy silnika i sprawdź wartość</li> </ul> |
| 1005 | Błąd   | Silnik zablokowany                                                           | <ul> <li>Usuń ciężki chód w maszynie</li> <li>Wymień enkoder</li> <li>Wymień silnik szyjący</li> </ul>                                                                                                    |
| 1006 | Błąd   | Przekroczone<br>maksymalne obroty                                            | <ul> <li>Wymień enkoder</li> <li>Wykonaj reset</li> <li>Sprawdź klasę maszyny (t 51 04)</li> </ul>                                                                                                    |
| 1007 | Błąd   | Błąd podczas uruchomienia<br>referencyjnego                                  | <ul> <li>Wymień enkoder</li> <li>Usuń ciężki chód w maszynie</li> </ul>                                                                                                    |
| 1008 | Błąd   | Błąd silnika szyj. enkodera                                                  | Wymień enkoder                                                                                                    |
| 1010 | Błąd   | Wtyczka od zewnętrznego<br>synchronizatorora (Sub-D,<br>9pol) nie podłączona | <ul> <li>Wetknij wtyczkę od zewnętrznego<br/>synchronizatora do sterowania, użyj<br/>właściwego złącza (Sync)</li> <li>Zalecane tylko w maszynach z<br/>tłumaczeniem!</li> </ul>                                     |
| 1011 | Błąd   | Brak impulsu Z od enkodera                                                   | <ul> <li>Wyłącz sterowane, obracaj kołem<br/>ręcznym, włącz ponownie sterowanie</li> <li>Jeśli błąd dalej istnieje, sprawdź<br/>enkoder</li> </ul>                                                                   |
| 1012 | Błąd   | Błąd przy synchronizatorze                                                   | Wymień synchronizator                                                                                                    |
| 1054 | Błąd   | Wewnętrzne zwarcie                                                           | Wymień sterowanie                                                                                                    |
| 1055 | Błąd   | Przeciążenie silnika<br>szyjącego                                            | <ul> <li>Usuń ciężki chód w maszynie</li> <li>Wymień enkoder</li> <li>Wymień silnik szyjący</li> </ul>                                                                                                    |
| 1060 | Błąd   | Silnik szyjący<br>przeciążenie/prąd<br>przetężeniowy/za<br>wysokie napięcie  | <ul> <li>Skontroluj wybór klasy maszyny</li> <li>Wymień sterowanie</li> <li>Wymień silnik</li> <li>Wymień enkoder</li> </ul>                                                                                         |

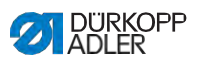

| Kod  | Rodzaj | Możliwa przyczyna                                                            | Pomoc                                                                                                    |
|------|--------|------------------------------------------------------------------------------|----------------------------------------------------------------------------------------------------|
| 1061 | Błąd   | Silnik szyjący<br>przeciążenie/prąd<br>przetężeniowy/za<br>wysokie napięcie  | <ul> <li>Skontroluj wybór klasy maszyny</li> <li>Wymień sterowanie</li> <li>Wymień silnik</li> <li>Wymień enkoder</li> </ul>                                                                         |
| 1120 | Błąd   | Silnik szyjący błąd Init                                                     | <ul> <li>Wykonaj aktualizację oprogramowania</li> <li>Skontroluj wybór klasy maszyny</li> </ul>                                                                                                    |
| 1121 | Błąd   | Silnik szyjący Watchdog                                                      | <ul> <li>Wykonaj aktualizację oprogramowania</li> <li>Skontroluj wybór klasy maszyny</li> </ul>                                                                                                    |
| 1203 | Błąd   | Pozycja nie osiągnięta<br>(podczas obcinania nitki,<br>powrotu,…)            | <ul> <li>Sprawdź ustawienia regulatora i jeśli<br/>trzeba zmień (np. ustawienie obcinacza<br/>nitki, naprężenia paska itd.)</li> <li>Sprawdź pozycję Dźwigni nitki górny<br/>martwy punkt</li> </ul> |
| 1302 | Błąd   | Błąd silnika szyjącego prąd                                                  | <ul> <li>Skontroluj Service-Stop</li> <li>Usuń ciężki chód w maszynie</li> <li>Wymień enkoder</li> <li>Wymień silnik</li> </ul>                                                                      |
| 1330 | Błąd   | Silnik szyjący nie odpowiada                                                 | <ul> <li>Wykonaj aktualizację oprogramowania</li> <li>Wymień sterowanie</li> </ul>                                                                                                    |
| 2101 | Błąd   | Silnik krokowy karta X30<br>uruchomienie referencyjne<br>przekroczony czas   | <ul> <li>Sprawdź czujnik referencyjny</li> </ul>                                                                                                    |
| 2105 | Błąd   | Silnik krokowy Karta<br>X30 blokada                                          | <ul> <li>Usuń ciężki chód w maszynie</li> </ul>                                                                                                    |
| 2121 | Błąd   | Silnik krokowy karta X30<br>wtyczka enkodera (Sub-D,<br>9pol) nie podłaczona | <ul> <li>Wetknij przewód enkodera do<br/>sterowania, uważaj na właściwy<br/>interfejs</li> </ul>                                                                                                    |
| 2122 | Błąd   | Silnik krokowy karta X30<br>poz. wirnika nie znaleziona                      | <ul> <li>Sprawdź silnik krokowy 1 na ciężki chód</li> </ul>                                                                                                    |
| 2130 | Błąd   | Silnik krokowy karta X30<br>nie odpowiada                                    | <ul> <li>Wykonaj aktualizację oprogramowania</li> <li>Wymień sterowanie</li> </ul>                                                                                                    |
| 2131 | Błąd   | Silnik krokowy karta X30<br>błąd Init                                        | <ul> <li>Wykonaj aktualizację oprogramowania</li> <li>Skontroluj wybór klasy maszyny</li> </ul>                                                                                                    |

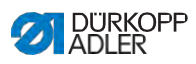

| Kod  | Rodzaj | Możliwa przyczyna                                                                                                    | Pomoc                                                                                                    |
|------|--------|----------------------------------------------------------------------------------------------------|----------------------------------------------------------------------------------------------------|
| 2152 | Błąd   | Silnik krokowy karta X30<br>prąd przetężeniowy                                                                           | <ul> <li>Usuń ciężki chód w maszynie</li> </ul>                                                                                                    |
| 2171 | Błąd   | Silnik krokowy karta<br>X30 Watchdog<br>(długość ściegu)                                                                 | <ul> <li>Wykonaj aktualizację oprogramowania</li> <li>Skontroluj wybór klasy maszyny</li> </ul>                                                     |
| 2172 | Błąd   | Silnik krokowy karta X30<br>Silnik krokowy<br>przeciążenie/prąd<br>przetężeniowy/za wysokie<br>napięcie (długość ściegu) | <ul> <li>Skontroluj wybór klasy maszyny</li> <li>Wymień sterowanie</li> <li>Wymień enkoder</li> <li>Wymień silnik krokowy</li> </ul>                |
| 2173 | Błąd   | Silnik krokowy karta X30<br>silnik szyjący enkoder nie<br>podłączony (długość<br>ściegu)                                 | Wymień sterowanie                                                                                                    |
| 2174 | Błąd   | Silnik krokowy karta X30<br>silnik szyjący enkoder nie<br>inicjalizuje (długość ściegu)                                  | <ul> <li>Wykonaj aktualizację oprogramowania</li> <li>Skontroluj wybór klasy maszyny</li> </ul>                                                     |
| 2175 | Błąd   | Silnik krokowy karta X30<br>pozycja Init nie znaleziona<br>(długość ściegu)                                              | <ul> <li>Usuń ciężki chód w maszynie</li> <li>Wymień enkoder</li> <li>Wymień silnik</li> </ul>                                                      |
| 2176 | Błąd   | Silnik krokowy karta X30 nie<br>aktywna (długość ściegu)                                                                 | Wymień sterowanie                                                                                                    |
| 2177 | Błąd   | Silnik krokowy karta<br>X30 przeciążenie<br>(długość ściegu)                                                             | <ul> <li>Usuń ciężki chód w maszynie</li> <li>Wymień enkoder</li> <li>Wymień silnik</li> </ul>                                                      |
| 2178 | Błąd   | Silnik krokowy karta X30<br>enkoder uszkodzony<br>(długość ściegu)                                                       | Wymień enkoder                                                                                                    |
| 2179 | Błąd   | Silnik krokowy karta X30<br>czujnik prądu uszkodzony<br>(długość ściegu)                                                 | Wymień sterowanie                                                                                                    |
| 2180 | Błąd   | Silnik krokowy karta X30<br>kierunek obrotów silnika<br>krokowego nie prawidłowy<br>(długość ściegu)                     | <ul> <li>Wymień enkoder</li> <li>Sprawdź wtyczki pod kątem pomyłki</li> <li>Sprawdź okablowanie w rozdzielniku<br/>maszyny i ewtl. zmień</li> </ul> |
| 2181 | Błąd   | Silnik krokowy karta X30<br>uruchomienie referencyjne<br>nie powiodło się (długość<br>ściegu)                            | <ul> <li>Usuń ciężki chód w maszynie</li> <li>Wymień enkoder</li> <li>Wymień silnik</li> </ul>                                                      |
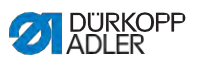

| Kod  | Rodzaj | Możliwa przyczyna                                                                             | Pomoc                                                                                                    |
|------|--------|-----------------------------------------------------------------------------------------------|----------------------------------------------------------------------------------------------------|
| 2183 | Błąd   | Silnik krokowy karta X30<br>prąd przetężeniowy<br>(długość ściegu)                            | Wymień sterowanie                                                                                                    |
| 2184 | Błąd   | Silnik krokowy karta X30<br>parametr Init (długość<br>ściegu)                                 | <ul> <li>Wykonaj aktualizację oprogramowania</li> <li>Skontroluj wybór klasy maszyny</li> </ul>                                    |
| 2185 | Błąd   | Silnik krokowy karta X30<br>błąd izolacji (długość<br>ściegu)                                 | <ul> <li>Sprawdź fazę silnika i PE na<br/>niskooporne połączenie</li> <li>Wymień enkoder</li> <li>Wymień silnik szyjący</li> </ul> |
| 2187 | Błąd   | Silnik krokowy karta X30<br>transport interwał nie<br>powiódł się (długość ściegu)            | <ul> <li>Wykonaj aktualizację oprogramowania</li> <li>Skontroluj wybór klasy maszyny</li> </ul>                                    |
| 2188 | Błąd   | Silnik krokowy karta X30<br>uruchomienie referencyjne<br>nie powiodło się (długość<br>ściegu) | <ul> <li>Usuń ciężki chód w maszynie</li> <li>Wymień enkoder</li> <li>Wymień silnik szyjący</li> </ul>                             |
| 2201 | Błąd   | Silnik krokowy karta X40<br>uruchomienie referencyjne<br>przekroczony czas                    | <ul> <li>Sprawdź czujnik referencji</li> </ul>                                                                                     |
| 2205 | Błąd   | Silnik krokowy karta<br>X40 silnik krokowy<br>zablokowany                                     | <ul> <li>Usuń ciężki chód w maszynie</li> </ul>                                                                                    |
| 2221 | Błąd   | Silnik krokowy karta X40<br>wtyczka enkodera (Sub-D,<br>9pol) nie podłączona                  | <ul> <li>Wetknij przewód enkodera do<br/>sterowania, uważaj na właściwy<br/>interfejs</li> </ul>                                   |
| 2222 | Błąd   | Silnik krokowy karta X40<br>wirnik nie znaleziony                                             | <ul> <li>Sprawdź silnik krokowy 1 pod kątem<br/>ciężkiego chodu</li> </ul>                                                         |
| 2230 | Błąd   | Silnik krokowy karta X40<br>nie odpowiada                                                     | <ul> <li>Wykonaj aktualizację oprogramowania</li> <li>Wymień sterowanie</li> </ul>                                                 |
| 2231 | Błąd   | Silnik krokowy karta X40<br>błąd Init                                                         | <ul> <li>Wykonaj aktualizację oprogramowania</li> <li>Skontroluj wybór klasy maszyny</li> </ul>                                    |
| 2252 | Błąd   | Silnik krokowy karta X40<br>prąd przetężeniowy                                                | <ul> <li>Usuń ciężki chód w maszynie</li> </ul>                                                                                    |
| 2271 | Błąd   | Silnik krokowy karta X40<br>Watchdog (podnoszenie<br>stopki)                                  | <ul> <li>Wykonaj aktualizację oprogramowania</li> <li>Skontroluj wybór klasy maszyny</li> </ul>                                    |

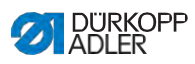

| Kod  | Rodzaj | Możliwa przyczyna                                                                                                    | Pomoc                                                                                                    |
|------|--------|----------------------------------------------------------------------------------------------------|----------------------------------------------------------------------------------------------------|
| 2272 | Błąd   | Silnik krokowy karta X40<br>Silnik krokowy przeciążenie/<br>prąd przetężeniowy/za<br>wysokie napięcie<br>(podnoszenie stopki) | <ul> <li>Skontroluj wybór klasy maszyny</li> <li>Wymień sterowanie</li> <li>Wymień enkoder</li> <li>Wymień silnik krokowy</li> </ul>                |
| 2273 | Błąd   | Silnik krokowy karta X40<br>silnik szyjący enkoder nie<br>podłączony (podnoszenie<br>stopki)                                  | Wymień sterowanie                                                                                                    |
| 2274 | Błąd   | Silnik krokowy karta X40<br>silnik szyjący enkoder nie<br>inicjalizuje (podnoszenie<br>stopki)                                | <ul> <li>Wykonaj aktualizację oprogramowania</li> <li>Skontroluj wybór klasy maszyny</li> </ul>                                                     |
| 2275 | Błąd   | Silnik krokowy karta X40<br>pozycja Init nie znaleziona<br>(podnoszenie stopki)                                               | <ul> <li>Usuń ciężki chód w maszynie</li> <li>Wymień enkoder</li> <li>Wymień silnik</li> </ul>                                                      |
| 2276 | Błąd   | Silnik krokowy karta X40 nie<br>aktywna (podnoszenie<br>stopki)                                                               | Wymień sterowanie                                                                                                    |
| 2277 | Błąd   | Silnik krokowy karta X40<br>przeciążenie<br>(podnoszenie stopki)                                                              | <ul> <li>Usuń ciężki chód w maszynie</li> <li>Wymień enkoder</li> <li>Wymień silnik</li> </ul>                                                      |
| 2278 | Błąd   | Silnik krokowy karta X40<br>enkoder uszkodzony<br>(podnoszenie stopki)                                                        | • Wymień enkoder                                                                                                    |
| 2279 | Błąd   | Silnik krokowy karta X40<br>czujnik prądu uszkodzony<br>(podnoszenie stopki)                                                  | Wymień sterowanie                                                                                                    |
| 2280 | Błąd   | Silnik krokowy karta X40<br>kierunek obrotów silnika<br>krokowego nie prawidłowy<br>(podnoszenie stopki)                      | <ul> <li>Wymień enkoder</li> <li>Sprawdź wtyczki pod kątem pomyłki</li> <li>Sprawdź okablowanie w rozdzielniku<br/>maszyny i ewtl. zmień</li> </ul> |
| 2281 | Błąd   | Silnik krokowy karta X40<br>uruchomienie referencyjne<br>nie powiodło się<br>(podnoszenie stopki)                             | <ul> <li>Usuń ciężki chód w maszynie</li> <li>Wymień enkoder</li> <li>Wymień silnik</li> </ul>                                                      |
| 2283 | Błąd   | Silnik krokowy karta X40<br>prąd przetężeniowy<br>(podnoszenie stopki)                                                        | Wymień sterowanie                                                                                                    |

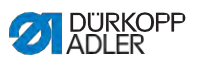

| Kod  | Rodzaj | Możliwa przyczyna                                                                                 | Pomoc                                                                                                    |
|------|--------|---------------------------------------------------------------------------------------------------|----------------------------------------------------------------------------------------------------|
| 2284 | Błąd   | Silnik krokowy karta X40<br>parametr Init (podnoszenie<br>stopki)                                 | <ul> <li>Wykonaj aktualizację oprogramowania</li> <li>Skontroluj wybór klasy maszyny</li> </ul>                                    |
| 2285 | Błąd   | Silnik krokowy karta X40<br>błąd izolacji (podnoszenie<br>stopki)                                 | <ul> <li>Sprawdź fazę silnika i PE na<br/>niskooporne połączenie</li> <li>Wymień enkoder</li> <li>Wymień silnik szyjący</li> </ul> |
| 2287 | Błąd   | Silnik krokowy karta X40<br>transport interwał nie<br>powiódł się (podnoszenie<br>stopki)         | <ul> <li>Wykonaj aktualizację oprogramowania</li> <li>Skontroluj wybór klasy maszyny</li> </ul>                                    |
| 2288 | Błąd   | Silnik krokowy karta X40<br>uruchomienie referencyjne<br>nie powiodło się<br>(podnoszenie stopki) | <ul> <li>Usuń ciężki chód w maszynie</li> <li>Wymień enkoder</li> <li>Wymień silnik</li> </ul>                                     |
| 2301 | Błąd   | Silnik krokowy karta X50<br>uruchomienie referencyjne<br>przekroczony czas (skok<br>stopki)       | <ul> <li>Sprawdź czujnik referencyjny</li> </ul>                                                                                   |
| 2305 | Błąd   | Silnik krokowy karta<br>X50 silnik krokowy<br>zablokowany                                         | <ul> <li>Usuń ciężki chód w maszynie</li> </ul>                                                                                    |
| 2321 | Błąd   | Silnik krokowy karta X50<br>wtyczka enkodera (Sub-D,<br>9pol) nie podłączona                      | <ul> <li>Wetknij przewód enkodera do<br/>sterowania, uważaj na właściwy<br/>interfejs</li> </ul>                                   |
| 2322 | Błąd   | Silnik krokowy karta X50<br>wirnik nie znaleziony                                                 | <ul> <li>Sprawdź silnik krokowy 1 pod kątem<br/>ciężkiego chodu</li> </ul>                                                         |
| 2330 | Błąd   | Silnik krokowy karta X50<br>nie odpowiada                                                         | <ul> <li>Wykonaj aktualizację oprogramowania</li> <li>Wymień sterowanie</li> </ul>                                                 |
| 2331 | Błąd   | Silnik krokowy karta X50<br>błąd Init                                                             | <ul> <li>Wykonaj aktualizację oprogramowania</li> <li>Skontroluj wybór klasy maszyny</li> </ul>                                    |
| 2352 | Błąd   | Silnik krokowy karta<br>X50 prąd<br>przetężeniowy                                                 | <ul> <li>Usuń ciężki chód w maszynie</li> </ul>                                                                                    |
| 2371 | Błąd   | Silnik krokowy karta X50<br>Watchdog (podnoszenie<br>stopki)                                      | <ul> <li>Wykonaj aktualizację oprogramowania</li> <li>Skontroluj wybór klasy maszyny</li> </ul>                                    |

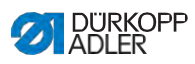

| Kod  | Rodzaj | Możliwa przyczyna                                                                                                    | Pomoc                                                                                                    |
|------|--------|----------------------------------------------------------------------------------------------------|----------------------------------------------------------------------------------------------------|
| 2372 | Błąd   | Silnik krokowy karta X50<br>Silnik krokowy<br>przeciążenie/ prąd<br>przetężeniowy/za wysokie<br>napięcie (skok stopki) | <ul> <li>Skontroluj wybór klasy maszyny</li> <li>Wymień sterowanie</li> <li>Wymień enkoder</li> <li>Wymień silnik krokowy</li> </ul>                |
| 2373 | Błąd   | Silnik krokowy karta X50<br>silnik szyjący enkoder nie<br>podłączony (skok stopki)                                     | Wymień sterowanie                                                                                                    |
| 2374 | Błąd   | Silnik krokowy karta X50<br>silnik szyjący enkoder nie<br>inicjalizuje (skok stopki)                                   | <ul> <li>Wykonaj aktualizację oprogramowania</li> <li>Skontroluj wybór klasy maszyny</li> </ul>                                                     |
| 2375 | Błąd   | Silnik krokowy karta X50<br>pozycja Init nie znaleziona<br>(skok stopki)                                               | <ul> <li>Usuń ciężki chód w maszynie</li> <li>Wymień enkoder</li> <li>Wymień silnik</li> </ul>                                                      |
| 2376 | Błąd   | Silnik krokowy karta X50 nie<br>aktywne (skok stopki)                                                                  | Wymień sterowanie                                                                                                    |
| 2377 | Błąd   | Silnik krokowy karta<br>X50 przeciążenie<br>(skok stopki)                                                              | <ul> <li>Usuń ciężki chód w maszynie</li> <li>Wymień enkoder</li> <li>Wymień silnik</li> </ul>                                                      |
| 2378 | Błąd   | Silnik krokowy karta X50<br>enkoder uszkdzony<br>(skok stopki)                                                         | • Wymień enkoder                                                                                                    |
| 2379 | Błąd   | Silnik krokowy karta X50<br>czujnik prądu uszkodzony<br>(skok stopki)                                                  | Wymień sterowanie                                                                                                    |
| 2380 | Błąd   | Silnik krokowy karta X50<br>kierunek obrotów silnika<br>krokowego nie prawidłowy<br>(skok stopki)                      | <ul> <li>Wymień enkoder</li> <li>Sprawdź wtyczki pod kątem pomyłki</li> <li>Sprawdź okablowanie w rozdzielniku<br/>maszyny i ewtl. zmień</li> </ul> |
| 2381 | Błąd   | Silnik krokowy karta X50<br>uruchomienie referencyjne<br>nie powiodło się (skok<br>stopki)                             | <ul> <li>Usuń ciężki chód w maszynie</li> <li>Wymień enkoder</li> <li>Wymień silnik</li> </ul>                                                      |
| 2383 | Błąd   | Silnik krokowy karta X50<br>prąd przetężeniowy<br>(skok stopki)                                                        | Wymień sterowanie                                                                                                    |

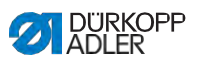

| Kod  | Rodzaj | Możliwa przyczyna                                                                                                    | Pomoc                                                                                                    |
|------|--------|----------------------------------------------------------------------------------------------------|----------------------------------------------------------------------------------------------------|
| 2384 | Błąd   | Silnik krokowy karta X50<br>parametr Init (skok stopki)                                                                                  | <ul> <li>Wykonaj aktualizację oprogramowania</li> <li>Skontroluj wybór klasy maszyny</li> </ul>                                      |
| 2385 | Błąd   | Silnik krokowy karta X50<br>błąd izolacji (skok stopki)                                                                                  | <ul> <li>Sprawdź fazę silnika i PE na<br/>niskooporne połączenie</li> <li>Wymień enkoder</li> <li>Wymień silnik szyjący</li> </ul>   |
| 2387 | Błąd   | Silnik krokowy karta X50<br>transport interwał nie<br>powiódł się (skok stopki)                                                          | <ul> <li>Wykonaj aktualizację oprogramowania</li> <li>Skontroluj wybór klasy maszyny</li> </ul>                                      |
| 2388 | Błąd   | Silnik krokowy karta X50<br>uruchomienie referencyjne<br>nie powiodło się (skok<br>stopki)                                               | <ul> <li>Usuń ciężki chód w maszynie</li> <li>Wymień enkoder</li> <li>Wymień silnik</li> </ul>                                       |
| 2401 | Błąd   | Silnik krokowy karta X60<br>uruchomienie referencyjne<br>przekroczony czas (zderzak<br>krawędziowy)                                      | <ul> <li>Sprawdź czujnik referencyjny</li> </ul>                                                                                     |
| 2405 | Błąd   | Silnik krokowy karta X60<br>silnik krokowy zablokowany<br>(silnikowy zderzak<br>krawędziowy)                                             | <ul> <li>Usuń ciężki chód w maszynie</li> </ul>                                                                                      |
| 2421 | Błąd   | Silnik krokowy karta X60<br>wtyczka enkodera (Sub-D,<br>9- pin) nie podłączona                                                           | <ul> <li>Wetknij przewód enkodera do<br/>sterowania, uważaj na właściwy<br/>interfejs</li> </ul>                                     |
| 2422 | Błąd   | Silnik krokowy karta X60<br>wirnik nie znaleziony                                                                                        | <ul> <li>Sprawdź silnik krokowy 1 pod kątem<br/>ciężkiego chodu</li> </ul>                                                           |
| 2430 | Błąd   | Silnik krokowy karta X60<br>nie odpowiada                                                                                                | <ul> <li>Wykonaj aktualizację oprogramowania</li> <li>Wymień sterowanie</li> </ul>                                                   |
| 2431 | Błąd   | Silnik krokowy karta X60<br>błąd Init                                                                                                    | <ul> <li>Wykonaj aktualizację oprogramowania</li> <li>Skontroluj wybór klasy maszyny</li> </ul>                                      |
| 2471 | Błąd   | Silnik krokowy karta X60<br>Watchdog (silnikowy<br>zderzak krawędziowy)                                                                  | <ul> <li>Wykonaj aktualizację oprogramowania</li> <li>Skontroluj wybór klasy maszyny</li> </ul>                                      |
| 2472 | Błąd   | Silnik krokowy karta X60<br>Silnik krokowy przeciążenie/<br>prąd przetężeniowy/za<br>wysokie napięcie (silnikowy<br>zderzak krawędziowy) | <ul> <li>Skontroluj wybór klasy maszyny</li> <li>Wymień sterowanie</li> <li>Wymień enkoder</li> <li>Wymień silnik krokowy</li> </ul> |

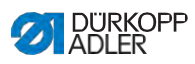

| Kod  | Rodzaj | Możliwa przyczyna                                                                                                    | Pomoc                                                                                                    |
|------|--------|----------------------------------------------------------------------------------------------------|----------------------------------------------------------------------------------------------------|
| 2473 | Błąd   | Silnik krokowy karta X60<br>silnik szyjący enkoder nie<br>podłączony (silnikowy<br>zderzak krawędziowy)                | Wymień sterowanie                                                                                                    |
| 2474 | Błąd   | Silnik krokowy karta X60<br>silnik szyjący enkoder nie<br>inicjalizuje (silnikowy<br>zderzak krawędziowy)              | <ul> <li>Wykonaj aktualizację oprogramowania</li> <li>Skontroluj wybór klasy maszyny</li> </ul>                                                     |
| 2475 | Błąd   | Silnik krokowy karta X60<br>pozycja Init nie znaleziona<br>(silnikowy zderzak<br>krawędziowy)                          | <ul> <li>Usuń ciężki chód w maszynie</li> <li>Wymień enkoder</li> <li>Wymień silnik</li> </ul>                                                      |
| 2476 | Błąd   | Silnik krokowy karta X60 nie<br>aktywny (motoryczny<br>zderzak krawędziowy)                                            | Wymień sterowanie                                                                                                    |
| 2477 | Błąd   | Silnik krokowy karta X60<br>przeciążenie (silnikowy<br>zderzak krawędziowy)                                            | <ul> <li>Usuń ciężki chód w maszynie</li> <li>Wymień enkoder</li> <li>Wymień silnik</li> </ul>                                                      |
| 2478 | Błąd   | Silnik krokowy karta X60<br>enkoder uszkodzony<br>(silnikowy zderzak<br>krawędziowy)                                   | Wymień enkoder                                                                                                    |
| 2479 | Błąd   | Silnik krokowy karta X60<br>czujnik prądu uszkodzony<br>(silnikowy zderzak<br>krawędziowy)                             | <ul> <li>Wymień sterowanie</li> </ul>                                                                                                    |
| 2480 | Błąd   | Silnik krokowy karta X60<br>kierunek obrotów silnika<br>krokowego nie prawidłowy<br>(silnikowy zderzak<br>krawędziowy) | <ul> <li>Wymień enkoder</li> <li>Sprawdź wtyczki pod kątem pomyłki</li> <li>Sprawdź okablowanie w rozdzielniku<br/>maszyny i ewtl. zmień</li> </ul> |
| 2481 | Błąd   | Silnik krokowy karta X60<br>uruchomieie referencyjne<br>nie powiodło się (silnikowy<br>zderzak krawędziowy)            | <ul> <li>Usuń ciężki chód w maszynie</li> <li>Wymień enkoder</li> <li>Wymień silnik</li> </ul>                                                      |
| 2483 | Błąd   | Silnik krokowy karta X60<br>prąd przetężeniowy<br>(silnikowy zderzak<br>krawędziowy)                                   | Wymień sterowanie                                                                                                    |
| 2484 | Błąd   | Silnik krokowy karta X60<br>parametr Init (silnikowy<br>zderzak krawędziowy)                                           | <ul> <li>Wykonaj aktualizację oprogramowania</li> <li>Skontroluj wybór klasy maszyny</li> </ul>                                                     |

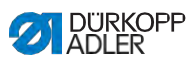

| Kod  | Rodzaj | Możliwa przyczyna                                                                                                    | Pomoc                                                                                                    |
|------|--------|----------------------------------------------------------------------------------------------------|----------------------------------------------------------------------------------------------------|
| 2485 | Błąd   | Silnik krokowy karta X60<br>błąd izolacji (silnikowy<br>zderzak krawędziowy)                                                  | <ul> <li>Sprawdź fazę silnika i PE na<br/>niskooporne połączenie</li> <li>Wymień enkoder</li> <li>Wymień silnik szyjący</li> </ul>   |
| 2487 | Błąd   | Silnik krokowy karta X60<br>transport interwał nie<br>powiódł się (silnikowy<br>zderzak krawędziowy)                          | <ul> <li>Wykonaj aktualizację oprogramowania</li> <li>Skontroluj wybór klasy maszyny</li> </ul>                                      |
| 2488 | Błąd   | Silnik krokowy karta X60<br>uruchomienie referencyjne<br>nie powiodło się (silnikowy<br>zderzak krawędziowy)                  | <ul> <li>Usuń ciężki chód w maszynie</li> <li>Wymień enkoder</li> <li>Wymień silnik</li> </ul>                                       |
| 2501 | Błąd   | Silnik krokowy karta X70<br>uruchomienie referencyjne<br>przekroczony czas (górny<br>walec pulera)                            | <ul> <li>Sprawdź czyjnik referencyjny</li> </ul>                                                                                     |
| 2505 | Błąd   | Silnik krokowy karta X70<br>silnik krokowy zablokowany<br>(górny walec pulera)                                                | <ul> <li>Usuń ciężki chód w maszynie</li> </ul>                                                                                      |
| 2521 | Błąd   | Silnik krokowy karta X70<br>wwtyczka enkodera (Sub-<br>D, 9- pin) nie podłączona                                              | <ul> <li>Wetknij przewód enkodera do<br/>sterowania, uważaj na właściwy<br/>interfejs</li> </ul>                                     |
| 2522 | Błąd   | Silnik krokowy karta X70<br>wirnik nie znaleziony                                                                             | <ul> <li>Sprawdź silnik krokowy 1 pod katem<br/>ciężkiego chodu</li> </ul>                                                           |
| 2530 | Błąd   | Silnik krokowy karta X70<br>nie odpowiada                                                                                     | <ul> <li>Wykonaj aktualizację oprogramowania</li> <li>Wymień sterowanie</li> </ul>                                                   |
| 2531 | Błąd   | Silnik krokowy karta X70<br>błąd Init                                                                                         | <ul> <li>Wykonaj aktualizację oprogramowania</li> <li>Skontroluj wybór klasy maszyny</li> </ul>                                      |
| 2571 | Błąd   | Silnik krokowy karta X70<br>Watchdog (górny walec<br>pulera)                                                                  | <ul> <li>Wykonaj aktualizację oprogramowania</li> <li>Skontroluj wybór klasy maszyny</li> </ul>                                      |
| 2572 | Błąd   | Silnik krokowy karta X70<br>Silnik krokowy przeciążenie/<br>prąd przetężeniowy/za<br>wysokie napięcie (górny<br>walec pulera) | <ul> <li>Skontroluj wybór klasy maszyny</li> <li>Wymień sterowanie</li> <li>Wymień enkoder</li> <li>Wymień silnik krokowy</li> </ul> |

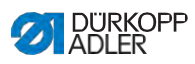

| Kod  | Rodzaj | Możliwa przyczyna                                                                                        | Pomoc                                                                                                    |
|------|--------|----------------------------------------------------------------------------------------------------|----------------------------------------------------------------------------------------------------|
| 2573 | Błąd   | Silnik krokowy karta X70<br>silnik szyjący enkoder nie<br>podłączony (górny walec<br>pulera)             | Wymień sterowanie                                                                                                    |
| 2574 | Błąd   | Silnik krokowy karta X70<br>silnik szyjący enkoder nie<br>inicjalizuje (górny walec<br>pulera)           | <ul> <li>Wykonaj aktualizację oprogramowania</li> <li>Skontroluj wybór klasy maszyny</li> </ul>                                                     |
| 2575 | Błąd   | Silnik krokowy karta X70<br>pozycja Init nie znaleziona<br>(górny walec pulera)                          | <ul> <li>Usuń ciężki chód w maszynie</li> <li>Wymień enkoder</li> <li>Wymień silnik</li> </ul>                                                      |
| 2576 | Błąd   | Silnik krokowy karta X70 nie<br>aktywny (górny walec<br>pulera)                                          | Wymień sterowanie                                                                                                    |
| 2577 | Błąd   | Silnik krokowy karta X70<br>przeciążenie (górny walec<br>pulera)                                         | <ul> <li>Usuń ciężki chód w maszynie</li> <li>Wymień enkoder</li> <li>Wymień silnik</li> </ul>                                                      |
| 2578 | Błąd   | Silnik krokowy karta X70<br>enkoder uszkodzony<br>(górny walec pulera)                                   | Wymień enkoder                                                                                                    |
| 2579 | Błąd   | Silnik krokowy karta X70<br>czujnik prądu uszkodzony<br>(górny walec pulera)                             | Wymień sterowanie                                                                                                    |
| 2580 | Błąd   | Silnik krokowy karta X70<br>kierunek obrotów silnika<br>krokowego nie prawidłowy<br>(górny walec pulera) | <ul> <li>Wymień enkoder</li> <li>Sprawdź wtyczki pod kątem pomyłki</li> <li>Sprawdź okablowanie w rozdzielniku<br/>maszyny i ewtl. zmień</li> </ul> |
| 2581 | Błąd   | Silnik krokowy karta X70<br>uruchomienie referencyjne<br>nie powiodło się (górny<br>walec pulera)        | <ul> <li>Usuń ciężki chód w maszynie</li> <li>Wymień enkoder</li> <li>Wymień silnik</li> </ul>                                                      |
| 2583 | Błąd   | Silnik krokowy karta X70<br>prąd przetężeniowy<br>(górny walec pulera)                                   | Wymień sterowanie                                                                                                    |
| 2584 | Błąd   | Silnik krokowy karta X70<br>parametr Init (górny walec<br>pulera)                                        | <ul> <li>Wykonaj aktualizację oprogramowania</li> <li>Skontroluj wybór klasy maszyny</li> </ul>                                                     |

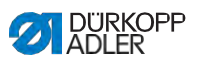

| Kod  | Rodzaj | Możliwa przyczyna                                                                                                    | Pomoc                                                                                                    |
|------|--------|----------------------------------------------------------------------------------------------------|----------------------------------------------------------------------------------------------------|
| 2585 | Błąd   | Silnik krokowy karta X70<br>błąd izolacji (górny walec<br>pulera)                                                             | <ul> <li>Sprawdź fazę silnika i PE na<br/>niskooporne połączenie</li> <li>Wymień enkoder</li> <li>Wymień silnik szyjący</li> </ul>   |
| 2587 | Błąd   | Silnik krokowy karta X70<br>transport interwał nie<br>powiódł się (górny walec<br>pulera)                                     | <ul> <li>Wykonaj aktualizację oprogramowania</li> <li>Skontroluj wybór klasy maszyny</li> </ul>                                      |
| 2588 | Błąd   | Silnik krokowy karta X70<br>uruchomienie referencyjne<br>nie powiodło się (górny<br>walec pulera)                             | <ul> <li>Schwergang in der Maschine beheben</li> <li>Wymień enkoder</li> <li>Wymień silnik</li> </ul>                                |
| 2601 | Błąd   | Silnik krokowy karta X80<br>uruchomienie referencyjne<br>przekroczony czas (dolny<br>walec pulera)                            | <ul> <li>Sprawdź czujnik referencyjny</li> </ul>                                                                                     |
| 2605 | Błąd   | Silnik krokowy karta X80<br>silnik krokowy zablokowany<br>(dolny walec pulera)                                                | <ul> <li>Usuń ciężki chód w maszynie</li> </ul>                                                                                      |
| 2621 | Błąd   | Silnik krokowy karta X82<br>wtyczka enkodera (Sub-D,<br>9pol) nie podłączona (dolny<br>walec pulera)                          | <ul> <li>Wetknij przewód enkodera do<br/>sterowania, uważaj na właściwy<br/>interfejs</li> </ul>                                     |
| 2622 | Błąd   | Silnik krokowy karta X80<br>pozycja wirnika nie<br>znaleziona (dolny walec<br>pulera)                                         | <ul> <li>Sprawdź silnik krokowy 6 pod katem<br/>ciężkiego chodu</li> </ul>                                                           |
| 2630 | Błąd   | Silnik krokowy karta X80<br>nie odpowiada (dolny<br>walec pulera)                                                             | <ul> <li>Wykonaj aktualizację oprogramowania</li> <li>Wymień sterowanie</li> </ul>                                                   |
| 2631 | Błąd   | Silnik krokowy karta X80<br>błąd Init (dolny walec<br>pulera)                                                                 | <ul> <li>Wykonaj aktualizację oprogramowania</li> <li>Skontroluj wybór klasy maszyny</li> </ul>                                      |
| 2671 | Błąd   | Silnik krokowy karta X80<br>Watchdog (dolny walec<br>pulera)                                                                  | <ul> <li>Wykonaj aktualizację oprogramowania</li> <li>Skontroluj wybór klasy maszyny</li> </ul>                                      |
| 2672 | Błąd   | Silnik krokowy karta X80<br>Silnik krokowy przeciążenie/<br>prąd przetężeniowy/za<br>wysokie napięcie (dolny<br>walec pulera) | <ul> <li>Skontroluj wybór klasy maszyny</li> <li>Wymień sterowanie</li> <li>Wymień enkoder</li> <li>Wymień silnik krokowy</li> </ul> |

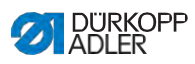

| Kod  | Rodzaj | Możliwa przyczyna                                                                                 | Pomoc                                                                                                    |
|------|--------|---------------------------------------------------------------------------------------------------|----------------------------------------------------------------------------------------------------|
| 2673 | Błąd   | Silnik krokowy karta X80<br>silnik szyjący enkoder nie<br>podłączony (dolny walec<br>pulera)      | Wymień sterowanie                                                                                                    |
| 2674 | Błąd   | Silnik krokowy karta X80<br>silnik szyjący enkoder nie<br>inicjalizuje (dolny walec<br>pulera)    | <ul> <li>Wykonaj aktualizację oprogramowania</li> <li>Skontroluj wybór klasy maszyny</li> </ul>                                                     |
| 2675 | Błąd   | Silnik krokowy karta X80<br>pozycja Init nie znaleziona<br>(dolny walec pulera)                   | <ul> <li>Usuń ciężki chód w maszynie</li> <li>Wymień enkoder</li> <li>Wymień silnik</li> </ul>                                                      |
| 2676 | Błąd   | Silnik krokowy karta X80 nie<br>aktywny (dolny walec<br>pulera)                                   | Wymień sterowanie                                                                                                    |
| 2677 | Błąd   | Silnik krokowy karta<br>X80 przeciążenie<br>(dolny walec pulera)                                  | <ul> <li>Usuń ciężki chód w maszynie</li> <li>Wymień enkoder</li> <li>Wymień silnik</li> </ul>                                                      |
| 2678 | Błąd   | Silnik krokowy karta X80<br>enkoder uszkodzony (dolny<br>walec pulera)                            | Wymień enkoder                                                                                                    |
| 2679 | Błąd   | Silnik krokowy karta X80<br>czujnik prądu uszkodzony<br>(dolny walec pulera)                      | Wymień sterowanie                                                                                                    |
| 2680 | Błąd   | Silnik krokowy karta X80<br>kierunek obrotów silnika nie<br>prawidłowy (dolny walec<br>pulera)    | <ul> <li>Wymień enkoder</li> <li>Sprawdź wtyczki pod kątem pomyłki</li> <li>Sprawdź okablowanie w rozdzielniku<br/>maszyny i ewtl. zmień</li> </ul> |
| 2681 | Błąd   | Silnik krokowy karta X80<br>uruchomienie referencyjne<br>nie powiodło się (dolny<br>walec pulera) | <ul> <li>Usuń ciężki chód w maszynie</li> <li>Wymień enkoder</li> <li>Wymień silnik</li> </ul>                                                      |
| 2683 | Błąd   | Silnik krokowy karta X80<br>prąd przetężeniowy<br>(dolny walec pulera)                            | Wymień sterowanie                                                                                                    |
| 2684 | Błąd   | Silnik krokowy karta X80<br>parametr Init (dolny walec<br>pulera)                                 | <ul> <li>Wykonaj aktualizację oprogramowania</li> <li>Skontroluj wybór klasy maszyny</li> </ul>                                                     |

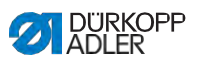

| Kod  | Rodzaj     | Możliwa przyczyna                                                                                 | Pomoc                                                                                                    |
|------|------------|---------------------------------------------------------------------------------------------------|----------------------------------------------------------------------------------------------------|
| 2685 | Błąd       | Silnik krokowy karta X80<br>błąd izolacji (dolny walec<br>pulera)                                 | <ul> <li>Sprawdź fazę silnika i PE na<br/>niskooporne połączenie</li> <li>Wymień enkoder</li> <li>Wymień silnik szyjący</li> </ul> |
| 2687 | Błąd       | Silnik krokowy karta X80<br>transport interwał nie<br>powiódł się (dolny walec<br>pulera)         | <ul> <li>Wykonaj aktualizację oprogramowania</li> <li>Skontroluj wybór klasy maszyny</li> </ul>                                    |
| 2688 | Błąd       | Silnik krokowy karta X80<br>uruchomienie referencyjne<br>nie powiodło się (dolny<br>walec pulera) | <ul> <li>Schwergang in der Maschine beheben</li> <li>Wymień enkoder</li> <li>Wymień silnik</li> </ul>                              |
| 2901 | Błąd       | Ogólne przekroczenie<br>czasu podczas referencjo-<br>nowania silników krokowych                   | <ul> <li>Śprawdź przełącznik referencyjny</li> </ul>                                                                               |
| 3010 | Błąd       | U100 V błąd rozruchu                                                                              | <ul> <li>Odłącz wtyczkę silnika; jeśli błąd dalej<br/>istnieje: wymień sterowanie</li> </ul>                                       |
| 3011 | Błąd       | U100 V Zwarcie                                                                                    | <ul> <li>Odłącz wtyczkę silnika; jeśli błąd dalej<br/>istnieje: wymień sterowanie</li> </ul>                                       |
| 3012 | Błąd       | U100 V (I <sup>2</sup> T) przeciążenie                                                            | <ul> <li>Jeden lub kilka silników krok. uszkodzony</li> </ul>                                                                      |
| 3020 | Błąd       | U24 V błąd rozruchu                                                                               | <ul> <li>Odłącz wtyczkę magnesu; jeśli błąd<br/>dalej istnieje: wymień sterowanie</li> </ul>                                       |
| 3021 | Błąd       | U24 V zwarcie                                                                                     | <ul> <li>Odłącz wtyczkę magnesu; jeśli błąd<br/>dalej istnieje: wymień sterowanie</li> </ul>                                       |
| 3022 | Błąd       | U24 V (I²T) przeciążenie                                                                          | <ul> <li>Jeden lub więcej magnesów uszkodz.</li> </ul>                                                                             |
| 3030 | Błąd       | Błąd fazy silnika                                                                                 | Wymień sterowanie                                                                                                    |
| 3104 | Ostrzeż.   | Pozycja pedału nie jest w<br>pozycji 0                                                            | <ul> <li>Podczas włączania sterowania zdejmij<br/>stopę z pedału</li> </ul>                                                        |
| 3109 | Ostrzeż.   | Blokada uruchomienia                                                                              | <ul> <li>Sprawdź czujnik przewrócenia maszyny</li> </ul>                                                                           |
| 3110 | Informacja | Magnes do naprężenia nitki<br>prawej nie podłączony                                               | <ul> <li>Sprawdź połączenie magnesu do<br/>naprężenia nitki prawej</li> </ul>                                                      |
| 3111 | Informacja | Magnes do naprężenia nitki<br>lewej nie podłączony                                                | <ul> <li>Sprawdź połączenie magnesu do<br/>naprężenia nitki lewej</li> </ul>                                                       |

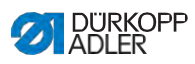

| Kod  | Rodzaj     | Możliwa przyczyna                                   | Pomoc                                                                                                   |
|------|------------|-----------------------------------------------------|----------------------------------------------------------------------------------------------------|
| 3150 | Informacja | Potrzebna konserwacja                               | <ul> <li>W celu informacji o konserwacji<br/>maszyny, patrz instrukcję<br/>serwisową maszyny</li> </ul> |
| 3217 | Informacja | Czujnik nitki resztkowej<br>prawy                   | <ul><li>Szpulka jest pusta</li><li>Włóż nowa szpulkę</li></ul>                                          |
| 3223 | Informacja | Rozpozn. brakujacy ścieg                            | • -                                                                                                    |
| 3224 | Informacja | Monitorowanie obrotów<br>szpulki                    | <ul> <li>Szpulka nie obraca się</li> <li>Skontroluj szpulkę, przeciągnij nitkę początkową</li> </ul>    |
| 3225 | Informacja | SSD czujnik jest brudny                             | <ul> <li>Wyczyść czujnik sprężonym powietrzem<br/>lub miękką ściereczką bawełnianą</li> </ul>           |
| 3354 | Informacja | Błąd podczas obcinania nitki                        | <ul> <li>Wykonaj aktualizację oprogramowania</li> </ul>                                                 |
| 3383 | Informacja | Błąd podczas uruchomienia<br>referencyjnego silnika | <ul> <li>Sprawdź silnik</li> <li>Wykonaj aktualizację oprogramowania</li> </ul>                         |
| 4201 | Ostrzeż.   | Błąd karty SD                                       | <ul><li>Wetknij kartę SD</li><li>Wymień sterowanie</li></ul>                                            |
| 4430 | Ostrzeż.   | OP3000: połączenie<br>utracone                      | <ul> <li>Sprawdź połączenie OP3000</li> <li>Wymień OP3000</li> <li>Wymień sterowanie</li> </ul>         |
| 4440 | Błąd       | OP3000: DAC pamięć<br>odbioru przekroczona          | <ul> <li>Sprawdź połączenie OP3000</li> <li>Wymień OP3000</li> <li>Wymień sterowanie</li> </ul>         |
| 4441 | Ostrzeż.   | OP3000: DAC odbiór<br>przkroczony czas              | <ul> <li>Sprawdź połączenie OP3000</li> <li>Wymień OP3000</li> <li>Wymień sterowanie</li> </ul>         |
| 4442 | Ostrzeż.   | OP3000: DAC nieznany<br>komunikat                   | <ul> <li>Sprawdź połączenie OP3000</li> <li>Wymień OP3000</li> <li>Wymień sterowanie</li> </ul>         |
| 4443 | Ostrzeż.   | OP3000: DAC<br>nieaktualna suma<br>kontrolna        | <ul> <li>Sprawdź połączenie OP3000</li> <li>Wymień OP3000</li> <li>Wymień sterowanie</li> </ul>         |
| 4445 | Błąd       | OP3000: DAC pamięć<br>przesyłu przekroczona         | <ul> <li>Sprawdź połączenie OP3000</li> <li>Wymień OP3000</li> <li>Wymień sterowanie</li> </ul>         |

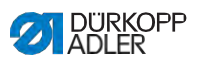

| Kod  | Rodzaj     | Możliwa przyczyna                                | Pomoc                                                                                                    |
|------|------------|--------------------------------------------------|----------------------------------------------------------------------------------------------------|
| 4446 | Ostrzeż.   | OP3000: DAC brak<br>odpowiedzi                   | <ul> <li>Sprawdź połączenie OP3000</li> <li>Wymień OP3000</li> <li>Wymień sterowanie</li> </ul>             |
| 4447 | Ostrzeż.   | OP3000: DAC nieaktualna<br>odpowiedź             | <ul> <li>Sprawdź połączenie OP3000</li> <li>Wymień OP3000</li> <li>Wymień sterowanie</li> </ul>             |
| 4450 | Błąd       | OP3000: DAC OP<br>Pamięć odbioru<br>przekroczona | <ul> <li>Sprawdź połączenie OP3000</li> <li>Wymień OP3000</li> <li>Wymień sterowanie</li> </ul>             |
| 4451 | Ostrzeż.   | OP3000: DAC OP odbiór<br>przekroczony czas       | <ul> <li>Sprawdź połączenie OP3000</li> <li>Wymień OP3000</li> <li>Wymień sterowanie</li> </ul>             |
| 4452 | Ostrzeż.   | OP3000: DAC OP nieznany<br>komunikat             | <ul> <li>Sprawdź połączenie OP3000</li> <li>Wymień OP3000</li> <li>Wymień sterowanie</li> </ul>             |
| 4456 | Ostrzeż.   | OP3000: DAC brak<br>odpowiedzi                   | <ul> <li>Sprawdź połączenie OP3000</li> <li>Wymień OP3000</li> <li>Wymień sterowanie</li> </ul>             |
| 4460 | Ostrzeż.   | OP7000 utracone<br>połączenie                    | <ul> <li>Sprawdź połączenie OP7000</li> <li>Wymień OP7000</li> <li>Wymień sterowanie</li> </ul>             |
| 4906 | Informacja | Brak w tabeli tłumaczenia                        | <ul> <li>Sprawdź złącze gniazda ID-maszyny</li> <li>Konieczny reset lub zmiana klasy<br/>maszyny</li> </ul> |
| 4907 | Informacja | Brak w tabeli tłumaczenia                        | Konieczna zmiana klsy maszyny                                                                               |
| 4908 | Informacja | Brak w tabeli tłumaczenia                        | Konieczny reset                                                                                             |
| 4911 | Informacja | Brak w tabeli tłumaczenia                        | Konieczny reset                                                                                             |
| 4918 | Ostrzeż.   | Nieaktualny plik aktualizacji                    | <ul> <li>Skontaktuj się z serwisem DA</li> </ul>                                                            |
| 4919 | Ostrzeż.   | Reset nie powiódł się                            | <ul> <li>Skontaktuj się z serwisem DA</li> </ul>                                                            |
| 4920 | Ostrzeż.   | Błąd w protokole<br>aktualizacyjnym              | <ul> <li>Skontaktuj się z serwisem DA</li> </ul>                                                            |

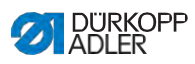

| Kod  | Rodzaj     | Możliwa przyczyna                                                                                                    | Pomoc                                                                                                    |
|------|------------|----------------------------------------------------------------------------------------------------|----------------------------------------------------------------------------------------------------|
| 4921 | Ostrzeż.   | Aktualizacja została<br>przerwana                                                                                                    | <ul> <li>Skontaktuj się z serwisem DA</li> </ul>                                                                                                    |
| 4922 | Błąd       | Nie znaleziono bazy<br>danych użytkownika                                                                                                 | <ul> <li>Skontaktuj się z serwisem DA</li> </ul>                                                                                                    |
| 4923 | Błąd       | Synchronizacja nie<br>powiodła się                                                                                                    | <ul> <li>Skontaktuj się z serwisem DA</li> </ul>                                                                                                    |
| 4930 | Informacja | Sterowanie zmienione                                                                                                    | <ul> <li>Transfer danych z panelu sterowania<br/>do sterowania</li> </ul>                                                                                                    |
| 4931 | Informacja | Błąd sum kontrolnych<br>sterowania                                                                                                    | <ul> <li>Transfer danych z panelu sterowania<br/>do sterowania</li> </ul>                                                                                                    |
| 6353 | Błąd       | EEprom przekroczenie<br>czasu                                                                                                    | <ul> <li>Wyłącz sterowanie, odczekaj, aż<br/>LEDy zgasną, sprawdź połączenie ID-<br/>maszyny, włącz sterowanie</li> </ul>                                                             |
| 5001 | Informacja | Błędna klasa maszyny                                                                                                    | <ul><li> Zmień klasę maszyny</li><li> Wykonaj reset</li></ul>                                                                                                    |
| 5002 | Informacja | Błędna klasa maszyny lub<br>błąd połączenie ID-maszyny                                                                                    | <ul> <li>Zmień klasę maszyny</li> <li>Wykonaj reset</li> </ul>                                                                                                    |
| 5003 | Informacja | Wersja danych za stara                                                                                                    | • Wykonaj reset                                                                                                    |
| 5004 | Informacja | Błąd sum kontrolnych                                                                                                    | • Wykonaj reset                                                                                                    |
| 6360 | Informacja | Brak aktualnych danych na<br>zewnętrznym Eeprom<br>(wewnętrzne struktury<br>danych są niekompatybilne<br>z zewnętrzną pamięcią<br>danych) | Software aktualisieren                                                                                                    |
| 6361 | Informacja | Brak podłączonego<br>zewnętrznego Eeprom                                                                                                  | Masch-ID anstecken                                                                                                    |
| 6362 | Informacja | Brak aktualnych danych na<br>wewnętrznym Eeprom<br>(wewnętrzne dane są<br>niekompatybilne z<br>zewnętrzną pamięcią<br>danych)             | <ul> <li>Verbindung Masch-ID prüfen</li> <li>Steuerung ausschalten, warten bis LEDs<br/>erloschen sind, Steuerung wieder ein-<br/>schalten</li> <li>Software aktualisieren</li> </ul> |

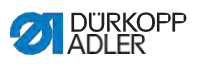

| Kod  | Rodzaj     | Możliwa przyczyna                                                                                                    | Pomoc                                                                                                    |
|------|------------|----------------------------------------------------------------------------------------------------|----------------------------------------------------------------------------------------------------|
| 6363 | Informacja | Brak aktualnych danych na<br>wewnętrznym i zewnętrz-<br>nym Eeprom (stan oprogra-<br>mowania jest niekompaty-<br>bilny z wewnętrzną pamię-<br>cią danych, tylko właściwo-<br>ści trybu awaryjnego) | <ul> <li>Sprawdź połączenie ID-maszyny</li> <li>Wyłącz sterowanie, odczekaj, aż LEDy zgasną, sprawdź połączenie ID-maszyny, włącz sterowanie</li> <li>Aktualizuj oprogramowanie</li> </ul> |
| 6364 | Informacja | Aktualne dane na<br>wewnętrznym i zewnętrz-<br>nym Eeprom nie podłączone<br>(wewnętrzne struktury<br>danych są niekompatybilne<br>z zewnętrzną pamięcią<br>danych)                                 | <ul> <li>Sprawdź połączenie ID-maszyny</li> <li>Wyłącz sterowanie, odczekaj, aż LEDy zgasną, sprawdź połączenie ID-maszyny, włącz sterowanie</li> <li>Aktualizuj oprogramowanie</li> </ul> |
| 6365 | Informacja | Wewnętrzny Eeprom uszk.                                                                                                    | Wymień sterowanie                                                                                                    |
| 6366 | Informacja | Wewnętrzny Eeprom uszk. i<br>zewnętzrne dane nie<br>aktualne (tylko właściwości<br>trybu awaryjnego)                                                                                               | Wymień sterowanie                                                                                                    |
| 6367 | Informacja | Wewnętrzny Eeprom uszk.<br>i zewnętrzne dane nieaktu-<br>alne (tylko właściwości<br>trybu awaryjnego)                                                                                              | <ul> <li>Wymień sterowanie</li> </ul>                                                                                                    |
| 7270 | Informacja | Zewnętrzny CAN                                                                                                    | <ul> <li>Sprawdź przewody połączeniowe</li> <li>Wykonaj aktualizację oprogramowania</li> <li>Wymień dysk CAN</li> </ul>                                                                    |
| 9310 | Błąd       | Urządzenie podające<br>taśmę nie podłączone                                                                                                    | <ul> <li>Sprawdź przewody połączeniowe</li> <li>Wykonaj aktualizację oprogramowania</li> <li>Wymień sterowanie urządzenie<br/>podawania taśmy</li> </ul>                                   |
| 9320 | Błąd       | Urządzenie podające taśmę<br>w obniżonej pozycji                                                                                                    | <ul> <li>Nie wpisana pomoc w tabeli<br/>tłumaczenia</li> </ul>                                                                                                    |
| 9330 | Informacja | Czujnik grubości materiału<br>nie połączony                                                                                                    | <ul> <li>Sprawdź przewody połączeniowe</li> <li>Wykonaj aktualizację oprogramowania</li> <li>Wymień czujnik grubości materiału</li> </ul>                                                  |
| 9340 | Błąd       | Czujnik nitki resztkowej nie<br>połączony                                                                                                    | <ul> <li>Sprawdź przewody połączeniowe</li> <li>Wykonaj aktualizację oprogramowania</li> <li>Wymień czujnik nitki resztkowej</li> </ul>                                                    |
| 9910 | Ostrzeż.   | Zatrzymanie szycia                                                                                                    | <ul> <li>Sprawdź czujnik przerócenia maszyny</li> <li>Skontroluj 24V</li> <li>Wymień sterowanie</li> </ul>                                                                                 |

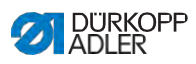

| Kod  | Rodzaj   | Możliwa przyczyna                         | Pomoc                                                                                                   |
|------|----------|-------------------------------------------|----------------------------------------------------------------------------------------------------|
| 9911 | Ostrzeż. | Prąd wył                                  | <ul> <li>Sterowanie jest wyłączone</li> </ul>                                                           |
| 9912 | Ostrzeż. | Konieczny restart                         | Wyłącz sterowanie                                                                                       |
| 9913 | Ostrzeż. | Pusta szpulka                             | <ul> <li>Włóż pełną szpulkę</li> </ul>                                                                  |
| 9914 | Ostrzeż. | Reset                                     | <ul> <li>Usuń wtyczkę USB!</li> </ul>                                                                   |
| 9915 | Ostrzeż. | Proszę czekać!                            | <ul> <li>Proszę czekać i nie wyciągać wtyczki<br/>USB</li> </ul>                                        |
| 9916 | Ostrzeż. | Wyczyść pamięć<br>wewnętrzną              | <ul> <li>Czyszczenie karty SD. Kontynuuj OK;<br/>przerwij ESC</li> </ul>                                |
| 9917 | Ostrzeż. | Wyczyść wtyczkę USB                       | <ul> <li>Czyszczenie karty SD. Kontynuuj OK;<br/>przerwij ESC</li> </ul>                                |
| 9918 | Ostrzeż. | Brak wtyczki USB                          | <ul> <li>Włóż wtyczkę USB</li> </ul>                                                                    |
| 9919 | Ostrzeż. | Zatrzymanie szycia                        | <ul> <li>Maszyna do nawlekania w blokadzie<br/>uruchomienia</li> </ul>                                  |
| 9920 | Ostrzeż. | Referencjonowanie                         | <ul> <li>Czekaj na referencjonowanie silnika</li> </ul>                                                 |
| 9921 | Ostrzeż. | Pokaż komunikat QONDAC                    | Wiadomość                                                                                               |
| 9922 | Ostrzeż. | Service Stop                              | <ul> <li>Skontroluj przycisk Service Stop</li> <li>Skontroluj 24V</li> <li>Wymień sterowanie</li> </ul> |
| 9923 | Ostrzeż. | Konieczna aktualizacja                    | Potwierdź restart OK lub przerwij ESC                                                                   |
| 9924 | Ostrzeż. | Utworzony klucz<br>bezpieczeństwa         | <ul> <li>Tworzenie klucza bezpieczeństwa na<br/>wtyczce USB</li> </ul>                                  |
| 9925 | Ostrzeż. | Klucz bezpieczeństwa<br>zmieniony!        | <ul> <li>Nadpisać klucz bezpieczeństwa?</li> </ul>                                                      |
| 9926 | Ostrzeż. | Potwierdź reset                           | Rzeczywiście wykonac reset?                                                                             |
| 9927 | Ostrzeż. | Reset                                     | Reset pomyślny                                                                                          |
| 9928 | Ostrzeż. | Referencjonować?                          | Pedał wstecz (pozycja pedału -2)                                                                        |
| 9929 | Ostrzeż. | Ilość nici chwytacza nie<br>wystarczajaca | <ul> <li>Włóż pełną szpulkę</li> </ul>                                                                  |

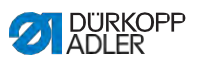

| Kod  | Rodzaj     | Możliwa przyczyna        | Pomoc                                                                                                    |
|------|------------|--------------------------|----------------------------------------------------------------------------------------------------|
| 9930 | Ostrzeż.   | Pusta szpulka            | <ul> <li>Włóż pełną szpulkę</li> </ul>                                                                                                    |
| 9931 | Informacja | Tryb nawijacza           | <ul> <li>Pedał wstecz aby zakończyć tryb<br/>nawijacza</li> </ul>                                                                                        |
| 9932 | Informacja | Brak dostępnego programu | <ul> <li>Tryb automatyczny bez programu szwu<br/>nie jest dostępny. Skorzystaj z trybu<br/>programowania, aby utworzyć nowy<br/>program szwu.</li> </ul> |

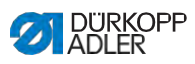

## 10.3 Błędy w procesie szycia

| Błąd                                      | Możliwe przyczyny                                                   | Pomoc                                                                        |
|-------------------------------------------|---------------------------------------------------------------------|------------------------------------------------------------------------------|
| Wywlekanie<br>nici na<br>początku<br>szwu | Wstępne naprężenie nitki<br>igłowej jest za mocne                   | Sprawdź naprężenie<br>wstępne nitki igłowej<br>( IIII S. 42).                |
| Zrywanie nici                             | Nitka igłowa i nitka<br>chwytacza nie są<br>prawidłowo nawleczone   | Sprawdź sposób<br>nawleczenia<br>( IIIII S. 25).                             |
|                                           | lgła jest krzywa lub z<br>ostrą krawędzią                           | Wymień igłę (                                                                |
|                                           | lgła nie została<br>prawidłowo włożona do<br>igielnicy              | Włóż igłę prawidłowo do<br>igielnicy<br>( IIII S. 22).                       |
|                                           | Stosowana nitka nie jest<br>właściwa                                | Zastosuj zalecaną nitkę<br>( IIIII S. 199).                                  |
|                                           | Naprężenia nitki są za<br>mocne dla stosowanej<br>nitki             | Sprawdź naprężenia nitki<br>( IIII S. 42).                                   |
|                                           | Elementy prowadzące<br>nitkę np. prowadniki mają<br>ostre krawędzie | Sprawdź sposób<br>nawleczenia<br>(                                           |
|                                           | Płytka ściegów i<br>chwytacz zostały<br>uszkodzone przez igłę       | Napraw elementy z<br>pomocą wykwalifikowa-<br>nego personelu<br>technicznego |

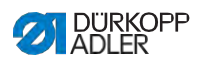

| Błąd                      | Możliwa przyczyna                                                                                      | Pomoc                                                                    |
|---------------------------|----------------------------------------------------------------------------------------------------|--------------------------------------------------------------------------|
| Przepuszczo-<br>ne ściegi | Nitka igłowa i nitka<br>chwytacza nie są<br>prawidłowo nawleczone                                      | Sprawdź sposób<br>nawleczenia ( III II<br>S. 25, ( III II S. 39).        |
|                           | Igła jest tępa lub krzywa                                                                              | Wymień igłę ( 1 S. 22).                                                  |
|                           | lgła nie została<br>prawidłowo włożona do<br>igielnicy                                                 | Włóż igłę prawidłowo do igielnicy (                                      |
|                           | Zastosowana grubość igły<br>jest niewłaściwa                                                           | Zastosuj zalecaną<br>grubosć igły ( III<br>S. <i>199</i> )               |
|                           | Stojak nici jest źle<br>zamontowany                                                                    | Sprawdź montaż<br>stojaka nici                                           |
|                           | Naprężenia nitki są za<br>mocne                                                                        | Sprawdź naprężenia nitki (                                               |
|                           | Płytka ściegów i<br>chwytacz zostały<br>uszkodzone przez igłę                                          | Napraw elementy z<br>pomocą wykwalifikowane-<br>go peronelu technicznego |
|                           | Odstęp od chwytacza do<br>igły jest ustawiony<br>nieprawidłowo                                         | Ustaw prawidowo odstp<br>( IIIII Instrukcja<br>serwisowa)                |
| Luźne ściegi              | Naprężenia nitki nie są<br>dopasowane do materiału,<br>grubości materiału lub do<br>zastosowanej nitki | Sprawdź naprężenia nitki<br>( IIII S. 42).                               |
|                           | Nitka igłowa i nitka<br>chwytacza nie są<br>prawidłowo nawleczone                                      | Sprawdź sposób<br>( III S. 25,<br>( III S. 39.)                          |
| Złamanie igły             | Grubość igły jest<br>niwłaściwa do materiału<br>lub nitki                                              | Zastosuj zalecaną<br>grubość igły ( III)<br>S. 199)                      |

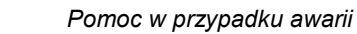

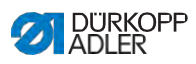

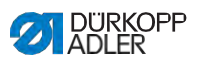

## 11 Dane techniczne

| Dane techniczne          | Jedn.               | D868-190922                                        | D868-290922                                                     |
|--------------------------|---------------------|----------------------------------------------------|-----------------------------------------------------------------|
| Typ ściegu               |                     | Stębnowy                                           | podwójny 301                                                    |
| Typ chwytacza            |                     | pionowy (L)                                        | , duży (28mm)                                                   |
| Liczba igieł             |                     | 1                                                  | 2                                                               |
| System igieł             |                     | 13                                                 | 4-35                                                            |
| Grubość igły             | [Nm]                | 90                                                 | - 180                                                           |
| Grubość nici szwalniczej | [Nm]                | 120/3<br>(Obcin<br>nit                             | 3 - 10/3<br>acz krótkiej<br>ki 10/3)                            |
| Długość ściegu           | [mm]                | 12                                                 | 2/12                                                            |
| Liczba ściegów max.      | [mm <sup>-1</sup> ] | 2                                                  | 500                                                             |
| Liczba ścieg. przy dost. | [mm <sup>-1</sup> ] | 2                                                  | 500                                                             |
| Skok stopki              | [mm]                |                                                    | 9                                                               |
| Wysokość podniesienia    | [mm]                |                                                    | 20                                                              |
| Napięcie sieciowe        | [V]                 | 23                                                 | 80 V                                                            |
| Częstotliwość sieci      | [Hz]                | 50                                                 | )/60                                                            |
| Ciśnienie robocze        | [bar]               | (Sprężone pow<br>tylko w p<br>opcjonalnym<br>dodat | 6<br>rietrze konieczne<br>ołączeniu z<br>wyposażeniem<br>kowym) |
| Długość                  | [mm]                | 6                                                  | 90                                                              |
| Szerokość                | [mm]                | 2                                                  | 20                                                              |
| Wysokość                 | [mm]                | 4                                                  | 80                                                              |
| Waga                     | [kg]                | 74                                                 | 76                                                              |

### 11.1 Dane i wartości znamionowe

Instrukcja obsługi M-TYPE DELTA - 01.0 - 12/2020

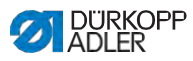

# 11.2 Wymogi w celu bezawaryjnej eksploatacji

Jakość sprężonego powietrza musi być zagwarantowana wg normy ISO 8573-1: 2010 [7:4:4].

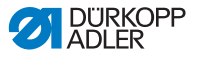

## 12 Załącznik

#### 12.1 Schemat połączeń elektrycznych

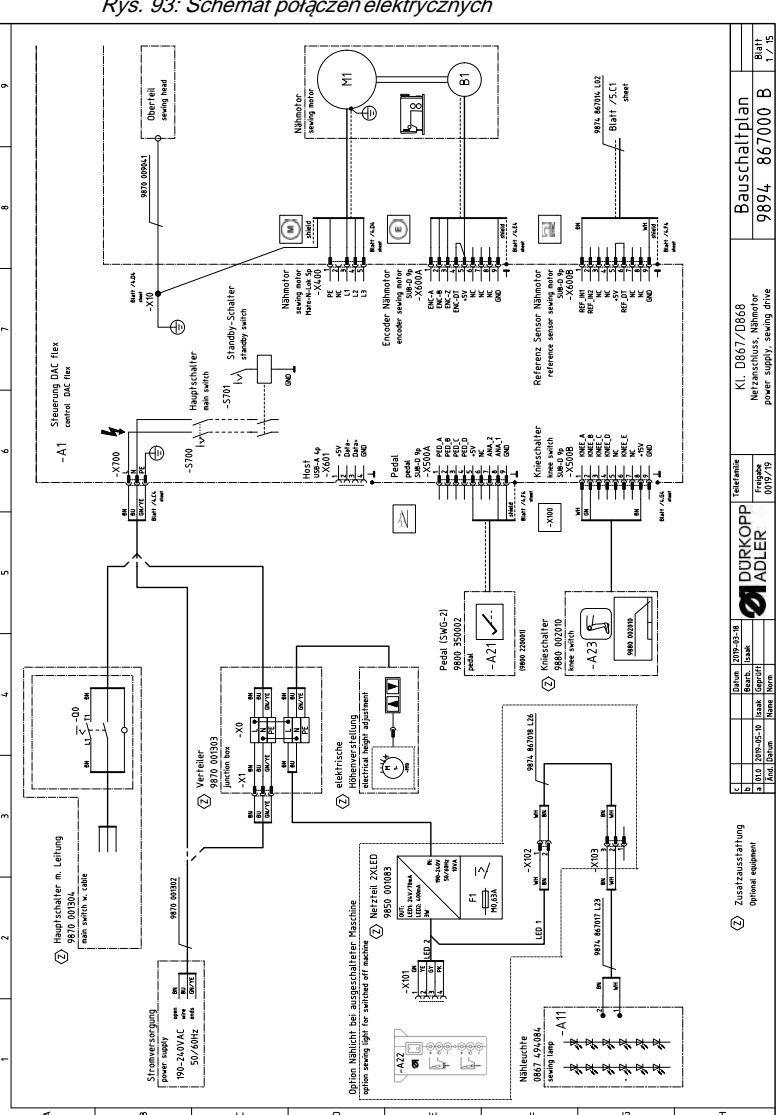

Rys. 93: Schemat połączeń elektrycznych

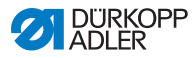

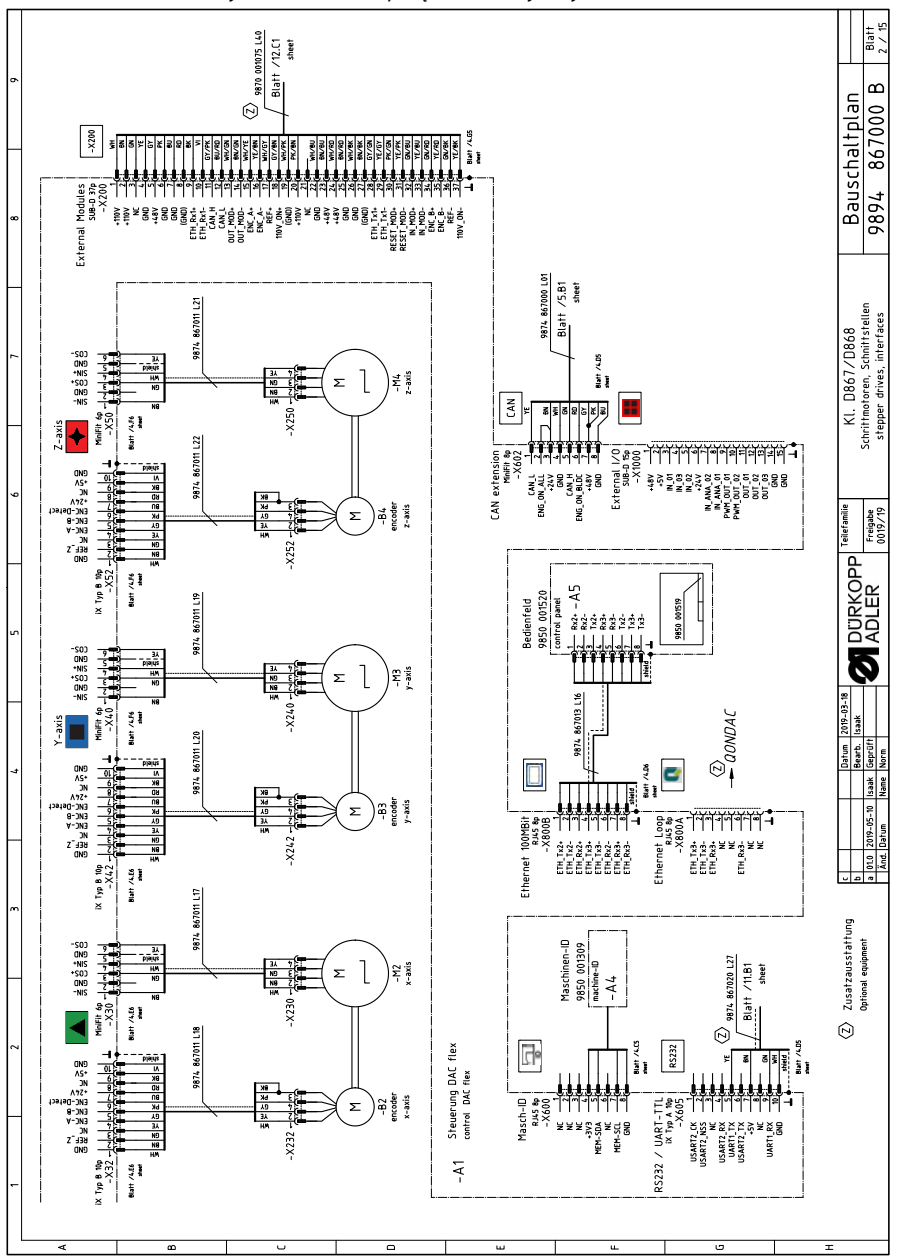

Rys. 94: Schemat połączeń elektrycznych

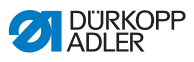

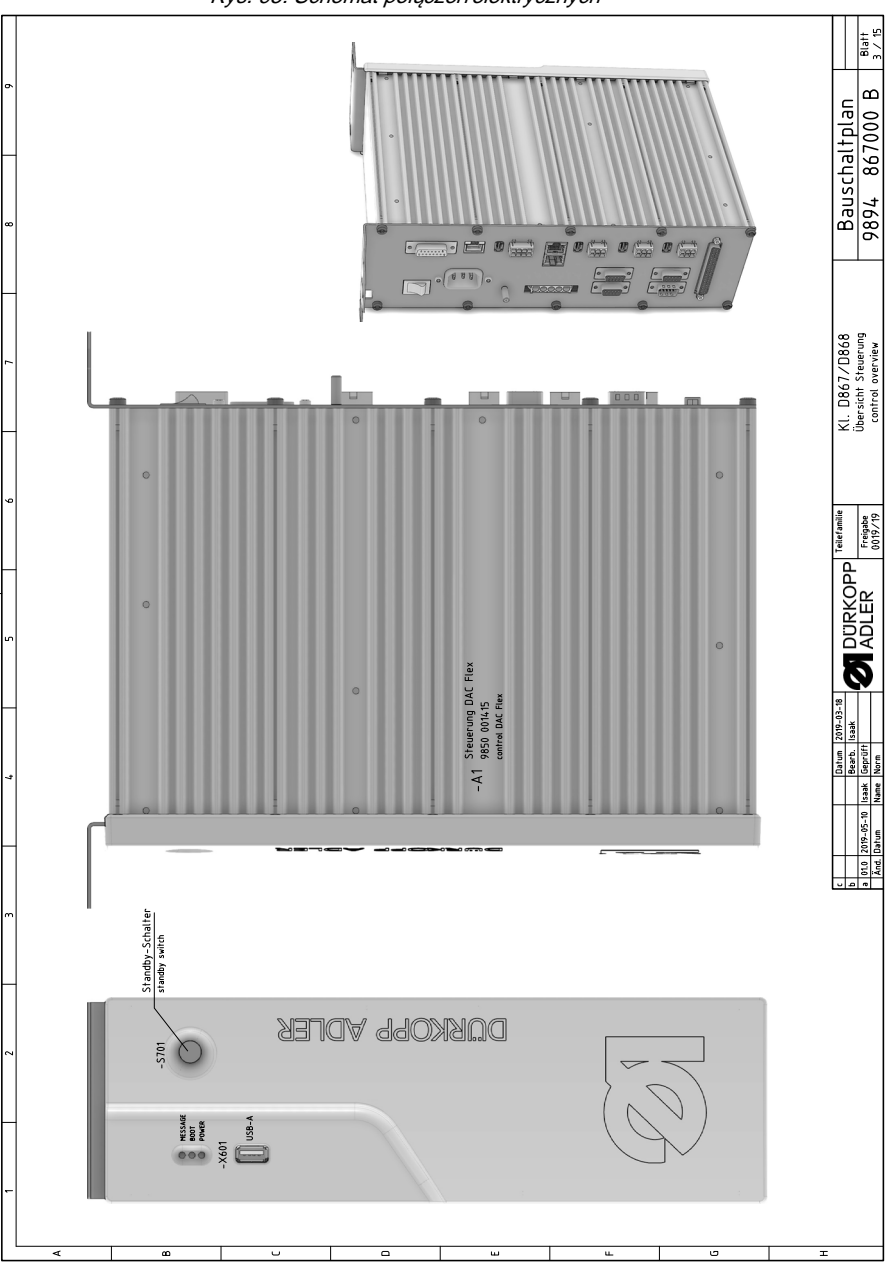

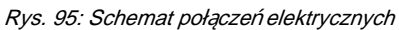

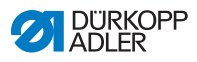

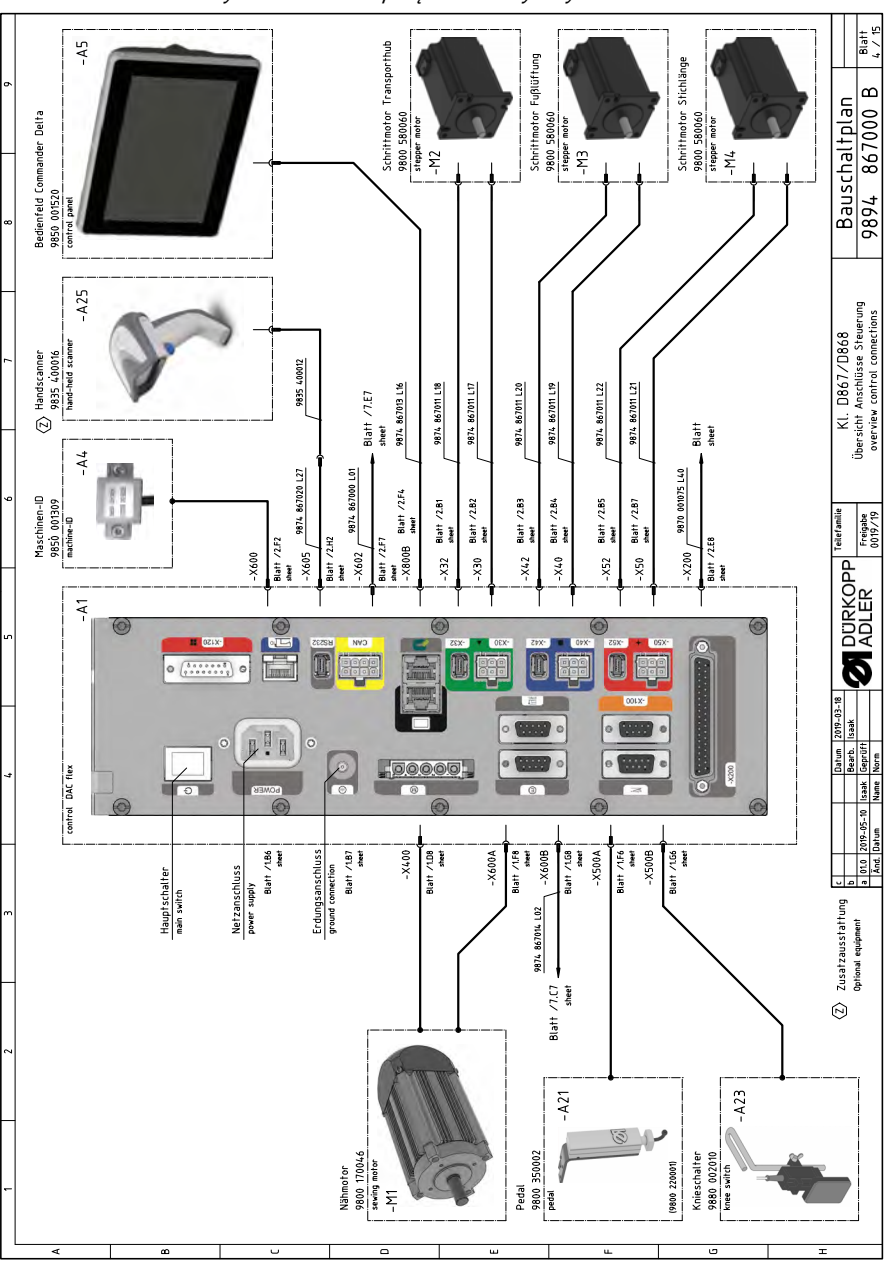

Rys. 96: Schemat połączeń elektrycznych

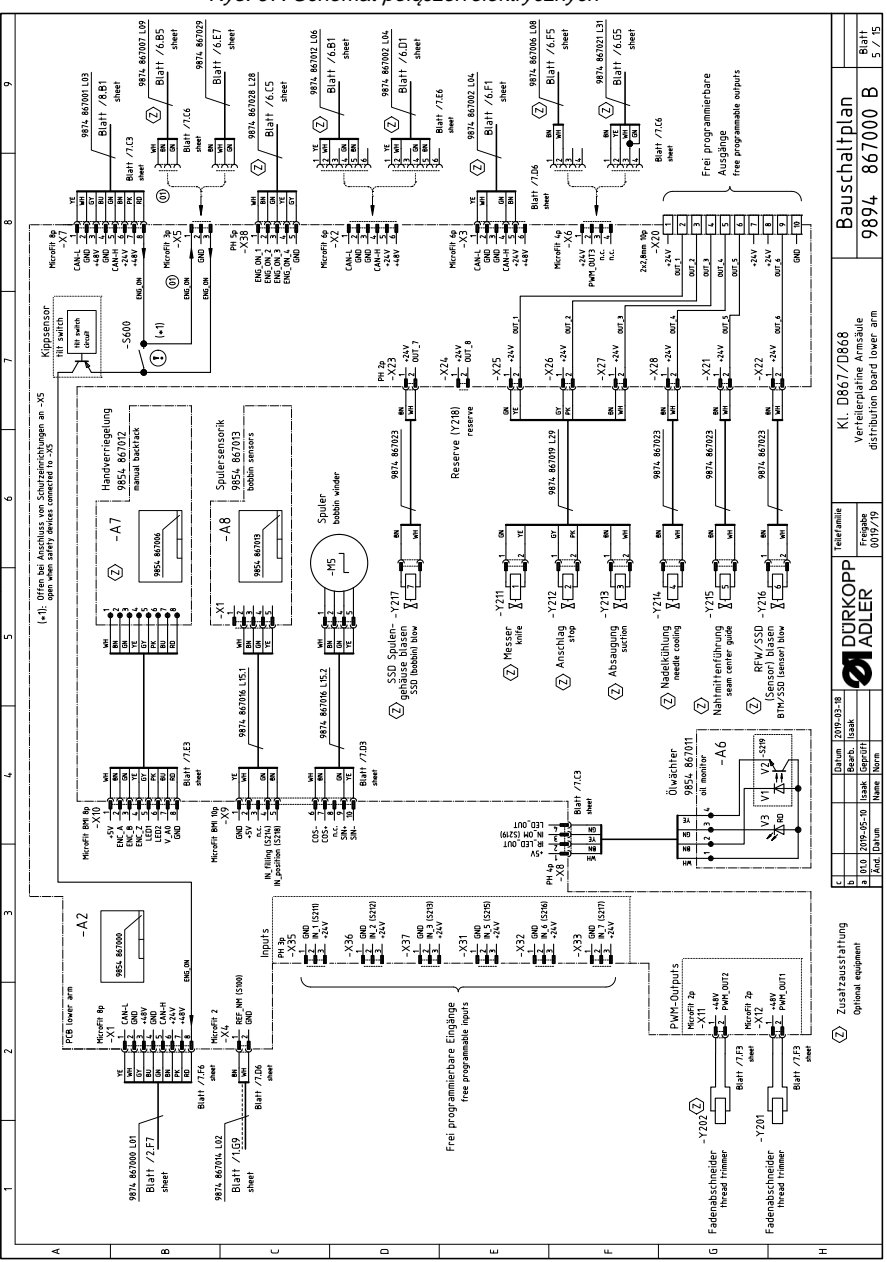

Rys. 97: Schemat połączeń elektrycznych

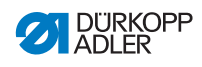

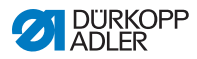

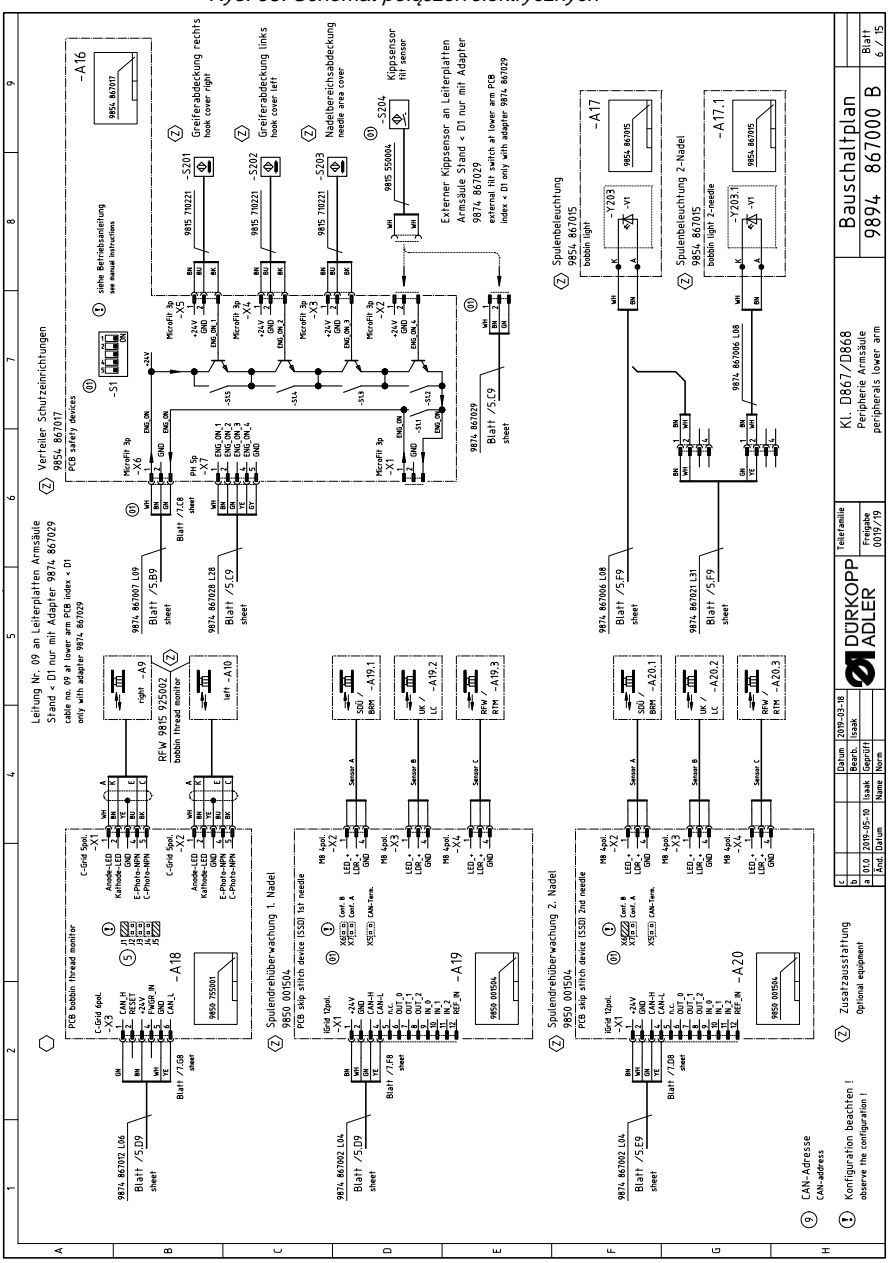

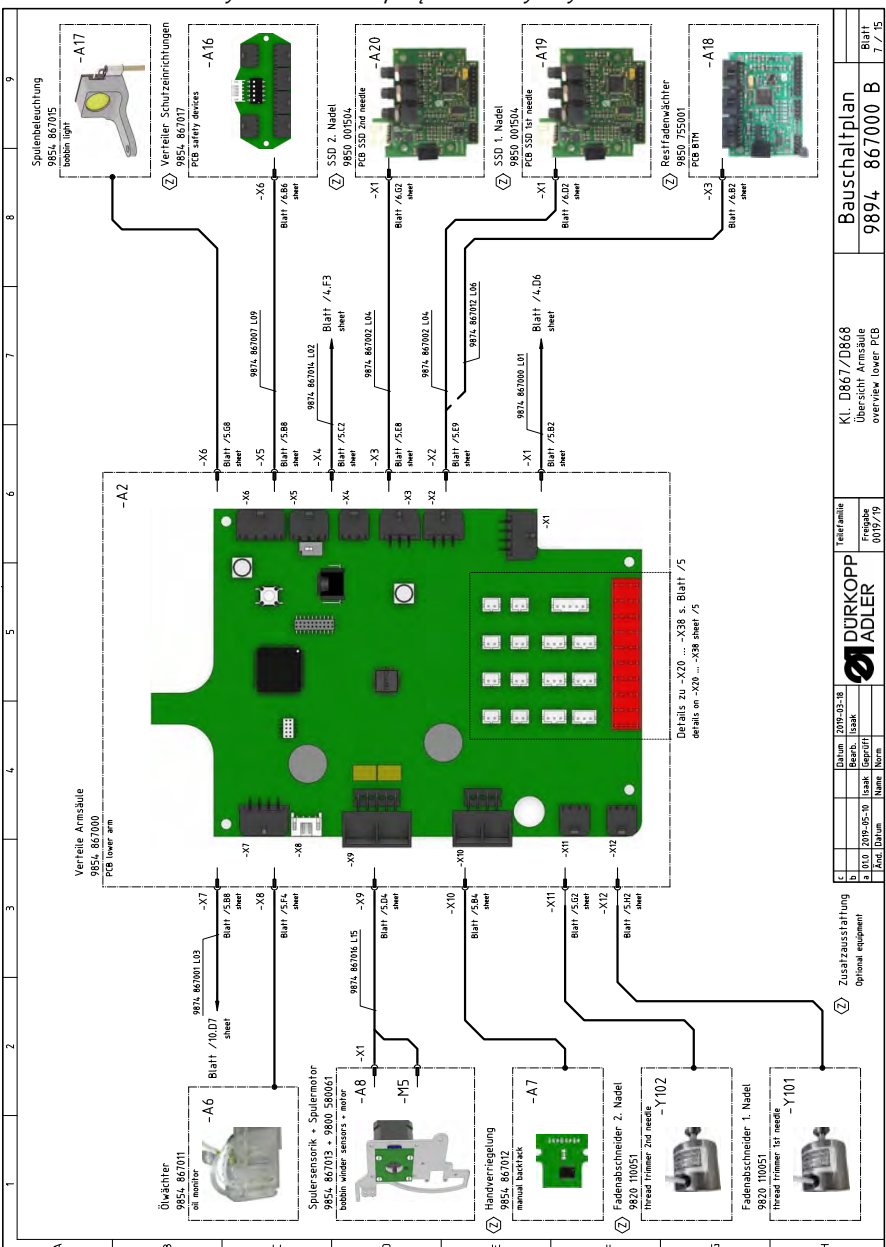

Rys. 99: Schemat połączeń elektrycznych

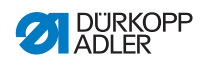

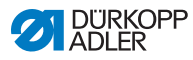

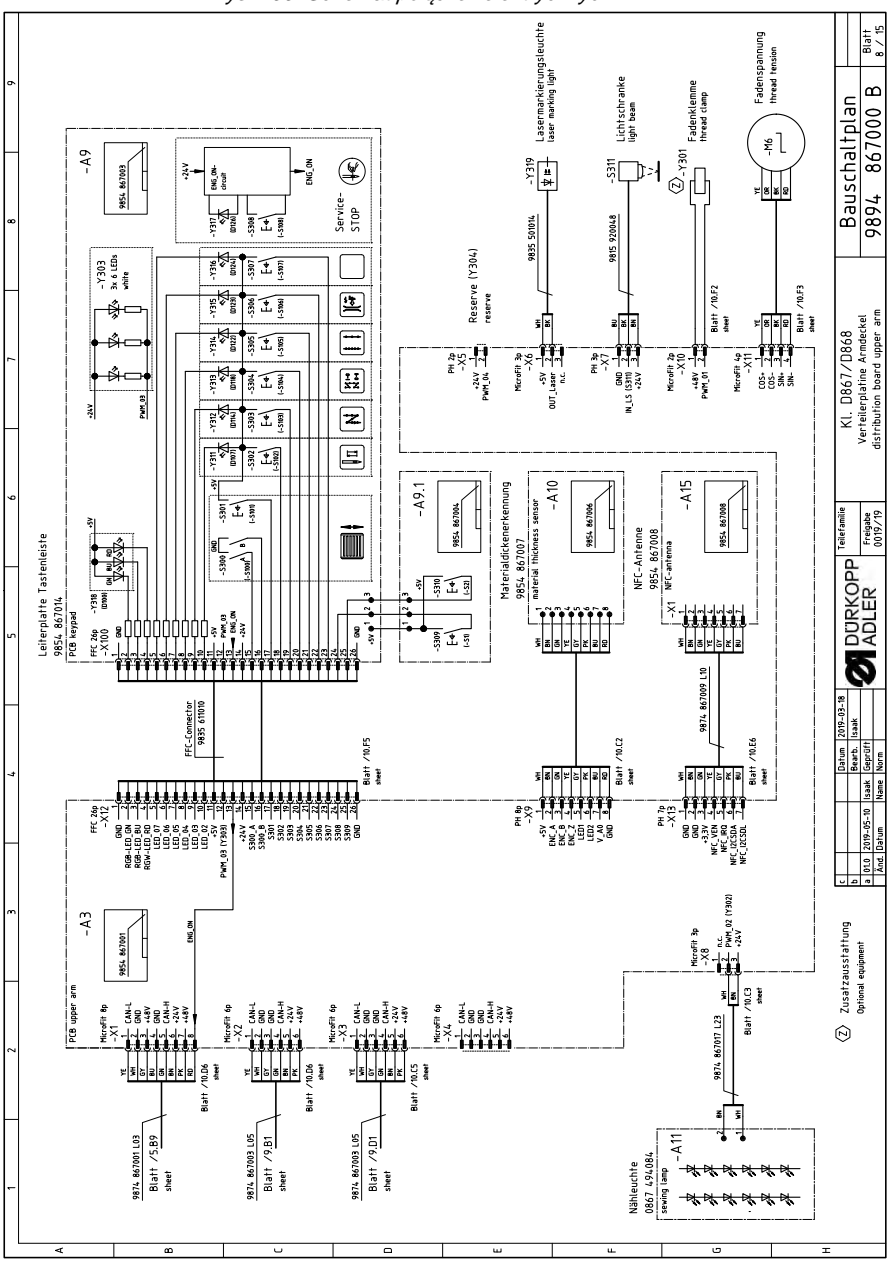

Rys. 100: Schemat połączeń elektrycznych

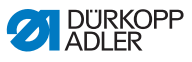

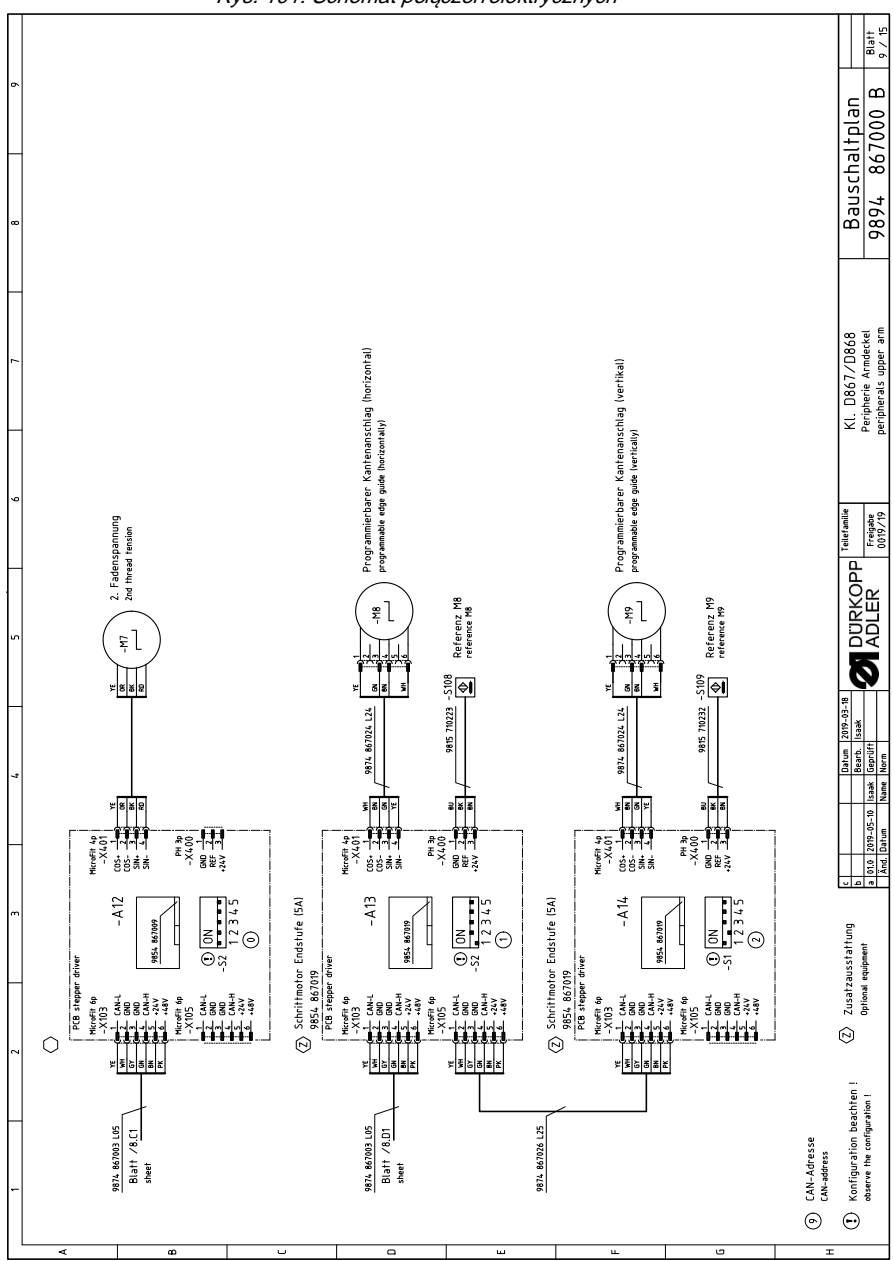

Rys. 101: Schemat połączeń elektrycznych

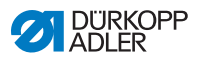

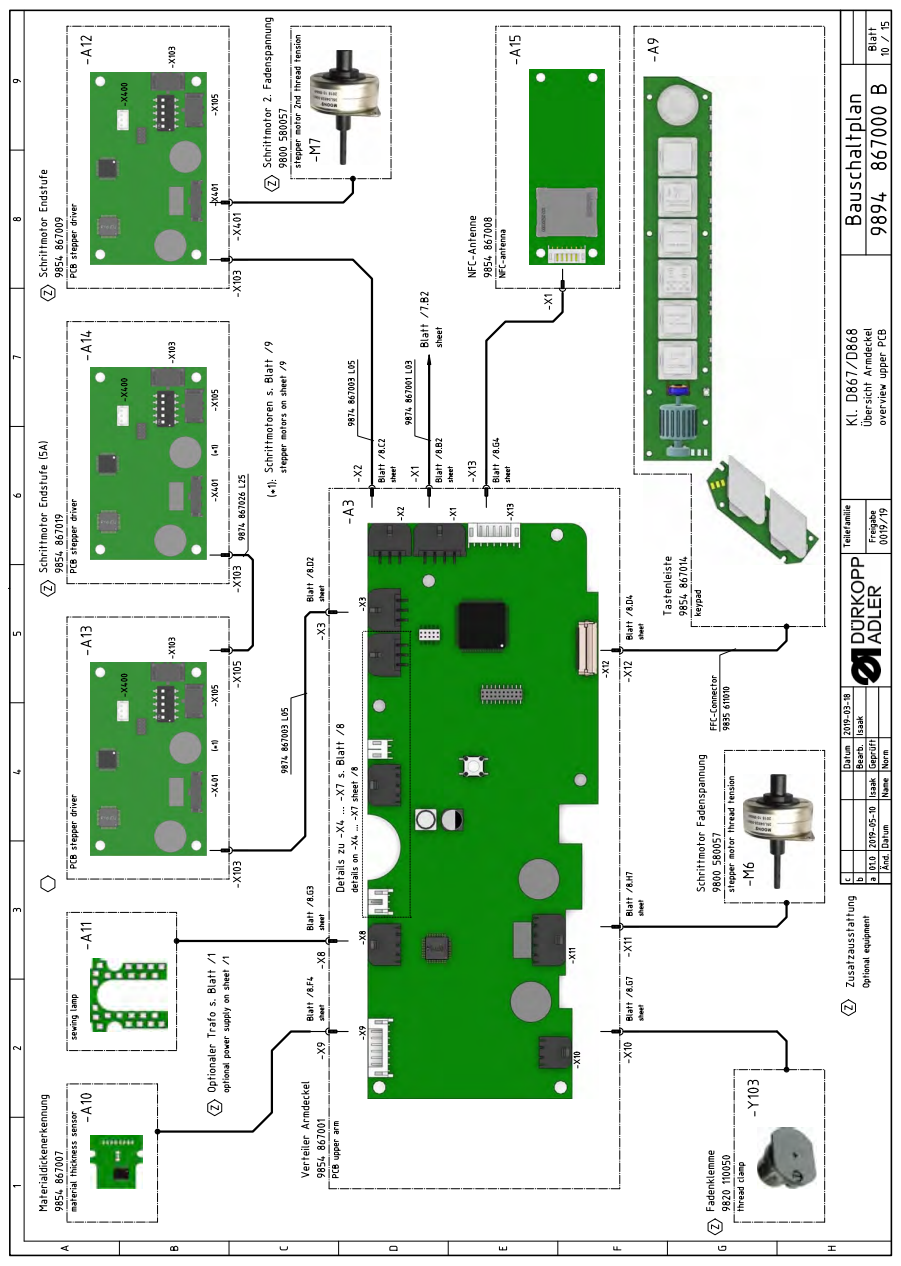

Rys. 102: Schemat połączeń elektrycznych

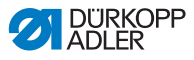

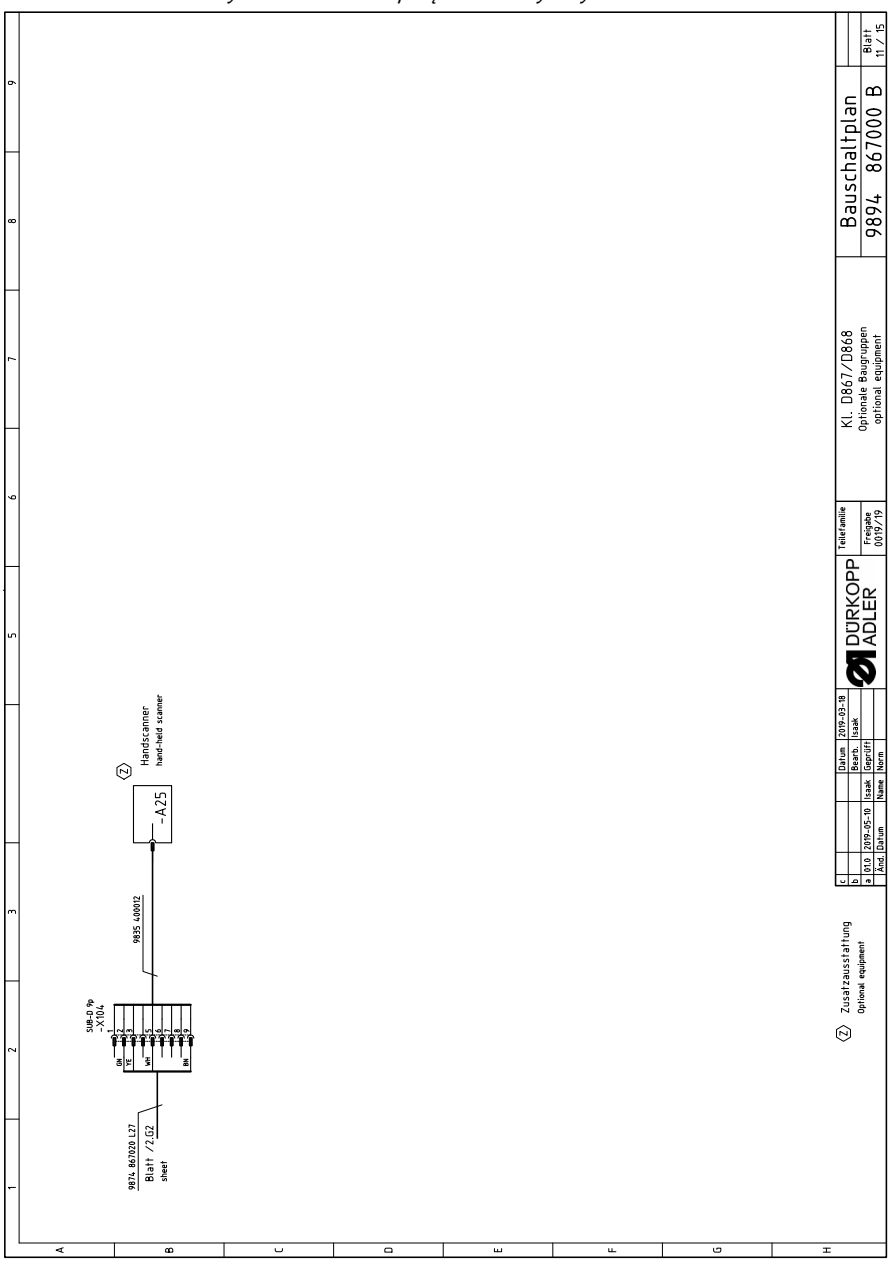

Rys. 103: Schemat połączeń elektrycznych

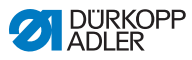

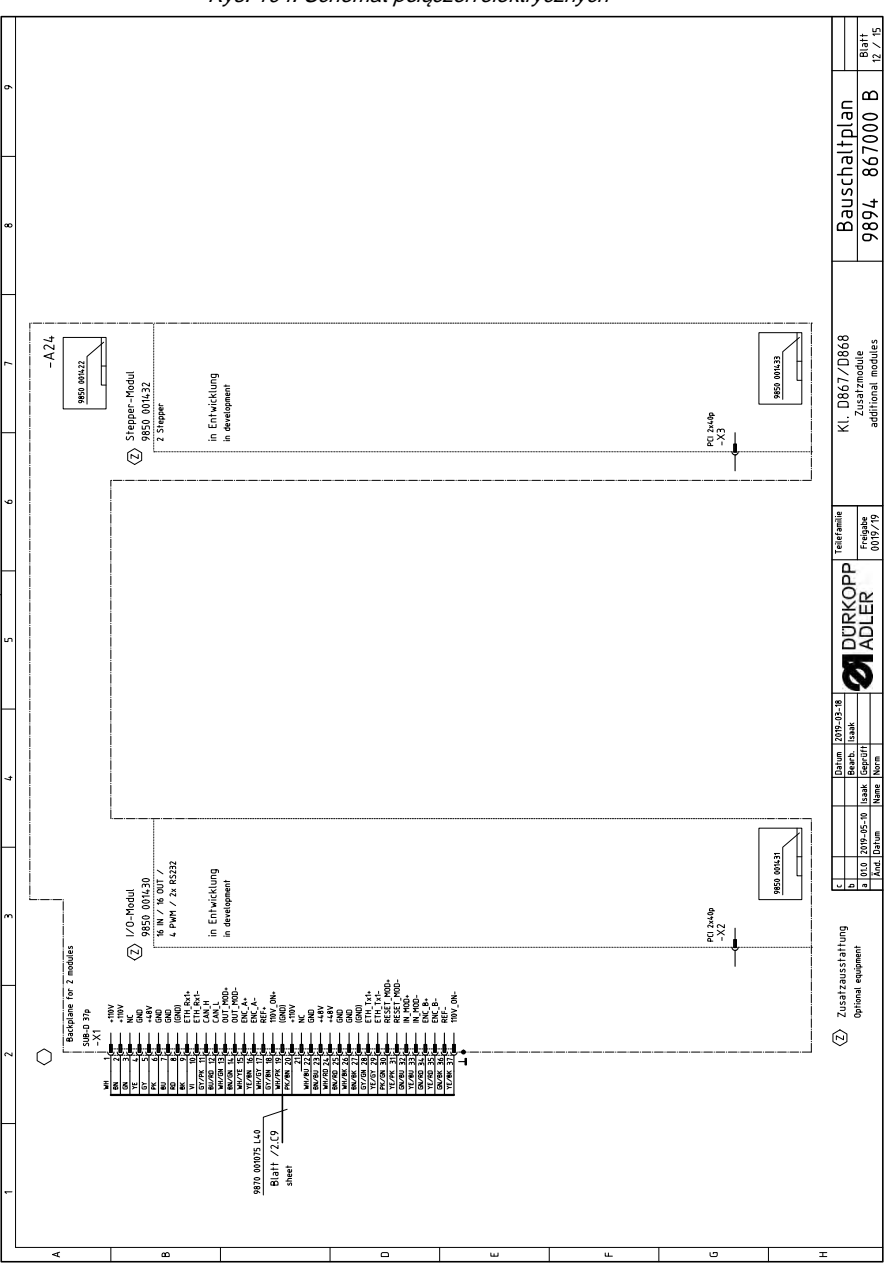

Rys. 104: Schemat połączeń elektrycznych

|    |            |       | -                                                                                                 | -                                      |                                        |     |          |                                                                                                    |                                        |                                          |      |
|----|------------|-------|---------------------------------------------------------------------------------------------------|----------------------------------------|----------------------------------------|-----|----------|----------------------------------------------------------------------------------------------------|----------------------------------------|------------------------------------------|------|
| A  |            |       | Bezeichnung<br>denomination                                                                       | Teilenr. Schaltpla<br>partno. assembly | an<br>partno. schematic                |     |          | Bezeichnung<br>denomination                                                                               | Teilenr. Baugruppe<br>partno. assembly | Teilenr. Schaltplan<br>partno. schematic | -    |
|    |            | -A1   | Steuerung DAC flex<br>control DAC flex                                                            | 9850 001415                            | 9850 001410 9850 001412<br>9850 001411 |     | -A2      | 1 Pedal pedal                                                                                             | 9850 220001                            |                                          |      |
|    |            | -A2   | Verteiler Armsäule<br>PCB lower arm                                                               | 9854 867000                            | 9854 867000                            | Ð   | -A2      | 2 Nählichttrafo<br>pover supply f. seving lamp                                                            | 9850 001083                            | 9850 001083                              |      |
| 8  |            | -A3   | Verteiler Armdeckel<br>PCB upper arm                                                              | 9854 867001                            | 9854 867001                            | Þ   | -A2      | 3 Knieschalter<br>knee switch                                                                             | 9880 002010                            | 9880 002010                              |      |
|    |            | -A4   | Maschinen-ID<br>machine-ID                                                                        | 9850 001309                            | 9850 001309                            | ি   | -A2      | 4 Backplane<br>backplane                                                                                  | 9850 001421                            | 9850 001422                              |      |
|    |            | -A5   | Bedienfeld Commander Delta<br>control panel                                                       | 9850 001520                            | 9850 001519                            | Ð   | -A2      | 5 Handscanner<br>hand-held scanner                                                                        | 9835 400016                            |                                          |      |
|    |            | -A6   | Ölwächter<br>oli monitor                                                                          | 9854 867011                            | 9854 867011                            |     | Σ        | Nähmotor<br>seving drive                                                                                  | 9800 170046                            |                                          | ]    |
| 0  | $\odot$    | -A7   | Handverriegelung<br>manual backtack                                                               | 9854 867012                            | 9854 867006                            |     | Σ        | Schrittmotor Transporthub<br>stepper drive transport stroke                                               | 9800 580060                            |                                          |      |
|    |            | -A8   | Spulersensorik<br>bobin winder sensors                                                            | 9854 867013                            | 9854 867013                            |     | Σ        | Schrittmotor Fußlüftung<br>stepper drive foot lifting                                                     | 9800 580060                            |                                          |      |
|    |            | -A9   | Tastenleiste<br>keypad                                                                            | 9854 867014                            | 9854 867003<br>9854 867003             |     | 7M-      | . Schrittmotor Stichlänge<br>stepper drive stitch length                                                  | 9800 580060                            |                                          |      |
| 0  |            | -A10  | Materialdickenerkennung<br>material thickness sensor                                              | 200298 4586                            | 9854 867006                            |     | Ϋ́       | Schrittmotor Spuler<br>stepper drive bobbin winder                                                        | 9800 580061                            |                                          |      |
|    |            | -A11  | Nähleuchte<br>sewing lamp                                                                         | 0867 494084                            | 9854 867002                            | Ð   | Ϋ́       | Schrittmotor Fadenspannung<br>stepper drive thread tension                                                | 9800 580057                            |                                          |      |
|    | ً⊘         | -A12  | Schriftmotor Endstufe 2. Fadenspannung<br>PCB stepper driver 2nd thread tension                   | 600/98 7586                            | 9854 867009                            | ⊵   | -Μ       | Schrittmotor 2. Fadenspannung<br>stepper drive 2nd thread tension                                         | 9800 580057                            |                                          |      |
| ш  | $\odot$    | -A13  | Schrittmotor Endstufe Kantenanschlag (horizontal)<br>PCB stepper driver edge guide (horizontally) | 9854 867019                            | 9854 867019                            | ً⊘  | Ψ        | Schrittmotor Kantenanschlag (horizontal)<br>stepper drive edge guide (horizontally)                       | 9800 580059                            |                                          |      |
|    | Ð          | - A14 | Schrittmotor Endstufe Kantenanschlag (vertikal)<br>PCB stepper driver edge guide (vertically)     | 9854 867019                            | 9854 867019                            | Ð   | Ϋ́       | <ul> <li>Schrittmotor Kantenanschlag (vertikal)</li> <li>stepper drive edge guide (vertikalty)</li> </ul> | 9800 580059                            |                                          |      |
|    |            | -A15  | NFC-Antenne<br>NFC-antenna                                                                        | 800/98 7586                            | 9854 867008                            | Ð   | -μ       | ) Höhenverstellung<br>height adjustment                                                                   | Ι                                      |                                          |      |
|    | $\odot$    | -A16  | Verteiler Schutzeinrichtungen<br>PCB safety devices                                               | 6854 867017                            | 9854 867017                            |     |          |                                                                                                    |                                        |                                          |      |
| L. | Þ          | -A17  | Spulenbeleuchtung<br>bobbin light                                                                 | 9854 867015                            | 9854 867015                            |     |          |                                                                                                    |                                        |                                          |      |
|    | $\odot$    | -A18  | Restfadenwächter<br>PCB bobbin thread monitor                                                     | 9850 755001                            | 9850 755001                            |     |          |                                                                                                    |                                        |                                          |      |
|    | Ż          | -A19  | SSD 1. Nadel<br>PCB SSD 1st meedle                                                                | 9850 001504                            | 9850 001504                            |     |          |                                                                                                    |                                        |                                          |      |
|    | $\bigcirc$ | -A20  | SSD 2. Nadel<br>PCB SSD 2nd needle                                                                | 9850 001504                            | 9850 001504                            |     |          |                                                                                                    |                                        |                                          |      |
|    |            |       |                                                                                                   |                                        |                                        |     |          |                                                                                                    |                                        |                                          |      |
|    |            |       |                                                                                                   |                                        |                                        |     |          |                                                                                                    |                                        |                                          |      |
| т  |            |       | (Z) Zusatzausstattung<br>Optional equipment<br>D                                                  | 0 010 2019-05-10 1534k 16              | atum 2019-03-18<br>Barb. Isaak<br>ADU  | SKO | <u> </u> | Aeramite KI. D867/D868<br>                                                                                | Bauschal                               | tplan                                    | latt |
| _  |            |       |                                                                                                   | And. Datum Name N                      |                                        | È   | -        | 019/19 part list                                                                                          | 7074 0D                                | 000 B 13                                 | / 15 |

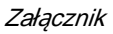

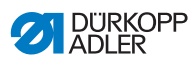

|    | ľ |         |                                 |                 |                                         | _                                                            | -                           | $\left  \right $          |    |   |               |                      |                      |                                                            | •        | c                         |                  |
|----|---|---------|---------------------------------|-----------------|-----------------------------------------|--------------------------------------------------------------|-----------------------------|---------------------------|----|---|---------------|----------------------|----------------------|------------------------------------------------------------|----------|---------------------------|------------------|
| L  |   |         |                                 | 7               |                                         | _                                                            | *                           |                           |    |   |               | •                    |                      | _                                                          | •        | ~                         |                  |
|    |   | _       |                                 |                 |                                         |                                                              |                             |                           | Γ  |   | _             |                      |                      |                                                            |          |                           | ſ                |
| ۲  |   |         | cennected to:                   | qei             | nomination                              |                                                              |                             | Teilenummer<br>partnumber |    |   |               | Angesch<br>connected | llossen an:<br>to:   | Bezeichnung<br>denomination                                |          | Teilenummer<br>partnumber |                  |
|    |   | -S1     | -A1 Blatt ,                     | /2.66 IN        | L_1 ∕ Reserve<br>serve                  |                                                              |                             |                           |    |   | -S300         | -A9                  | Blatt /8.C6<br>sheet | IN_1 / Scrollrad<br>scroll wheel                           |          |                           |                  |
|    |   | -S2     | -A1 Blatt /                     | /2.G6 IN        | _2 ∕ Reserve<br>serve                   |                                                              |                             |                           |    |   | -S301         | -A9                  | Blatt /8.C6<br>sheet | IN_2 / Taste Scrollrad<br>button scrolt wheel              |          |                           |                  |
| 80 |   | ٤-<br>٤ | -A1 Blatt /                     | /2.66 IN        | _3 ∕ Reserve<br>serve                   |                                                              |                             |                           |    |   | -S302         | -A9                  | Blatt /8.C6<br>sheet | IN_3 / Taste "Nadel hoch/tief"<br>button "needle up/down"  |          |                           |                  |
|    |   | -S4     | -A1 Blatt ,<br>sheet            | /1.66 IN.       | LA / Knieschal<br>ee switch             | tter                                                         |                             |                           |    |   | -S303         | -A9                  | Blatt /8.C6<br>sheet | IN_4 ∕ Taste "Riegel"<br>button "backtack"                 |          |                           |                  |
|    |   | -55     | -A1 Blatt /                     | /1.66 IN kn     | LB / Knieschalt<br>ee switch            | lter                                                         |                             |                           |    |   | -S304         | -A9                  | Blatt /8.C7<br>sheet | IN_5 / Taste "Riegel an/aus"<br>button "backtack on/off"   |          |                           |                  |
|    |   | -S100   | -A2 Blatt /                     | /5.C2 Ré<br>ref | eferenz Nähmot<br>ference sewing driv   | tor<br>ive                                                   |                             |                           |    |   | -S305         | -A9                  | Blatt /8.C7<br>sheet | IN_6 ∕ Taste "2. Stichlänge"<br>button "2nd stitch length" |          |                           |                  |
|    | Ø | -S108   | -A13 Blatt /                    | /9.E5 Ré<br>ref | eferenz Schritti<br>ference stepper dri | tmotor Kantenanschlag (hor<br>rive edge guide (horizontally) | rizontal)                   | 9815 71022                | 5  |   | -S306         | -A9                  | Blatt /8.C7<br>sheet | IN_7 / Taste "Fadenspannung"<br>button "thread tension"    |          |                           |                  |
|    | Ź | -S109   | -A14 Blatt /                    | /9.65 Re        | eferenz Schritti<br>ference stepper dri | tmotor Kantenanschlag (ver<br>rive edge guide (vertically)   | rtikal)                     | 9815 71023                | 32 |   | -S307         | -A9                  | Blatt /8.C8<br>sheet | IN_8 ∕Taste 6<br>button 6                                  |          |                           |                  |
|    | Ź | -5201   | -A16 <sup>Blatt</sup> ,         | /6.09 Eh        | VG_ON_1 / Grei<br>ok cover right        | iferabdeckung rechts                                         |                             | 9815 71022                | 21 |   | -S308         | -A9                  | Blatt /8.C8<br>sheet | IN_9 / Taste "Service-Stop"<br>button "service-stop"       |          |                           |                  |
| 0  | Ø | -S202   | -A16 Blaff /                    | /6.CB EA        | VG_ON_2 / Grei<br>ok cover left         | eiferabdeckung links                                         |                             | 9815 71022                | 21 |   | -S309         | -A9                  | Blatt /8.E5<br>sheet | IN_10 / Favoritentaste 1<br>favorite button 1              |          |                           |                  |
|    | Ø | -5203   | -A16 <sup>Blatt</sup> /         | /6.D8 Eh        | VG_ON_3 / Nadi<br>edie area cover       | delbereichsabdeckung                                         |                             | 9815 71022                | 21 |   | -S310         | -A9                  | Blatt /8.E5<br>sheet | IN_11 / Favoritentaste 2<br>favorite button 2              |          |                           |                  |
|    | Ø | -5204   | -A16 <sup>Blatt</sup> ,         | /6.07 Eh        | VG_ON_4 / Kipp<br>t switch              | psensor @                                                    |                             |                           |    | Ì | -S311         | -A2                  | Blatt /8.F8<br>sheet | IN_12 / Lichtschranke<br>light beam                        |          | 9815 92004                | 8                |
| ш  |   | -S211   | -A2 <sup>Blatt</sup> ,          | /5.C3 IN        | L_1 ∕ Reserve<br>serve                  |                                                              |                             |                           |    |   | -S700         | - A1                 | Blatt /1C6<br>sheet  | Hauptschalter DAC flex<br>main switch DAC flex             |          |                           |                  |
|    |   | -S212   | -A2 Blatt /                     | /5.D3 IN        | _2 / Reserve<br>serve                   |                                                              |                             |                           |    |   | -S701         | -A1                  | Blatt /1.07<br>sheet | Standby-Taster DAC flex<br>standby button DAC flex         |          |                           |                  |
|    |   | -5213   | -A2 Blatt /                     | /5.D3 IN        | L_3 ∕ Reserve<br>serve                  |                                                              |                             |                           |    |   |               |                      |                      |                                                            |          |                           |                  |
|    |   | -S214   | -A2 Blaff /                     | /5.C4 IN bot    | L_4 ∕ Spuler Fü<br>bbin vinder filting  | üllstand                                                     |                             |                           |    |   |               |                      |                      |                                                            |          |                           |                  |
| u. |   | -5215   | -A2 Blatt /                     | /5.B N          | _5 / Reserve<br>serve                   |                                                              |                             |                           |    |   |               |                      |                      |                                                            |          |                           |                  |
|    |   | -S216   | -A2 <sup>Blatt</sup> ,<br>sheet | /5.E3 IN        | _6 / Reserve<br>serve                   |                                                              |                             |                           |    |   |               |                      |                      |                                                            |          |                           |                  |
|    |   | -S217   | -A2 Blatt /                     | /S.F3 IN        | 1 / Reserve                             |                                                              |                             |                           |    |   |               |                      |                      |                                                            |          |                           |                  |
|    |   | -S218   | -A2 Blatt ,<br>steet            | /5.C4 IN bot    | L_8 ∕ Spuler Po<br>bbin winder position | osition<br>M                                                 |                             |                           |    |   |               |                      |                      |                                                            |          |                           |                  |
|    |   | -S219   | -A2 <sup>Blatt</sup> ,<br>sheet | /5.H4 IN oil    | l_9 ∕Ölwächter<br>monitor               |                                                              |                             |                           |    |   |               |                      |                      |                                                            |          |                           |                  |
|    |   |         |                                 |                 |                                         |                                                              |                             |                           |    |   |               |                      |                      |                                                            |          |                           |                  |
| r  |   |         |                                 | Ż               | Zusatzaussta                            | attung                                                       | Dat                         | um 2019-03-18             |    |   | D Tellef:     | amilie               | ľ                    | tl. D867/D868                                              | Bauschal | tulan                     |                  |
|    |   |         |                                 |                 | Optional equipme                        | ent <u>v 01.0 2019-05</u><br>Änd. Datum                      | 5-10 Isaak Gep<br>Name Nori | aro. Isaak<br>arüft       |    |   | Freig<br>0019 | 19<br>19             |                      | Eingangsliste<br>input list                                | 9894 867 | 7000 B                    | Blatt<br>14 / 15 |

Rys. 106: Schemat połączeń elektrycznych

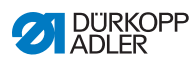
| - | Teilenummer<br>partnumber   |                                     |                                     |                                     |                                     |                                     |                                                     |                                                     |                                              | 9835 501014                                            |                                  |                                      |                                        |                                             |                                                |                                          |                            |                                     |                                   |                                               |                            | haltplan Buit                              |
|---|-----------------------------|-------------------------------------|-------------------------------------|-------------------------------------|-------------------------------------|-------------------------------------|-----------------------------------------------------|-----------------------------------------------------|----------------------------------------------|--------------------------------------------------------|----------------------------------|--------------------------------------|----------------------------------------|---------------------------------------------|------------------------------------------------|------------------------------------------|----------------------------|-------------------------------------|-----------------------------------|-----------------------------------------------|----------------------------|--------------------------------------------|
|   | Bezeichnung<br>denomination | OUT_1 / LED Taste 1<br>LED button 1 | OUT_2 ∕ LED Taste 2<br>LED button 2 | OUT_3 / LED Taste 3<br>LED button 3 | OUT_4 / LED Taste 4<br>LED button 4 | OUT_S ∕ LED Taste S<br>LED button S | OUT_6 ∕ LED Taste 6<br>LED button 6                 | 0UT_7 / LED Service Stop<br>LED Service Stop        | OUT_8 ∕ Status-LED (RGB)<br>status LED (RGB) | 001_9 / Lasermarkierungsleuchte<br>laser marking light |                                  |                                      |                                        |                                             |                                                |                                          |                            |                                     |                                   |                                               |                            | Ausgangliste Bausc                         |
|   | ssen an:<br>*               | Latt /8.C6<br>wet                   | latt /8.07                          | latt /8.07<br>met                   | latt /8.C7<br>eef                   | Latt /8.C7<br>met                   | latt /8.CB<br>eef                                   | latt /8.CB                                          | latt /8.A5<br>met                            | latt /8.F8<br>eet                                      |                                  |                                      |                                        |                                             |                                                |                                          |                            |                                     |                                   |                                               |                            | <u>₹</u>                                   |
|   | Angeschlo<br>connected to   | -A3 #                               | -A3 #                               | -A3 #                               | -A3 #                               | -A3 #                               | -A3                                                 | -A3                                                 | -A3                                          | -A3                                                    |                                  |                                      |                                        |                                             |                                                |                                          |                            |                                     |                                   |                                               |                            | <u>a</u> °o                                |
| L |                             | Y311 .                              | Y312                                | Y313                                | Y314 .                              | Y315                                | Y316 .                                              | Y317                                                | Y318 .                                       | Y319                                                   |                                  |                                      |                                        |                                             |                                                |                                          |                            |                                     |                                   |                                               |                            | Teilefami<br>Freigabr                      |
|   |                             |                                     | ,                                   |                                     |                                     |                                     |                                                     |                                                     |                                              | -                                                      |                                  |                                      |                                        |                                             |                                                |                                          |                            |                                     |                                   |                                               |                            | ROPP                                       |
| г |                             |                                     |                                     |                                     |                                     |                                     |                                                     |                                                     |                                              |                                                        | J                                |                                      |                                        |                                             |                                                |                                          |                            |                                     |                                   |                                               |                            | DURK<br>ADLE                               |
|   | lenummer<br>number          |                                     |                                     |                                     |                                     |                                     | 320 110051                                          | 320 110051                                          | 54 867015                                    | 10 063420                                              | 10 063420                        | 10 063420                            | 10 063420                              | 10 063420                                   | 0 063420 /<br>0 061412                         | 10 061412                                |                            | 120 110050                          | 54 867002                         |                                               |                            | 2019-03-18<br>Isaak                        |
| + | Teil                        |                                     |                                     |                                     |                                     |                                     | 36                                                  | 36                                                  | 86                                           | 16                                                     | 67                               | 67                                   | 67                                     | L6                                          | 179<br>179                                     | 16                                       |                            | 66                                  | 98                                |                                               |                            | Datum<br>Bearb.                            |
|   |                             |                                     |                                     |                                     |                                     |                                     | er 1. Nadel                                         | ter 2. Nadel                                        | ɓun                                          |                                                        |                                  |                                      |                                        | бur                                         | sor) blasen                                    | juse blasen                              |                            |                                     |                                   | tung                                          |                            | c b c b c c c c c c c c c c c c c c c c    |
|   | denomination                | 0UT_1 / Reserve<br>reserve          | 0UT_2 / Reserve<br>reserve          | OUT_3 / Reserve<br>reserve          | PWM_1 / Reserve<br>reserve          | PWM_2 / Reserve<br>reserve          | PWM_1 / Fadenabschneic<br>thread trimmer 1st needle | PWM_2 / Fadenabschneit<br>thread trinmer 2nd needle | PWM_3 / Spulenbeleucht<br>bobin light        | OUT_1 / NSB_Messer<br>NSB_knife                        | OUT_2 / NSB_Anschlag<br>NSB_stop | OUT_3 / NSB_Absaugung<br>NSB_suction | OUT_4 ∕ Nadelkühlung<br>needle cooling | OUT_5 / Nahtmittenführ<br>seam center guide | OUT_6 / RFW/SSD (Sen:<br>BTM/SSD (sensor) blow | OUT_7 / SSD Spulengeh:<br>SSD bobin blow | 0UT_8 / Reserve<br>reserve | PWM_1 / Fadenklemme<br>thread clamp | PWM_2 / Nähleuchte<br>seving lamp | PWM_3 / Vorfeldbeleuch<br>handling area light | PWM_4 / Reserve<br>reserve | Z> Zusatzausstattung<br>Optional equipment |
|   | ö                           | Matt /2.66<br>heet                  | Matt /2.66<br>heet                  | Matt /2.06<br>heet                  | Natt /2.66<br>heat                  | Katt /2.G6<br>teet                  | Matt /5.H1<br>heet                                  | Natt /5.61<br>heat                                  | Matt /6.F8<br>teet                           | Math /SE5<br>heet                                      | Math /5.F5<br>Newt               | Matt /5.F5<br>heet                   | Matt /5.65<br>heet                     | Matt /5.65<br>heat                          | Matt /SHS<br>teet                              | Math /5.05<br>heat                       | Natt /5.E6<br>heat         | Matt /8.G8<br>heet                  | Math /8.63<br>heat                | Natt /8.A7<br>heet                            | Matt /8.E7<br>teet         | Ð                                          |
|   | cennected to                | -A1 5                               | -A1 5                               | -A1 5                               | -A1 6                               | -A1 5                               | -A2 🖁                                               | -A2 🖁                                               | -A2 🕯                                        | -A2 🖞                                                  | -A2 #                            | -A2 5                                | -A2 5                                  | -A2 6                                       | -A2 🗄                                          | -A2 🖁                                    | -A2 \$                     | -A3 5                               | -A3 å                             | -A3 5                                         | -A3 5                      |                                            |
| L | Ŭ                           | ۲۰-                                 | -72                                 | ۲3-                                 | Y101                                | Y102                                | Y201                                                | Y 202                                               | Y 203                                        | Y211                                                   | Y212                             | Y213                                 | Y214                                   | Y215                                        | Y216                                           | Y217                                     | Y 218                      | Y 301                               | Y 302                             | £0EY                                          | Y304                       |                                            |
|   |                             |                                     | ~                                   | ~                                   | -                                   | -                                   | '                                                   | -                                                   | -                                            | <u> </u>                                               | <u> </u>                         | -                                    | -                                      | -                                           | -                                              | '                                        |                            | -                                   | '                                 |                                               |                            |                                            |

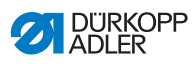

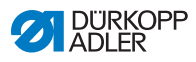

## 12.2 Szkice płyty stołu

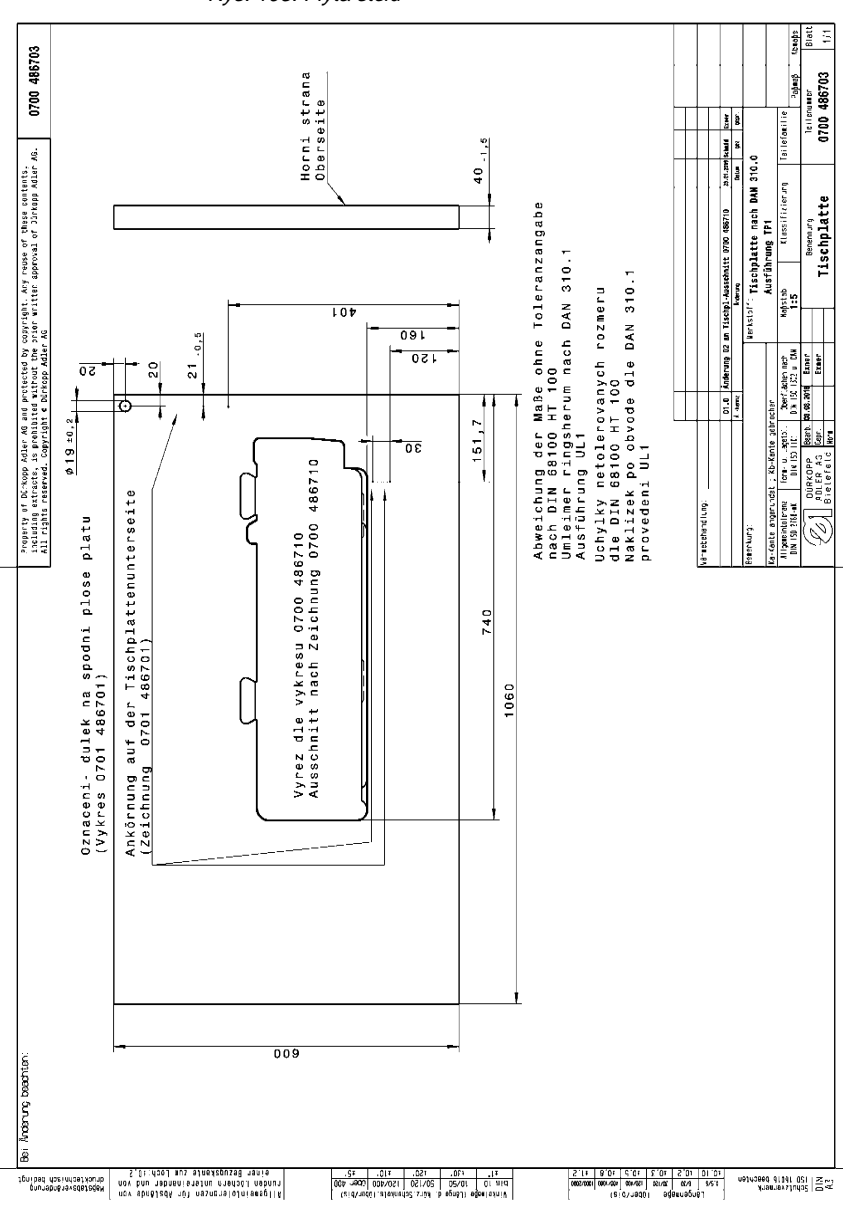

Rys. 108: Płyta stołu

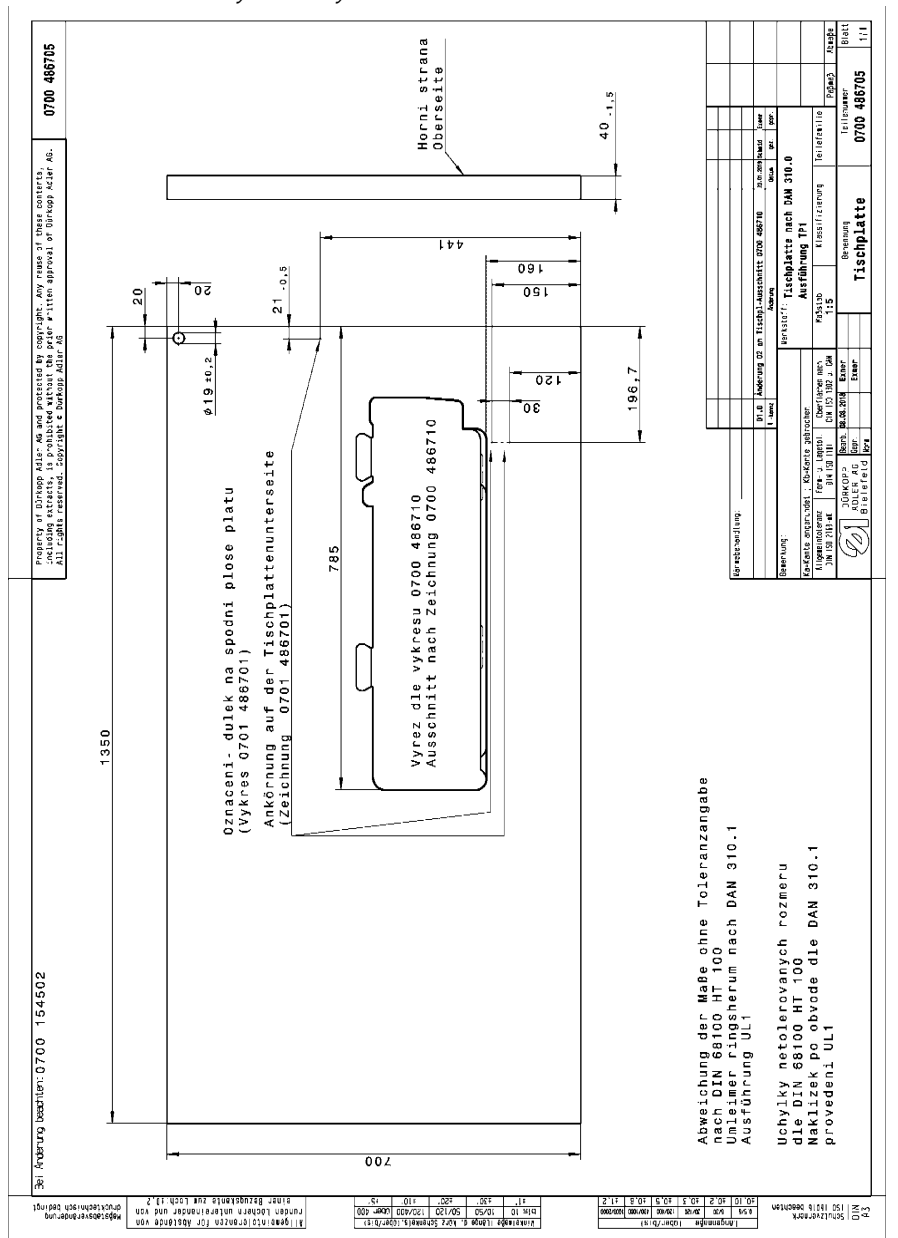

Rys. 109: Płyta stołu

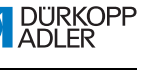

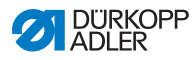

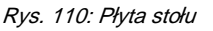

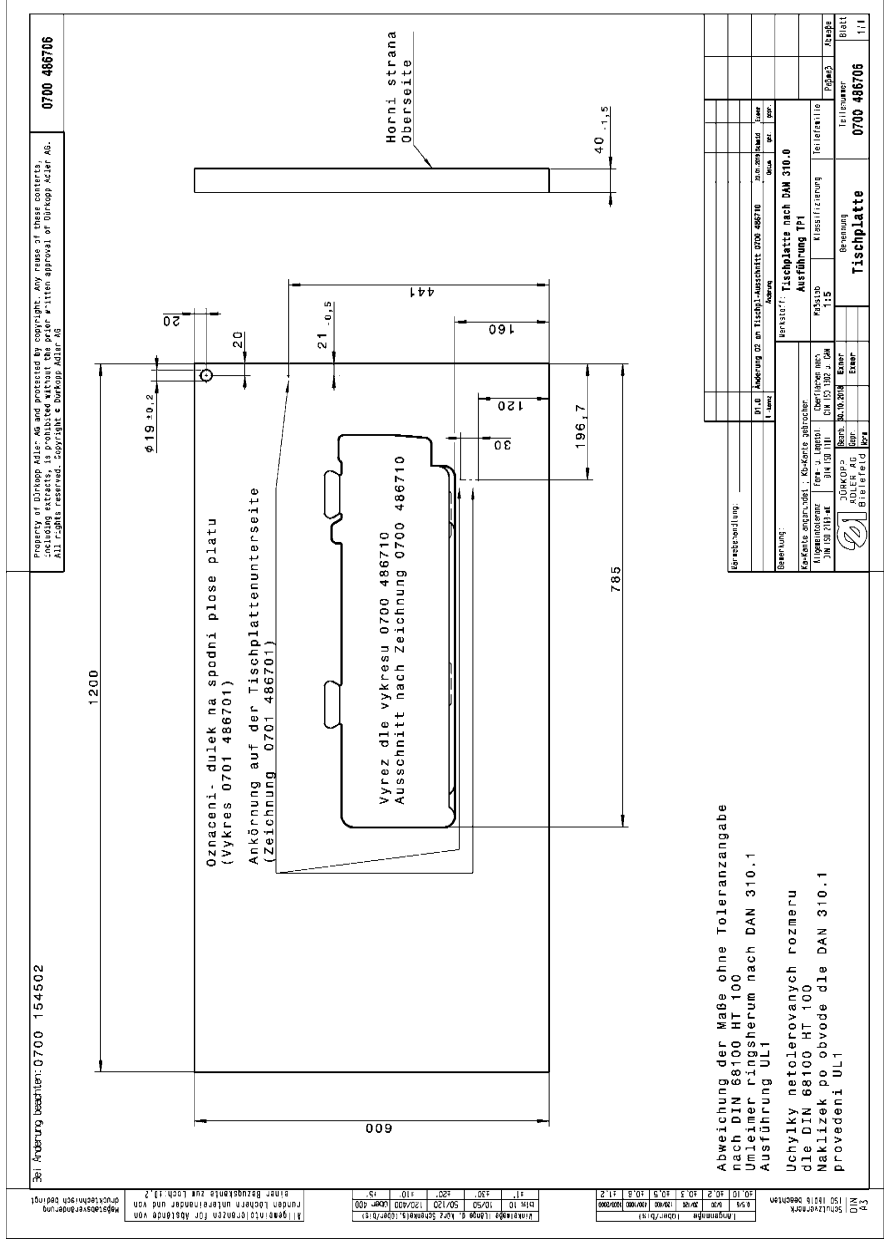

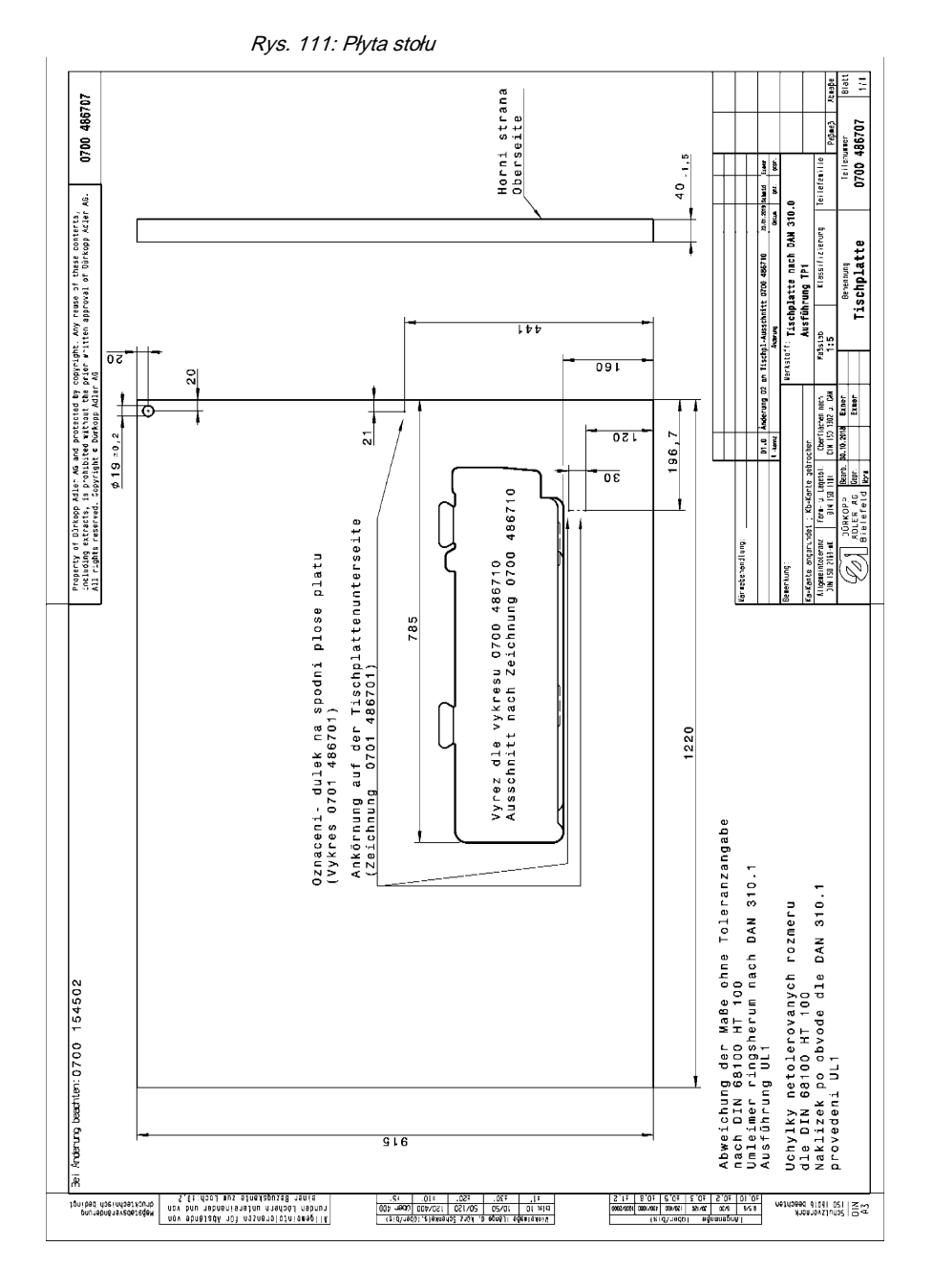

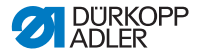

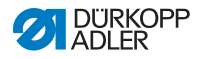

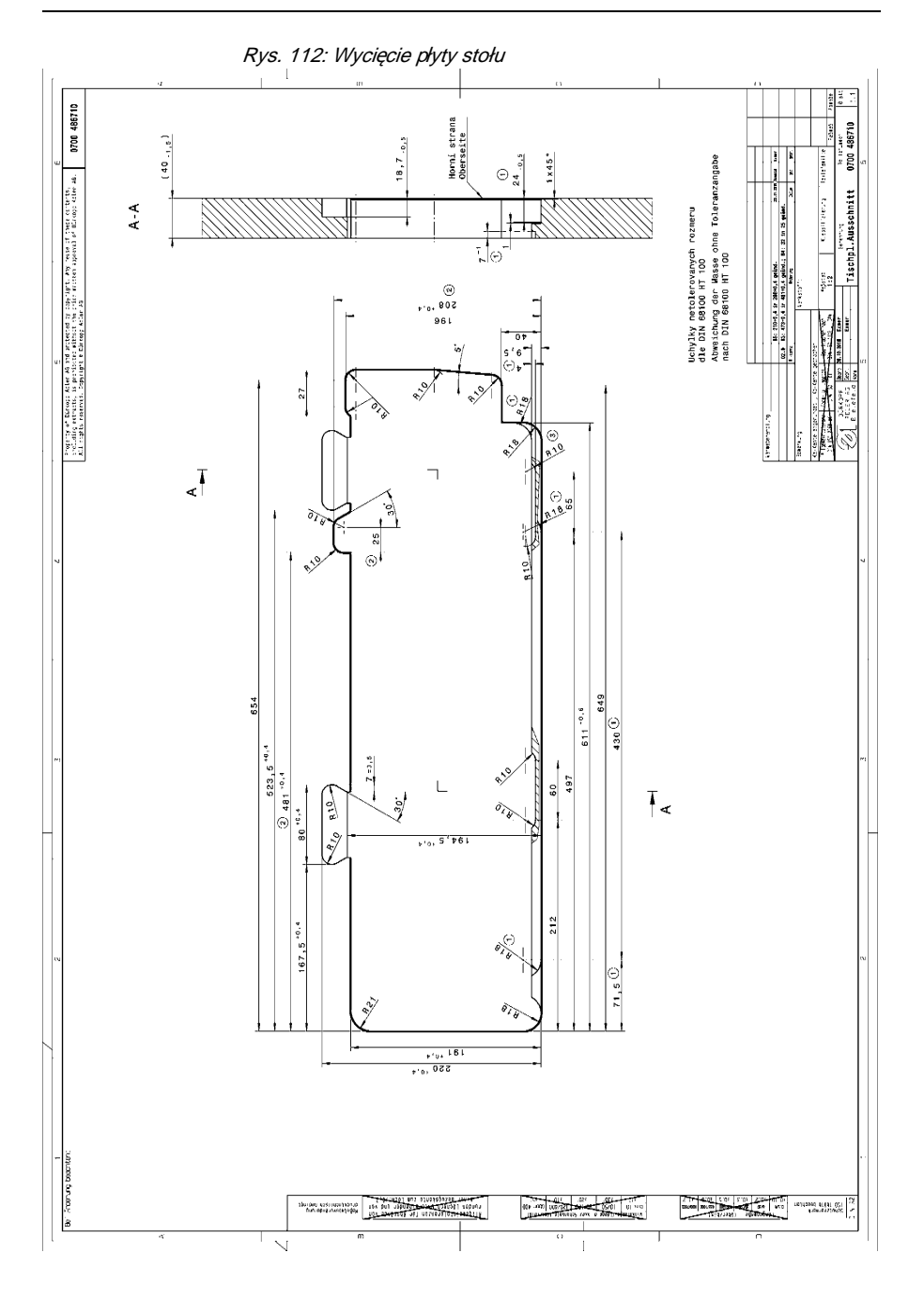

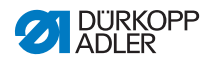

## DÜRKOPP ADLER GmbH

Potsdamer Straße 190 33719 Bielefeld GERMANY Phone +49 (0) 521 / 925-00 E-maitprvise@duerkopp-adler.com www.duerkopp-adler.com

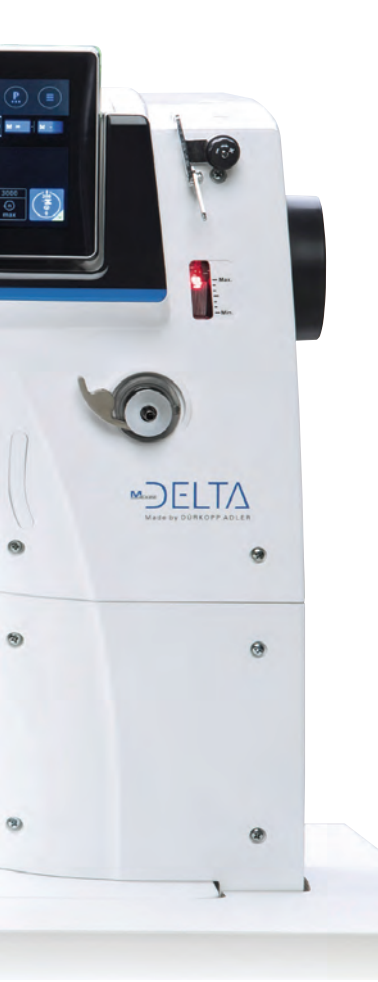

Subject to design changes - Part of the machines shown with additional equipment - Printed in Germany © Dürkopp Adler GmbH - Original Instructions - 0791 868752 PL - 01.0 - 12/2020